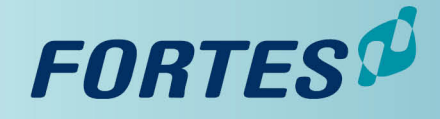

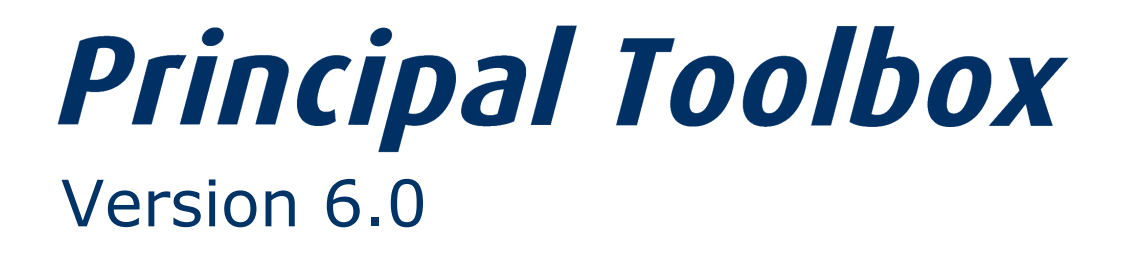

**User Manual** 

© 2015 Fortes Solutions BV

Principal Toolbox User Manual

## **Principal Toolbox 6.0**

### © 2015 Fortes Solutions BV

All rights reserved. No parts of this work may be reproduced in any form or by any means - graphic, electronic, or mechanical, including photocopying, recording, taping, or information storage and retrieval systems - without the written permission of the publisher.

Products that are referred to in this document may be either trademarks and/or registered trademarks of the respective owners. The publisher and the author make no claim to these trademarks.

While every precaution has been taken in the preparation of this document, the publisher and the author assume no responsibility for errors or omissions, or for damages resulting from the use of information contained in this document or from the use of programs and source code that may accompany it. In no event shall the publisher and the author be liable for any loss of profit or any other commercial damage caused or alleged to have been caused directly or indirectly by this document.

Printed: 2015

Publisher

Fortes Solutions B.V.

# **Table of Contents**

|          |                                              | 0        |
|----------|----------------------------------------------|----------|
| Part I   | Introduction to the Principal Toolbox        | 8        |
| 1        | Structure of Principal Toolbox               | 8        |
| 2        | Hardware and Software requirements           | 9        |
| 3        | Required Internet Explorer Security settings | 10       |
| 5        | Nevinetion                                   | 10       |
| 4        | Navigation                                   |          |
| 5        | Logging on                                   | 11       |
| Part II  | Basics Principal Toolbox                     | 12       |
| 1        | Home page                                    | 12       |
| 2        | Enterprise dashboard                         | 13       |
| 3        | Programme dashboard                          | 14       |
| 4        | Permissions and roles                        | 15       |
| -        |                                              | 10       |
| 5        |                                              |          |
| 6        | The use of colours within projects           | 18       |
| 7        | RAG indicators (traffic lights)              | 20       |
| 8        | Views                                        | 21       |
| 9        | Manage views                                 | 23       |
| 10       | Document management                          | 24       |
| 11       | Email function                               | 24       |
| 12       | Search function                              | 25       |
| 13       | Project models                               | 25       |
| 13       | Portfolio models                             |          |
|          |                                              | 07       |
| Part III | Functionalities                              | 21       |
| 1        | Project management                           | 27       |
|          | Project dashboard                            | 27       |
|          | Planning a project                           | 30       |
|          | Creating a project                           | 31       |
|          | Defining a product breakdown structure       | 32       |
|          | Creating the product breakdown structure     | 33       |
|          | Editing stages                               | 34<br>34 |
|          | Editing work packages                        | 36       |
|          | Planning products                            | 38       |
|          | Planning product milestones                  | 39       |
|          | Using the dashboard or plan tab              | 40       |
|          | Using the Gantt editor                       | 40       |
|          | Baseline support                             | 42       |
|          | Product page                                 | 43       |
|          | Assigning responsibilities for products      | 44       |
|          | Assigning budgets                            | 46       |
|          | Demining dependencies                        | 47       |
|          | Managing a project                           | 50       |
|          |                                              |          |

| Registration of actual hours         52           Filling in time steets (add-on)         53           Reporting         53           Portiolic reporting (add-on)         53           Copying data         54           Generating automated reports         55           Satting lolerances         56           Document management and approval.         58           Adding documents and templates to products         59           Updailing a document.         59           Document management and approval.         66           Adding documents and templates to products.         59           Updailing a document.         59           Document proval (add-on)         60           Adding documents and templates to products.         62           Issue log         63           Risk log         65           Quality reviews and lessons learned         67           Daityaction log         66           Lessons learned         71           Remain grojeet (models         72           Managing projeet models         74           Creating projeet models         75           Enterprise models         76           Oeneric PRINCE2 Planning Model         77 |   | Progress: Planning                                 | 51       |
|----------------------------------------------------------------------------------------------------|---|----------------------------------------------------|----------|
| Filling in time sheets (add-on)       52         Time sheet approxil (add-on)       53         Portfolio reporting (add-on)       53         Copying data       54         Generating automated reports       55         Satting tolerances       56         Document management and approval.       58         Adding documents and templates to products       59         Document approval (add-on)       60         Document approval (add-on)       60         Adding documents and templates to products       59         Ubdating a document       59         Document approval (add-on)       60         Adding documents and templates to products       61         Issue for adding document approval (add-on)       66         Quality review log       65         Change log       67         Dailylactin log       68         Lessons learned       69         Finishing a project and project models       74         Arching a project models       74         Arching a project models       75         Enterprise models       76         Paintog a project models       76         Paintog approject models       76         Paintog approject models       <                |   | Registration of actual hours                       | 52       |
| Time sheet approval (add-on)       53         Reporting       53         Pertolio reporting (add-on)       53         Capying data       54         Generating automated reports       55         Setting tolerances       56         Document mangement and approval       58         Adding documents and templates to products       59         Document approval (add-on)       60         Adding minutes of meetings       61         Issues, risks, quilty reviews and lessons learned       62         Issue log       53         Risk log       66         Change log       67         Daily'action log       66         Lessons learned       62         Issue log       74         Archving a project (-model)       74         Archving project models       74         Eding project models       75         Moving project models       76         Generic PRINCEZ Planning Model       77         Planning a Project       76         Generic PRINCEZ Planning Model       77         Plan hours       83         Portfolio management (add-on)       83         Portfolio management (add-on)       84                                                                          |   | Filling in time sheets (add-on)                    | 52       |
| Reporting       63         Portfolic reporting (add-on)       63         Capying data       54         Generating automated reports       56         Setting tolennces       56         Document management and approval.       68         Adding document       59         Updating a document       59         Document approval (add-on).       60         Adding minites of meetings.       61         Issue (og       62         Issue (og       65         Quality review and lessons learned       62         Issue (og       65         Quality review and lessons learned       62         Lessons learned       67         Daliyiotion log       66         Lessons learned       74         Renving project models       74         Creating project models       74         Creating project models       76         Generic PRINCE2 Planning Model       77         Plan hours       61         Plan hours       62         Portfolio management (add-on)       63         Portfolio management (add-on)       63         Portfolio management (add-on)       63         Portfolio dashboard                                                                                      |   | Time sheet approval (add-on)                       | 53       |
| Pertolic reporting (add-on)                                                                                                    |   | Reporting                                          | 53       |
| Copying data                                                                                                    |   | Portfolio reporting (add-on)                       | 53       |
| Generating automated reports       55         Sating tolerances       55         Adding document and approval.       58         Adding documents and templates to products.       59         Updating a document.       59         Document approval (add-on).       60         Adding minutes of meetings.       61         Issues, risks, quality reviews and lessons learned       62         Issue log       63         Risk log       66         Quality review log       66         Change log       67         Dalylaction log       68         Lessons learned       71         Risking a project (model)       71         Archiving a project models.       74         Creating project models.       74         Creating project models.       75         Edting project models.       76         Generic PRINCE2 Planning Model       77         Planning a Project.       78         Plan Hours       82         2       Portfolio dashboard       84         Working with portfolios       85         New portfolios       85         Portfolio dashboard       84         Working with portfolios       85                                                                       |   | Copying data                                       | 54       |
| Setting tolerances                                                                                                    |   | Generating automated reports                       | 55       |
| Document management management and approval.       58         Adding documents and templates to products.       59         Document approval (add-on).       60         Adding minutes of meetings.       61         Issues, risks, quality reviews and lessons learned.       62         Issue log       63         Risk log       63         Charge log       63         Charge log       66         Charge log       67         Dalytaction log       68         Lessons learned.       69         Finishing a project.       71         Archiving a project (model).       71         Removing project models.       72         Managing project models.       74         Creating project models.       75         Moving project models.       76         Operation management (add-on).       83         Portfolio management (add-on).       83         Portfolio management (add-on).       83         Portfolio temes.       86         Portfolio temes.       86         Portfolio dashbard       84         Working with portolics.       86         Portfolio dashbard       88         Moving portfolio temes.       86 <td></td> <td>Setting tolerances</td> <td>56</td>        |   | Setting tolerances                                 | 56       |
| Adding documents and templates to products       59         Updating a document       59         Document approval (add-on)       60         Adding minutes of meetings       61         Issue log       62         tsue log       63         Risk log       65         Change log       65         Datily/action log       66         Lessons learned       69         Finishing a project       71         Achiving a project models       72         Managing project models       74         Editing project models       74         Creating project models       76         Generic PRINCE2 Planning Model       77         Planning a Froject       78         Plan Hours       83         Portfolio management (add-on)       83         Portfolio management (add-on)       86         Vorking project forece       85         Defining new portfolios       85         Defining new portfolios       85         Defining new portfolios       85         Defining a project indels       86         Portfolio dashboard       86         Portfolio daministration       86         Portfolio documen                                                                                 |   | Document management and approval                   | 58       |
| Updating a document       95         Document approval (add-on)       60         Adding minutes of meetings       61         Issue s; risk, quality reviews and lessons learned.       62         Issue log       63         Risk log       65         Quality review log.       65         Change log       67         Dailyaction log       68         Lessons learned.       69         Finishing a project (-model)       71         Archving a project (-model)       74         Creating project models.       74         Edding project models.       75         Edding project models.       76         Genetic PNINCE2 Planning Model       77         Planning a Project.       78         Plan Costs.       83         Portfolio management (add-on).       83         Portfolio dashboard       84         Working with portfolios       85         Portfolio dashboard       86         Versioning portfolic items       88         Modifying the project reference.       89         Portfolio dashboard       90         Versioning portfolic items       88         Modifying the project reference.       89     <                                                            |   | Adding documents and templates to products         | 59       |
| Document approval (add-on)                                                                                                    |   | Updating a document                                | 59       |
| Adding minutes of meetings.       61         Issues, risks, quality reviews and lessons learned.       62         Issue (og       63         Risk (og       65         Quality review log.       65         Change log       67         Daily/action log       68         Lessons learned.       69         Finishing a project       71         Archiving a project and project models.       72         Managing project models       74         Creating project models.       75         Moving project models.       75         Enterprise models.       76         Generic PRINCE2 Planning Model       77         Planning a Project.       78         Plan Costs.       81         Plan Nors.       82         P Portfolio management (add-on).       83         Portfolio dashboard       84         Working with portfolios       85         New portfolios       85         Portfolio dashboard       84         Working portfolio items.       86         Creating project science.       88         Modifying the project reference.       89         Portfolio acrivies.       89         Portfo                                                                                 |   | Document approval (add-on)                         | 60       |
| Issue, risks, quality reviews and lessons learned.       62         Issue log       63         Risk log       65         Quality review log       65         Change log       67         Deliy/action log       68         Lessons learned.       69         Finishing a project (-model).       71         Archiving a project (-model).       74         Managing project models.       74         Editing project models.       74         Creating project models.       75         Moving project models.       76         Generic PRINCE2 Planning Model       77         Plan Costs.       78         Plan Costs.       81         Plan Hours.       82         Portfolio management (add-on).       83         Portfolio management (add-on).       83         Portfolio adshiboard       84         Working with portfolios       85         Defining new portfolios       85         Defining new portfolios       85         Defining new portfolios       85         Defining new portfolios       85         Defining new portfolios       85         Defining a project folio ltems       89                                                                                     |   | Adding minutes of meetings                         | 61       |
| Issue log       63         Risk log       65         Quality review log       65         Change log       67         Daily/action log       68         Lessons learned       69         Finishing a project       71         Archiving a project (model)       71         Removing project models       72         Managing project models       74         Editing project models       74         Creating project models       75         Moving project models       75         Enterprise models       76         Generic PRINCE2 Planning Model       77         Plan Costs       81         Plan Costs       83         Portfolio dashboard       83         Working with portfolios       85         New portfolios       85         New portfolios       85         Portfolio dashboard       88         Modifying the project ference       89         Modifying the project ference       89         Modifying the project ference       89         Modifying a project.       90         Versioning       90         Modifying a project.       91         Requ                                                                                                    |   | Issues, risks, quality reviews and lessons learned | 62       |
| Risk log       65         Quality review log       65         Change log       67         Daily/action log       68         Lessons leamed       69         Flinishing a project       71         Archiving a project models       72         Managing project models       74         Editing project models       74         Cataging project models       75         Moving project models       76         Generic PRINCE2 Planning Model       77         Planning a Project.       78         Plan hours       81         Plan hours       82         2       Portfolio dashoard       83         Portfolio administration       85         New portfolios       85         Defining new portolios       85         Portfolio administration       88         Moving project inderes       89         Portfolio dacoments       90         Portfolio dacoments       90         Portfolio dacoments       90         Portfolio dacoments       90         Portfolio dacoments       90         Portfolio documents       90         Portfolio documents       90 <t< td=""><td></td><td>Issue log</td><td>63</td></t<>                                                                   |   | Issue log                                          | 63       |
| Quality review log                                                                                                    |   | Risk log                                           | 65       |
| Change log       67         Daily/action log       68         Lessons learned       68         Lessons learned       67         Archiving a project (model)       71         Archiving project models       72         Managing project models       74         Editing project models       74         Creating project models       75         Moving project models       76         Generic PRINCE2 Planning Model       77         Plan costs       81         Plan Costs       83         Portfolio management (add-on)       83         Portfolio dashboard       84         Working with portfolios       85         New portfolios       85         Portfolio dashboard       84         Working with portfolios       85         Portfolio dashboard       84         Working with portfolios       85         Portfolio dashboard       84         Working with portfolios       85         Defining new portfolios       85         Portfolio daministration       86         Portfolio daministration       88         Moving portfolio items       89         Portfolio documents <td< td=""><td></td><td>Quality review log</td><td>65</td></td<>                               |   | Quality review log                                 | 65       |
| Daily/action log       68         Lessons learned       69         Finishing a project       71         Archiving a project (-model)       71         Removing project models       72         Managing project models       74         Editing project models       74         Creating project models       75         Moving project models       76         Generic PRINCE2 Planning Model       77         Planning a Project       78         Plan Costs       78         Plan Costs       78         Plan Costs       78         Plan Costs       78         Plan Costs       78         Plan Costs       78         Plan Costs       78         Plan Costs       78         Plan Costs       78         Plan Costs       78         Plan Costs       78         Portfolio dashboard       83         Working with portfolios       85         New portfolios       85         Portfolio items       86         Creating portfolio items       86         Portfolio documents       90         Portfolio documents       91         <                                                                                                    |   | Change log                                         | 67       |
| Lessons learned.       69         Finishing a project       71         Archiving a project (-model).       71         Removing project models.       72         Managing project models.       74         Editing project models.       74         Creating project models.       75         Moving project models.       75         Generic PRINCE2 Planning Model       77         Planning a Project.       78         Plan Costs       81         Plan Ators       82         2 Portfolio management (add-on)       83         Portfolio dashboard       84         Working with portfolios       85         New portfolios       85         Defining new portfolios       85         Defining new portfolios       86         Creating portfolio tems       86         Portfolio documents       90         Portfolio documents       90         Portfolio documents       91         Renerating reports       91         Renerating reports       91         Renerating reports       91         Portfolio achive       90         Portfolio documents       90         Portfolio documents       <                                                                                      |   | Daily/action log                                   | 68       |
| Finishing a project       71         Archiving a project (model)       71         Removing project models       72         Managing project models       74         Editing project models       74         Creating project models       75         Moving project models       75         Enterprise models       75         Enterprise models       76         Generic PRINCE2 Planning Model       77         Planning a Project       78         Plan Costs       81         Plan Hours       82         2       Portfolio management (add-on)       83         Portfolio dashboard       84         Working with portfolios       85         New portfolios       85         Defining new portfolios       85         Defining new portfolios       86         Portfolio administration       88         Moving project reference       89         History log       89         Portfolio achive       90         Portfolio Cantive       90         Versioning       91         Generating reports       91         Financials       93         Notifications       94                                                                                                    |   | Lessons learned                                    | 69       |
| Archiving a project (-model)       71         Removing project models       72         Managing project models       74         Eding project models       74         Creating project models       75         Moving project models       75         Enterprise models       76         Enterprise models       76         Generic PRINCE2 Planning Model       77         Planning a Project       78         Plan Costs       81         Plan Hours       82         2 Portfolio management (add-on)       83         Portfolio bashboard       84         Working portfolios       85         New portfolios       85         Portfolio daministration       86         Creating portfolio items       86         Portfolio administration       88         Modifying the project reference.       89         History log       89         Portfolio documents.       90         Portfolio cantive.       90         Vertioning       90         Managing a portfolio.       91         Generating reports.       91         Financials       93         Notifications       94                                                                                                    |   | Finishing a project                                | 71       |
| Removing projects and project models.       72         Managing project models       74         Editing project models.       75         Moving project models.       75         Moving project models.       75         Moving project models.       76         Generic PRINCE2 Planning Model       77         Planning a Project.       78         Plan Costs.       81         Plan Costs.       81         Plan Hours.       82         2 Portfolio management (add-on).       83         Portfolio dashboard       84         Working with portfolios       85         New portfolios       85         Defining new portfolios       86         Creating portfolio items       86         Motifying the project reference.       89         History log       89         Portfolio documents.       90         Versioning       90         Versioning       91         Requesting reports.       91         Requesting reports.       91         Requesting reports.       91         Portfolio Gantt       94         Portfolio Gant       94         Potfolio Gant       94                                                                                                    |   | Archiving a project (-model)                       | 71       |
| Managing project models       74         Editing project models       74         Creating project models       75         Moving project models       75         Borige project models       76         Generic PRINCE2 Planning Model       77         Planning a Project       78         Plan Costs       81         Plan Costs       82         Portfolio management (add-on)       83         Portfolio dashboard       84         Working with portfolios       85         Defining new portfolios       85         Defining new portfolios       85         Defining new portfolios       86         Creating portfolio items       86         Moving portfolio items       86         Moving portfolio items       86         Moving portfolio items       86         Moving portfolio items       86         Moving portfolio items       89         Portfolio documents       90         Portfolio achive       90         Versioning       90         Versioning       90         Versioning       91         Requesting reports       91         Pinancials       93      <                                                                                                    |   | Removing projects and project models               | 72       |
| Editing project models       74         Creating project models       75         Moving project models       75         Enterprise models       76         Generic PRINCE2 Planning Model       77         Planning a Project       78         Plan Costs       81         Plan Costs       82         Portfolio management (add-on)       83         Portfolio dashboard       84         Working with portfolios       85         New portfolios       85         Defining new portfolios       85         Portfolio items       86         Creating portfolio items       86         Portfolio items       86         Portfolio documents       89         Portfolio documents       90         Versioning       90         Versioning       90         Versioning       91         Generating reports       91         Requesting reports       91         Requesting reports       91         Portfolio Gantt       94         Portfolio Gantt       94         Portfolio Gantt       95         The reporting model       95         Field configuration       <                                                                                                    |   | Managing project models                            | 74       |
| Creating project models.       75         Moving project models.       75         Enterprise models.       76         Generic PRINCE2 Planning Model       77         Planning a Project.       78         Plan Costs.       81         Plan Hours.       82         2 Portfolio management (add-on).       83         Portfolio dashboard       84         Working with portfolios.       85         Defining new portfolios.       85         Defining new portfolios.       85         Portfolio daministration.       88         Moving portfolio items.       86         Portfolio dacuments.       89         History log       89         Portfolio documents.       90         Portfolio dactive.       90         Versioning       90         Managing a portfolio.       91         Generating reports.       91         Requesting reports.       91         Requesting reports.       91         Portfolio Gantt       94         Portfolio Gantt       94         Portfolio Gantt       94         Portfolio Gantt       94         Portfolio Gantt       95                                                                                                    |   | Editing project models                             | 74       |
| Moving project models.       75         Enterprise models.       76         Generic PRINCE2 Planning Model       77         Planning a Project.       81         Plan Fours       82         2 Portfolio management (add-on).       83         Portfolio dashboard       84         Working with portfolios       85         New portfolios       85         Defining new portfolios.       85         Portfolio dashboard       86         Creating portfolio items       86         Creating portfolio items       86         Moving portfolio items       86         Portfolio dadministration       88         Modifying the project reference.       89         History log       89         Portfolio dacuments.       90         Portfolio dactines.       90         Versioning       90         Managing a portfolio.       91         Generating reports.       91         Requesting reports.       91         Pinancials       93         Notifications       94         Portfolio Gantt       94         Portfolio Gantt       94         Portfolio Gantt       94 <t< td=""><td></td><td>Creating project models</td><td>75</td></t<>                                            |   | Creating project models                            | 75       |
| Enterprise models       76         Generic PRINCE2 Planning Model       77         Planning a Project       78         Plan Costs       81         Plan Hours       82         2 Portfolio management (add-on)       83         Portfolio dashboard       84         Working with portfolios       85         New portfolios       85         Portfolio darbitos       85         Optiming new portfolios       85         Portfolio darbitos       85         Portfolio items       86         Creating portfolio items       86         Portfolio administration       88         Moving portfolio items       88         Modifying the project reference       89         History log       89         Portfolio darchive       90         Portfolio darchive       90         Portfolio darchive       90         Portfolio darchive       90         Portfolio darchive       90         Portfolio darchive       90         Portfolio darchive       90         Portfolio darchive       90         Portfolio darchive       90         Portfolio darchive       90                                                                                                    |   | Moving project models                              | 75       |
| Generic PRINCE2 Planning Model       77         Planning a Project.       78         Plan Costs       81         Plan Hours       82         2 Portfolio management (add-on)       83         Portfolio dashboard       84         Working with portfolios       85         New portfolios       85         Defining new portfolios       85         Portfolio daministration       88         Moving portfolio items       86         Creating portfolio items       86         Portfolio administration       88         Moving portfolio items       89         Portfolio documents       90         Portfolio acchive.       90         Versioning       90         Versioning       91         Requesting reports.       91         Requesting reports.       91         Portfolio Gantt       94         Portfolio Gould       95         The reporting model.       95         The reporting model.       95         Field configuration.       97         Portfolio Columents       95         Portfolio Gantt       94         Portfolio Gant       94         Pot                                                                                                    |   | Enterprise models                                  | 76       |
| Planning a Project.       78         Plan Costs.       81         Plan Hours.       82         2 Portfolio management (add-on).       83         Portfolio dashboard       84         Working with portfolios       85         New portfolios       85         Defining new portfolios       85         Portfolio dashboard       86         Working with portfolios       85         Defining new portfolios       85         Portfolio items       86         Creating portfolio items       86         Portfolio administration       88         Modifying the project reference       89         History log       89         Portfolio documents       90         Portfolio archive       90         Versioning       90         Managing a portfolio       91         Generating reports       91         Requesting reports       91         Financials       93         Notifications       94         Portfolio Gantt       94         Portfolio model       95         Field configuration       97         Financial configuration       97         Financial co                                                                                                    |   | Generic PRINCE2 Planning Model                     | 77       |
| Plan Costs       81         Plan Hours       82         2 Portfolio management (add-on)       83         Portfolio dashboard       84         Working with portfolios       85         New portfolios       85         Defining new portfolios       85         Portfolio daministration       86         Creating portfolio items       86         Portfolio administration       88         Moving portfolio items       88         Modifying the project reference       89         History log       89         Portfolio acchive       90         Versioning       90         Managing a portfolio       91         Requesting reports       91         Pinancials       93         Notifications       94         Portfolio model       94         Defining a project sheet       95         The reporting model       95         Field configuration       97         Financial configuration       97         Pinancial configuration       97         Pinancial configuration       97         Working a project sheet       95         Field configuration       97                                                                                                    |   | Planning a Project                                 | 78       |
| Plan Hours       82         2 Portfolio management (add-on)       83         Portfolio dashboard       84         Working with portfolios       85         New portfolios       85         Defining new portfolios       85         Portfolio items       86         Creating portfolio items       86         Portfolio administration       88         Moving portfolio items       88         Moving portfolio items       88         Moving portfolio items       88         Modifying the project reference       89         History log       90         Portfolio dacuments       90         Portfolio dacuments       90         Versioning       90         Managing a portfolio       91         Generating reports       91         Requesting reports       91         Financials       93         Notifications       94         Portfolio Gantt       94         Portfolio model       95         The reporting model       95         Field configuration       97         Financial configuration       97                                                                                                    |   | Plan Costs                                         | 81       |
| 2       Portfolio management (add-on)                                                                                                    |   | Plan Hours                                         | 82       |
| Portfolio dashboard       84         Working with portfolios       85         New portfolios       85         Defining new portfolios       85         Portfolio items       86         Creating portfolio items       86         Portfolio administration       88         Moving portfolio items       88         Moving portfolio items       88         Moving portfolio items       88         Modifying the project reference       89         History log       89         Portfolio achnive       90         Portfolio achrive       90         Versioning       90         Managing a portfolio.       91         Generating reports       91         Requesting reports       91         Requesting reports       91         Portfolio Gantt       94         Portfolio model       94         Defining a project sheet       95         The reporting model       95         Field configuration       97         Financial configuration       97                                                                                                    | 2 | Portfolio management (add-on)                      | . 83     |
| Working with portfolios       85         New portfolios       85         Defining new portfolios       85         Portfolio items       86         Creating portfolio items       86         Portfolio administration       88         Moving portfolio items       88         Modifying the project reference       89         History log       89         Portfolio achive       90         Versioning       90         Versioning       90         Managing a portfolio       91         Generating reports       91         Requesting reports       91         Portfolio Gantt       94         Portfolio model       94         Portfolio gantt       95         The reporting model       95         Field configuration       97         Financial configuration       97                                                                                                    |   | Portfolio deshboard                                | 84       |
| Working with portfolios85New portfolios85Defining new portfolios85Portfolio items86Creating portfolio items86Portfolio administration88Moving portfolio items88Moving portfolio items88Modifying the project reference89History log89Portfolio acchive90Versioning90Versioning90Managing a portfolio91Generating reports91Financials93Notifications94Portfolio Gantt94Portfolio model95The reporting model95Field configuration97Financial configuration97Financial configuration99                                                                                                    |   | Working with portfolios                            | 95       |
| New ponotions       85         Defining new portfolios       85         Portfolio items       86         Creating portfolio items       88         Moving portfolio items       88         Moving portfolio items       88         Moving portfolio items       88         Moving portfolio items       89         History log       89         Portfolio acchive       90         Portfolio archive       90         Versioning       90         Managing a portfolio       91         Generating reports       91         Requesting reports       91         Financials       93         Notifications       94         Portfolio Gantt       94         Defining a project sheet       95         The reporting model       95         Field configuration       97         Financial configuration       97                                                                                                    |   | New portfolios                                     | 85       |
| Portfolio items                                                                                                    |   | Defining new portfolios                            | 85       |
| Fortblic items       86         Creating portfolio items       86         Portfolio administration       88         Moving portfolio items       88         Modifying the project reference       89         History log       89         Portfolio acchive       90         Portfolio acchive       90         Versioning       90         Managing a portfolio       91         Generating reports       91         Requesting reports       91         Financials       93         Notifications       94         Portfolio Gantt       94         Defining a project sheet       95         The reporting model       95         Field configuration       97         Financial configuration       97                                                                                                    |   | Dentining new pontionos                            | 86       |
| Portating portion rems       86         Portfolio administration       88         Moving portfolio items       88         Modifying the project reference       89         History log       89         Portfolio documents       90         Portfolio archive       90         Versioning       90         Managing a portfolio       91         Generating reports       91         Requesting reports       91         Financials       93         Notifications       94         Portfolio Gantt       94         Defining a project sheet       95         The reporting model       95         Field configuration       97         Financial configuration       99                                                                                                    |   | r ortiono nerris                                   | 00<br>20 |
| Portion administration       88         Moving portfolio items       88         Modifying the project reference       89         History log       89         Portfolio documents       90         Portfolio archive       90         Versioning       90         Versioning       90         Managing a portfolio       91         Generating reports       91         Requesting reports       91         Financials       93         Notifications       94         Portfolio model       94         Defining a project sheet       95         The reporting model       95         Field configuration       97         Financial configuration       99                                                                                                    |   | Portfolio administration                           | 00       |
| Modifying the project reference       89         History log       89         Portfolio documents.       90         Portfolio archive.       90         Versioning       90         Managing a portfolio       91         Generating reports.       91         Requesting reports       91         Financials       93         Notifications       94         Portfolio model       94         Defining a project sheet       95         The reporting model       95         Field configuration       97         Financial configuration       99                                                                                                    |   | Moving portfolio items                             | 00<br>20 |
| History log       89         History log       89         Portfolio documents.       90         Portfolio archive.       90         Versioning       90         Managing a portfolio.       91         Generating reports.       91         Requesting reports.       91         Financials       93         Notifications       94         Portfolio Gantt       94         Defining a project sheet       95         The reporting model.       95         Field configuration.       97         Financial configuration.       99                                                                                                    |   | Modifying the project reference                    | 00<br>20 |
| Portfolio documents                                                                                                    |   | Noulying the project reference                     | 80<br>09 |
| Portfolio documents.       90         Portfolio archive.       90         Versioning       90         Managing a portfolio.       91         Generating reports.       91         Requesting reports.       91         Financials       93         Notifications       94         Portfolio Gantt       94         Portfolio model       94         Defining a project sheet       95         The reporting model       95         Field configuration       97         Financial configuration       99                                                                                                    |   | Portfolio documente                                | 09       |
| Versioning       90         Versioning       90         Managing a portfolio                                                                                                    |   | r ortiolio acchive                                 | 90       |
| Versioning       90         Managing a portfolio                                                                                                    |   |                                                    | 90       |
| Wanaging a pontoio                                                                                                    |   | VEISIUIIIIY                                        | 90       |
| Generating reports       91         Requesting reports       91         Financials       93         Notifications       94         Portfolio Gantt       94         Defining a project sheet       95         The reporting model       95         Field configuration       97         Financial configuration       99                                                                                                    |   | Manayiny a pontiono                                | 91       |
| Financials       93         Notifications       94         Portfolio Gantt       94         Defining a project sheet       95         The reporting model       95         Field configuration       97         Financial configuration       99                                                                                                    |   | Generating reports                                 | 91       |
| Portfolio Gantt       93         Portfolio Gantt       94         Portfolio model       94         Defining a project sheet       95         The reporting model       95         Field configuration       97         Financial configuration       99                                                                                                    |   | Requesting reports                                 | ອ ເ      |
| Portfolio Gantt                                                                                                    |   | r manulais                                         | 93       |
| Portfolio model       94         Portfolio model       94         Defining a project sheet       95         The reporting model       95         Field configuration       97         Financial configuration       99                                                                                                    |   | INUIIIIUUIIIUUIIIUUIIIUUIIIUUIIIUUIIIU             | 94       |
| Portion model       94         Defining a project sheet       95         The reporting model       95         Field configuration       97         Financial configuration       99                                                                                                    |   | FUILIUIU Gallia                                    | 94       |
| Defining a project sneet                                                                                                    |   | Portiono model                                     | 94       |
| Field configuration                                                                                                    |   | Demining a project sneet                           | 95       |
| Field configuration                                                                                                    |   | Field configuration                                | 95       |
| rinancial configuration                                                                                                    |   | Field Configuration                                | 9/       |
|                                                                                                    |   | r manual connyuration                              | 99       |

| 3 | Resource Allocation (add-on)                                                                                                    | 101                                                                                                   |
|---|----------------------------------------------------------------------------------------------------|----------------------------------------------------------------------------------------------------|
|   | Managing a resource pool                                                                                                    | 102                                                                                                   |
|   | Setting up a resource pool                                                                                                    | 103                                                                                                   |
|   | Non Project Activities                                                                                                    | 106                                                                                                   |
|   | Managing resource availability                                                                                                    | 106                                                                                                   |
|   | Managing requests and allocations                                                                                                    | 108                                                                                                   |
|   | Managing resources on projects                                                                                                    | 110                                                                                                   |
|   | Requesting resources                                                                                                    | 110                                                                                                   |
|   | Planning resources                                                                                                    | 112                                                                                                   |
| 4 | Time registration (add-on)                                                                                                    | 113                                                                                                   |
|   | Generating, submitting and approving timesheets                                                                                                    | 113                                                                                                   |
|   | Creating a time antre configuration                                                                                                    |                                                                                                    |
|   | Creating a time entry configuration                                                                                                    | 113                                                                                                   |
|   | Creating a time entry configuration<br>Creating time entry groups                                                                                                    | 113<br>118                                                                                            |
|   | Creating a time entry configuration<br>Creating time entry groups<br>Configuring the approval process                                                                                                    | 113<br>118<br>119                                                                                     |
|   | Creating a time entry configuration<br>Creating time entry groups<br>Configuring the approval process<br>Submitting timesheets                                                                                                    | 113<br>118<br>119<br>121                                                                              |
|   | Creating a time entry configuration<br>Creating time entry groups<br>Configuring the approval process<br>Submitting timesheets<br>Approving timesheets                                                                                                    | <ul><li>113</li><li>118</li><li>119</li><li>121</li><li>122</li></ul>                                 |
|   | Creating a time entry configuration<br>Creating time entry groups<br>Configuring the approval process<br>Submitting timesheets<br>Approving timesheets<br>Time and cost allocations                                                                                                | <ul> <li>113</li> <li>118</li> <li>119</li> <li>121</li> <li>122</li> <li>123</li> </ul>              |
|   | Creating a time entry configuration<br>Creating time entry groups<br>Configuring the approval process<br>Submitting timesheets<br>Approving timesheets<br><b>Time and cost allocations</b><br>Defining and allocating hourly rates                                                 | <ol> <li>113</li> <li>118</li> <li>119</li> <li>121</li> <li>122</li> <li>123</li> </ol>              |
|   | Creating a time entry configuration<br>Creating time entry groups<br>Configuring the approval process<br>Submitting timesheets<br>Approving timesheets<br><b>Time and cost allocations</b><br>Defining and allocating hourly rates<br>Letting project managers choose hourly rates | <ul> <li>113</li> <li>118</li> <li>119</li> <li>121</li> <li>122</li> <li>123</li> <li>124</li> </ul> |

126

## Part IV Automated Reports

| 1       | Automated reports                                      |     |
|---------|--------------------------------------------------------|-----|
|         | Automated Word reports                                 |     |
|         | Automated Excel reports                                | 130 |
|         | Using an Excel Report                                  | 131 |
|         | Creating an Excel Report Template                      |     |
|         | Open the basic Excel Report Template                   |     |
|         | Inserting Principal Toolbox Keywords                   |     |
|         | Creating a Chart Based on Principal Toolbox Data       |     |
|         | Creating a Pivot Table Based on Principal Toolbox Data | 137 |
|         | Finishing the Excel Report Template                    |     |
|         | Advanced Topics                                        |     |
|         | Extending the Report Data                              |     |
|         | Apply Conditional Formatting                           |     |
| 2       | Timeline reporting                                     |     |
| 3       | Widgets                                                |     |
|         | Widget Configuration                                   |     |
|         | Project Specific Widgets                               |     |
| Part V  | Advanced options                                       | 152 |
| 1       | Advanced Customisation & Workflow (add-on)             |     |
| Part VI | System Administrator: Setup & Settings                 | 154 |
| 1       | Setup                                                  |     |
|         | Principal Toolbox                                      |     |
|         | Email notification                                     |     |
|         | Creating non-project activities                        |     |
|         | Defining custom fields                                 |     |
| 2       | Settings                                               |     |
|         | License key and carrying out updates                   |     |
|         | Applying for a license key                             |     |
|         | Request for additional user licenses                   |     |

| Contents   |
|------------|
| 0011101110 |

|          | Setting up the license key    | 162   |
|----------|-------------------------------|-------|
|          | Updating the software         | 162   |
|          | User administration           | . 163 |
|          | Person details                | 164   |
|          | Advanced options              | 165   |
|          | System Settings               | 167   |
| Part VII | Troubleshooting and Solutions | 168   |
| 1        | Troubleshooting               | 168   |
|          | Index                         | 170   |

## **1** Introduction to the Principal Toolbox

Principal Toolbox offers a powerful set of tools for the management of your projects, programmes and portfolios. PRINCE2<sup>™</sup> support for projects is offered in project models and in the way processes are supported by the Principal Toolbox by default. Customising Principal Toolbox to follow the processes of your own organisation is easily accomplished.

This manual offers a comprehensive guide explaining how to use the Principal Toolbox. In the application itself the context-sensitive help is available on virtually every page. You can access the

help by clicking the Help button.

The complete manual is available in PDF format for download as well: Download User Manual as a PDF file

### **1.1 Structure of Principal Toolbox**

The projects within the Principal Toolbox are organised in a hierarchical structure. This structure is configured and used within the project side of the Principal Toolbox. The picture below shows how a hierarchy can be build to host programmes and projects.

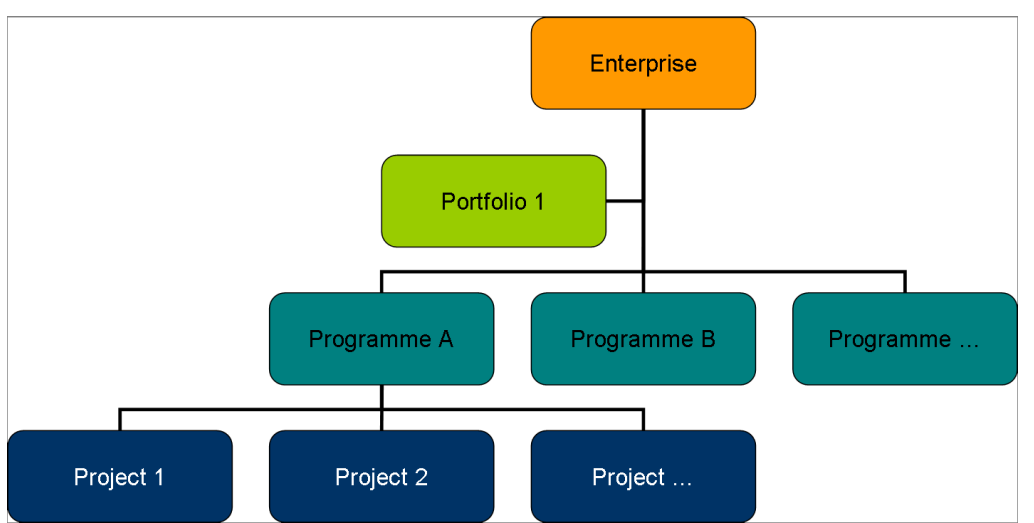

Example of an Enterprise Hierarchy. Each organisation will have a unique representation of their programmes and projects.

This structure can be changed to fit your organisation's needs. The highest level is called the 'enterprise level'. At this level, folders can be added to represent entities within your organisation.

The folders can be any of the following types:

- Work area: can contain work areas, programmes and project lists
- Programme: can contain work areas, programmes, project lists and projects
- Project list: can only contain projects

By choosing the right type of folders, the actual structure of for example business units, programmes and projects within your organisation can be reflected in the Principal Toolbox. The enterprise hierarchy aids in keeping an overview of all programmes and projects run throughout the organisation.

The same projects that have been fit in with this hierarchy that reflects the organisational structure, can also be made part of a portfolio. Portfolios are manages in a separate area within the Principal Toolbox, and this functionality is provided by an add-on module (<u>Portfolio Management add-on [83]</u>).

The illustration below shows how Project Management and Portfolio Management work together:

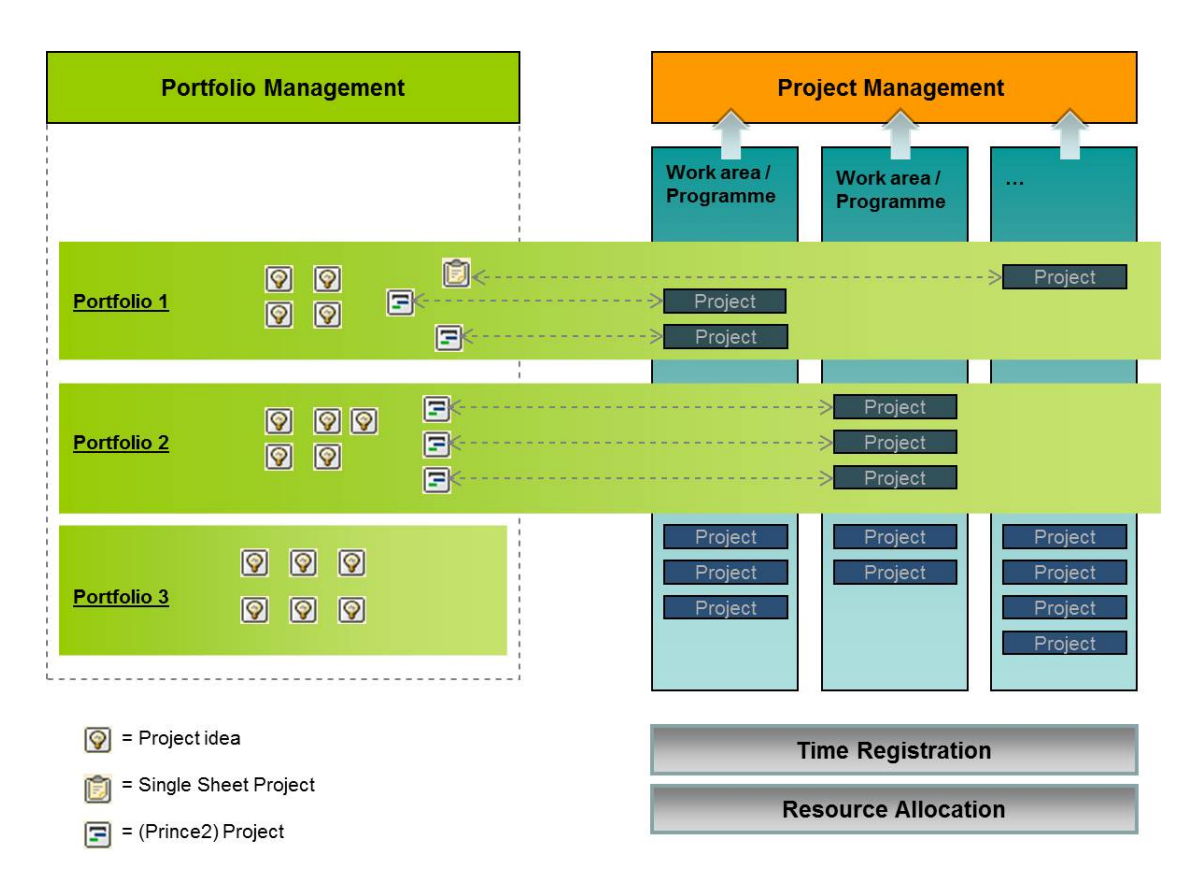

### 1.2 Hardware and Software requirements

The following hardware and software requirements must be in place for using Principal Toolbox.

| Minimum Requirements:                            |                                                                                          |  |  |  |  |
|--------------------------------------------------|------------------------------------------------------------------------------------------|--|--|--|--|
| Operating System                                 | Microsoft Windows XP or later                                                            |  |  |  |  |
| Browser                                          | Microsoft Internet Explorer 8 or later, FireFox 3 or later or Google Chrome <sup>1</sup> |  |  |  |  |
| Network                                          | Network or internet connection                                                           |  |  |  |  |
| Display                                          | Resolution 1024x768 or higher                                                            |  |  |  |  |
| Software Requirements for using reports and expo | rts:                                                                                     |  |  |  |  |
| Software                                         | Microsoft Office 2002 or later <sup>2</sup>                                              |  |  |  |  |
| Software                                         | Adobe Acrobat Reader 5 or later                                                          |  |  |  |  |
| Using Microsoft Project for planning projects:   |                                                                                          |  |  |  |  |
| Software                                         | Microsoft Project 2002 or later                                                          |  |  |  |  |

If your browser's pop-up blocker settings are configured for maximum security, you will not be able to view any pop-up windows within Principal Toolbox. This includes all pop-up windows, even those that provide necessary functionality such as the calendar pop-up for choosing a date, the help window, and more.

Also some script blockers may be active. You will not be able to use drag and drop functionality within Principal Toolbox (for example the drag and drop functionality on the edit project plan page and the Gannt editor) if these script blockers are not disabled.

Some virus scanners, firewalls or browser add-ons, like the Google toolbar, also have pop-up or script blocking. Consult your software documentation on those products for details on how to configure them to allow pop-up windows and scripts from the Principal Toolbox.

1. Be sure there are no script blocking security settings or script blocking firewalls active.

<sup>2.</sup> For working with automated reports in Excel, the template needs rights to execute macro's.

## **1.3 Required Internet Explorer Security settings**

The Principal Toolbox is completely web-based. This means it runs in your internet browser. Below you will find a table with the required security settings of the appropriate Internet Explorer security zone used by Principal Toolbox. In Internet Explorer go to *Tools > Internet Options,* select the *Security* tab and choose *custom level* to change the settings.

| Sectio<br>n | Setting                                                                    | Value                                     | Remarks                                                                                                    |
|-------------|----------------------------------------------------------------------------|-------------------------------------------|----------------------------------------------------------------------------------------------------|
| ActiveX of  | controls and plug-ins                                                      |                                           |                                                                                                    |
|             | Initialize and script ActiveX controls not marked as<br>safe for scripting | Enable                                    | Script errors on different pages occurs when disabled.                                                                                       |
| Download    | ds                                                                         |                                           |                                                                                                    |
|             | Automatic prompting for file downloads                                     | Enable                                    | Function to pack project offline can't offer to download the offline project.                                                                |
|             | File download                                                              | Enable                                    | When disabled, automated reports and documents can't be downloaded.                                                                          |
| Miscellan   | neous                                                                      |                                           |                                                                                                    |
|             | Allow META REFRESH                                                         | Enable                                    | Internet Explorer window stays blanc after login when disabled                                                                               |
|             | Allow websites to open windows without address or status bars              | Enable                                    | Internet Explorer will display a grey address bar in all pop-ups when disabled                                                               |
|             | Launching applications and unsafe files                                    | Enable                                    | Required for installing the MS Project Client add-in.                                                                                        |
|             | Submit non-encrypted form data                                             | Enable                                    | When disabled, Internet Explorer can't update changes in text fields.                                                                        |
|             | Use Pop-up Blocker                                                         | Disabled                                  | Internet Explorer blocks the "Edit name for new item"<br>dialog after adding the first product on the Edit project<br>plan page when enabled |
| Scripting   |                                                                            |                                           |                                                                                                    |
|             | Active scripting                                                           | Enable                                    | Login button on login screen doesn't react. Drag and<br>drop in Edit Project Plan window won't work when<br>disabled                         |
| User Aut    | hentication                                                                |                                           |                                                                                                    |
|             | Logon                                                                      | Automatic for logon only in Intranet zone | When Single SIgn On is enabled, this setting allows to sent username and password over the intranet                                          |

### 1.4 Navigation

The Principal Toolbox is a web-based application in which navigation works the same way you are used to on the internet. You perform actions by clicking with your mouse button or by clicking hyperlinks on the page.

However, the regular buttons of your web browser will not work within the application.

| Principe Toolbox® (Principal) - Internet Explorer                                                         |                |     |
|----------------------------------------------------------------------------------------------------|----------------|-----|
| 😴 💌 http://asp.fortes.nl/Principal/Prince2Look/MySystem.jsp?FolderID=106814&ViewID=-1&SetReturnAdrs=false | 👻 🐓 🗙 🚱 Google | + م |
| File Edit View Favorites Tools Help                                                                       |                |     |
| 👷 Favorites 🛛 Principal Toolbox® (Principal)                                                              |                |     |

Browser buttons won't work

Instead, navigating through Principal Toolbox is done by using the dark blue header within your browser window. **'Project management'** is the highest level in the hierarchy for your organisation's programme and project tree. From there, you can navigate down the branches of the tree to locate your projects.

On your home page, accessible through the **'Home'** link in the dark blue header, you will find all projects, products and log items you are connected to. This way, you can quickly locate your projects and items you have to work on.

Throughout the application, except on your homepage, you will find the so-called bread crumbs that show you where you are in the programme and project tree. Click the bread crumbs anywhere higher up in the hierarchy.

| the test way make the                                                                                                    |                                | , O X           |
|----------------------------------------------------------------------------------------------------|--------------------------------|-----------------|
| 🗲 💮 🎯 www.principaltoolbox.com ター C × 🎯 Principal Toolbox® (Demo) ×                                                                                                    |                                | ♠ ☆ ۞           |
| File Edit View Favorites Tools Help                                                                                                    |                                |                 |
| Home   Portfolio Management   Projectmanagement   Resource Allocation   Time Entry   Prince2 FAQ   Project Plaza   Import / Export                                                                                                    | irik Aalbersberg 👻   Help   Su | pport   Setup 👻 |
| Projectmanagement > IT Department > IT Change projects > Venus Project                                                                                                    |                                | <u>^</u>        |
| Dashboard Properties - Product Break Plan Gantt Resource Management - Documents - Portfolio Reports Guide Plaza                                                                                                    |                                | = -             |
| Project: Venus Project Edit Members                                                                                                    | Pack Project Offline           | a Q 🗐           |
| Objective:       Realisation of the Venus system         Organisation:       Albert Swank         Status:       Into:         FORTES       Integration         Project status:       Project initiation         Status:       Into:         Status:       Into:         FORTES       Integration         Status:       Integration         Status:       Integration |                                |                 |

Project Dashboard; bread crumbs

### 1.5 Logging on

Before you can log on to Principal Toolbox, the system administrator must first create a user name for you. After this has been done, you can log on using the following steps.

**Note**: Some organisations have so-called single sign-on configuration. In this case, you are logged on automatically with your Windows user name.

- 1. Start up Internet explorer and navigate to the Principal Toolbox homepage. The internet address is found in the email that you have received from your administrator. The user name and password are also found in this email.
- 2. The log on window is shown.
- 3. Fill in your user name and password and click **OK**. The Principal Toolbox will open with your homepage.

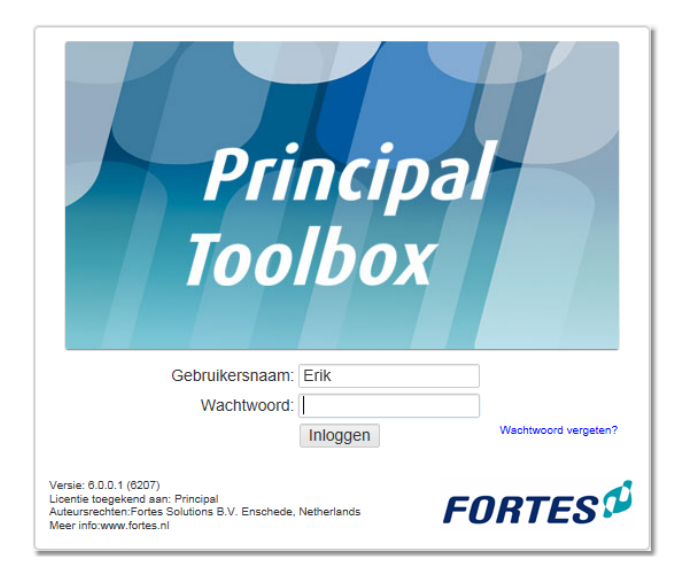

# 2 Basics Principal Toolbox

## 2.1 Home page

12

On the home page you are able to see all programmes and projects you have a role/part in, as well as products, log items (including issues, risks, etc.) that have been assigned to you. After logging on to the Principal Toolbox you will be directed to your home page.

| Projectmanageme    | ent   Resource Allocation   Time                                                                                                    | Entry   Prince2 FAQ                                                                                               | Project Plaza   Imp    | ort / Export             |                                                                                                    |                                                                                                    |                 | Erik Aa          | ibersberg 👻                                                                                                    | Help   Support                                                                                                    | t   Se                                                                                                    |
|--------------------|----------------------------------------------------------------------------------------------------|----------------------------------------------------------------------------------------------------|------------------------|--------------------------|----------------------------------------------------------------------------------------------------|----------------------------------------------------------------------------------------------------|-----------------|------------------|----------------------------------------------------------------------------------------------------|----------------------------------------------------------------------------------------------------|----------------------------------------------------------------------------------------------------|
| Time Sheets        |                                                                                                    |                                                                                                    |                        |                          |                                                                                                    |                                                                                                    |                 |                  |                                                                                                    |                                                                                                    |                                                                                                    |
|                    |                                                                                                    |                                                                                                    |                        |                          |                                                                                                    | Custo                                                                                                    | mise Pane Te    | vt Customise H   | ome Page                                                                                                    | Edit Widnets                                                                                                    | 0                                                                                                    |
|                    |                                                                                                    |                                                                                                    |                        |                          |                                                                                                    | Guoto                                                                                                    | inioo i ugo i o | Gastomiser       | ionio i ugo                                                                                                    | Luit Hugelo                                                                                                    |                                                                                                    |
|                    |                                                                                                    |                                                                                                    | $\frown$               |                          |                                                                                                    |                                                                                                    |                 |                  |                                                                                                    |                                                                                                    |                                                                                                    |
| nal                |                                                                                                    |                                                                                                    | ( 1                    |                          |                                                                                                    |                                                                                                    |                 |                  |                                                                                                    |                                                                                                    |                                                                                                    |
| par                | Welcome on your perso                                                                                                    | nal homepage!                                                                                                    |                        | /                        |                                                                                                    |                                                                                                    |                 |                  |                                                                                                    |                                                                                                    |                                                                                                    |
|                    | Here you have access to i                                                                                                    | nformation regarding                                                                                              | projecte producte an   | d other business         |                                                                                                    |                                                                                                    |                 |                  |                                                                                                    |                                                                                                    |                                                                                                    |
|                    | that have been assigned t                                                                                                    | o you such as issues,                                                                                             | risks, actions and tin | resheets.                |                                                                                                    |                                                                                                    |                 |                  |                                                                                                    |                                                                                                    |                                                                                                    |
| X                  |                                                                                                    |                                                                                                    |                        |                          |                                                                                                    |                                                                                                    |                 |                  |                                                                                                    |                                                                                                    |                                                                                                    |
|                    |                                                                                                    |                                                                                                    |                        |                          |                                                                                                    | _                                                                                                    |                 |                  |                                                                                                    |                                                                                                    |                                                                                                    |
|                    |                                                                                                    |                                                                                                    |                        |                          |                                                                                                    | -                                                                                                    |                 |                  |                                                                                                    |                                                                                                    |                                                                                                    |
|                    |                                                                                                    |                                                                                                    | Do                     | uments to be appr        | oved by me                                                                                                    | $\langle \cdot \cdot \rangle$                                                                                                    | <b>)</b>        |                  |                                                                                                    |                                                                                                    |                                                                                                    |
| vner Time<br>Stat  | e Sheet Remarks by Owner                                                                                                    | Time Entry                                                                                                    | Group Doc              | ument                    | Location                                                                                                    | -                                                                                                    | roject          | 0                | lue Date 🌲                                                                                                    |                                                                                                    |                                                                                                    |
| ik Aalbersberg Nev | v                                                                                                    | ICT                                                                                                    | Hoo                    | fdpuntenrapport.rtf      | Highlight R                                                                                                    | eports                                                                                                    | Apollo Pro      | ect 0            | 4-May-2010                                                                                                    |                                                                                                    |                                                                                                    |
| ik Aalbersberg New | v                                                                                                    | ICT                                                                                                    | A High                 | light_Report.rtf         | Highlight R                                                                                                    | ероп                                                                                                    | Apolio Pro      | ject 2           | 4-Aug-2010                                                                                                    |                                                                                                    |                                                                                                    |
| ik Aalbersberg New | v                                                                                                    | ICT                                                                                                    | (2)                    |                          |                                                                                                    |                                                                                                    |                 |                  |                                                                                                    |                                                                                                    |                                                                                                    |
|                    |                                                                                                    |                                                                                                    | Tim                    | e sheets to be app       | roved by me                                                                                                    |                                                                                                    |                 |                  |                                                                                                    |                                                                                                    |                                                                                                    |
|                    |                                                                                                    |                                                                                                    | Wee                    | k Start Date             | Owner                                                                                                    |                                                                                                    | Remarks         |                  | Time                                                                                                    | Entry Group                                                                                                    |                                                                                                    |
|                    |                                                                                                    |                                                                                                    |                        | 4 21-Jan-2013            | Erik Aalber                                                                                                    | sberg                                                                                                    |                 |                  | ICT                                                                                                    |                                                                                                    |                                                                                                    |
|                    |                                                                                                    |                                                                                                    |                        |                          |                                                                                                    |                                                                                                    |                 |                  |                                                                                                    |                                                                                                    |                                                                                                    |
|                    |                                                                                                    |                                                                                                    |                        |                          |                                                                                                    |                                                                                                    |                 | * Dashboard      | _                                                                                                    | View Option                                                                                                    | -                                                                                                    |
|                    |                                                                                                    |                                                                                                    |                        | Curren                   | t Stage                                                                                                    | Progress                                                                                                    | General         | Planning Hours   | Costs Pro                                                                                                    | iect Manager(s)                                                                                                    | 15 *                                                                                                    |
|                    |                                                                                                    |                                                                                                    |                        | Draiaal                  | initiatio (                                                                                                    |                                                                                                    |                 | Status Status    | Status Del                                                                                                    | as Cala                                                                                                    |                                                                                                    |
|                    |                                                                                                    |                                                                                                    |                        | 22-Jan                   | -2013                                                                                                    |                                                                                                    |                 | • •              | - Fei                                                                                                    | er cole                                                                                                    |                                                                                                    |
|                    |                                                                                                    |                                                                                                    | ( 4                    | Project                  | initiation                                                                                                    |                                                                                                    |                 | • •              | Alb                                                                                                    | ert Swank                                                                                                    |                                                                                                    |
| 1                  |                                                                                                    |                                                                                                    |                        | 30-Jun                   | -2012                                                                                                    |                                                                                                    |                 | • •              | •                                                                                                    |                                                                                                    |                                                                                                    |
|                    |                                                                                                    |                                                                                                    |                        | -                        |                                                                                                    |                                                                                                    |                 | • •              | e Eril                                                                                                    | Aalbersberg                                                                                                    |                                                                                                    |
|                    |                                                                                                    |                                                                                                    |                        | -                        |                                                                                                    |                                                                                                    |                 |                  |                                                                                                    |                                                                                                    |                                                                                                    |
|                    |                                                                                                    |                                                                                                    |                        |                          |                                                                                                    |                                                                                                    |                 |                  |                                                                                                    |                                                                                                    |                                                                                                    |
|                    |                                                                                                    |                                                                                                    |                        |                          |                                                                                                    |                                                                                                    | Eait            | * My Products    | •                                                                                                    | View Option                                                                                                    | ns 🔻                                                                                                    |
| Proje              | ect                                                                                                    | Owner                                                                                                    | Reviewer               | Participants             |                                                                                                    |                                                                                                    | Start           | Draft            | Checked                                                                                                    | Final                                                                                                    |                                                                                                    |
| ) Venu             | us Project                                                                                                    | Enk Aalbersber                                                                                                    | g John Edwards         | Albert Swar              | nk                                                                                                    |                                                                                                    | 16-Ju           | n-2012 19-Jun-20 | 112 21-Jun-20                                                                                                    | 112 30-Jun-20                                                                                                    | 112                                                                                                    |
|                    | Edit * My Actions                                                                                                    | ▼ Vie                                                                                                    | w Options - My         | Issues                   |                                                                                                    |                                                                                                    | Edit            | * My Issues      | -                                                                                                    | View Option                                                                                                    | ns 🔻                                                                                                    |
| Drainet / Draaram  | ma Related To Du                                                                                                    | e Date 🔺                                                                                                    |                        | Description              | Drains                                                                                                    |                                                                                                    | Decision        | Due Dat          |                                                                                                    | opion                                                                                                    |                                                                                                    |
| Apollo Project     | 12: Gebruiker is niet 06                                                                                                    | lup 2010                                                                                                    |                        | procliption              | Projec                                                                                                    | Project                                                                                                    | e Decisión      | 12 Apr 2         | ~ <del>.</del>                                                                                                    |                                                                                                    |                                                                                                    |
| Apono F10ject      | beschikbaar in gestelde                                                                                                    | 3011-2010                                                                                                    | ( 5                    | Turner oblige ob ligolds | senerin Apolio                                                                                                    | riojost                                                                                                    | Approved        | To-Apr-2         | 010                                                                                                    |                                                                                                    |                                                                                                    |
| Venue Project      | termijn<br>2. planning loopt uit 10                                                                                                    | 0-4 2010                                                                                                    |                        |                          |                                                                                                    |                                                                                                    |                 |                  |                                                                                                    |                                                                                                    |                                                                                                    |
| venus Project      | 2. pranning loopt uit 12-                                                                                                    | -OCI-2010                                                                                                    | $\smile$               |                          |                                                                                                    |                                                                                                    |                 |                  |                                                                                                    |                                                                                                    |                                                                                                    |
|                    | Edit * My Risks                                                                                                    | ▼ Vie                                                                                                    | w Options - My         | Quality reviews          |                                                                                                    |                                                                                                    |                 | * My Reviews     | -                                                                                                    | View Option                                                                                                    | ns 1                                                                                                    |
|                    |                                                                                                    |                                                                                                    |                        |                          |                                                                                                    |                                                                                                    |                 |                  |                                                                                                    |                                                                                                    |                                                                                                    |
|                    | ime Sheets<br>pair<br>pair<br>pa<br>pa<br>pair<br>pa<br>pair<br>pair<br>pair<br>pair<br>pair<br>pair<br>pair<br>pair<br>pair<br>pair<br>pa<br>pa<br>pa | Project / Programme Related To Du Apolo Project / Programme Related To Du Apolo Project / 2. planning loop ut 12. |                        |                          | Project Project Project Provent Provide To De Date  Project Project Provent Project Project P | Project Project Project Project Project Project Prove Project Prove Project Project P |                 | Trine Sheets     | The Sheets  Customise Page Text Customise Page Text Customise Page Page Page Page Page Page Page Page Page Page Page Page Page Page Page Page Page Page Page Page Page Page Page Page Page Page Page Page Page Page Page Page Page Page | Project       Netcome       You brue access to information regarding projects, strobaltis and other business that have been assigned to you such as issues, risis, actions and timesheets.       Customise Page Text       Customise Home Page         Image: Come on your personal homepage!       Image: Customise Page Text       Customise Home Page         Image: Come on your personal homepage!       Image: Customise Page Text       Customise Home Page         Image: Come on your personal homepage!       Image: Customise Page Text       Customise Page Text         Image: Come on your personal homepage!       Image: Customise Page Text       Customise Page Text         Image: Come on your personal homepage!       Image: Customise Page Text       Customise Page Text         Image: Come on your personal homepage!       Image: Customise Page Text       Decement       Image: Customise Page Text         Image: Come on your personal homepage       Image: Customise Page Text       Decement       Image: Customise Page Text         Image: Come on your personal homepage: Image: Customise Page Text       Image: Customise Page Text       Decement       Image: Customise Page Text         Image: Customise Page Text       Image: Customise Page Text       Image: Customise Page Text       Image: Customise Page Text       Image: Customise Page Text         Image: Customise Page Text       Image: Customise Page Text       Image: Customise Page       Image: Customise Page Text | Project Indicating function and the project in addition of the project in addition of the project in additin addition of the project in additin additin |

Home page

- 1. Area for general information.
- 2. Time sheets to be filled in and/or approved (add-on Timesheets)
- 3. Products/documents to be approved (add-on Advanced Customisation & Workflow)
- 4. All programmes and projects you have a role in.
- 5. All products, issues, risks, quality reviews, actions and changes assigned to you.

### Configuring your home page

To configure the layout of your personal home page, click the button **Customise Home Page**. The opened window gives you the possibility to select:

- Which programmes should be displayed.
- Which projects should be displayed.
- · How to display the products.
- How to display the log items.

| Customise home pa    | Edit Close                                                                                                    |
|----------------------|----------------------------------------------------------------------------------------------------|
| Portfolio Section:   | <ul> <li>Do not show portfolios on my home page</li> <li>Show portfolios of which I am a manager</li> <li>Show portfolios of which I am a member or a manager</li> </ul>                                                       |
| Programmes Section:  | <ul> <li>Do not show programmes on my home page</li> <li>Show programmes of which I am a programme manager (includes view selector)</li> <li>Show programmes of which I am a member or a manager</li> </ul>                    |
| Projects Section:    | <ul> <li>Do not show projects on my home page</li> <li>Show projects of which I am a manager</li> <li>Show projects of which I am a member (includes my role as a project manager)</li> </ul>                                  |
| Workpackage Section: | OD not show work packages on my home page Show work packages of which I am an owner/reviewer/participant (includes view selectors)                                                                                             |
| Products Section:    | Do not show products on my home page<br>Show products of which I am an owner/reviewer/participant (includes view selectors)                                                                                                    |
| Activities Section:  | O Do not show activities on my home page Show activities of which I am a participant                                                                                                    |
| Logs Section:        | <ul> <li>Do not show logs on my home page</li> <li>Show logs using full width of which I am an owner (includes view selectors)</li> <li>Show logs using half width of which I am an owner (includes view selectors)</li> </ul> |

Editing Home page settings

### Tabs shown on your home page

Your home page displays several tabs. Depending on your organisation's license some tabs might not be available. Here you can see:

- Approve Hours shows all hours from other users you should approve or disapprove.
- My Time Sheets shows all your time sheets when time registration is turned on.

### 2.2 Enterprise dashboard

The Project Management dashboard is the highest level in the programme and project tree. Note that **'Project Management'** can be replaced by the name of your organisation. The Project Management dashboard is accessible through the link in the blue header.

On the Project Management dashboard you are able to reach all programmes within the organisation and you are able to get information regarding the progress of programmes as judged by the programme manager.

| Home   Portfolio Management   Projectma                                                                                                    | nanagement   Resource Allocation   Time Entry   Prince2 FAQ   Project Plaza   Import / Export                                                                      | Erik Aalbersberg 👻   Help   Support   Setup 👻 |
|----------------------------------------------------------------------------------------------------|----------------------------------------------------------------------------------------------------|-----------------------------------------------|
| Projectmanagement Dashboard Documents & Projectmanageme 1                                                                                      | els Archive Edit Prope                                                                                                    | erties Edit Members Edit Widgets 🕱 🖨 Q        |
| Automated Reports Edit                                                                                                    | Principal         Welkom op het Enterprise niveau van de Principal Toolbox!         "Simply Fortest"                                                               | 2                                             |
| Reports Propartmest Project Products Issues Raks Change reviews Actions Lessons learned Cost / Hour Entries System Resources Project Resources | Programmes / Project lists New Move Ar<br>T Department Henk Voser<br>Contains all Trelated projects<br>Other projects Herman Mulder<br>Contains all other projects | chive * Dashboard • View Options •            |
| Entries                                                                                                    |                                                                                                    |                                               |

Enterprise dashboard

1. Tab pages

The tab pages are standardized on the enterprise dashboard. The name of the tab page indicates the content of the page.

| <ul> <li>Documents &amp; Knowledge</li> </ul> | : | A folder structure can be created here where files of any format |
|-----------------------------------------------|---|------------------------------------------------------------------|
|                                               |   | can be stored and shared.                                        |
| - Models                                      | : | An overview of the project models on the enterprise level.       |
| - Archive                                     | : | Archived work areas / programmes / project lists and project     |

Archive

- models on the enterprise level.
- 2. Functions at enterprise level

With these buttons you can edit user roles on the Enterprise dashboard ('Edit members'), edit the text and the image on the dashboard ('Edit'), add and edit widgets ('Edit Widgets'), send an e-mail, print the current page and search the entire database.

3. Programme listing

A list of all work areas / programmes and project lists on this level. Shown behind each programme name is a RAG indicator which indicates the status of the programme and the manager's name.

4. Reports

This area is shown if you have either a manager role or a reader role on this level. Reports give you access to views (tables) concerning all programmes, projects, products etc. within all project within the database.

#### 2.3 **Programme dashboard**

The programme dashboard provides you with an overview of all sub-programmes and projects within the respective programme.

| Home   Portfolio Management   Projectmanagement   Resource Allocation   Time Entry | y   Prince2 FAQ   Project Plaza   Import / Export |                                                                                              |                              | Help   Support   Setup 👻 |
|------------------------------------------------------------------------------------|---------------------------------------------------|----------------------------------------------------------------------------------------------|------------------------------|--------------------------|
| Projectmanagement > IT Department > IT Change projects                             |                                                   |                                                                                              |                              | A                        |
| Dashboard Properties - Gantt & Dependenci & Knowledge Mode                         | als Archive                                       |                                                                                              |                              |                          |
| Project list: IT Change projects                                                   |                                                   | Edit Properties Edit Members E                                                               | Edit Tolerances Edit Widgets | 5 🖉 🖨 Q                  |
| Name: IT Change projects<br>Description: Change pr<br>IT depart 3                  | Welcome!<br>"Keep it simple and straightforward!" | 6                                                                                            |                              |                          |
| Logs Projects                                                                      | New                                               | Import Export Move Model Archive                                                             | * Dashboard                  | View Options -           |
| I Issue log                                                                        |                                                   | Current Stage Progress General P                                                             | Planning Hours Costs Pro     | oject Manager(s)         |
| R Risk log (4) Office 2010 Implementation                                          |                                                   | 22-Jan-2013                                                                                  | 🥒 🗧 🍯 Ре                     | ter Cole E               |
| A Daily / Action Io                                                                |                                                   | Project opstart                                                                              | 👂 🕚 Sa                       | muel Davies              |
| Omega Project                                                                      | (2)                                               |                                                                                              | 🕒 🔴 Jar                      | n Jansen                 |
| Automated Reports Edit Venus Project                                               |                                                   | Project initiation                                                                           |                              | pert Swank               |
| Realisation of the Venus system                                                    |                                                   | 30-Jun-2012                                                                                  | • • •                        |                          |
| Zeus Project                                                                       |                                                   | - •                                                                                          | 🖢 🔶 Eri                      | ik Aalbersberg           |
| Reports                                                                            |                                                   |                                                                                              |                              |                          |
| Projects Project Models                                                            |                                                   |                                                                                              | Import                       | Export Archive           |
| Issues Name 🔶                                                                      | $\frown$                                          | Objective                                                                                    |                              | Owner(s)                 |
| Risks Changes Software implementatie project model                                 | (7)                                               | Voor het managen en uitvoeren van een klein<br>Brince2 preiset medel fer ooftware implemente | project                      |                          |
| Quality reviews Standaard Prince2 2009 project model                               |                                                   | Project model voor grote en/of complexe proje                                                | acten                        |                          |
| Lessons learned                                                                    |                                                   |                                                                                              |                              |                          |
| Cost / Hour Entries<br>Project Resources                                           |                                                   |                                                                                              |                              |                          |
| Entries                                                                            |                                                   |                                                                                              |                              | -                        |

Programme dashboard

1. Tabs

The tabs are standard for each programme. The name of the tab indicates the content of the page. Depending on your organisation's license some tabs might not be available.

- Properties An overview of the programme properties and history. 1 - Gantt & Dependencies Graphical representation of all projects within the programme. - Documents & Knowledge : Archive of important documents and/or useful best-practices. - Models An overview of the project models within the programme. - Archive Archived projects and project models within the programme. 5
- 2. List of projects (and programmes when applicable) Gives an overview of the projects within this programme. A number of figures are presented that enable you to get an overview of the project status. The traffic lights used for the planning, hours and costs are defined by the tolerances 56 set by the programme manager.

3. Programme information Some information regarding the specific programme (name, objective and status).

- 4. Logs On programme level the following logs are available for use; issue, risk and daily/action log. A counter is displayed for each log indicating the number of items there are for each log and if there are new items. The log is selected by clicking the name of the log.
- 5. Report Creation of reports/views about all projects and products within this programme.
- 6. Functions at programme level

Here you can make the 'Programme dashboard' available to <u>users</u> (**'Edit members'**), change the text and the logo of the dashboard (**'Edit Properties**'), send an e-mail, print the current page, use the search function. The programme manager can also setup the <u>tolerances</u> of for the planning, hours and costs of all projects with this programme by using the **'Edit Tolerances**' button.

7. List of available project models Gives an overview of the project models available within this programme.

### 2.4 Permissions and roles

### Authorisation model

The Principal Toolbox allows for two types of users:

- 1. Administrators, who get access to everything everywhere
- 2. Users, who get access to entities and areas within the Principal Toolbox by assigning them roles

The roles that are assigned to a user determine what access the user has. Access can be restricted to various actions, like getting read-only access or allowing full access including removing items. A user can be assigned multiple roles at the same time. Below follows an overview of the various roles and the access rights associated with them.

| Roles on enter | prise, work a | areas, prograr | nmes, and p | roject lists |
|----------------|---------------|----------------|-------------|--------------|
|----------------|---------------|----------------|-------------|--------------|

| Role                                                                                                    | Rights                                                                                                    |
|----------------------------------------------------------------------------------------------------|----------------------------------------------------------------------------------------------------|
| Enterprise Manager<br>(enterprise = highest level in the<br>programme hierarchy)                                               | <ul> <li>Create and archive programmes on the enterprise dashboard</li> <li>Assign <i>programme manager(s)</i> to a new programme</li> <li>Assign <i>programme reader(s)</i> to a new programme</li> <li>Manage roles at the enterprise level</li> <li>Access information of all programmes and projects</li> <li>Modify picture and text on enterprise dashboard</li> </ul>                                                                                                    |
| Enterprise Support                                                                                                    | Identical access rights as the Enterprise Manager                                                                                                    |
| Enterprise Reader                                                                                                    | <ul> <li>Access information of all programmes and projects</li> </ul>                                                                                                    |
| <ul> <li>Work area / programme / project list<br/>Manager</li> <li>Work area / programme / project list<br/>Support</li> </ul> | <ul> <li>Create, move and archive projects and project models<br/>on assigned level</li> <li>Create, move and archive sub-programmes</li> <li>Remove and restore archived projects, project models<br/>on assigned level</li> <li>Assign project manager to a new project</li> <li>Manage roles (managers and readers) of assigned level</li> <li>Create, edit and remove issues, documents, risk's etc.<br/>within assigned level</li> <li>Read all information within own and underlying levels</li> <li>Set tolerances for the projects within assigned<br/>programme / project list</li> <li>Modify layout of programme / project list dashboard</li> </ul> |

### 16 Principal Toolbox 6.0

| Role                                           | Rights                                                                    |
|------------------------------------------------|---------------------------------------------------------------------------|
| Work area / programme / project list<br>Reader | <ul> <li>Read all information within own and underlying levels</li> </ul> |

### Roles on portfolios

| Role                         | Rights                                                                                                    |
|------------------------------|----------------------------------------------------------------------------------------------------|
| Portfolio Management Manager | <ul> <li>Create and archive portfolios</li> <li>Assign managers and readers to individual portfolios</li> <li>Manage roles at all levels within the portfolios</li> <li>Access to all portfolios and their data</li> <li>Create and archive portfolio items within portfolios</li> <li>Administer portfolio models</li> <li>Remove and restore archived portfolio items</li> <li>Assign a project manager when starting a project from a portfolio item</li> <li>Changing the portfolio dashboard layout</li> </ul> |
| Portfolio Management Reader  | <ul> <li>Read access to all data within the assigned level</li> </ul>                                                                                                    |
| Portfolio Management Members | <ul> <li>Can be assigned to individual portfolios as readers or<br/>managers</li> <li>Note: before being granted access to portfolios, users first<br/>have to be a member of Portfolio Management</li> </ul>                                                                                                    |

### Roles within projects

| Role                                                                  | Rights                                                                                                    |
|-----------------------------------------------------------------------|----------------------------------------------------------------------------------------------------|
| Project Manager and Project Support                                   | <ul> <li>Manage all information within own project</li> <li>Edit project plan, planning, logs, etc.</li> <li>Edit project team</li> <li>Set the general status of own project</li> <li>Modify lay-out project dashboard</li> </ul> |
| Project Board members<br>(Executive, Senior User, Senior<br>Supplier) | <ul><li>Read all information within a project</li><li>Add issues to the issue log</li></ul>                                                                                                    |
| Team member                                                           | <ul> <li>Read all information within a project, except project costs information.</li> <li>Add issues to the issue log</li> </ul>                                                                                                  |

### Roles on products

| Role        | Rights                                                                                                    |
|-------------|----------------------------------------------------------------------------------------------------|
| Owner       | <ul> <li>Add deliverables (documents) to a product</li> <li>Add new log items (issues, risks, changes, actions, quality reviews) related to the product.</li> <li>Editing all product specific and custom fields</li> </ul> |
| Reviewer    | <ul> <li>Add deliverables (documents) to a product</li> <li>Add new log items (issues, risks, changes, actions, quality reviews) related to the product.</li> <li>Editing all product specific and custom fields</li> </ul> |
| Participant | <ul> <li>Add new issues related to the product.</li> </ul>                                                                                                    |

| Role                                | Rights                                                                                                    |
|-------------------------------------|----------------------------------------------------------------------------------------------------|
| Owner                               | <ul><li>Change all information in a log item</li><li>Assign the log item to another project team member</li></ul> |
| Creator                             | <ul><li>Change all information in a log item</li><li>Assign the log item to another project team member</li></ul> |
| Project Manager and Project Support | <ul><li>Change all information in a log item</li><li>Assign the log item to another project team member</li></ul> |

### Roles on logs (issues, risks, changes, actions, quality reviews)

### Roles within Resource Allocation

| Role                        | Rights                                                                                                    |
|-----------------------------|----------------------------------------------------------------------------------------------------|
| Resource Allocation Manager | <ul> <li>Has the following rights on all Resource Pools:</li> <li>Assign users to resource pools</li> <li>Remove users from resource pools</li> <li>Changing properties of resource pools</li> <li>Managing the Non-project Activity Sets</li> <li>Defining resource availability</li> <li>Allocating project and non-project work</li> </ul> |
| Resource Allocation Reader  | <ul> <li>Has the following rights on all Resource Pools:</li> <li>Access to all resource pools</li> <li>Reader access to all allocation requests, time allocations, and availability data</li> </ul>                                                                                                    |
| Resource Allocation Members | <ul> <li>Can be assigned as managers or readers to one or<br/>more resource pools</li> <li>Note: before assigning users as managers or readers to a<br/>resource pool, they first have to be listed as a Resource<br/>Allocation Member.</li> </ul>                                                                                           |
| Resource Pool Manager       | <ul> <li>Assigning and removing users from the resource pool</li> <li>Changing properties of the resource pool</li> <li>Assigning and removing Non-project Activity Sets from the resource pool</li> <li>Defining resource availability</li> <li>Allocating hours against projects and non-project activities</li> </ul>                      |
| Resource Pool Reader        | <ul> <li>Read access to the resource pool</li> <li>This includes read access to all allocation requests, time allocations and availability data on the applicable resource pool</li> </ul>                                                                                                    |

### **Roles within Time Entry**

| Role                    | Rights                                                                                                    |
|-------------------------|----------------------------------------------------------------------------------------------------|
| Time Entry Coordinators | <ul> <li>Has the following rights within all Time Registration groups:</li> <li>Assigning and removing users from the Time Registration groups</li> <li>Changing properties of Time Registration groups</li> <li>Managing Non-project Activity Sets</li> <li>Creating and changing Time Registration configurations</li> <li>Reading and modifying of the time sheets of all users</li> </ul> |
| Time Entry Readers      | Has the following rights within all Time Registration                                                                                                    |

| Role                            | Rights                                                                                                    |
|---------------------------------|----------------------------------------------------------------------------------------------------|
|                                 | <ul><li>groups:</li><li>Access to all Time Registration groups</li><li>Read-only access to the time sheets of all users</li></ul>                                                                                                    |
| Time Entry Members              | <ul> <li>Can be assigned access to one or more of the Time<br/>Registration groups</li> <li>Note: before assigning users as managers or readers to a<br/>Time Registration group, they first have to be listed as a<br/>Time Entry member</li> </ul>                                                                                    |
| Group Manager and Group Support | <ul> <li>Assigning and removing users from the applicable Time<br/>Registration group</li> <li>Modifying properties of the Time Registration group</li> <li>Managing Non-project Activities associated with the<br/>Time Registration group</li> <li>Modifying time sheets of all members of the Time<br/>Registration group</li> </ul> |
| Group Reader                    | <ul> <li>Read access to the Timer Registration group</li> <li>This includes read access to the time sheets of all the members of the Time Registration group</li> </ul>                                                                                                    |

### 2.5 Entering and changing data

To enter and change data, you will always have to click the **Edit** button. If you have the user rights to edit data and the page contains editable fields, you will always find this button on the page you are at.

When creating new log items, like issues, risks etcetera, you will directly enter the *editing mode*, so you won't have to click edit.

### 2.6 The use of colours within projects

On the project dashboard, colours are used to indicate the active stage, types of products and to draw attention to potential problems.

#### Stage colour

The active stage in your project is coloured yellow, the other stages are grey. It does not mean the other stages cannot be edited, it is an indication and used for filtering purposes in certain views. In the product checklist, stage names are shown in black. On the Gantt chart, stage bars are also shown in black.

#### Types of products

Three types of products are identified in Principal Toolbox. Throughout the Principal Toolbox, these are shown in the following colours:

- Green: products of the project board, mostly authorisations and decision points.
- Blue: project management products, like the project mandate, PID, highlight reports etc.
- Amber: Specialist products. Specialist products are all products that are part of the product breakdown and define the final result of the project.

Work packages are shown in a bold amber font type. On the Gantt chart, work packages are solid amber.

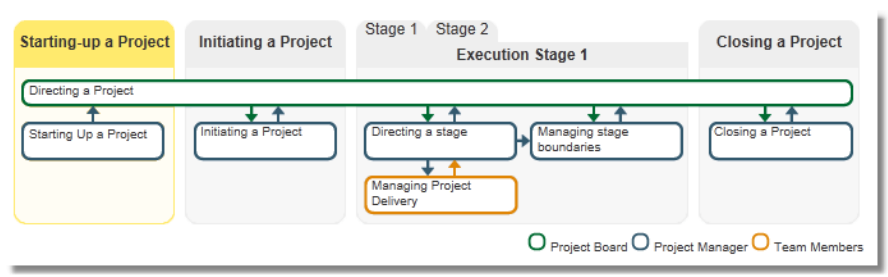

### Active stage in yellow

| Proc | lucts                             |               | 1         | Edit Ow | ner & Milesto | nes Edit F | Project Plan | Set E | aselir | · | <b>4</b> |   |
|------|-----------------------------------|---------------|-----------|---------|---------------|------------|--------------|-------|--------|---|----------|---|
| Ð    | Project start-up                  |               |           |         |               |            |              |       |        |   |          |   |
| Θ    | Project initiation                |               |           |         |               |            |              |       |        |   |          |   |
|      |                                   | Owner         | Start     | D       | )raft (       | Checked    | Final        | P     | DI     | R | ) C      | A |
|      | Project Initiation Document (PID) | John Edwards  | 04-Feb-2  | 2013    |               | -          | 08-Feb-2013  | -     |        | - |          | - |
|      | Project Authorisation             | -             | 11-Feb-2  | 2013    |               | -          | 12-Feb-2013  | -     |        | - |          | - |
| Θ    | Eerste fase                       |               |           |         |               |            |              |       |        |   |          |   |
|      |                                   | Owner         | Start     | D       | )raft (       | Checked    | Final        | P     | D      | R | ) C      | Α |
|      | Work Package 1                    | John Edwards  | 15-Feb-2  | 013     |               |            |              |       |        |   |          |   |
|      | Product B                         | Comin Edwards | 15 Feb 2  | 013     |               | -          |              |       |        | - |          | _ |
|      | Product C                         | -             | 13-1 60-2 | .015    |               |            |              |       |        |   |          | _ |
|      | Product A                         | _             | _         | -       |               | _          | -            |       |        | - |          | - |
|      |                                   |               |           |         |               |            |              |       |        |   |          |   |
|      | Highlight Reports                 |               |           |         |               | -          |              | -     |        | - |          | - |
|      | Stage Plan update                 | -             |           |         |               | -          |              | -     |        | - |          | - |
|      | Project Plan update               |               |           |         |               | -          |              | -     |        | - |          | - |
|      | Next Stage Authorisation          | John Edwards  |           |         |               | -          |              | -     |        | - |          | - |
| Θ    | Project closure                   |               |           |         |               |            |              |       |        |   |          |   |
|      |                                   | Owner         | Start     | D       | )raft (       | Checked    | Final        | P     | D      | R | ) C      | Α |
|      | Follow-up recommendations         |               |           |         |               | -          |              | -     |        | - |          | - |
|      | Lessons learned report            | -             |           |         |               | -          |              | -     |        | - |          | - |
|      | Project decommissioning           |               |           |         |               | -          |              | -     |        | - |          | - |
|      |                                   |               |           |         |               |            |              |       |        |   |          |   |

Active stage in yellow. Passed planned milestones in red. If final milestone has passed, red indicator in front of product.

| it Project Plan                   |                               |                                   | Save   | Canc   |
|-----------------------------------|-------------------------------|-----------------------------------|--------|--------|
| New stage New w                   | orkpackage New spec. product  | New man. product New man. product | Сору   | produc |
| roject plan                       |                               | Specialist Management Work pa     | ckages |        |
| - of oct prair                    |                               | Product Breakdown                 | <<     | >>     |
| Project start-up                  | New                           | Product A                         |        |        |
| Project Mandate                   | New                           | - Product B                       |        |        |
|                                   |                               | T IOUUCI O                        |        |        |
| Project initiation                | Project plan                  |                                   |        |        |
| Project Initiation Document (PID) | r toject plan                 |                                   |        |        |
| Project Authorisation             |                               |                                   |        |        |
|                                   | Unseeign                      |                                   |        |        |
| Eerste fase                       | Unassign                      |                                   |        |        |
| Work Package 1                    |                               |                                   |        |        |
| Product B                         | To rename, double-            |                                   |        |        |
| Product C                         | click on item.                |                                   |        |        |
| Product A                         |                               |                                   |        |        |
| Highlight Reports                 | To permanently remove items   |                                   |        |        |
| Stage Plan update                 | drag them into the trash can. |                                   |        |        |
| Project Plan update               | Bamaya                        |                                   |        |        |
| Next Stage Authorisation          | Remove                        |                                   |        |        |
| Project closure                   |                               |                                   |        |        |
| Follow-up recommendations         |                               |                                   |        |        |
| Lessons learned report            |                               |                                   |        |        |
| Project decommissioning           | <u> </u>                      |                                   |        |        |
|                                   | m                             |                                   |        |        |
|                                   |                               |                                   |        |        |
|                                   |                               |                                   |        |        |
|                                   |                               |                                   |        |        |
|                                   |                               |                                   |        |        |
|                                   |                               |                                   |        |        |

Three different colours for different types of products

### Indication of potential problems

On the project dashboard, dates are default depicted in black. If a date is either today or in the past, it is shown in red to draw attention.

In front of the product names indicators show potential problems:

| (red)    | Final planned date has passed.                                                                                                    |
|----------|----------------------------------------------------------------------------------------------------|
| (yellow) | An inconsistency is present with the product milestones (e.g. start milestone is planned later than the draft milestone)                                                                                                    |
| (blue)   | Is shown when a conflict arises due to conflicting dependencies. If an end date of a '<br>Predecessor' is delayed or planned later than the start date of the 'Successor' a blue<br>traffic light is shown to indicate a problem. |

In the following section, the <u>use of RAG indicators</u> on programme / project list dashboards is explained.

### 2.7 RAG indicators (traffic lights)

On dashboards of work areas, programmes and project lists, and on your home page, the status of projects is shown with RAG indicators. These indicate the actual status on a programme, project, or product.

The red, amber and green indicators are used in respect to the status of the enterprise, programme, or the project.

For projects, indicators are shown for:

- General status : Set manually by the project manager to give the general opinion about project status.
- Planning status : Based on the tolerances of the programme / project list. Uses the number of products overdue.
- Cost status : Based on the tolerances of the programme / project list. Uses the deviation of expected costs from the budget.
- Hours status : Based on the tolerances of the programme / project list. Uses the deviation of expected spent hours from the budget.

| (red)   | - Major deviation from the plan on costs, hours or planning.<br>- Based on the tolerances set.                       |
|---------|----------------------------------------------------------------------------------------------------|
| (amber) | <ul> <li>Minor deviation from the plan on costs, hours or planning.</li> <li>Based on the tolerances set.</li> </ul> |
| (green) | <ul> <li>No deviation from the plan on costs, hours or planning.</li> <li>Based on the tolerances set.</li> </ul>    |

The tolerances on the programme / project list can be defined by the programme manager at the dashboard of that level. These tolerances can be set in percentages or in absolute numbers.

|                                 | the second prove the day of the second party of the second party o | The second state          |                 |                |                |                |                 |              |                |                               |                       |
|---------------------------------|----------------------------------------------------------------------------------------------------|---------------------------|-----------------|----------------|----------------|----------------|-----------------|--------------|----------------|-------------------------------|-----------------------|
| $\leftarrow \bigcirc \boxed{0}$ | http://localhost:9000/Demo_4/Prince2Look/MySystem.jsp?FolderI                                                                                                    |                           | ncipal Toolbo   | x® (Demo)      | ×              |                |                 |              |                |                               | ☆☆ 🕸                  |
| File Edit Vie                   | ew Favorites Tools Help                                                                                                    |                           |                 |                |                |                |                 |              |                |                               |                       |
| Iome   Portfolio                | Management   Projectmanagement   Resource Allocation   Time                                                                                                    | Entry   Prince2 FAQ       | Project Plaz    | za   Import /  | Export         |                |                 |              | Eri            | ik Aalbersberg 👻   Help       | o   Support   Setup 👻 |
| Projectmanagen                  | ment > IT Department > IT Change projects                                                                                                    |                           |                 |                |                |                |                 |              |                |                               | -                     |
| Dashboard Pr                    | roperties - Gantt & Dependencies Documents & Knowledge                                                                                                    | Models Archive            |                 |                |                |                |                 |              |                |                               |                       |
| Project I                       |                                                                                                    |                           |                 |                |                |                |                 |              |                | Edit Widgots                  |                       |
|                                 | Principal Toolbox® (Demo) - Windows Internet Explorer provide                                                                                                    | ed by Principal Toolbo    | x               |                |                |                |                 |              |                | Edit Widgets                  |                       |
| Name:                           | Programme and Project Tolerances                                                                                                    |                           |                 |                |                |                |                 |              | Close          |                               |                       |
| Descriptio                      | Set tolerances                                                                                                    |                           |                 |                |                |                |                 |              | 0.000          |                               |                       |
| Statue                          | Enter the tolerances for the projects in this programme / project<br>differently by setting alternative values in the list below                                                                                                    | t list. The default toler | rances can be   | e set in the f | irst row. For  | specific proje | ects, the toler | ances can be | set            |                               |                       |
| status.                         |                                                                                                    |                           |                 |                |                |                |                 |              |                |                               |                       |
|                                 | Tolerances can be set absolutely or relatively (percentage                                                                                                    | based) for the following  | ng dimension    | s:             |                |                |                 |              |                |                               |                       |
|                                 | <ul> <li>Stage Planning<br/>Shows whether or not the active stage is running behind, or</li> </ul>                                                                                                    | or on schedule with res   | spect to the p  | lanned end     | date.          |                |                 |              |                |                               |                       |
| Logs                            | Product Planning     Counts the number of products everytes (in respect to the                                                                                                    | atal number of produc     | to in the proj  | oct plan)      |                |                |                 |              |                | Vi                            | iew Options -         |
| Issue loo                       | Costs                                                                                                    | total number of produc    | Lis in the proj | eur pian).     |                |                |                 |              |                | Costs Project N               | Manager(s)            |
| R Risk log                      | <ul> <li>Summarizes the costs (committed, actual and remaining) -</li> <li>Hours</li> </ul>                                                                                                    | and compares this in r    | espect to the   | budget for a   | all products i | n the project  | plan.           |              |                | <ul> <li>Peter Co</li> </ul>  | ble                   |
| A Daily / A                     | Summarizes the hours (committed, actual and remaining)                                                                                                    | and compares this in I    | respect to the  | budget for     | all products   | in the project | plan.           |              |                | Samuel                        | Davies                |
|                                 | Default project tolerances                                                                                                    |                           |                 |                |                |                | Edit            | * Planning   | Tolerances     | Jan Jans                      | sen                   |
| Automated                       |                                                                                                    | Stage                     | e Planning Tol  | erance         |                | Product Pl     | anning Tolera   | nce          | Tolerances .   |                               |                       |
| Regran                          | Name 😞                                                                                                    | Oran                      | ge (%) (Abe)    | Red (%)        | Red (Abs       | ) Orange (%    | Orange          | Red (%) Red  | d (Abs) Active | <ul> <li>Albert Sv</li> </ul> | wank                  |
|                                 | IT Change projects                                                                                                    |                           | 0               | 0              | 0              | 0 0            | ) 2             | 0            | 4              | <ul> <li>Erik Aalb</li> </ul> | bersberg              |
| Reports                         |                                                                                                    |                           |                 |                |                |                |                 |              |                |                               |                       |
| Programmes                      | Project specific tolerances (exceptions to the default toleran                                                                                                    | ices)                     |                 |                |                |                | Edit            | * Planning   | Tolerances -   |                               |                       |
| Projects                        |                                                                                                    | Stage                     | e Planning Tole | erance         |                | Product Pl     | anning Tolera   | nce          |                | Import Exp                    | ort Archive           |
| Issues                          | Name 🚖                                                                                                    | Project<br>Specific Oran  | ge (%) Orange   | Red (%)        | Red (Abs       | ) Orange (%    | Orange          | Red (%) Red  | d (Abs) Active | Own                           | ner(s)                |
| Changes                         |                                                                                                    | Tolerances                | (Abs)           |                |                | , ,            | ' (Abs)         | . ,          | Stage Only     |                               |                       |
| Quality revie                   | Apolio Project                                                                                                    |                           | p               | 0              | 0              | 0 0            | 0               | 0            | 0              |                               |                       |
| Lessons lear                    | Omega Project                                                                                                    |                           | 0               | 0              | 0              | 0 0            | 0 0             | 0            | 0              | -                             |                       |
| Cost / Hour I<br>Project Reso   | Venus Project                                                                                                    |                           | 0               | 0              | 0              | 0 50           | ) 0             | 100          | 0              |                               |                       |
| Entries                         | Zeus Project                                                                                                    |                           | 0               | 0              | 0              | 0              | 0 0             | 0            | 0              |                               |                       |
|                                 |                                                                                                    |                           |                 |                |                |                |                 |              |                |                               |                       |

Tolerances can be set on the programme level

The use of indicators within projects is explained in the <u>previous section</u> 18. For setting the tolerances in a programme or projectlist see: <u>Setting tolerances</u> 56

### 2.8 Views

Throughout Principal Toolbox, views are available to present information in a tabular form. On all organisational levels (e.g. enterprise, programmes, project lists) and within projects (on all logs and the **'Plan'** and **'Report'** tab) views are used.

The Principal Toolbox contains predefined views that are generally useful, but it is also possible to define your own views for your personal purposes. All views can be used for monitoring progress or in <u>automated reports</u> [127].

| Reports        |                                       |                   |        |                                                                                 |   |                    |    |              |              |             | Close      | ė | Â |
|----------------|---------------------------------------|-------------------|--------|---------------------------------------------------------------------------------|---|--------------------|----|--------------|--------------|-------------|------------|---|---|
| Projects       |                                       |                   |        | ĥ                                                                               |   |                    | XI | * All Proje  | ects         | Vi          | ew Options | - | Е |
| Name 🔶         | Objective                             | Current Stage     | Status | Status Description                                                              | P | Planning<br>Status | ŀ  | lours Status | Costs Status | Project Man | ager(s)    | - | н |
| Apollo Project | Office 2010 Implementation            | Project initiatie | •      | Status blijft op groen staan,<br>ondanks toegenomen risico op<br>late levering. | , |                    | (  |              | •            | Peter Cole  |            |   |   |
| Diesel Project | Implementatie nieuwe workflow         | Stage 1           | •      |                                                                                 |   |                    |    |              | •            | Jan Jansen  |            |   |   |
| Juno Project   | Back-up maken van alle vorige versies | Project opstart   | •      |                                                                                 |   |                    |    |              | •            | Samuel Dav  | ries       |   | ÷ |

Use the drop-down list as shown in the picture above to select available views. With the **View Options** drop-down menu you can define your own view and set options for views.

**Note:** on the Reports tab, you can choose the object you want to see information about in your project: Products, Cost/hour entries and Resource assignments are options. **Note:** Resource assignments are only available when the add-on <u>Resource Allocation</u> is available within your organisation.

The different options in the View Options menu are:

| : | Define a filter to make a selection of the shown products / issues / etc.    |
|---|------------------------------------------------------------------------------|
| : | Add or remove columns from the view.                                         |
| : | Set the column width, so the view fits better on screen or in a report.      |
| : | Define calculations on certain columns.                                      |
|   | Show or hide column names                                                    |
| : | This sets a view to the personal default.                                    |
| : | Save the view for later use.                                                 |
| : | Set properties for the view. You find more information at 'Manage views 23'. |
|   | :                                                                            |

Note that on some pages not all functions are available for use. The following example illustrates how to define a view on the 'Report' tab. The view will show all finished products and totals of budgeted and actual hours and costs.

- 1. Go to the '**Report**' tab.
- 2. In this example we will add a filter that shows all finished products in the project. Since we want to see a list of *products*, we choose **Products** in the left hand side of the window.
- Click Set Filter in the View Options menu.
   To select finished products set the field 'Final Status' to 'true'. After clicking OK you get a view of the selected, finished products.
- 4. With Set Columns you can add and remove columns from the view.
  - To add columns to the view, select them on the left side in column 'All fields'. Click the >> button to add the columns.
  - To remove columns from the view, select them on the right hand side and click << to remove.
  - Set the order of columns with the up and down buttons.

You can also set the Sorting order of the view. The field 'Complete list' will show you either 50 results per page or the entire list on one page.

5. Change the column widths with the **Set Widths** option. Drag the line between columns to increase or decrease the column size.

**Note**: If you would like to use your 'own' views for reporting you will have to take into account the maximum width of a page. The columns may not be wider than the portrait or landscape headers. Otherwise the table will be too wide for the page.

How to create your own report templates is described in the section <u>Automated</u> Reports 127

**Note**: the bars for portrait and landscape are of approximate size. Check the result in your reports.

- 6. To show totals of numerical fields click the '**Advanced**' option, and select the columns for which you would like to know the totals. Click **OK**.
- 7. If you want to save the newly defined view you need to save it with Save View. To overwrite an existing view you saved before, select the name of this view at the Existing view pull down list. To create a new view enter the new name at 'New view'. Click Save to save the view.
- 8. Select personal, local or global. See manage views for more information.
- 9. With the '**Make Default**' option a specific view can be set to the personal default view on that page
- 10.With the button '**Manage Views**' the views available can be managed. See <u>Managing views</u>. 23

View Options -

Set Filter

Set Columns Set Widths

Chart Options Advanced

Make Default

Manage Views

Save View

*Tip:* If you define a (new) view as standard with the '*Make Default*' button, the view will be shown when opening that tab.

### 2.9 Manage views

Within the Principal Toolbox all users are able to define (personal) views of the information presented on the different report pages.

As already explained in the previous section, views can be defined on the different levels (e.g. enterprise, programme), on all logs and on the 'Plan' and 'Report' tab.

With the **Manage Views** option, which is available on all mentioned pages, you can manage these views.

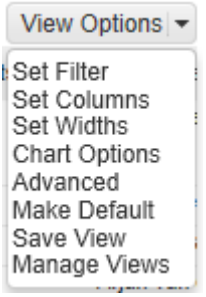

- 1. Go to a page where views can be defined and click Manage Views.
- 2. A window will pop-up which lists all available views for this page. This window shows all available views.

| Built-in views           | : | Predefined views which are standard within the Principal Toolbox. |
|--------------------------|---|-------------------------------------------------------------------|
| Global views             | : | Global views defined by the organisation.                         |
| Local and personal views | : | Project or user specific views                                    |

The settings for the global views can be modified by the system administrator. The settings for the local and personal views can be modified by the user who has created the view and the system administrator.

| Manage the list of availab<br>- Global: Views can be us<br>- Local: Views can be us<br>- Personal: Only you can | le views. The following view types exist.<br>sed by everyone, everywhere. Only system administrators can adapt ti<br>ed by everyone on this location. System administrators and coördinate<br>use and adapt these views. Views are available everywhere. | hese views.<br>ren can adapt these views. | Back                 |
|----------------------------------------------------------------------------------------------------|----------------------------------------------------------------------------------------------------|-------------------------------------------|----------------------|
| Personal Views                                                                                                  |                                                                                                    |                                           | Remove Export Import |
| Name                                                                                                    | Remarks by Owner                                                                                                    | Creator                                   | Published Hidden     |
| Local Views                                                                                                    |                                                                                                    |                                           | Remove Export        |
| Name                                                                                                    | Remarks by Owner                                                                                                    | Creator                                   | Published Hidden     |
| Global Views                                                                                                    |                                                                                                    |                                           | Remove Export        |
| Name                                                                                                    | Remarks by Owner                                                                                                    | Creator                                   | Published Hidden     |
| Project Costs                                                                                                   | AR                                                                                                    | Albert Swank                              | 18-Mar-2009 -        |
| Builtin Views                                                                                                   |                                                                                                    |                                           |                      |
| Name                                                                                                    | Remarks by Owner                                                                                                    |                                           | Hidden               |
| Costs                                                                                                    |                                                                                                    |                                           | -                    |
| Costs and Hours                                                                                                 |                                                                                                    |                                           | -                    |
| All Projects                                                                                                    |                                                                                                    |                                           | -                    |
| Hours                                                                                                    |                                                                                                    |                                           | -                    |
| Project Organisation                                                                                            |                                                                                                    |                                           | -                    |

List of views

3. To modify a view, click the name of the specific view. The built-in views can be hidden from the users of the Principal Toolbox (helpful for views defined only for reporting purposes). To do so click

the specific view and place the tick mark

4. General and local and personal views have some more options that can be defined;

| Name<br>Remarks<br>Hidden | : | To change the name of the view.<br>Add remarks to the specific view.<br>Makes a view not visible in the pull-down menu. The view is still available for the<br>automated reports.                                                              |
|---------------------------|---|----------------------------------------------------------------------------------------------------|
| Type<br>Location          | : | Select availability for all users (view becomes a general view) or personal.<br>Everywhere; view is available on all locations (all levels).<br>On this location only; view is available on this specific location(e.g. this project<br>only). |

| Name: P           | roject Costs | Creator: | Albert Swank |  |
|-------------------|--------------|----------|--------------|--|
| Remarks by Owner: | R            |          |              |  |
| Hidden:           |              |          |              |  |
| Type:             | Blobal 👻     |          |              |  |

Adding a new view

5. Furthermore, you are able to import and export views. To export a particular view click the 'Export' button and save the view to your desktop location. To import this view again click the 'Import' button on the 'Manage views' page and select the \*.ptv file. This view will be added as a personal and local

view. Using the buttons as described above the type of view can be changed.

6. To remove views from the Principal Toolbox use the remove button.

### 2.10 Document management

Within the Principal Toolbox you can store documents at various locations. Principal Toolbox will keep the document in the database, so they will be available to all users with access to the document in the Principal Toolbox. It is possible to overwrite older versions with newer ones. The Principal Toolbox will keep the old versions in storage. These will remain available for the manager of the particular level in the tool.

On top of that, it is possible to put an approval cycle on deliverables and/or documents with the add-on 'Advanced Customisation & Workflow'. See <u>Document management and approval</u> for more information about storing documents in Principal Toolbox.

### 2.11 Email function

From almost any page in Principal Toolbox you can create email messages. These messages will automatically be addressed to the relevant team members, or e.g. the owner of log items etc. The message itself will contain summarised info about the page you created it from, and a hyperlink to the page in Principal Toolbox.

- 1. Click the email button in the upper right hand corner of a specific page. In this example a new issue is created on the Apollo project and we want to inform the members of the new issue.
- A new page will appear with a short description of the item (in this case: issue 12). You can select the project members you wish to notify. These can be inserted manually or by clicking **To**, **CC** or **BCC**.

| roperties History      |                           |         |              |                                  |           |       |      |
|------------------------|---------------------------|---------|--------------|----------------------------------|-----------|-------|------|
| ssue 16: Planning      | g will not make it        |         |              | Ed                               | it Back   |       | ė    |
| Description:           | Planning will not make it |         | Owner:       | John Edwards                     |           |       |      |
| Type:                  | Issue                     |         | Creator:     | Erik Aalbersberg                 |           |       |      |
| Status:                |                           |         | Create Date: | 20-Sep-2011                      |           |       |      |
| Priority:              |                           |         | Product:     | Project Initiatie Document (PID) |           |       |      |
| Due Date:              | 23-Sep-2011               |         | Remarks:     |                                  |           |       |      |
| Decision:              | Open                      |         |              |                                  |           |       |      |
| Seëscaleerd:           | -                         |         | Test Aloc:   |                                  |           |       |      |
| ctions                 |                           |         |              | New * Open                       | Actions   |       | Ŧ    |
| Nr Name                | Description               | C Owner | Related To   | Due Date Remarks by Owner        |           |       |      |
| Discussions            |                           |         |              |                                  |           | ħ     | New  |
| reator (Date) M        | essage                    |         |              |                                  |           |       |      |
| ocuments (files, links | s, text)                  |         |              |                                  | Add       | Add N | lote |
| Name                   | Description               |         |              | Revision Published               | Publisher |       |      |

Q

- Check the default contents of the message. You can make changes to it as you wish. Be careful to let the hyperlink intact, since this is very helpful to the recipient(s).
- 4. When finished, click **Send e-mail** and the mail is sent to the recipients.

| Select members to n                                                                     | otify                                                                                                    |
|-----------------------------------------------------------------------------------------|----------------------------------------------------------------------------------------------------|
| Create a notification e-m<br>Click on 'Send e-mail' whe<br>The Principal toolbox will s | all.<br>yes are ready.<br>and the e-mail to the selected e-mail addresses.                                                                                                    |
| Edit information to send                                                                |                                                                                                    |
| To: i                                                                                   | j edwards@mail.com                                                                                                    |
| Ce:                                                                                     |                                                                                                    |
| Boc:                                                                                    | e.aalbersberg@fortes.nl                                                                                                    |
| Subject:                                                                                | Issue 16: Planning will not make it                                                                                                    |
| wessuge: :                                                                              | The tass 16. Privancy with or final of this C has charged. Press review the charges and take appropriate action.  Additional information: Harbor to Private the Constant (PD) Private Available Private Private Available Private Private Available Private Private P |

**Note:** Since the email is sent by Principal Toolbox itself, the message will not be stored by your normal email software. For this reason, you get a 'BCC' of the email message.

### 2.12 Search function

The search function allows you to perform keyword searches. You can also use the creation period to specify the period when the item was created.

The search function can be found on all dashboards and on the home page.

| -u                                                      | rch                                                                                                    |                                                                                                    |                                        |                                                                                |                                                               |
|---------------------------------------------------------|----------------------------------------------------------------------------------------------------|----------------------------------------------------------------------------------------------------|----------------------------------------|--------------------------------------------------------------------------------|---------------------------------------------------------------|
| Adv                                                     | anced Search                                                                                                    |                                                                                                    |                                        |                                                                                |                                                               |
| Sear                                                    | rch:                                                                                                    | PID                                                                                                    |                                        |                                                                                |                                                               |
| Туре                                                    | e:                                                                                                    | Project                                                                                                    |                                        |                                                                                |                                                               |
| Crea                                                    | ated before:                                                                                                    |                                                                                                    |                                        |                                                                                |                                                               |
| Crea                                                    | ated after:                                                                                                    |                                                                                                    |                                        |                                                                                |                                                               |
|                                                         |                                                                                                    |                                                                                                    |                                        |                                                                                |                                                               |
| Cor                                                     | arch                                                                                                    |                                                                                                    |                                        |                                                                                |                                                               |
| 360                                                     | arcii                                                                                                    |                                                                                                    |                                        |                                                                                |                                                               |
| 38                                                      |                                                                                                    |                                                                                                    |                                        |                                                                                |                                                               |
| lote:                                                   | Seach results are limited to the first                                                                                                    | 100 hits.                                                                                                    |                                        |                                                                                |                                                               |
| lote:                                                   | Seach results are limited to the first                                                                                                    | 100 hits.                                                                                                    |                                        |                                                                                |                                                               |
| lote:<br>Searc                                          | Seach results are limited to the first                                                                                                    | 100 hits.                                                                                                    |                                        |                                                                                |                                                               |
| Vote:<br>Gearce                                         | Seach results are limited to the first<br>ch results (folders):<br>Name / Location                                                                                                    | 100 hits.<br>Description                                                                                                    |                                        | Owner                                                                          | Date                                                          |
| Note:<br>Searc                                          | Seach results are limited to the first<br>ch results (folders):<br>Name / Location                                                                                                    | 100 hits.<br>Description                                                                                                    |                                        | Owner                                                                          | Date                                                          |
| Note:<br>Searce<br>Type                                 | Seach results are limited to the first<br>ch results (folders):<br>Name / Location                                                                                                    | 100 hits.<br>Description                                                                                                    |                                        | Owner                                                                          | Date                                                          |
| Searce<br>Searce<br>Searce<br>Searce                    | Seach results are limited to the first<br>ch results (folders):<br>Name / Location<br>ch results (documents / files / hype<br>Filename / Location                                                                                                    | 100 hits.<br>Description<br>rflinks):<br>Description                                                                                                    | Revision/Doc nr                        | Owner<br>Publisher                                                             | Date                                                          |
| lote:<br>Gearco<br>Searco<br>Searco<br>Searco           | Seach results are limited to the first<br>ch results (folders):<br>Name / Location<br>Ch results (documents / files / hype<br>Filename / Location                                                                                                    | 100 hits. Description rlinks): Description PID Apollo 3.5                                                                                                    | Revision/Doc nr<br>v3.5                | Owner<br>Publisher<br>Erik Aalbersberg                                         | Date<br>Modified<br>31-Mar-2010                               |
| lote:<br>Gearce<br>Searce<br>Searce<br>Searce<br>Searce | Seach results are limited to the first<br>ch results (folders):<br>Name / Location<br>ch results (documents / files / hype<br>Filename / Location<br>Projectmanagement > IT Department                                                                | 100 hits. Description Tlinks): Description PID Apollo 3.5 IT Change projects > Apollo Project > Project Initiatie > Project Initiatie Docum                                                                                                    | Revision/Doc nr<br>v3.5                | Owner<br>Publisher<br>Erik Aalbersberg                                         | Date<br>Modified<br>31-Mar-2010                               |
| Searce<br>Type<br>Searce<br>Type                        | Seach results are limited to the first<br>ch results (folders):<br>Name / Location<br>Ch results (documents / files / hype<br>Filename / Location<br>Projectmanagement > IT Department<br>_PID.rtf<br>Projectmanagement > IT Department               | 100 hits.  Description  Flinks): Description PID Apolto 3.5 > IT Change projects > Apollo Project > Project Initiatie Docum PID - Final > IT Change projects > Project Amlin > Initiating a Project > Project Initiation Docu                                                                         | Revision/Doc nr<br>v3.5<br>v14         | Owner<br>Publisher<br>Erik Aalbersberg<br>Erik Aalbersberg                     | Date<br>Modified<br>31-Mar-2010<br>06-Sep-2010                |
| Vote:<br>Searce<br>Searce<br>Searce<br>Sype<br>×        | Seach results are limited to the first<br>ch results (folders):<br>Name / Location<br>Ch results (documents / files / hype<br>Filename / Location<br>Projectmanagement > IT Department<br>_PID.rtf<br>Projectmanagement > IT Department :<br>_PID.rtf | 100 hits.  Description  rtinks): Description  rtinks): Description PID Apollo 3.5 IT Change projects > Apollo Project > Project initiatie > Project Initiatie Docum PID - Final PIT Change projects > Project Amlin > Initiating a Project > Project Initiation Docu Project Initiation Documentation | Revision/Doc nr<br>v3.5<br>v14<br>v1.0 | Owner<br>Publisher<br>Erik Aalbersberg<br>Erik Aalbersberg<br>Erik Aalbersberg | Date<br>Modified<br>31-Mar-2010<br>06-Sep-2010<br>24-Mar-2010 |

### 2.13 Project models

In Principal Toolbox, all projects that have been created are based on a project model. A project model is an extensive template for projects. It contains products, document templates associated with these products, lessons learned, and automated reports. This way, it is possible to have standardised projects throughout the organisation, and project managers always have the right document and report templates available. Right from the start of the project, automated reports (if configured correctly) are available for reporting purposes. Below, an example of the dashboard of a project model is shown.

| Home   Portfolia           | o Management   Projectma                                                               | nagement   Resour              | ce Allocation   Time Entry   Pri | nce2 FAQ   Project Plaza   Import / | Export               |                        |                    | Erik Aalbers      | iberg 🔻   Help | Supp | ort   Se   | up 🕶 |
|----------------------------|----------------------------------------------------------------------------------------|--------------------------------|----------------------------------|-------------------------------------|----------------------|------------------------|--------------------|-------------------|----------------|------|------------|------|
| Projectmanage              | ement > Standard Prince2                                                               | 2009 P                         |                                  |                                     |                      |                        |                    |                   |                |      |            | ~    |
| Dashboard F                | Properties Product Break                                                               | down Plan Proje                | ct related documentation Rep     | ort Guide                           |                      |                        |                    |                   |                |      |            |      |
| Project M                  | odel: Standard Prir                                                                    | nce2 2009 Pro                  | ject Model (UK)                  |                                     |                      | Edit Properti          | es Edit Members    | Configure Process | Diagram        |      | ٩          | וו   |
| Objective:<br>Organisation | Project model for larger<br>and/or com [more]                                          | Starting-up a P                | roject Initiating a Project      | Stage 1 Stage 2<br>Execution Stage  | 1                    | Closing a Project      |                    |                   |                |      |            |      |
| Status:                    |                                                                                        | Directing a Project            | i                                |                                     |                      |                        |                    |                   |                |      |            |      |
| Info:                      | This project model<br>provides you with a full<br>set of management<br>products [more] | Starting Up a Proj             | ect (Initiating a Project        | Directing a stage                   | ng stage<br>ries     | Closing a Project      |                    |                   |                |      |            | Е    |
| Logs                       | PRINCE2*                                                                               | Products                       |                                  | O <sub>Proje</sub>                  | ct Board O Project N | lanager O Team Members | Owner & Milestones | Edit Project Plan | Set Baseline   | * *+ | -          |      |
|                            | New Total                                                                              | <ul> <li>Starting-u</li> </ul> | p a Project                      |                                     |                      |                        |                    |                   |                |      |            |      |
| U Issue log                |                                                                                        |                                |                                  |                                     | Owner                | Start                  | Draft Check        | ed Final          | PDI            | RQ(  | <u>C</u> A |      |
| R RISK log                 |                                                                                        | Project Mar                    | idate                            |                                     | -                    | -                      |                    |                   |                |      |            |      |
| Q Quality rev              | new log                                                                                | Project Brie                   | f                                |                                     |                      | -                      |                    | -                 |                |      |            |      |
| C Change log               | 9                                                                                      | Initiation St                  | age Plan                         |                                     | -                    | -                      |                    |                   |                |      |            |      |
| A) Daily / Acti            | ion log                                                                                | Initiation St                  | age Authorisation                |                                     | -                    | -                      |                    |                   |                |      |            |      |
| L Lessons le               | earned log                                                                             |                                | a Project                        |                                     |                      |                        |                    |                   |                |      |            |      |
| Minutes of                 | meetings                                                                               | -                              |                                  |                                     | Owner                | Start                  | Draft Check        | ed Final          | P D III        | RQ   | C) (A)     |      |
|                            |                                                                                        | Business C                     | ase                              |                                     | -                    | -                      |                    | -                 |                |      |            |      |
| Automated I                | Reports Edit                                                                           | Project Initi                  | ation Documentation (PID)        |                                     | -                    | -                      |                    | -                 |                |      |            |      |
| Highlight                  | Report                                                                                 | Next Stage                     | Plan                             |                                     | -                    | -                      |                    |                   |                |      |            |      |
| End Stag                   | e Report                                                                               | Project Aut                    | horisation                       |                                     | -                    | -                      |                    | -                 |                |      |            |      |
|                            |                                                                                        | Execution                      | Stane 1                          |                                     |                      |                        |                    |                   |                |      |            |      |

Part of the dashboard of the PRINCE2 project model, which is identical to a project dashboard.

It is possible to have multiple project models within your organisation. So you can have a default PRINCE2 project model for general use and more specialised project models with specialised content. For instance, a project model for sales or for software implementation. For these purposes, you are able to build a product breakdown (see the section about product breakdown 32) that matches most situations for these specialised projects. When starting a project based on one of the models, you are able to adapt the product breakdown to fit the specific circumstances of the project.

More information about the creation and management of project models can be found in the section Managing project models 74.

### 2.14 Portfolio models

When creating a portfolio, it will be based on a portfolio model. This is similar to how a project is based on a project model.

A portfolio model contains automated reports, pre-defined project sheets, reporting models and a financial model. Using portfolio models ensures that portfolios throughout the organization follow the same standards.

| Portfolio Management > Portfolio R&D (t) Dashboard Properties                                                                                                    | Portfolio Gant Documents                                      | Archive<br>Portfolio Logistics<br>Overview of all projec<br>quarter. Maximum FT           | Edit F<br>ts within the lo<br>E available is | Properties E<br>ogistics departr<br>17. If more is r | dit Members Custo<br>ment with the priority<br>needed, hiring will be | mise Page Text                  | Edit Field Co<br>er | nfiguration | Edit Page La       | ayout E         | Edit Widgets    |            | ٩    |
|----------------------------------------------------------------------------------------------------|---------------------------------------------------------------|-------------------------------------------------------------------------------------------|----------------------------------------------|------------------------------------------------------|-----------------------------------------------------------------------|---------------------------------|---------------------|-------------|--------------------|-----------------|-----------------|------------|------|
| Dashboard Properties  Financials Portfolio: Portfolio R&D (UK) Name: Portfolio R&D (UK) Description: Portfolio of the R&D departments Status: Status: Description: Automated Reports Edit. | Portfolio Ganti Documents  FORTES  Projects (Portfolio Manage | Archive<br>Portfolio Logistics<br>Overview of all projec<br>quarter. Maximum FT<br>ement) | Edit F<br>ts within the lo<br>E available is | Properties E<br>ogistics departr<br>17. If more is r | dit Members Custo<br>ment with the priority<br>needed, hiring will be | mise Page Text                  | Edit Field Co<br>er | nfiguration | Edit Page La       | ayout E         | Edit Widgets    |            | ٩    |
| Portfolio: Portfolio R&D (UP<br>Name: Portfolio R&D (UK)<br>Description: Fortfolio of the R&D<br>departments<br>Status:<br>Status<br>Description:<br>Automated Reports<br>Edit.            | FORTES C                                                      | Portfolio Logistics<br>Overview of all projec<br>quarter. Maximum FT<br>ement)            | Edit F<br>ts within the lo<br>E available is | Properties E<br>ogistics departr<br>17. If more is r | dit Members Custo<br>nent with the priority<br>needed, hiring will be | mise Page Text                  | Edit Field Co       | nfiguration | Edit Page La       | ayout           | Edit Widgets    | × A        | ٩    |
| Name: Portfolio R&D (UK)<br>Description: Portfolio of the R&D<br>departments<br>Status:<br>Status<br>Description:<br>Automated Reports<br>Edit                                             | FORTES D                                                      | Portfolio Logistics<br>Overview of all projec<br>quarter. Maximum FT<br>ement)            | ts within the lo<br>E available is           | ogistics departr<br>17. If more is r                 | ment with the priority<br>needed, hiring will be                      | and FTE required p<br>required. | er                  |             |                    |                 |                 |            |      |
| Automated Reports Edit                                                                                                    | Projects (Portfolio Manage                                    | ement)                                                                                    |                                              |                                                      |                                                                       |                                 |                     |             |                    |                 |                 |            |      |
|                                                                                                    |                                                               |                                                                                           |                                              | Edit New                                             | Send report reques                                                    | t Save as versio                | n Archive           | Move        | All Proje          | cts             |                 | View Optio | ns 💌 |
| Importance vs Risk                                                                                                    | Name                                                          |                                                                                           | Last Publisher                               | d Current Stage                                      | e Project Man                                                         | ager(s)                         |                     | Status      | Planning<br>Status | Hours<br>Status | Costs<br>Status | End Date   |      |
|                                                                                                    | ∛o⊱ Minsk                                                     |                                                                                           |                                              |                                                      | Ruud Peltze                                                           | r                               |                     | •           | •                  | •               | •               | 12-Oct-201 | 0    |
| Benorte                                                                                                    | 🖵 Venus                                                       |                                                                                           |                                              | Preparation s                                        | tage Peter Cole                                                       |                                 |                     | •           | •                  | •               | •               | 28-Sep-201 | 10   |
| Projects (Portfolio Management)                                                                                                    | Zenith                                                        |                                                                                           |                                              |                                                      |                                                                       |                                 |                     | •           |                    |                 | •               |            |      |
| Products                                                                                                    | Zone project                                                  |                                                                                           | 16-Apr-2010                                  | Project initiati                                     | ion Herman Mu                                                         | der                             |                     |             |                    |                 | •               | 17-Sep-201 | 10   |
| Issues                                                                                                    |                                                               |                                                                                           |                                              |                                                      |                                                                       |                                 |                     | -           |                    | -               |                 |            |      |
| Risks                                                                                                    |                                                               |                                                                                           |                                              |                                                      |                                                                       |                                 |                     |             |                    |                 |                 |            |      |
| Changes                                                                                                    | Previous versions                                             |                                                                                           |                                              |                                                      |                                                                       |                                 |                     | Remov       | ve * All Prev      | vious Ver       | sions 🛛 🔻       | View Optio | ns 🔻 |
| Actions                                                                                                    | Name                                                          | Saved On                                                                                  | Saved By                                     | Remar                                                | ks by Owner                                                           |                                 |                     |             |                    |                 |                 |            |      |
| Lessons learned                                                                                                    | January 2012                                                  | 08-Mar-2012                                                                               | Erik Aalbers                                 | sberg                                                |                                                                       |                                 |                     |             |                    |                 |                 |            |      |
| Entries                                                                                                    | February 2012                                                 | 08-Mar-2012                                                                               | Erik Aalbers                                 | berg                                                 |                                                                       |                                 |                     |             |                    |                 |                 |            |      |
| Timeline Penorte                                                                                                    | Report Models                                                 |                                                                                           |                                              |                                                      |                                                                       |                                 |                     |             |                    | New             | Import          | Export Arc | hive |
| Timeline Reports                                                                                                    | Name 🌢                                                        | Objective                                                                                 |                                              |                                                      |                                                                       |                                 |                     |             |                    |                 | import          | LADOIL 140 | inve |
| Linues                                                                                                    | Monthly Report                                                | Monthly Progre                                                                            | ee Denort                                    |                                                      |                                                                       |                                 |                     |             |                    |                 |                 |            |      |
|                                                                                                    | Weekly Report                                                 | Weekly Progre                                                                             | ss Report                                    |                                                      |                                                                       |                                 |                     |             |                    |                 |                 |            |      |
|                                                                                                    |                                                               | riceita) riegie                                                                           | oo reepon                                    |                                                      |                                                                       |                                 |                     |             |                    |                 |                 |            |      |

The portfolio dashboard

It's possible to define multiple portfolio models for different portfolios. Please refer to the section about

the Portfolio Model 26 for information about setting up and configuring models.

## 3 Functionalities

### 3.1 Project management

### 3.1.1 Project dashboard

The project dashboard is one of the most important windows, because it enables the project manager to monitor the progress of the project.

| Home   Portfolio Management   Projectma                              | nagement   Resource Allocation   Time Entry   Prince2 FAQ   Project Plaza   Im | iport / Export                       |                     |                | Frik Aalbersberg 👻   Help   Support   Setup | • |
|----------------------------------------------------------------------|--------------------------------------------------------------------------------|--------------------------------------|---------------------|----------------|---------------------------------------------|---|
| Projectmanagement > IT Department > IT                               | Change project                                                                 |                                      |                     |                |                                             | - |
| Dashboard Properties - Product Brea                                  | kdown Resource Management - Documents - Portfolio Re                           | port Reports Guide Plaza             |                     |                |                                             |   |
| Project: Apollo Project                                              | $\bigcirc$                                                                     |                                      | Edit Properties E   | dit Members    | Pack Project Offline 🖉 🛔 Q                  |   |
| Objective: Office 2010<br>Implementation<br>Organisation: Peter Cole | Project opstart Project initiatie Stage 1 Stage 2 Stage<br>Specificatie        | 3 Project af                         | sluiting            | 8              |                                             |   |
| Info:                                                                | Starting Up a Project                                                          | insging stage<br>undaries            | iject               |                |                                             | E |
| FURIES                                                               | 0                                                                              | Project Board O Project Manager O Te | am Members          |                |                                             |   |
| Logs                                                                 | Products                                                                       |                                      | Edit Owner & Milest | tones Edit Pro | oject Plan Set Baseline + -                 |   |
|                                                                      | Project opstart                                                                |                                      |                     |                |                                             |   |
|                                                                      | Project initiatie                                                              |                                      |                     | ( 0            |                                             |   |
| Quality review log                                                   |                                                                                | Owner Start                          | Draft               | Che J          | P D I R Q C A                               |   |
| C Change log 4                                                       | <ul> <li>Project business case</li> </ul>                                      | Erik Aalbersberg 11-Jan-2            | 013                 | -              | . 1                                         |   |
| Daily / Action log                                                   | <ul> <li>Project Initiatie Document (PID)</li> </ul>                           | Peter Cole 🗸                         | -                   | - 1            | 7-Jan-2013 1 3 3 1                          |   |
| A baily relation log 10                                              | <ul> <li>Project Autorisatie</li> </ul>                                        | John Edwards 🗸                       | ~                   | - *            | /                                           |   |
| Minutes of meetings                                                  | Specificatio face                                                              |                                      |                     |                |                                             |   |
| Minutes of meetings                                                  | a specificatie lase                                                            | Owner Start                          | Draft               | Checked F      |                                             |   |
| Automated Report                                                     | Behoeften inventarisatie (werkpakket)                                          | Yung Ji-Lao 27-Jan-2                 | 013                 | 2              | 8-Feb-2013 3 - 1 2 -                        |   |
|                                                                      | Vragenformulier opgesteld                                                      | John Edwards 27-Jan-2                | 013                 | 29-Jan-2013 V  | - 11 1-                                     |   |
|                                                                      | Formulieren verzonden                                                          | John Edwards 28-Jan-2                | 013                 | *              | /                                           |   |
| Highlight Re                                                         | Intake-gesprek met eindgebruikers                                              | Richard de Groot 01-Feb-2            | 013 05-Feb-2013     | 08-Feb-2013 2  | 8-Feb-2013 - 1                              |   |
| My to do List                                                        |                                                                                | N 81                                 |                     |                |                                             |   |
| 10: printknopie op                                                   | Implementatie voorbereiding (werkpakket)                                       | Yung Ji-Lao 15-Feb-                  | 2013                | 0              | I3-Apr-2013 - 1                             |   |
| hoofdscher                                                           | Handleiding systeembeheer                                                      | Peter Cole 05-Mar-                   | 2013                | 2              | 25-Mar-2013                                 |   |
| 4: Budget 5 28-Apr-20                                                | Instructie systeembeheer                                                       | John Edwards 28-Mar-                 | 2013                | 0              | 13-Apr-2013                                 |   |
| wijziginge<br>7: Externe h                                           | Handleiding aangepast                                                          | Herman Mulder 15-Feb-                | 2013                | 2              | 1-Feb-2013                                  |   |
| inschakelen                                                          | Installatie (door leverancier)                                                 | - 11-Feb-2                           | 2013 -              | - 1            | 5-Mar-2013 1 1                              |   |
|                                                                      | Pilot installatie                                                              | Peter Cole 24-Feb-2                  | 2013                | 0.             | 12-Mar-2013                                 |   |
|                                                                      | Installatie door systeembeheer                                                 | 11-Feb-3                             | 013                 | 1              | 5-Mar-2013                                  |   |
|                                                                      | Geteste installatie                                                            | - 11-Feb-2                           | 2013                | - 1            | 5-Feb-2013                                  |   |
|                                                                      | -                                                                              |                                      |                     |                |                                             |   |
|                                                                      |                                                                                |                                      |                     |                |                                             | - |

Project dashboard

1. Tabs

The tabs are standard for each project. Depending on your organisation's license some tabs might not be available. The name of the tab indicates the content of the page:

| - Properties                  | :  | Includes all project properties including custom fields and<br>portfolio information.                                                                                                    |
|-------------------------------|----|----------------------------------------------------------------------------------------------------|
| - Product breakdown           | :  | A decomposition of the products realised by the project. The tab gives a graphical representation of the breakdown.                                                                                                    |
| - Plan                        | :  | To set milestones and assign resources to the different products.                                                                                                    |
| - Gantt                       | :  | Overview of the project's hours and cost.<br>Graphical representation of the project products/activities and<br>export functionality to MS Project.                                                                                                    |
| - Product Flow (add-on)       | :  | When the MS Project add-on is available you can integrate with MS Project. Furthermore the Product Flow Diagram is visible.                                                                                                    |
| - Activity Planning (add-on)  | :  | When the MS Project add-on is available you can see the latest published project plan                                                                                                    |
| - Resource Allocation (add-on | ): | When the Resource Allocation add-on is available, the Project<br>Manager is able to request resources from resource pools. It<br>also gives the Project Manager an overview of the requested<br>and allocated resources.                                 |
| - Documents                   | :  | To manage project related documents the Project Manager can<br>use the tab ' Documents'. This tab makes it easier to search for<br>specific documents within a project. The tab gives you several<br>options to search for documents.                    |
| - Portfolio Report (add-on)   | :  | When the Portfolio Management add-on is available and the<br>Portfolio Manager has requested a report, the Portfolio Report<br>tab will appear. The Project Manager can update the requested<br>information on this tab and publish it to the portfolio. |
| - Reports                     | :  | Report functionality about the products, cost / hour entries and resource assignments of the project.                                                                                                    |
| - Guide                       | :  | Explanation of the project in order of time (stage, products and templates)                                                                                                    |

### 2. General project information

In this field you will find the general project information such as; objective(goal), organisation (project team) and status. This information can be changed using the '**Edit**' button).

#### 3. Logs

It gives an overview of the logs 62 that are used in a PRINCE2<sup>™</sup> environment. A counter is displayed for each log indicating the number of items there are for each log and if there are new items. The log is selected by clicking the name of the log.

#### 4. Automated reports A list of all automated reports 2 available within this project.

#### 5. My to do list

Overview of the actions that are assigned to you and their deadline. By clicking an action you obtain the additional information.

6. PRINCE2<sup>™</sup>

Here you see the PRINCE2<sup>™</sup> process model on which your project is based upon. The stage your project has reached is highlighted (yellow stage) and you can quickly go to the details of a stage by clicking a stage.

### 7. Product list Here you find the product planning concerned with the various stages and work packages.

- Functions at project level Here you can compose the project team (Edit members), edit the general project information ( Edit see point 2), use the search function, make a print of the current page, inform the project members by email and export key project information to a zip file ('Pack project offline'). See the section about pack project offline for extra information.
- 9. Edit plan With the 'Edit plan' button you can design and modify your project plan. Furthermore you can

produce a product breakdown structure here. (See section product breakdown 33).

#### 3.1.2 Planning a project

Project planning within the Principal Toolbox can be done by following these seven steps:

- Defining a product breakdown structure. 1.
- 2. Defining stages and work packages. 34
- Assign products to work packages. 38
   Planning the milestones of the project (basic 40 or advanced option 40).
- 5. Assign responsibilities for products 44
- 6. Assignment of budgets (hours and costs). [46]
- 7. Defining dependencies between products. 47

This sequence is just a suggestion. An iterative planning process is always possible; editing your project plan and other data remains possible throughout your project.

### 3.1.2.1 Creating a project

Projects are always created from a programme or project list dashboard. To create a new project do the following:

1. Go to the dashboard of the programme or project list.

| Projects | New | Import | Export   | Move   | Model | Archive | * Dashboard    |       | •      | View Options - |
|----------|-----|--------|----------|--------|-------|---------|----------------|-------|--------|----------------|
|          |     | Currer | it Stage | Progre | SS    | General | Planning Hours | Costs | Projec | ct Manager(s)  |

2. Click New in the Project listing heading. The window 'Add Project' appears.

| roject properties                     |                                                                                                    |             |
|---------------------------------------|----------------------------------------------------------------------------------------------------|-------------|
| lame:                                 |                                                                                                    |             |
| bjective:                             |                                                                                                    |             |
| roject Model:                         | Klein Prince2 2009 project model                                                                                                    |             |
| roject Color:                         |                                                                                                    |             |
| roduct Planning Type:                 | Principal Toolbox + Planning Export                                                                                                    |             |
|                                       |                                                                                                    |             |
| dd project members                    |                                                                                                    |             |
| Project managers                      | Available users                                                                                                    |             |
| Erik Aalbersberg                      | Q Add Albert Swank                                                                                                    |             |
|                                       | Romovo > Arjan van der Laan                                                                                                    |             |
|                                       | Keniove                                                                                                    |             |
|                                       | Henk Visser<br>Herman Mulder                                                                                                    |             |
| Project board                         | Henk Visser<br>Herman Mulder<br>Ivo Rings<br>Jan Jansen                                                                                                    |             |
| Project board                         | Henk Visser<br>Herman Mulder<br>Ivo Rings<br>Jan Jansen<br>Jeroen van Barneveld<br>John Edwards                                                                                                    | d           |
| Project board                         | Henk Visser<br>Herman Mulder<br>Ivo Rings<br>Jan Jansen<br>Jaroen van Barneveld<br>John Edwards<br>Peter Cole<br>Richard de Groot                                                                                                    | d           |
| Project board                         | Henk Visser     Henk Visser     Herman Mulder     Ivo Rings     Jan Jansen     Jaroen van Barneveld     John Edwards     Peter Cole     Remove ->     Rud y Weerdenburg     Rud y Weerdenburg                                                                                                    | a           |
| Project board                         | Henk Visser     Herkan Mulder     Ivo Rings     Jan Jansen     Janasen     Janasen     Janasen     Jan Edwards     Peter Cole     Richard de Groot     Ruud v. Weerdenburg     Samuel Davies     Sunoort Administrator                                                                                                    | d<br>g      |
| Project board                         | Henk Visser     Herman Mulder     Ivo Rings     Jan Jansen     Jarasen     Jarasen | d<br>g<br>r |
| Project board                         | Henk Visser     Herman Mulder     Ivo Rings     Jan Jansen     Jarasen     Jarasen     Jarasen     Jarasen     Jarasen     Jarasen     John Edwards     Peter Cole     Richard de Groot     Ruud Pettzer     Ruud V. Weerdenburg     Samuel Davies     Support Administrator     Theo van Wirdum     Yung Ji-Lao                                                                                                    | d<br>g<br>r |
| Project board<br>Project team members | Henk Visser     Herman Mulder     Ivo Rings     Jan Jansen     Jarcen van Barneveld     John Edwards     John Edwards     Peter Cole     Richard de Groot     Ruud v. Weerdenburg     Support Administrator     Tom Maassen     Yung Ji-Lao                                                                                                    | d<br>g<br>r |

Creating a new project

3. Fill in the appropriate data at 'Project properties':

| i ili ili allo appropri |   |                                                                                                    |
|-------------------------|---|----------------------------------------------------------------------------------------------------|
| Name                    | : | Project name                                                                                                    |
| Objective               | : | Short description of the project's objective                                                                                                    |
| Project model           | : | Select the project model on which the project will be based                                                                                                    |
| Product planning        | : | If the add-on Microsoft Project Client Integration is available, you have the choice to plan your project using MS Project. This adds the possibility (however much more complexity!) of activity based planning. |

4. Scroll to the '**Add project members**' section and add the project manager from the list of ' Available users'. If known, you can add the other members as well. With the search option a specific user can be found easily.

Depending on your system settings, this page either shows you the roles project manager, project board and team members or it will show all PRINCE2 roles e.g. Senior supplier, project support, project assurance.

| Add project members   |                     | 1                               |                                         |
|-----------------------|---------------------|---------------------------------|-----------------------------------------|
| Project managers      | Available users     | Select project members          |                                         |
| Erik Aalbersberg      | Q                   | Project Manager(s)              | Available users                         |
| <- Add                | Arian van der Laan  | Peter Cole                      | ٩                                       |
| Remove ->             | Hank Visser         | <- A00                          | Albert Swank<br>Arian van der Laan      |
|                       | Herman Mulder       | Remove                          | Erik Aalbersberg                        |
|                       | Ivo Rings           | Project Support                 | Henk Visser<br>Herman Mulder            |
| Project board         | Peter Cole          | riget support                   | Ivo Rings                               |
| Jan Jansen            | Richard de Groot    | <- Add                          | Jan Jansen<br>Jaroon von Parnevold      |
| Jeroen van Barneveld  | Ruud Peltzer        | Remove                          | > John Edwards                          |
| John Edwards          | Ruud v. Weerdenburg |                                 | Peter Cole                              |
| ~~ Auu                | Tom Maasson         | Project Board - Executive       | Richard de Groot<br>Ruud Peltzer        |
| Remove ->             | Yung Ji-Lao         | John Edwards                    | Ruud v. Weerdenburg                     |
|                       | rung of Euro        | <- A00                          | Samuel Davies<br>Support Administrator  |
|                       |                     | Remove                          | S Theo van Wirdum                       |
| ·                     |                     | Project Board - Senior User     | Tom Maassen<br>Yung II-Lao              |
|                       |                     | Erik Aalbersberg                | Tung SPEad                              |
| Project team members  |                     | <- Add                          |                                         |
| Samuel Davies         |                     | Remove                          | >                                       |
| Support Administrator |                     |                                 |                                         |
| <- Add                |                     | Project Board - Senior Supplier |                                         |
|                       |                     | <- Add                          |                                         |
| Remove ->             |                     | Remove                          | >                                       |
|                       |                     |                                 |                                         |
|                       |                     | Project Assurance               |                                         |
|                       |                     | <- Add                          |                                         |
|                       |                     | Remove                          | >                                       |
|                       |                     | Tunoro                          | -                                       |
|                       |                     | User Group (optional)           |                                         |
|                       |                     | - Add                           |                                         |
|                       |                     | ~~ Auu                          |                                         |
|                       |                     | Remove                          | >                                       |
|                       |                     | Supplier Forum (optional)       |                                         |
|                       |                     |                                 |                                         |
|                       |                     | <- Add                          |                                         |
|                       |                     | Remove                          | >                                       |
|                       |                     |                                 |                                         |
|                       |                     | Project Team - Team Manager(s)  |                                         |
|                       |                     | Richard de Groot                |                                         |
|                       |                     | ~~ A00                          |                                         |
|                       |                     | Remove                          | 1 I I I I I I I I I I I I I I I I I I I |
|                       |                     | Project Team - Team Member(s)   |                                         |
|                       |                     | Herman Mulder                   |                                         |
|                       |                     | Arjan van der Laan - Add        |                                         |
|                       |                     | Ruuu v. vveerdenburg Remove -   | >                                       |
|                       |                     |                                 |                                         |
|                       |                     |                                 |                                         |
|                       |                     |                                 |                                         |

Edit members; limited role set

Edit members; all PRINCE2 roles

#### 5. By clicking '**OK**' the project will be created.

**Note:** Creating a new project can be done by the system administrator, and manager and readers of a programme / project list.

#### 3.1.2.2 Defining a product breakdown structure

The definition of a product breakdown structure assists in thinking through the result of the project, i.e. the final product. The final product of a project is broken down into manageable parts in the product breakdown structure. These parts are called specialist products and can be both physical products as well as documents.

*Note:* Only project managers and project support can edit the project plan.

Stages are edited in the 'Edit Project Plan' window. Before starting any action, go to this window from

the project dashboard, product breakdown tab or plan tab, by clicking Edit Project Plan

#### The Edit Project Plan window - introduction

The 'Edit Project Plan' window is divided into two parts. On the left hand side you find the project plan, i.e. products that are present in your planning and on the project dashboard. On the right hand side you find an area where you can define new products, the product breakdown structure and work packages. In the Principal Toolbox, it is possible to have products defined and not use them in the planning. These can be kept in 'storage' on the right hand side of the window. See the remarks below for further explanation.

Three tabs are present on the right hand side of the window

**Specialist:** use this tab to define the product breakdown structure with amber colored specialist products.

Management: use this tab to organize the stock of management products.

- Blue products for the project manager,
- Green products for the project board (e.g. authorizations and decision points).

Work Packages: here you can define new work packages.

| dit Project Plan                              |                               |                                                           | Save Cancel     |
|-----------------------------------------------|-------------------------------|-----------------------------------------------------------|-----------------|
| New stage                                     | New workpackage New spec      | . product New man. product New man. product               | t Copy products |
| Project plan                                  | •                             | Specialist Management Work packages                       |                 |
|                                               |                               | Product Breakdown << >>                                   |                 |
| Project opstart                               |                               | Klant communicatie producten                              |                 |
| Project Mandate                               | New                           | - Voorbereiding                                           |                 |
| Project Brief                                 |                               | Vragenformulier opgesteld                                 |                 |
| Initiation Stage Authorisation                |                               | - Formulieren verzonden                                   |                 |
|                                               | Project plan                  | <ul> <li>Intake-gesprek met eindgebruikers</li> </ul>     |                 |
| Project initiatie                             |                               | Technische producten                                      |                 |
| Project Initiatio                             |                               | <ul> <li>Pilot installatie</li> </ul>                     |                 |
| Project busiless case                         |                               | <ul> <li>Handleiding systeembeheer</li> </ul>             |                 |
| Project Initiatie Document (PID)              | Unassign                      | -Instructie systeembeheer                                 |                 |
| Project Autorisatie                           |                               | Distributie MS Office CD-ROMs                             |                 |
|                                               | To rename, double-            | <ul> <li>Installatie door systeembeheer</li> </ul>        |                 |
| Specificatie fase                             | click on item.                | - Geteste installatie                                     |                 |
| Behoeften inventarisatie (werkpakket)         |                               | Uitrol naar Client PCs                                    |                 |
| Vragenformulier opgesteld                     | To permanently remove items   | - Implementatie producten                                 |                 |
| Formulieren verzonden                         | drag them into the trash can. | -Handleiding aangepast                                    |                 |
| Intake-gesprek met eindgebruikers             |                               | Gebruikerstraining                                        |                 |
| Incolor and the constant and the foundation ( | Remove                        | Pilot implementatie                                       |                 |
| Handlaiding eveloembahaar                     |                               | <ul> <li>Instructie en begeleiding op werkplek</li> </ul> |                 |
| Instruction systeembeheer                     |                               | Helpdesk opzetten                                         |                 |
| Handleiding aangepast                         |                               | - Gebruikersvaluatie                                      |                 |
| Transiending dungepust                        |                               | - Opstellen PAGs lijst                                    |                 |
| Installatie (door leverancier)                |                               | • vragenuur                                               |                 |
| Pilot installatie                             | m                             |                                                           |                 |
| Installatie door systeembeheer                |                               |                                                           |                 |
| Geteste installatie                           |                               |                                                           |                 |
| Highlight Report                              |                               |                                                           |                 |
| Go / No go                                    |                               |                                                           |                 |
|                                               | *                             |                                                           |                 |

Edit project plan

Some remarks about the mechanisms of this window.

- All products and work packages are shown on the right hand side of the window. If they are used in the project plan, they will be shown grey in the right half of the window. If they are <u>not</u> used in the project plan, they are colored (blue/amber/green) on the right hand side. You could consider the right hand side a (temporary) storage space for products not planned for delivery. This can be useful when templates or helpful texts are present you don't want to lose.
- Creating new stages / work packages / products is done by dragging them from the top of the window into either side of the window. Any of the items shown below can be dragged onto the project plan.

| New stage | New workpackage | New spec. product | New man. product | New man. product | Copy products |
|-----------|-----------------|-------------------|------------------|------------------|---------------|

Important: when placing an item, check your mouse pointer. A black line must show to create a new item. If no black line shows at your mouse pointer, move your mouse around until you see it appear.

- Creating new specialist products: drag them onto the product list. The tab 'Specialist' will come to front if it wasn't. Drop the new product when you see the black line appear.
- Deleting items: only products / work packages which are <u>not</u> used in the project plan (i.e. not present in the left half of the window) can be deleted. Deleting items is done by dragging them onto the trash can in the upper right hand corner.
- Select multiple items at once by clicking the first, then click the next item while keeping CTRL or SHIFT pressed. CTRL lets you select multiple items one by one, SHIFT will select all in-between lying items at once.
- Deleting stages is done by dragging the stage directly onto the garbage bin. Products and work packages present in the stage are retained on the right hand side of the window.

A detailed description of how to create or change the product breakdown is given in the next section.

3.1.2.2.1 Creating the product breakdown structure

Note: Only project managers and project support can edit the project plan.

If a product breakdown is already present, you can choose to either rename and re-order the products in the product breakdown, or you can delete the products from the present breakdown and start with an empty list.

- To rename items, double-click a colored product and enter the new name in the pop-up.
- If the product is grey, look it up in the project plan on the left side of the window and double-click the product there to rename.
- To delete products, they must not be present in the project plan. First drag them to the right hand side of the window, then onto the garbage bin.

- To add products, drag <u>Nw specialist prod</u> to the position you want to insert the new product. Check the mouse pointer, it must show a black line.
- Change the order of products by dragging them to the right position.
- To change the hierarchy, use the arrow buttons in the right hand corner. Be sure to be on the specialist tab.

| Specialist | Management | Work packages |      |
|------------|------------|---------------|------|
| Product B  | reakdown   | <             | < >> |
| Project en | d product  |               |      |
| - Product  | 1          |               |      |
| - Produ    | ct 1.1     |               |      |
| Produ      | ct 1.2     |               |      |
| - Product  | 2          |               |      |
| - Produ    | ct 2.1     |               |      |
| Produ      | ct 2.2     |               |      |
|            |            |               |      |

Product Breakdown

#### Move, delete and rename products:

- The order of the products in the list can easily be changed by dragging the specific product to the correct location.
- To remove a product from the product breakdown, click the product and drag it to the recycle bin.
- To change the name of the product, double-click the product and change the name.

How to assign products to stages and work packages is described in the next sections.

#### 3.1.2.2.2 Graphical view of the product breakdown

After editing the product breakdown, a graphical overview of the product breakdown is shown on the tab 'Product breakdown' in your project.

#### 1. Go to the tab 'Product Breakdown'.

2. On the left (Breakdown representation) you can select the view 'Graphical (All products)'. A view similar to the view beneath will be shown.

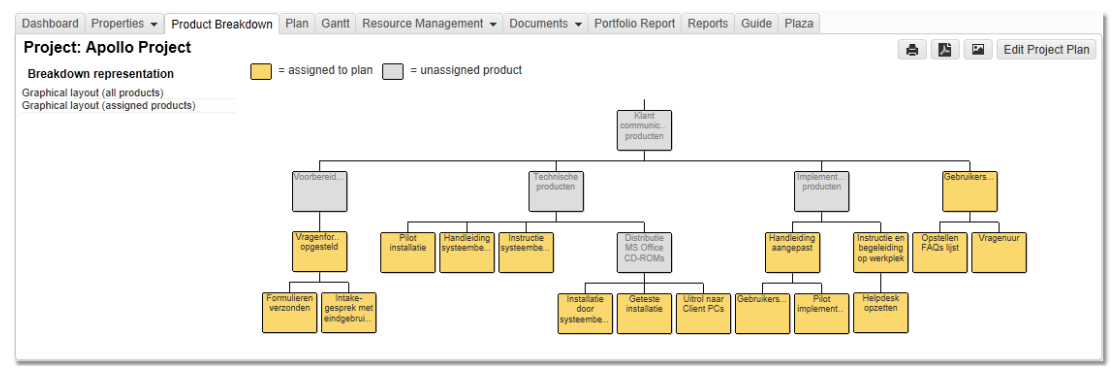

Product Breakdown Structure

Products which are not assigned to a work package are shown in grey (*and are not part of the project plan*). Products assigned to a stage and / or work package are shown in yellow.

Assigning products to stages and work packages is described in the next two sections.

3.1.2.2.3 Editing stages

Note: Only project managers and project support can edit the project plan.

Stages are edited in the 'Edit Project Plan' window. Before starting, go to this window from the project dashboard, product breakdown tab or plan tab, by clicking 'Edit Project Plan'.

| •                                                                                                    |           |                               |                                   | Save   | Cano  |
|----------------------------------------------------------------------------------------------------|-----------|-------------------------------|-----------------------------------|--------|-------|
| New stage                                                                                                    | New workp | package New spec. product     | New man. product New man. product | Copy p | roduc |
| roject plan                                                                                                    | ^         |                               | Specialist Management Work pace   | kages  | ~~    |
| Starting up a Droject                                                                                          | - 11      |                               | Project end product               |        |       |
| Droject Mandate                                                                                                |           | New                           | - Product 1                       |        |       |
| Project Mandate                                                                                                |           |                               | - Product 1.1                     |        |       |
| Initiation Stage Plan                                                                                          |           |                               | Product 1.2                       |        |       |
| Initiation Stage Flan                                                                                          |           | Project plan                  | - Product 2                       |        |       |
| Initiation Stage Autoonsation                                                                                  |           |                               | Product 2.1                       |        |       |
|                                                                                                    |           |                               | Product 2.2                       |        |       |
| Initiating a Project                                                                                           |           | Unassign                      |                                   |        |       |
| Business Case                                                                                                  | -         |                               |                                   |        |       |
| Project Initiation Documentation (PID)                                                                         | =         |                               |                                   |        |       |
| Project Authorization                                                                                          |           | To rename, double-            |                                   |        |       |
| Project Autorisation                                                                                           |           | click on item.                |                                   |        |       |
| Execution Stage 1                                                                                              |           | To permanently remove items   |                                   |        |       |
| Work Package 1                                                                                                 |           | drag them into the trash can. |                                   |        |       |
| Product 1.1                                                                                                    |           |                               |                                   |        |       |
| Historia Deserva                                                                                               |           | Remove                        |                                   |        |       |
| Flighlight Report                                                                                              |           |                               |                                   |        |       |
| Next Stage Plan                                                                                                |           |                               |                                   |        |       |
| non olugo i lun                                                                                                |           |                               |                                   |        |       |
| Next Stage Authorisation                                                                                       |           |                               |                                   |        |       |
| Next Stage Authorisation                                                                                       |           |                               |                                   |        |       |
| Next Stage Authorisation                                                                                       |           | â                             |                                   |        |       |
| Next Stage Authorisation<br>Execution stage 2<br>Work Package 2                                                |           | Â                             |                                   |        |       |
| Next Stage Authorisation<br>Execution stage 2<br>Work Package 2<br>Product 1.2                                 |           | Î                             |                                   |        |       |
| Next Stage Authorisation Execution stage 2 Work Package 2 Product 1.2 Product 2.1                              |           | Î                             |                                   |        |       |
| Next Stage Authorisation Execution stage 2 Work Package 2 Product 1.2 Product 2.1 Product 2.2                  |           | Î                             |                                   |        |       |
| Next Stage Authorisation Execution stage 2 Work Package 2 Product 1.2 Product 2.1 Product 2.2 Highlight Report |           | Î                             |                                   |        |       |

Before editing stages, first open the 'Edit project plan' window.

#### **Renaming a stage**

To rename a stage, double-click its name. Edit the name in the pop-up.

#### Adding a stage

To add a stage to your project plan, drag 'New stage' from the top of the window (shown below) to the right position in your project plan (the left side of the window).

| lit Project Plan                       |           |                               |                                   | Save  | Cano  |
|----------------------------------------|-----------|-------------------------------|-----------------------------------|-------|-------|
| New stage                              | New workp | New spec. product             | New man. product New man. product | Сору  | produ |
| Project plan                           |           |                               | Specialist Management Work pac    | kages |       |
|                                        | - É       |                               | Product Breakdown                 | <<    | >>    |
| Starting-up a Project                  |           |                               | Project end product               |       |       |
| Project Mandate                        |           | New                           | - Product 1                       |       |       |
| Project Brief                          |           |                               | - Product 1.1                     |       |       |
| Initiation Stage Play                  |           |                               | Product 1.2                       |       |       |
| Initiation Stage Automation            |           | Project plan                  | - Product 2                       |       |       |
| Initiation Stage Auto asation          |           |                               | - Product 2.1                     |       |       |
| *                                      | _         |                               | Product 2.2                       |       |       |
| Initiating a Project                   |           | Unassign                      |                                   |       |       |
| Business Case                          |           | ondoorgin                     |                                   |       |       |
| Project Initiation Documentation (PID) | =         |                               |                                   |       |       |
| Next Stage Plan                        |           | To rename, double-            |                                   |       |       |
| Project Authorisation                  |           | click on item.                |                                   |       |       |
| Execution Stage 1                      |           | To permanently remove items   |                                   |       |       |
| Work Package 1                         |           | drag them into the trash can. |                                   |       |       |
| Product 1.1                            |           | Domovo                        |                                   |       |       |
| Highlight Report                       |           | Remove                        |                                   |       |       |
| End Stage Report                       |           |                               |                                   |       |       |
| Next Stage Plan                        |           |                               |                                   |       |       |
| Next Stage Authorisation               |           |                               |                                   |       |       |
| Execution stage 2                      |           | _                             |                                   |       |       |
| Work Package 2                         |           |                               |                                   |       |       |
| Product 1.2                            |           |                               |                                   |       |       |
| Product 2.1                            |           |                               |                                   |       |       |
| Product 2.2                            |           |                               |                                   |       |       |
| Highlight Report                       | -         |                               |                                   |       |       |
|                                        |           |                               |                                   |       |       |
|                                        |           |                               |                                   |       |       |
|                                        |           |                               |                                   |       |       |

Add a stage by dragging 'new stage' into your project plan.

#### **Moving stages**

To move a stage, click its name and drag it to the right position. Check the black line indicating where the stage will be positioned.

#### **Deleting a stage**

To delete a stage, click its name and drag it right onto the garbage bin in the upper right hand corner of the window. If the stage contains products and/or work packages, these will be moved to their respective tabs on the right hand side of the window, so these will not be deleted.

|                                        | 4 WORK | New Spee. product                                                                                                    | New man. proc |           | w man, product | Сору | produc |
|----------------------------------------|--------|----------------------------------------------------------------------------------------------------|---------------|-----------|----------------|------|--------|
| roject plan                            |        |                                                                                                    | Specialist    | Managen   | nent Work pack | ages |        |
|                                        |        |                                                                                                    | Product Bi    | eakdown   |                | <<   | >>     |
| Starting-up a Project                  |        |                                                                                                    | Project end   | I product |                |      |        |
| Project Mandate                        |        | New                                                                                                    | - Product     | 1         |                |      |        |
| Project Brief                          |        |                                                                                                    | - Produc      | :t 1.1    |                |      |        |
| Initiation Stage Dian                  |        |                                                                                                    | Produc        | :t 1.2    |                |      |        |
| Initiation Stage Fian                  |        | Project plan                                                                                                    | - Product     | 2         |                |      |        |
| mitation Stage Autorisation            |        |                                                                                                    | - Produc      | :t 2.1    |                |      |        |
|                                        |        |                                                                                                    | ► Produc      | at 2.2    |                |      |        |
| Initiating a Project                   |        | Unseeign                                                                                                    |               |           |                |      |        |
| Business Case                          |        | Unassign                                                                                                    |               |           |                |      |        |
| Project Initiation Documentation (PID) | =      |                                                                                                    |               |           |                |      |        |
| Next Stage Plan                        |        | To rename, double-                                                                                                    |               |           |                |      |        |
| Project Authorisation                  |        | click on item.                                                                                                    |               |           |                |      |        |
| Execution Stage 1                      |        | To permanently remove item                                                                                                    | s             |           |                |      |        |
| Work Package 1                         |        | drag them into the trash can                                                                                                    |               |           |                |      |        |
| Product 1.1                            |        | Remove                                                                                                    |               |           |                |      |        |
| Highlight Report                       |        | indire in the second second se |               |           |                |      |        |
| End Stage Report                       |        |                                                                                                    |               |           |                |      |        |
| Next Stage Plan                        |        |                                                                                                    |               |           |                |      |        |
| Next Stage Authorisation               |        |                                                                                                    |               |           |                |      |        |
| Execution stage 2                      |        | <b></b>                                                                                                    |               |           |                |      |        |
| Work Package 2                         |        |                                                                                                    |               |           |                |      |        |
| Product 1.2                            |        |                                                                                                    |               |           |                |      |        |
| Product 2.1                            |        |                                                                                                    |               |           |                |      |        |
| Product 2.2                            |        |                                                                                                    |               |           |                |      |        |
| 11000012.2                             | -      |                                                                                                    |               |           |                |      |        |
| Highlight Report                       |        |                                                                                                    |               |           |                |      |        |

Delete a stage by dragging it right onto the garbage bin.

#### 3.1.2.2.4 Editing work packages

#### Note: Only project managers and project support can edit the project plan.

Work packages are used to assign multiple products to the same team (PRINCE2), or as a means of making a further subdivision in stages. Principal Toolbox uses them to calculate summarised start and end dates, and subtotals of costs and hours.

**Note:** empty work packages result in errors when the Principal Toolbox calculates progress on the project dashboard, so only use work packages with products inside (see the section planning products [38]).

Stages are edited in the 'Edit Project Plan' window. Before starting any action, go to this window from the project dashboard, product breakdown tab or plan tab, by clicking **'Edit Project Plan**'.
|                                        |           |                               |                                   | Save   | Canc   |
|----------------------------------------|-----------|-------------------------------|-----------------------------------|--------|--------|
| New stage N                            | lew workj | New spec. product             | New man. product New man. product | Copy   | produc |
| roject plan                            | *         |                               | Specialist Management Work par    | ckages |        |
|                                        |           |                               |                                   | <<     | >>     |
| Starting-up a Project                  |           | New                           | Project end product               |        |        |
| Project Mandate                        |           |                               | Product 1 1                       |        |        |
| Project Brief                          |           |                               | Product 1.1                       |        |        |
| Initiation Stage Plan                  |           | Protostalas                   | -Product 2                        |        |        |
| Initiation Stage Authorisation         |           | Project plan                  | Product 2.1                       |        |        |
|                                        |           |                               | Product 2.2                       |        |        |
| nitiating a Project                    |           |                               |                                   |        |        |
| Business Case                          |           | Unassign                      |                                   |        |        |
| Project Initiation Documentation (PID) | =         |                               |                                   |        |        |
| Next Stage Plan                        |           | To rename double-             |                                   |        |        |
| Project Authorisation                  |           | click on item.                |                                   |        |        |
|                                        |           | To permanently remove items   |                                   |        |        |
| Execution Stage 1                      |           | drag them into the trash can. | >                                 |        |        |
| Work Package 1 Product 1 1             |           |                               |                                   |        |        |
| Produce 1.1                            |           | Remove                        |                                   |        |        |
| Highlight Report                       |           |                               |                                   |        |        |
| End Stage Report                       |           |                               |                                   |        |        |
| Next Stage Plan                        |           |                               |                                   |        |        |
| Next Stage Authorisation               |           |                               |                                   |        |        |
| Execution stage 2                      |           | -                             |                                   |        |        |
| Work Package 2                         |           |                               |                                   |        |        |
| Product 1.2                            |           |                               |                                   |        |        |
| Product 2.1                            |           |                               |                                   |        |        |
| Product 2.2                            |           |                               |                                   |        |        |
| Highlight Report                       | -         |                               |                                   |        |        |
| rignight report                        |           |                               |                                   |        |        |
|                                        |           |                               |                                   |        |        |

Before editing work packages, first open the 'Edit project plan' window.

#### Renaming a work package

To rename a work package, double-click its name. Edit the name in the pop-up.

#### Adding a work package

To add a work package to your project plan, drag 'New work package' from the top of the window (shown below) to the right position in your project plan (the left side of the window). Alternatively, you can first define the work package in the right hand side of the window, and then drag it to the right position in your project plan.

| New                           | Specialist Management Work packa<br>Work packages                                                                                          | ages                                                                                                    |
|-------------------------------|----------------------------------------------------------------------------------------------------|----------------------------------------------------------------------------------------------------|
| New                           | k Package 1                                                                                                    |                                                                                                    |
|                               | rachage 1                                                                                                    |                                                                                                    |
|                               | Work Package 2                                                                                                    |                                                                                                    |
|                               | work Package 5                                                                                                    |                                                                                                    |
|                               |                                                                                                    |                                                                                                    |
| Project plan                  |                                                                                                    |                                                                                                    |
|                               |                                                                                                    |                                                                                                    |
| Unassign                      |                                                                                                    |                                                                                                    |
|                               |                                                                                                    |                                                                                                    |
| To rename, double-            |                                                                                                    |                                                                                                    |
| click on item.                |                                                                                                    |                                                                                                    |
| To permanently remove items   |                                                                                                    |                                                                                                    |
| drag them into the trash can. |                                                                                                    |                                                                                                    |
| Bomovo                        |                                                                                                    |                                                                                                    |
| Remove                        |                                                                                                    |                                                                                                    |
|                               |                                                                                                    |                                                                                                    |
|                               |                                                                                                    |                                                                                                    |
|                               |                                                                                                    |                                                                                                    |
| <b>m</b>                      |                                                                                                    |                                                                                                    |
| ш                             |                                                                                                    |                                                                                                    |
|                               |                                                                                                    |                                                                                                    |
|                               |                                                                                                    |                                                                                                    |
|                               |                                                                                                    |                                                                                                    |
|                               |                                                                                                    |                                                                                                    |
|                               | Project plan<br>Unassign<br>To rename, double-<br>click on item.<br>To permanently remove items<br>drag them into the trash can.<br>Remove | Project plan<br>Unassign<br>To rename, double-<br>click on item.<br>To permanently remove items<br>drag them into the trash can. |

Add a work package by dragging 'new work package' into your project plan.

## Moving work packages

To move a work package, click its name and drag it to the right position. Check the black line

indicating where the work package will be positioned.

#### Deleting a work package

To delete a work package, click its name and drag it to the work packages list on the right hand half of the window. Only work packages that are not present in the project plan anymore, can be deleted by dragging them from the right hand part of the window onto the garbage bin (step 2 in the figure below).

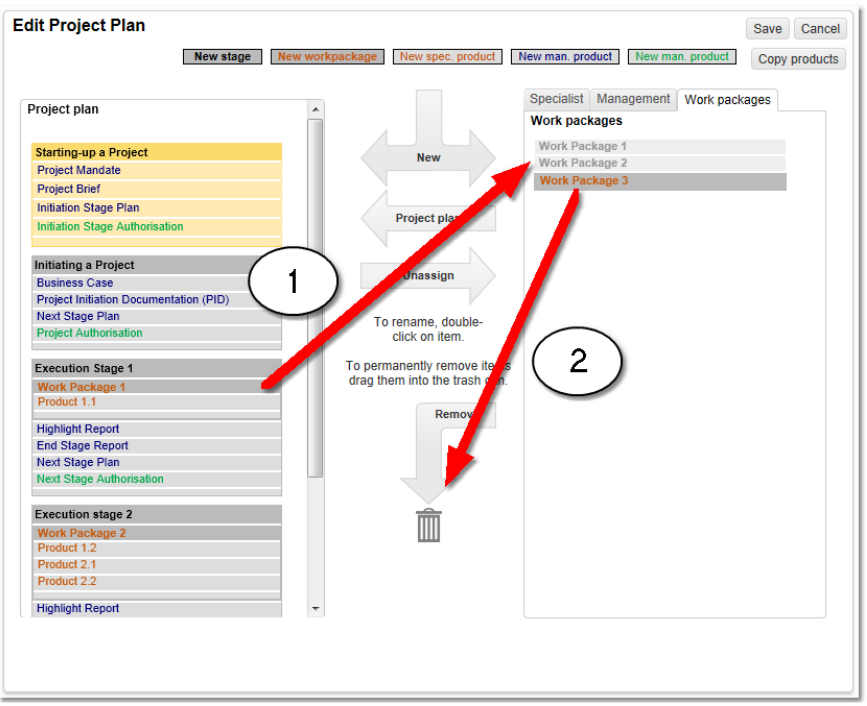

Deleting a work package: 1) drag it from the left part to the right hand part of the window. 2) Drag it from the 'work packages' tab onto the garbage bin.

## 3.1.2.2.5 Planning products

Stages are edited in the 'Edit project plan' window. Before starting any action, go to this window from the project dashboard, product breakdown tab or plan tab, by clicking **'Edit project plan**'.

#### **Defining new products**

You can find an explanation of <u>creating a product breakdown</u> in the appropriate section. The definition of management products works in almost the same manner. Drag 'New man. product' onto the right hand part of the window. Use the blue management products for products of the project manager (like the project plan, highlight reports etc.). The green management products are meant for the project board (e.g. project authorisation, next stage authorisations etc.).

#### Adding products to the project plan

Products are always added to stages, and optionally to work packages. To plan products, simply drag them from the right hand side of the window to the correct position in the stage or work package. Click the 'specialist' tab for products that are part of the product breakdown. Management products are found on the 'management' tab.

Products which have been placed in the project plan are grey in the product breakdown overview, or the management products overview. The way to set planning dates for your project is described in the chapter planning product milestones 3.

Hint: check the use of colors of products etc. in section the use of colours within projects and

### Making a product mandatory

It is possible to make products mandatory. This means that a product is set in the project plan. A project manager is not able to change or delete the product. When a project manager wants to change the project plan the mandatory products are highlighted with a small lock. This immediately shows

which products are mandatory.

| roject plan                            |                               |                     |       |
|----------------------------------------|-------------------------------|---------------------|-------|
|                                        |                               | Product Breakdown   | << >> |
| Starting-up a Project                  | New                           | Project end product |       |
| Project Mandate                        |                               | - Product 1         |       |
| Project Brief                          |                               | Product 1.1         |       |
| Initiation Stage Plan                  |                               | Product 1.2         |       |
| Initiation Stage Authorisation         | Project plan                  | Product 2 4         |       |
|                                        |                               | Product 2.1         |       |
| Initiating a Project                   |                               | 11000012.2          |       |
| Rusiners Care                          | Unassign                      |                     |       |
| Project Initiation Documentation (PID) |                               |                     |       |
| Next Stage Plan                        |                               |                     |       |
| Project Authorisation                  | To rename, double-            |                     |       |
|                                        | CHCK OIT REIT.                |                     |       |
| Execution Stage 1                      | To permanently remove items   |                     |       |
| Work Package 1                         | drag them into the trash can. |                     |       |
| Product 1.1                            |                               |                     |       |
| Hishight Depart                        | Remove                        |                     |       |
| End State Report                       |                               |                     |       |
| Next Stage Plan                        |                               |                     |       |
| Next Stage Authorisation               |                               |                     |       |
|                                        |                               |                     |       |
| Execution stage 2                      | <u> </u>                      |                     |       |
| Work Package 2                         |                               |                     |       |
| Product 1.2                            |                               |                     |       |
| Product 2.1                            |                               |                     |       |
|                                        |                               |                     |       |
| Product 2.2                            |                               |                     |       |

Mandatory products in the project plan

The setting 'mandatory' is part of the product properties and therefore visible on the product page. A mandatory product within a project model can only be modified by the model owner and within an ongoing project by the system administrator.

To make a product mandatory, go to the product page of the product you would like to make mandatory. Click on **Edit** and check the box that says '**Mandatory**'. Then click on **Save** to save your changes.

| General                                                                         | Logs                                   | Dependencies   | Costs & Hours                                                    | Resource Demand   |                                                                                                  |                                                                                 |                     |            |        |               |
|---------------------------------------------------------------------------------|----------------------------------------|----------------|------------------------------------------------------------------|-------------------|--------------------------------------------------------------------------------------------------|---------------------------------------------------------------------------------|---------------------|------------|--------|---------------|
| Produ                                                                           | ct: Pr                                 | oject Initiati | ion Docume                                                       | ntation (PID)     |                                                                                                  |                                                                                 |                     | Save       | Cancel | Page Layout - |
| Name:<br>Descrip<br>Owner<br>Owner:<br>Review<br>Particip<br>Priority<br>Mandat | otion:<br>Group:<br>er:<br>bants:<br>: |                | rroject Initiation Do<br>ncludes project plan<br>project Manager | sumentation (PID) | [<br>[<br>[<br>[<br>]<br>[<br>]<br>[<br>]<br>[<br>]<br>[<br>]<br>[<br>]<br>[<br>]<br>[<br>]<br>[ | Start:<br>Draft:<br>Checked:<br>Final:<br>uration In Working<br>lanning Status: | Planned<br>date<br> | Actual dat | ie     |               |

Making a product mandatory on the product page

By using this functionality correctly it is possible to increase the uniformity of the work flow and improve the overall grip on the projects.

## 3.1.2.3 Planning product milestones

Each product in the project has four milestones you can use to manage product delivery.

- Start: set the date work has to start on the product
- Draft: plan the delivery of a draft version
- Checked: set the end date for quality review
- Final: the planned date for delivery of the final version of the product.

Planning the milestones within the project can be done in two ways:

On the dashboard and plan tab : Set milestones individually on the project dashboard or 'Plan' tab. Add On the Gantt chart Add : Use the Gantt chart editor with 'drag & drop' functionality.

The option with dashboard and plan tab is more or less like working like an Excel sheet, using a table to fill out dates for your project. The Gantt chart option provides a graphical planning chart, which you can edit using 'drag & drop' functionality. We will explain the two options in the next two paragraphs.

#### 3.1.2.3.1 Using the dashboard or plan tab

On the project dashboard and the **'Plan'** tab, dates can be set by use of the keyboard and by selecting them in a calendar with your mouse.

| Dashboard                   | Properties -         | Product Breako | lown Plan   | Gantt     | Resource Manag                       | emen               | t - Documents -      | Portfolio Report | t Reports     | Guide      |               |                           |                    |        |           |
|-----------------------------|----------------------|----------------|-------------|-----------|--------------------------------------|--------------------|----------------------|------------------|---------------|------------|---------------|---------------------------|--------------------|--------|-----------|
| Project:                    | Apollo proj          | ect            |             |           | -                                    |                    |                      |                  |               |            |               |                           |                    |        |           |
| -                           |                      |                |             |           |                                      |                    |                      |                  |               |            |               |                           |                    |        |           |
| Products                    |                      |                |             |           |                                      |                    |                      |                  |               |            |               |                           |                    | Save   | Cance     |
|                             |                      |                | Owner       |           | Reviewer                             |                    | Participants         |                  |               |            | Start Planned | Draft Planned             | Checked<br>Planned | Fin    | al Planne |
| <ul> <li>Project</li> </ul> | start-up             |                |             |           |                                      |                    |                      |                  |               |            | February      | 201                       | 3 <b>• X</b>       | 22-    | Jan-2013  |
| <ul> <li>Project</li> </ul> | initiation           |                |             |           |                                      |                    |                      |                  |               |            | Wk M          | TWTF                      | S S                |        |           |
| 🗸 Ir                        | nitial Business Cas  | e              | John Edwar  | ds        | <ul> <li>Samuel Davies</li> </ul>    | Ŧ                  | Richard Hammond, P   | eter Cole        |               |            | 6 4           | 29 30 31 1<br>5 6 7 8     | 9 10               | 28-    | Jan-2013  |
| 🗸 P                         | roject Initiation Do | cument         | John Edwar  | ds        | <ul> <li>Jeroen van Barne</li> </ul> | eveld <del>v</del> | Samuel Davies, Rich  | ard Hammond, Yur | ng Ji-Lao, Pe | ter Cole 🗸 | 7 11          | 12 13 14 15               | 16 17 20           | 13 04- | Feb-2013  |
| • •                         | roject Authorisation | n              | Samuel Day  | ries      | <ul> <li>John Edwards</li> </ul>     | Ŧ                  |                      |                  |               | Ŧ          | 9 25 2        | 19 20 21 22<br>26 27 28 1 | 23 24              | 12-    | Feb-2013  |
| - Require                   | ements & Prototy     | ping           |             |           |                                      |                    |                      |                  |               |            | 10 4          | 5 6 7 8                   | 9 10               |        |           |
| Р                           | ilot Preparation (   | Work Package)  | Jeroen van  | Barneveld | l                                    | -                  |                      |                  |               | -          | 14-Feb-2013   |                           |                    | 27-    | Feb-2013  |
|                             | Requirements rep     | iort           | Yung Ji-Lao |           | •                                    | <b>.</b>           | Jeroen van Barnevelo | i                |               |            | 14-Feb-2013   | 18-Feb-2013               | 19-Feb-20          | 13 20- | Feb-2013  |
|                             | Database configu     | red            | Samuel Dav  | ries      | •                                    | -                  |                      |                  |               | -          | 17-Feb-2013   |                           |                    | 27-    | Feb-2013  |
| Р                           | ilot (Workpackag     | e)             | Peter Cole  |           | ¥                                    |                    |                      |                  |               |            | 16-Feb-2013   |                           |                    | 01-    | Mar-2013  |
|                             | User instruction     |                | Richard Har | nmond     | ▼                                    | <b>.</b>           |                      |                  |               |            | 23-Feb-2013   | -                         | -                  | 01-    | Mar-2013  |
|                             | Pilot evaluation     |                | Richard Har | nmond     | •                                    | -                  | Peter Cole           |                  |               | -          | 16-Feb-2013   |                           |                    | 01-    | Mar-2013  |
| н                           | lighlight Reports    |                | Peter Cole  |           | •                                    | Ŧ                  |                      |                  |               |            | 24-Feb-2013   |                           |                    | 01-    | Mar-2013  |
| N                           | lext Stage Plan      |                | Yung Ji-Lao |           | •                                    |                    | Richard Hammond, S   | amuel Davies     |               | -          | 01-Mar-2013   | 01-Mar-2013               |                    | 04-    | Mar-2013  |
| • N                         | lext Stage Authoris  | ation          | John Edwar  | ds        | ▼                                    | -                  |                      |                  |               |            | 02-Mar-2013   | -                         | -                  | 05-    | Mar-2013  |

Filling in the milestones on the 'plan' tab.

- 1. Go to the project dashboard or the 'Plan' tab.
- 2. Fill in the milestones for each products:
  - Start: set the date work has to start on the product
  - Draft: plan the delivery of a draft version
  - o Checked: set the end date for quality review
  - Final: the planned date for delivery of the final version of the product.

The use of these milestones is optional. Principal Toolbox uses start and end dates to calculate duration of the project, stages and work packages. Therefore it is recommended to use at least these milestones on each product.

3. Dates are changed by clicking the double dashes, or by clicking an already present planned milestone. Enter the date with your keyboard, or select the date in the calendar.

**Note:** If a milestone has finished (depicted by:  $\checkmark$ ), you cannot change the date directly anymore. To change milestone data then, click the product name to open the product detail window. On the 'general' tab, you can delete or change the actual dates for each milestone.

3.1.2.3.2 Using the Gantt editor

A Gantt chart shows a timeline of your product with the product milestones. Because Gantt charts are simple to understand and easy to construct, they are often used by project managers.

To use the Gantt chart in your project, follow these steps.

1. From inside your project, click the **Gantt** tab. A Gantt chart will be shown with all stages, work packages, and products listed. When you haven't entered any planned dates (milestones) yet, the start date of the project will be set to the date of today and the duration of all products will be set according to the duration in the project model.

|                            | >    | Week  | 4     |   |   | •   | Nee  | k 5  |     |   |   | v  | Veek | 6    |     |     |   | W     | eek   | 7   |     |   |   | We  | ek  | 8    |    |     |   |
|----------------------------|------|-------|-------|---|---|-----|------|------|-----|---|---|----|------|------|-----|-----|---|-------|-------|-----|-----|---|---|-----|-----|------|----|-----|---|
| Name                       |      | 21-Ja | n-201 | 3 |   | 2   | 28-J | an-2 |     | 3 |   | 0  | 4-Fe | b-20 | )13 |     |   | 11    | -Fel  | -20 | 13  |   |   | 18- | Fel | b-20 | 13 |     |   |
|                            | Ī    | ΜТ    | w h   | F | s | s I | иΤ   | ·  v | / Т | F | s | sΝ | ιT   | w    | Т   | F S | s | м     | Т     | w   | r F | s | s | м   | Т   | W    | ΤF | : s | s |
| Project start-up           |      | -     |       |   |   |     |      |      |     |   |   |    |      |      |     |     |   |       |       |     |     |   |   |     |     |      |    |     |   |
| Project Mandate            |      |       |       |   |   |     |      |      |     |   |   |    |      |      |     |     |   |       |       |     |     |   |   |     |     |      |    |     |   |
| Project Brief              |      |       |       |   |   |     |      |      |     |   |   |    |      |      |     |     |   |       |       |     |     |   |   |     |     |      |    |     |   |
| / Initiation Stage Authori | sati |       |       |   |   |     |      |      |     |   |   |    |      |      |     |     |   |       |       |     |     |   |   |     |     |      |    |     |   |
| Project initiation         | Ĩ    | ,     |       |   |   |     |      |      |     | - | _ |    |      |      |     | -   |   | -     |       |     |     |   |   |     |     |      |    |     |   |
| / Initial Business Case    |      |       |       |   | _ |     |      |      |     |   |   |    |      |      |     |     |   |       |       |     |     |   |   |     |     |      |    |     |   |
| Project Initiation Docum   | nent |       |       |   |   |     |      | D.   |     |   |   |    |      |      |     |     |   |       |       |     |     |   |   |     |     |      |    |     |   |
| Project Authorisation      |      |       |       |   |   |     |      |      |     |   | 1 | _  |      |      | Ó   |     |   | -     |       |     |     |   |   |     |     |      |    |     |   |
| Requirements & Prot        | ot   |       |       |   |   |     |      |      |     |   |   |    |      |      |     |     |   | 1     |       |     | -   | - |   | -   |     |      |    | -   |   |
| Pilot Preparation (W       | lo   |       |       |   |   |     |      |      |     |   |   |    |      |      |     |     |   |       |       |     |     | - |   |     |     |      |    | - 1 |   |
| Requirements report        |      |       |       |   |   |     |      |      |     |   |   |    |      |      |     |     | E | xteri | nal 🖷 |     |     |   |   | Ó   | Ô   |      |    |     |   |
| Database configured        |      |       |       |   |   |     |      |      |     |   |   |    |      |      |     |     |   |       |       |     |     |   |   |     |     |      |    |     |   |
| Pilot (Workpackage         | )    |       |       |   |   |     |      |      |     |   |   |    |      |      |     |     |   |       |       |     |     |   |   |     |     |      |    |     |   |
| User instruction           |      |       |       |   |   |     |      |      |     |   |   |    |      |      |     |     |   |       |       |     |     |   |   |     |     |      |    |     |   |
|                            |      |       |       |   |   |     |      |      |     |   |   |    |      |      |     |     |   |       |       |     |     |   | _ | -   |     | _    |    |     |   |

2. To edit the Gantt chart, click Edit Gantt in the blue page header.

**Note:** Only <u>products</u> can be planned directly in Principal Toolbox. Stages and work packages are summaries of the products they contain, so these cannot be changed directly.

**Note:** To select products in the edit Gantt window, click the product name on the left of the window. To select multiple products, keep CTRL or SHIFT pressed while clicking multiple products.

- 3. On the next page the planning can be entered in two ways. In the left hand half you can enter dates by clicking the cells and using the calendars. Alternatively, you can use the graphical part of the window. Here, you can change duration and dates with your mouse by dragging the time lines of products.
- 4. First of all you need to define the start date of your project. To do so click . In the dialogue, select the start date. This can also be used to move a group of products to a specific start date. See the note above for info about selecting multiple products.
- 5. Set the date of the first product in every stage or work package by dragging this to the planned start date or use the button shown above. All products in this specific work package or stage will be moved automatically to this date.
- 6. The next step is to plan the products in this specific stage or work package individually:
  - a. To move the product forwards or backwards in time you need to place the cursor in the centre of the product bar, hold the left mouse button down and drag it to the correct position.
  - b. To alter the duration, you need to place the cursor on one of the sides of the product time-bar and drag the side in the desired direction.
- 7. To define the draft and checked milestones or to set dates in a calendar, you can use the left side of the 'Edit Gantt' window. After clicking in a cell, a pop-up shows a calendar where you can choose the date.

As soon as you have set the draft or checked milestones in the table on the left, they are shown in the timeline on the right. Now you can drag them with your mouse as well.

|   |                              |    |      |       |          |     |          |          | <     | >      |    | W  | eek  | 5     |    |   |   | We   | ek 6 |      |   |   |     | We  | ek 1 | 7   |    |     |     | We  | æk  | 8    |     |   |     | 1 |
|---|------------------------------|----|------|-------|----------|-----|----------|----------|-------|--------|----|----|------|-------|----|---|---|------|------|------|---|---|-----|-----|------|-----|----|-----|-----|-----|-----|------|-----|---|-----|---|
|   | Name                         |    | art  |       |          | Fin | al       |          |       | Durati | on | 28 | -Jar | 1-201 | 13 |   |   | 04-1 | Feb- | 2013 | 3 |   |     | 11- | Feb  | -20 | 13 |     |     | 18- | -Fe | b-20 | )13 |   |     |   |
|   |                              |    |      |       |          |     |          |          |       |        |    | М  | Т    | W     | ΓF | S | S | М    | τV   | ۷T   | F | S | s   | М   | T    | w   | τI | = 8 | 3 S | М   | Т   | w    | Т   | F | S S |   |
|   | Project start-up             | 31 | -Dec | >-201 | 2        | 22- | Jan      | -201     | 3     |        | 17 |    |      |       |    |   |   |      |      |      |   |   |     |     |      |     |    |     |     |     |     |      |     |   |     |   |
| ~ | Project Mandate              | 31 | -Dec | -2012 | 2        | 09- | Jan      | -201     | 3     |        | 8  |    |      |       |    |   |   |      |      |      |   |   |     |     |      |     |    |     |     |     |     |      |     |   |     |   |
| ~ | Project Brief                | 11 | -Jan | -2013 | 3        | 16- | Jan      | -201     | 3     |        | 4  |    |      |       |    |   |   |      |      |      |   |   |     |     |      |     |    |     |     |     |     |      |     |   |     |   |
| ~ | Initiation Stage Authorisati | 17 | -Jan | -2013 | 3        | 22- | Jan      | -201     | 3     |        | 4  |    |      |       |    |   |   |      |      |      |   |   |     |     |      |     |    |     |     |     |     |      |     |   |     |   |
|   | Project initiation           | 1  | 1.   | muar  |          |     | -        | <u> </u> | 2011  |        | •  | -  |      |       |    | - |   |      |      |      |   |   |     |     | -    |     |    |     |     |     |     |      |     |   |     |   |
| ~ | Initial Business Case        | ľ  | Wk   | M     | <b>,</b> | r T | w        | T        | F     |        |    |    |      |       |    |   |   |      |      |      |   |   |     |     |      |     |    |     |     |     |     |      |     |   |     |   |
| ~ | Project Initiation Document  | -  | 1    | 31    |          | 1   | 2        | 3        | 4     | 5 6    |    |    | (D)  | Ċ     |    |   |   |      |      |      |   |   |     |     |      |     |    |     |     |     |     |      |     |   |     |   |
| • | Project Authorisation        |    | 2    | 7     |          | 8   | 9        | 10       | 11    | 12 13  | 3  |    |      |       |    |   |   |      |      | Ć    | ) |   |     |     |      |     |    |     |     |     |     |      |     |   |     |   |
|   | Requirements & Protot        |    | 3    | 14    | 1        | 5   | 16       | 17       | 18    | 19 20  |    |    |      |       |    |   |   |      |      |      |   |   |     |     |      |     | -  | -   |     |     |     |      |     |   |     |   |
|   | Pilot Preparation (Wo        |    | 4    | 21    | 2        | 9   | 23<br>30 | 31       | 25    | 2021   |    |    |      |       |    |   |   |      |      |      |   |   |     |     |      |     | -  | -   |     |     |     |      |     |   |     |   |
|   | Requirements report          |    | 6    | 4     | -        | 5   | 6        | 7        | 8     | 910    | i  |    |      |       |    |   |   |      |      |      |   |   | Ext | ern | al 🗣 | -   |    |     |     | 0   | ė   |      |     |   |     |   |
|   | Database configured          | [  |      |       | То       | day | : 20     | -Fel     | p-20' | 13     |    |    |      |       |    |   |   |      |      |      |   |   |     |     |      |     |    |     |     |     |     |      |     |   |     |   |
|   | Pilot (Workpackage)          | 16 | -Feb | -2013 | 3        | 01- | Mar      | -201     | 3     |        | 10 |    |      |       |    |   |   |      |      |      |   |   |     |     |      |     |    |     |     |     |     |      |     |   |     |   |
|   | User instruction             | 23 | -Feb | -2013 | 3        | 01- | Mar      | -201     | 3     |        | 5  |    |      |       |    |   |   |      |      |      |   |   |     |     |      |     |    |     |     |     |     |      |     |   |     |   |
|   | Pilot evaluation             | 16 | -Feb | -2013 | 3        | 01- | Mar      | -201     | 3     |        | 10 |    |      |       |    |   |   |      |      |      |   |   |     |     |      |     |    |     |     | -   |     |      |     |   |     |   |
|   | Highlight Reports            | 24 | -Feb | -2013 | 3        | 01- | Mar      | -201     | 3     |        | 5  |    |      |       |    |   |   |      |      |      |   |   |     |     |      |     |    |     |     |     |     |      |     |   |     |   |
| - |                              | -  | _    |       | -        | _   | _        | _        |       |        | -  | -  | -    |       | -  | - |   |      | -    | -    | - | - | -   |     | -    | -   | -  | -   |     | ÷   |     |      |     | - |     | _ |

- Editing the Gantt
- 8. To define dependencies between products, select two products and click **Add dependency**. This will create a finish-to-start dependency between the two products. To edit dependencies see the section <u>defining dependencies</u>. To delete a dependency use **Remove dependency**. Buttons:
- 9. If dependency conflicts exist in your planning you can use the 'Solve conflicts button': Let the products you want to be recalculated and click the button.

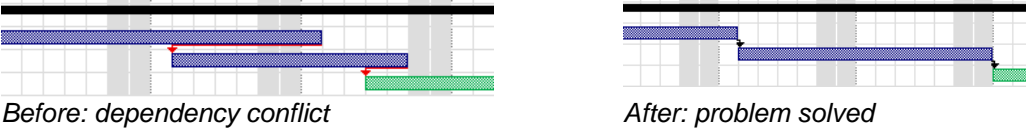

10.When the plan is finished, click the 'Save' button to save the changes made.

**Note**: inconsistencies or conflicts resulting from mutually depending products are indicated by coloured indicators. For their meaning, consult the use of colours in projects 18. For more help on dependencies, see defining dependencies 47.

| Θ | Project initiation          |               |              |              |              |             |   |   |   |   |   |   |   |
|---|-----------------------------|---------------|--------------|--------------|--------------|-------------|---|---|---|---|---|---|---|
|   |                             | Owner         | Start        | Draft        | Checked      | Final       | P | D |   | R | Q | C | Α |
| ~ | Initial Business Case       | John Edwards  | ~            |              |              | ~           | - | - | - | - | - | - | - |
| ~ | Project Initiation Document | John Edwards  | $\checkmark$ | $\checkmark$ | $\checkmark$ | ~           | - | 1 | 2 | 1 | - | - | - |
| ٠ | Project Authorisation       | Samuel Davies | ~            | 11-Feb-2013  |              | 12-Feb-2013 | - | - | - | - | - | - | - |

3.1.2.3.3 Baseline support

To keep track of progress and changes in the original planning is can be very useful to work with baselines. It allows you to compare the current schedule with the baseline planning.

There are two possible baselines in the Principal Toolbox. You can set a planning as *Initial Baseline* or *Current Baseline*. Setting the baseline will copy the current product planning to the selected baseline for comparison when the project progresses.

#### Set Baseline

Save a planning as *Initial* or *Current baseline* by clicking **Set Baseline**. This button is available on the project dashboard, Plan and Gantt.

| Edit Gantt 🛔 🔀 | <b>P</b> | Set Baseline                                                                                                    | Switch to MS Project Planning | Export to MPX | $\mathbf{M}$ |
|----------------|----------|----------------------------------------------------------------------------------------------------|-------------------------------|---------------|--------------|
|                |          | and the second second second second second second second second second second second second second second second |                               |               |              |

Choose the baseline type (Initial or Current Baseline) to save the schedule.

| Project Baseline                                                 | ,                                                                                                    |
|------------------------------------------------------------------|----------------------------------------------------------------------------------------------------|
| Set baseline     Please select the ba     planning to the select | aseline to set. Setting the baseline will copy the current product<br>cted baseline for comparison when the project progresses. |
| Select baseline<br>Baseline Type:                                | Current Baseline                                                                                                    |
| OK Cancel                                                        |                                                                                                    |
|                                                                  |                                                                                                    |

Setting a baseline

## View a Baseline

In the Gantt chart a baseline planning can be shown in the current plan. You can choose to show the Initial or Current Baseline in the actual Gantt.

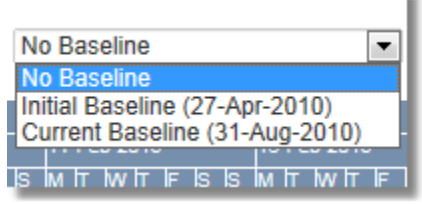

Selecting a baseline

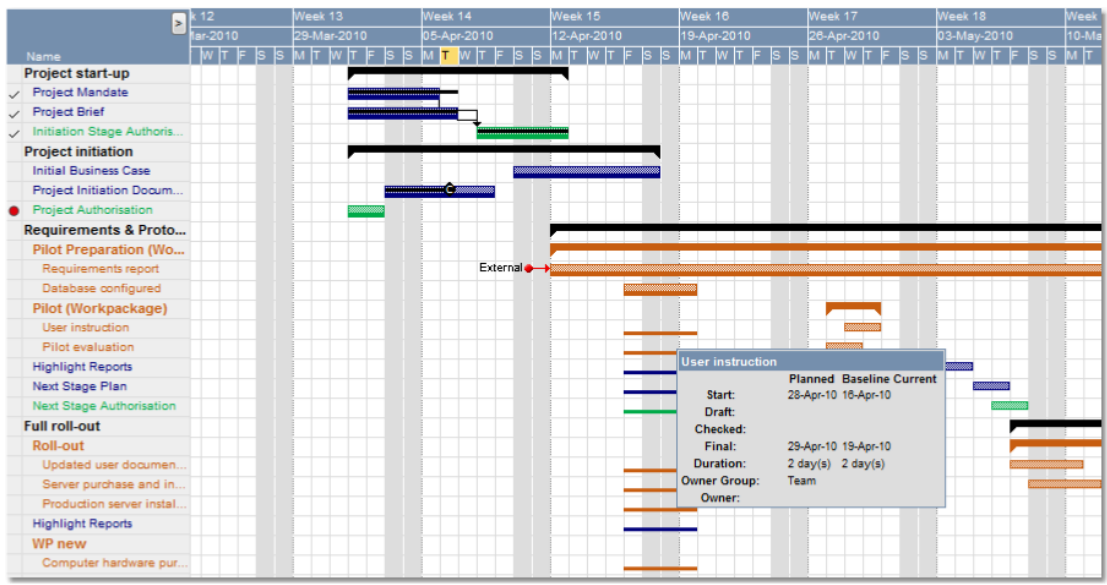

Baselines on the Gantt

## 3.1.2.4 Product page

Every product which is defined has a standard product page. In order to consult the detailed information concerning this specific product you click the product name in the project dashboard.

44

|                                                                                                    | on Stage Plan                                                                                                    | Edit Change Picture Close Page Layout 🕶 Approval Settings Edit Widgets                                                                                                    |
|----------------------------------------------------------------------------------------------------|----------------------------------------------------------------------------------------------------|----------------------------------------------------------------------------------------------------|
| Name:                                                                                                    | Initiation Stage Plan                                                                                                    | Planned Actual date                                                                                                    |
| Description:                                                                                                    | $\frown$                                                                                                    | Start:                                                                                                    |
| Owner Group:                                                                                                    | Project Manager                                                                                                    | ) $\Box$ Draff: $-$ (2)                                                                                                    |
| Owner:                                                                                                    | - \'.                                                                                                    |                                                                                                    |
| Reviewer:                                                                                                    | $\mathbf{i}$                                                                                                    |                                                                                                    |
| Participants:                                                                                                    |                                                                                                    | Final:                                                                                                    |
| Priority:                                                                                                    |                                                                                                    | Duration In Working Days: 0.00                                                                                                    |
| Mandatory:                                                                                                    |                                                                                                    | Planning Status:                                                                                                    |
| Nanning                                                                                                    |                                                                                                    |                                                                                                    |
| ercentage Comple                                                                                                    | te:                                                                                                    |                                                                                                    |
| Helpful Text:<br>A plan provides a sta                                                                                                    | Itement of how and when objectives are to be                                                                                                    | a achieved, by                                                                                                    |
| Helpful Text:<br>A plan provides a sta<br>the major products, a<br>of the plan.<br>In PRINCE2 2009, th<br>optional and may not<br>Plan.                                                                                                    | tement of how and when objectives are to be<br>clivities and resources it requires for the scop<br>ere are three levels of plan: project, stage an<br>need to follow the same composition as a Pr                        | a achieved, by 3<br>d team. Team Plans are<br>roject Plan or a Stage                                                                                                    |
| telpful Text:<br>A plan provides a sta<br>the major products, a<br>of the plan.<br>In PRINCE2 2009, th<br>optional and may not<br>Plan.                                                                                                    | Itement of how and when objectives are to be<br>clivities and resources it requires for the sco<br>ere are three levels of plan: project, stage an<br>need to follow the same composition as a Pr                        | a achieved, by 3<br>Id team. Team Plane are<br>roject Plan or a Stage<br>4<br>Add Add Not                                                                                                    |
| telpful Text:<br>A plan provides a stat<br>the major products, a<br>of the plan.<br>In PRINCE2 2009, It<br>optional and may not<br>Plan.<br>Heliverables<br>emplates                                                                                                    | tement of how and when objectives are to be<br>clivities and resources it requires for the sco<br>ere are three levels of plan: project, stage an<br>need to follow the same composition as a Pr                         | a achieved, by 3<br>d team. Team Plans are<br>roject Plan or a Stage<br>4<br>Add Add Note<br>Add Add Note<br>Add Add Note<br>Add Add Note<br>Add Add Note                                                                     |
| ielpful Text:<br>A plan provides a sit<br>the major products, a<br>of the plan.<br>In PRINCE2 2009, It<br>optional and may not<br>Plan.<br>Networables<br>emplates<br>Name                                                                                                    | Itement of how and when objectives are to be<br>clivities and resources it requires for the scop<br>erer are three levels of plan: project, stage an<br>ineed to follow the same composition as a Pr<br>Description      | a achieved, by 3<br>d team. Team Plans are<br>roject Plan or a Stage<br>4<br>Add Add Note Open Template Remove Show History Update<br>Revision Published Publisher Merge                                                      |
| Idelpful Text:<br>A plan provides a sta<br>the major products, a<br>of the plan.<br>In PRINCE2 2009, th<br>optional and may not<br>plan.<br>In PRINCE2 2009, th<br>optional and may not<br>plan.<br>Idelpful Text<br>Idelpful Text<br>Idelpful T | tement of how and when objectives are to be<br>clivities and resources it requires for the scop<br>ere are three levels of plan: project, stage an<br>need to follow the same composition as a Pr<br>Description<br>Plan | a achieved, by 3<br>d team. Team Plans are<br>roject Plan or a Stage<br>4<br>Add Add Note<br>5<br>Add Add Note<br>Copen Template<br>Remove<br>Show History<br>Update<br>Merge<br>V2.0<br>22-Jun-2010<br>Erik Aalbersberg<br>✓ |

#### Product page

On the 'Product page' there are some extra tab pages: Logs, Dependencies and Costs & Hours (not shown). The Logs tab allows you to register items such as: issues, risks and quality review  $\boxed{62}$ . On the Dependencies  $\boxed{47}$  tab you can define dependencies between products to create a product flow. When the add-on 'Advanced Cost Registration' is available this tab is available for entering cost entries (See section cost administration).

| General Logs Dependencies Costs & Hours Resource Demand                                                                                                    |                | General Logs Dependencies Costs & Hours Resource Demand                                                                                                    |
|----------------------------------------------------------------------------------------------------|----------------|----------------------------------------------------------------------------------------------------|
| Product: Project Initiatie Document (PID)                                                                                                    | Edit Close 🗟   | Product: Project Initiatie Document (PID) Edit Close                                                                                                    |
| Name<br>Description:         Pages data bounnet (PG)         Pages data<br>pages data bounnet (PG)         Pages data<br>pages data bounnet (PG)         Actual data<br>pages data bounnet<br>pages data bounnet<br>pages d |                | Name:         Project Initiale Document (PID)         Planned<br>bit<br>(Manual<br>Description:         Actual date<br>(Manual<br>Description:           Owner (Cropp:<br>Owner:         Popet Manager         If<br>State:         24.569-2016           Owner (Cropp:<br>Owner:         Poter Cole         If<br>Charlt:         -           Participants:         Richard & Greet, Yung J-Liae, Herman Mulder         If<br>Final:         -           Priority:         Transit:         Transit:         *                                                                                                    |
|                                                                                                    |                | Planning<br>Percentana Complete: 75%                                                                                                    |
| Actions Edit New Remove V ! 🛍 🕼 Open Actions                                                                                                    | View Options   | Facetage complete. 13/                                                                                                    |
|                                                                                                    |                | Predecessors Add Depende                                                                                                    |
| Issues         Edit         New Remove         I         Bit         CBI         * Open Issues           Nr         Description                                                                                                    | View Options • | External prodecessors         Edit         Add Dependency         Remove Depend           Name e         Project         Start         Draft         Checked         Frail         Lag. Dependency Type           Herd Step Plan         Verson Project         03-July 2012         04-July 2012         04-July 2012 </th |
| Risks New Copen Raks                                                                                                    | View Options   | Successors                                                                                                    |
| Changes New * Open Changes                                                                                                    | View Options   |                                                                                                    |

Logs tab

Dependencies tab

#### 3.1.2.5 Assigning responsibilities for products

Next step is to assign the responsible owners to the products in your project. This can be done by either the project manager or project support roles. Before you can assign products to project members, you have to make sure that all required resources are a member of your project (management) team.

#### Assemble your project team

- 1. Go to the 'dashboard' tab of your project.
- 2. Click 'Edit Members' to see the members of your project team. To add people to your project team, select them from the list on the right and click 'Add' at a specific role to assign them. Use the search option to easily find a specific user.

Depending on your system settings, this page shows you either the project manager, project board and team members, or it shows all PRINCE2 roles i.e. Senior supplier, project support, project assurance, etc. This can be changed by the system administrator.

| Add project members   |           |                     |                                           |           |                                     |
|-----------------------|-----------|---------------------|-------------------------------------------|-----------|-------------------------------------|
| Project managers      |           | Available users     | Select project members                    |           |                                     |
| Erik Aalbersberg      |           | Q                   | (                                         |           | Available users                     |
|                       | <- Add    | Albert Swank        | Project Manager(s)                        |           | Available users                     |
|                       | Remove -> | Arjan van der Laan  | Peter Cole                                | <- Add    | Albert Swank                        |
|                       |           | Henk Visser         |                                           | Remove -> | Arjan van der Laan                  |
|                       |           | herman Mulder       |                                           | Noniovo   | Erik Aalbersberg                    |
| Project board         |           | Peter Cole          | Project Support                           |           | Henk Visser<br>Hermon Mulder        |
| Jan Jansen            |           | Richard de Groot    | r oject outpret                           |           | Ivo Rings                           |
| Jeroen van Barneveld  |           | Ruud Peltzer        |                                           | <- Add    | Jan Jansen                          |
| John Edwards          |           | Ruud v. Weerdenburg |                                           | Remove -> | Jeroen van Barneveld                |
|                       | <- Add    | Theo van Wirdum     |                                           |           | Peter Cole                          |
|                       | Remove -> | Tom Maassen         |                                           |           | Richard de Groot                    |
|                       | rionoro - | Yung Ji-Lao         | Project Board - Executive                 |           | Ruud Peltzer<br>Buud v. Weerdenburg |
|                       |           |                     | John Edwards                              | <- Add    | Samuel Davies                       |
|                       |           |                     |                                           | Remove -> | Support Administrator               |
|                       |           | J                   |                                           | Noniove   | Theo van Wirdum                     |
| Project team members  |           | ן ר                 | Project Board - Senior User               |           | Yung lid ao                         |
| Samuel Davies         |           |                     | Erik Aalbersberg                          |           | Tung of Edo                         |
| Support Administrator |           |                     |                                           | <- Add    |                                     |
|                       |           |                     |                                           | Remove -> |                                     |
|                       | <- Add    |                     |                                           |           |                                     |
|                       | Remove -> |                     | Project Board - Senior Supplier           |           |                                     |
|                       |           |                     | Yung Ji-Lao                               | a Add     |                                     |
|                       |           |                     |                                           | <- Auu    |                                     |
|                       |           |                     |                                           | Remove -> |                                     |
|                       |           | J                   |                                           |           |                                     |
|                       |           |                     | Project Assurance                         |           |                                     |
|                       |           |                     |                                           | <- Add    |                                     |
|                       |           |                     |                                           | Remove -> |                                     |
|                       |           |                     |                                           | Numbre -  |                                     |
|                       |           |                     | User Group (optional)                     |           |                                     |
|                       |           |                     |                                           |           |                                     |
|                       |           |                     |                                           | <- Add    |                                     |
|                       |           |                     |                                           | Remove -> |                                     |
|                       |           |                     |                                           |           |                                     |
|                       |           |                     | Supplier Forum (optional)                 |           |                                     |
|                       |           |                     |                                           | ~ Add     |                                     |
|                       |           |                     |                                           | ~~ A00    |                                     |
|                       |           |                     |                                           | Remove -> |                                     |
|                       |           |                     | L                                         |           | J                                   |
|                       |           |                     | Project Team - Team Manager(s)            |           | ן 🗌 🗌 ר                             |
|                       |           |                     | Richard de Groot                          |           |                                     |
|                       |           |                     |                                           | <- Add    |                                     |
|                       |           |                     |                                           | Remove -> |                                     |
|                       |           |                     |                                           |           |                                     |
|                       |           |                     | Project Team - Team Member(s)             |           |                                     |
|                       |           |                     | Herman Mulder                             | e- Add    |                                     |
|                       |           |                     | Arjan van der Laan<br>Ruud v. Weerdenburg | ~~ AUU    |                                     |
|                       |           |                     | Nadu V. Weeldenburg                       | Remove -> |                                     |
|                       |           |                     | Ľ                                         |           | J                                   |
|                       |           |                     |                                           |           |                                     |

Edit members; setting 'limited set of roles'

Edit members; setting 'full set of PRINCE2 roles'

3. Click '**OK**' at the bottom of the window to save the changes.

## Assign products to owners, reviewers and participants

- 1. Go to the '**Plan**' tab.
- 2. Complete following information for each product:

| Owner        | : | Owner/responsible for the product.       |
|--------------|---|------------------------------------------|
| Reviewer     | : | Reviewer of the product.                 |
| Participants | : | Participants at the product realisation. |

| Dashboar | d Properties - F              | Product Breakd | lown Plan     | Gantt    | Resource Managemer   | nt - Documents - Portfoli   | o Report   | Repo    | rts Gu  | uide            |               |                    |     |           |     |
|----------|-------------------------------|----------------|---------------|----------|----------------------|-----------------------------|------------|---------|---------|-----------------|---------------|--------------------|-----|-----------|-----|
| Project  | t: Apollo proje               | ect            |               |          |                      |                             |            |         |         |                 | Edit Proje    | ct Plan Set        | Bas | seline    | ė   |
| Product  | s                             |                |               |          |                      |                             | Edit       |         | ĥ       | * Stageplan     |               | View Options       | •   | +         |     |
|          |                               |                | Owner         |          | Reviewer             | Participants                |            |         |         | Start Planned   | Draft Planned | Checked<br>Planned | Fi  | nal Plann | ned |
| Proje    | ct start-up                   |                |               |          |                      |                             |            |         |         | 31-Dec-2012     |               |                    | 22  | -Jan-201  | 3   |
| - Projec | ct initiation                 |                |               |          |                      |                             |            |         |         |                 |               |                    |     |           |     |
| ~        | Initial Business Case         | •              | John Edwards  | 5        | Samuel Davies        | Richard Hammond, Peter Cole |            |         |         | 21-Jan-2013     |               |                    | 28  | 3-Jan-201 | 13  |
| 1        | Project Initiation Doc        | ument          | John Edwards  | 5        | Jeroen van Barneveld | Samuel Davies, Richard Hamm | iond, Yung | Ji-Lao, | Peter C | ole 29-Jan-2013 | 29-Jan-2013   | 30-Jan-2013        | 04  | 1-Feb-201 | 13  |
| •        | Project Authorisation         |                | Samuel Davie  | s        | John Edwards         | -                           |            |         |         | 03-Feb-2013     | 07-Feb-2013   | -                  | 12  | 2-Feb-201 | 13  |
| - Requi  | irements & Prototyp           | ing            |               |          |                      |                             |            |         |         |                 |               |                    |     |           |     |
|          | Pilot Preparation (W          | Vork Package)  | Jeroen van Ba | arneveld | Peter Cole           | -                           |            |         |         | 14-Feb-2013     |               |                    | 27  | 7-Feb-201 | 13  |
|          | Requirements repo             | ort            | Yung Ji-Lao   |          | -                    | Jeroen van Barneveld        |            |         |         | 14-Feb-2013     | 18-Feb-2013   | 19-Feb-2013        | 20  | )-Feb-201 | 13  |
|          | Database configure            | ed             | Samuel Davie  | s        |                      |                             |            |         |         | 17-Feb-2013     |               |                    | 27  | 7-Feb-201 | 13  |
|          | Dilat Official and a strength |                |               |          |                      |                             |            |         |         |                 |               |                    |     |           |     |
|          | Pilot (Workpackage            | ;)             | Peter Cole    |          |                      |                             |            |         |         | 16-Feb-2013     |               |                    | 01  | I-Mar-201 | 13  |
|          | User instruction              |                | Richard Hamn  | nond     |                      |                             |            |         |         | 23-Feb-2013     |               |                    | 01  | I-Mar-201 | 13  |
|          | Pilot evaluation              |                | Richard Hamn  | mond     | -                    | Peter Cole                  |            |         |         | 16-Feb-2013     |               | -                  | 01  | I-Mar-201 | 13  |
|          | Highlight Reports             |                | Peter Cole    |          | -                    | -                           |            |         |         | 24-Feb-2013     | -             | -                  | 01  | I-Mar-201 | 13  |
|          | Next Stage Plan               |                | Yung Ji-Lao   |          | -                    | Richard Hammond, Samuel Da  | vies       |         |         | 01-Mar-2013     | 01-Mar-2013   |                    | 04  | 4-Mar-201 | 13  |
| •        | Next Stage Authorisa          | ation          | John Edwards  | 3        |                      | -                           |            |         |         | 02-Mar-2013     | -             |                    | 05  | 5-Mar-201 | 13  |
| <u> </u> |                               |                |               |          |                      |                             |            |         |         |                 |               |                    | _   |           |     |

Plan tab

By clicking on **Edit** and then clicking on the double dash a menu appears and you can select resources or dates. Selected resources and dates can be changed later in the same way.

The menu which assigns participants to a product also works in another way whereby more people can be added.

3. Select one or more members from the column on the right with your left mouse button (to select multiple members at the same time, keep the CTRL key pressed) and click the '<' key.

| iohn Edwards<br>Peter Cole | V V | James May<br>Jeroen van Bameveld<br>Richard Hammond<br>Samuel Davies<br>Yung Ji-Lao |
|----------------------------|-----|-------------------------------------------------------------------------------------|
| OK Cancel                  |     |                                                                                     |

Jeroen van Barneveld \*

Jeroen van Barneveld John Edwards Peter Cole

Richard Hammond Samuel Davies

Yung Ji-Lao

James May

4. Click '**OK**' to assign the participants to the product. You can remove members by selecting them from the left hand row and then clicking the '>' key.

## 3.1.2.6 Assigning budgets

In the Principal Toolbox, product based planning takes a central place. Budgeting and cost registration is also product based, so all costs are calculated towards products.

**Note**: time, stage or project based costing is also possible in Principal Toolbox. In this case, dummy (management) products are added to the project plan (see <u>planning products</u> 38). In the case of time or project based costing, add the dummy products to the last stage of your project. This way, they stay visible throughout the project.

For the registration of both costs and hours, five types of registration are available:

- Budget : The approved budget
- Committed : Costs you will have to pay, e.g. a contract signed, but not yet invoiced
- Actual : Money or hours actually spent
- Remaining : An estimate of costs or hours necessary to complete the product.
- Variance : The variance relative to the budget.

Formula: variance = (committed + actual + remaining) - budget

Below you'll find the steps to set the budget for your project.

- 1. Go to the 'Plan' tab.
- 2. In the pull down menu select **Costs manual** or hours manual.

- 3. Click the Edit button and fill in the budget in the field 'Hours budget manual' (hours) and 'Cost budget manual' (costs). Fill in 'Hours remaining manual' and 'Cost remaining manual' with the same value of hours and costs. By doing this you keep the 'variance' with respect to the budget, at the start of the project at 0. As the project progresses you can see at 'variance' the number of hours or costs over or under the budget.
- 4. Alternatively, go to the each product page and click the tab **Costs & Hours** and insert the different budgets there.

| Dasht      | oard Properties - Product Breakd | town Plan Ga | intt Resource | e Management | - Document  | is - Portfolio | Report Reports | Guide               |             |   |                               |               |               |             |       |                       |               |            |                 |                |                |
|------------|----------------------------------|--------------|---------------|--------------|-------------|----------------|----------------|---------------------|-------------|---|-------------------------------|---------------|---------------|-------------|-------|-----------------------|---------------|------------|-----------------|----------------|----------------|
| Proj       | ect: Apollo project              |              |               |              |             |                |                | Edit Project Plan S | et Baseline | ۵ | 1                             |               |               |             |       |                       |               |            |                 |                |                |
| Prod       | ucts                             |              |               |              | E           | at 🗱 🎼         | Costs total    | ▼ View Option       | 15 - 4      |   | 1                             |               |               |             |       |                       |               |            |                 |                |                |
|            |                                  | Costs Budget | Costs         | Costs Actual | Costs C     | osts Variance  |                |                     |             |   |                               |               |               |             |       |                       |               |            |                 |                |                |
| ŧ Pi       | roject start-up                  | (0.00)       | (0.00)        | (0.00)       | (0.00)      | (0.00)         |                |                     |             |   | General Logs Depe             | ndencies Co:  | sts & Hours R | esource Dem | and   |                       |               |            |                 |                |                |
| (-) P      | roject initiation                |              |               |              |             |                |                |                     |             |   | Product: Projec               | t Initiatie D | ocument (F    | PID)        |       |                       |               |            |                 | Edit           | Close 💆        |
| 1          | Initial Business Case            | 1,000.00     | 0.00          | 400.00       | 700.00      | 100.00         |                |                     |             |   |                               |               |               |             |       |                       |               |            |                 |                |                |
| 1          | Project Initiation Document      | 9,000.00     | 320.00        | 19,080.00    | 0.00        | 10,400.00      |                |                     |             |   | Hours                         | Manual        | Entries       | Total       |       | Costs                 | Man           | ual        | Entries         | Total          |                |
| ٠          | Project Authorisation            | 0.00         | 0.00          | 0.00         | 0.00        | 0.00           |                |                     |             |   | Budget:                       | 800.00        | 0.00          | 800.00      |       | Budget:               | 32,500.0      | 10         | 0.00            | 32,500.00      |                |
| <b>⊡</b> R | equirements & Prototyping        | (10,000.00)  | (320.00)      | (10,400.00)  | (100.00)    | (10,300.00)    |                |                     |             |   | Committed:<br>Actual:         | 0.00          | 0.00          | 0.00        |       | Committed:<br>Actual: | 0.0           | 10         | 0.00            | 0.00           |                |
|            | Pilot Preparation (Work Package) |              |               |              |             |                |                |                     |             |   | Remaining:                    | 0.00          | 030.00        | 030.00      |       | Remaining:            | 3,000.0       | 10         | 50,670.00       | 53,670.00      |                |
|            | Requirements report              | 2,100.00     | 0.00          | 262.50       | 2,000.00    | 162.50         |                |                     |             |   | Variance:                     | 0.00          | 0.00          | 0.00        |       | Variance:             | 0.0           | 10         | 0.00            | 0.00           |                |
|            | Database configured              | 0.00         | 0.00          | 0.00         | 0.00        | 0.00           |                |                     |             |   | Turnun con                    |               |               | -164.00     |       | - and - and -         |               |            |                 | 21,370.00      |                |
|            |                                  | (2,100.00)   | (0.00)        | (262.50)     | (2,000.00)  | (162.50)       |                |                     |             |   |                               |               |               |             |       |                       |               |            |                 |                |                |
|            | Pilot (Workpackage)              |              |               |              |             |                |                |                     |             |   |                               |               |               |             |       |                       |               |            |                 |                |                |
|            | User instruction                 | 15,000.00    | 0.00          | 0.00         | 15,000.00   | 0.00           |                |                     |             |   |                               |               |               |             |       |                       |               |            |                 |                |                |
|            | Pilot evaluation                 | 2,400.00     | 0.00          | 0.00         | 2,400.00    | 0.00           |                |                     |             |   | Planning<br>December 2 Comple | - 752         |               |             |       |                       |               |            |                 |                |                |
|            |                                  | (17,400.00)  | (0.00)        | (0.00)       | (17,400.00) | (00.00)        |                |                     |             |   | Percentage Comple             | æ. /5%        |               |             |       |                       |               |            |                 |                |                |
|            | Highlight Reports                | 0.00         | 0.00          | 0.00         | 0.00        | 0.00           |                |                     |             |   |                               |               |               |             |       |                       |               |            |                 |                |                |
|            | Next Stage Plan                  | 0.00         | 0.00          | 0.00         | 0.00        | 0.00           |                |                     |             |   | Cost / Hour Entries           | isting        |               |             | Edit  | New Cost / Hour Entry | G (1          | <b>Q</b> 8 | * All entries   | - N            | /iew Options - |
| •          | Next Stage Authorisation         | 0.00         | 0.00          | 0.00         | 0.00        | 0.00           |                |                     |             |   | Description                   | Type          | Appro         | ival Status | Hours | Owner                 | Creator       |            | Book Date 🌲 Ren | marks by Owner |                |
| 1          |                                  | (19,500.00)  | (0.00)        | (262.50)     | (19,400.00) | (162.50)       |                |                     |             |   | Support                       | Actual        | Appro         | eved        | 1     | 0.00 Erik Aalbersberg | Erik Aalbersb | erg        | 09-Apr-2010     |                |                |
|            |                                  |              |               |              |             |                |                |                     |             | _ | Tech Data                     | Actual        | Appro         | wed         |       | 2.00 Erik Aalbersberg | Erik Aalbersb | erg        | 09-Apr-2010     |                |                |

#### Costs & Hours on a project level

#### Costs & Hours on a product level

Using description above gives an overview of your project costs and hours in tabular form. If you want to keep track of history or the construction of the numbers on the page, the Principal Toolbox has the option of cost and hour entries. If these are available within your organisation, you will find a section **'costs / hours listing'** on each product page, on the 'Cost & Hours' tab, as shown below. See the section working with cost entries for more information.

| General                                       | Logs                              | Dependencies                          | Costs & Hours                  | Resource Demand                             | d                                                           |                                       |                                   |                                                     |
|-----------------------------------------------|-----------------------------------|---------------------------------------|--------------------------------|---------------------------------------------|-------------------------------------------------------------|---------------------------------------|-----------------------------------|-----------------------------------------------------|
| Produ                                         | ct: Pr                            | oject Initiati                        | e Document                     | t (PID)                                     |                                                             |                                       |                                   | Edit Close 💌                                        |
| Hours                                         |                                   | Manual                                | Entries                        | Total                                       | Costs                                                       | Manual                                | Entries                           | Total                                               |
| Budge<br>Commi<br>Actual:<br>Remain<br>Varian | t:<br>itted:<br>:<br>ning:<br>ce: | 800.00<br>0.00<br>0.00<br>0.00        | 0.00<br>0.00<br>636.00<br>0.00 | 800.00<br>0.00<br>636.00<br>0.00<br>-164.00 | Budget:<br>Committed:<br>Actual:<br>Remaining:<br>Variance: | 32,500.00<br>0.00<br>3,000.00<br>0.00 | 0.00<br>0.00<br>50,870.00<br>0.00 | 32,500.00<br>0.00<br>53,870.00<br>0.00<br>21,370.00 |
| Planning<br>Percen<br>Cost / H<br>Descripti   | tage Co<br>lour Er                | omplete: 7:<br>htries listing<br>Type | 5%<br>e A¢                     | proval Status H                             | Edit New Cost / Hour Entry<br>tours Owner                   | Creator                               | * All entries<br>Book Date 🔶 Re   | View Options                                        |
| Support<br>Tech Dat                           | ta                                | Actu                                  | al Ap<br>al Ap                 | proved                                      | 10.00 Erik Aalbersberg<br>2.00 Erik Aalbersberg             | Erik Aalbersberg<br>Erik Aalbersberg  | 09-Apr-2010<br>09-Apr-2010        |                                                     |

#### 3.1.2.7 Defining dependencies

The easiest way to define dependencies within your project is by using the <u>editable Gantt</u>  $\[Ac]$ . Dependencies created on the Gantt chart are inserted as 'finish-to-start' relationships. To modify the dependency type or to define dependencies with products from other projects (inter-project dependencies) you need to open the product details (from the project dashboard, plan or costs & hours tab) and go to the 'Dependencies' tab.

1. Click the name of the product you want to create a dependency for, and select the tab **'Dependencies**'.

| General Logs                                                                    | Dependencies     | Costs & Hours                                                      | Resource Demand           |                      |                                                          |                                       |                                         |                            |                      |         |      |
|---------------------------------------------------------------------------------|------------------|--------------------------------------------------------------------|---------------------------|----------------------|----------------------------------------------------------|---------------------------------------|-----------------------------------------|----------------------------|----------------------|---------|------|
| Product: Pr                                                                     | oject Initiati   | e Document                                                         | (PID)                     |                      |                                                          |                                       |                                         |                            | Edit                 | Close   |      |
| Name:                                                                           | Ρ                | roject Initiatie Docu                                              | ment (PID)                |                      |                                                          | Plann<br>date                         | ed                                      | Actual date                |                      |         |      |
| Owner Group:<br>Owner:<br>Reviewer:<br>Participants:<br>Priority:<br>Mandatory: | 역<br>J<br>R<br>및 | roject Manager<br>leter Cole<br>ohn Edwards<br>lichard de Groot, Y | ung Ji-Lao, Herman Mulder | Dur<br>Plan          | Start:<br>Draft:<br>Checked:<br>Final:<br>ation In Worki | 11-Jan-2<br><br>17-Jan-2<br>ing Days: | 2013 26<br><br>2013 <sup></sup><br>5.00 | 3-Sep-2006                 |                      |         |      |
| Planning<br>Percentage Co                                                       | omplete: 7       | 5%                                                                 |                           |                      |                                                          |                                       |                                         |                            | Add                  | Depende |      |
|                                                                                 |                  |                                                                    |                           |                      |                                                          |                                       |                                         |                            | 7100                 | Dopondo |      |
| External prede                                                                  | cessors          |                                                                    |                           |                      |                                                          |                                       | Edit                                    | dd Dependency              | Remove               | Depende | incy |
| Name<br>Next Stage Plan                                                         |                  | Project<br>Venus Proje                                             | ct                        | Start<br>03-Jul-2012 | Draft<br>                                                | Checked                               | Final<br>09-Jul-201                     | Lag Depend<br>2 gFinish-to | ency Type<br>o-start |         |      |
| Successors                                                                      |                  |                                                                    |                           |                      |                                                          |                                       |                                         |                            |                      |         |      |

Dependencies tab in the product detail window

2. On this tab you can add 'Predecessors', from your project and from external projects. Click Add to select one or more 'Predecessors'. Then select the project and the product which are the 'Predecessors' and define the type of relation, options are:

| Finish-to-finish: | Product (B) cannot be finished<br>until product (A) has been<br>finished. For example, if you<br>have two products, "Wiring"<br>and "Installation inspected",<br>"Installation inspected" cannot<br>be finished until "Add wiring"<br>has been finished. | A<br>B |  |
|-------------------|----------------------------------------------------------------------------------------------------|--------|--|
|                   | Work on product (B) cannot<br>start until product (A) has been<br>finished. For example, if you<br>have two products.<br>"Constructed fence" and                                                                                                    | A      |  |
| Finish-to-start:  | "Painted fence", "Painted                                                                                                    | В      |  |
|                   | fence" cannot be started until<br>"Constructed fence" has been<br>finished. This is the most<br>common type of dependency.<br>Product (B) cannot be finished                                                                                             |        |  |
|                   | until work on product (A) has                                                                                                    |        |  |
| Start-to-finish:  | been started. The<br>Predecessor must be started                                                                                                    | R      |  |
|                   | before current product can<br>finish.                                                                                                    | -      |  |
|                   | Work on product (B) cannot<br>start until work on product (A)<br>starts. For example, if you                                                                                                    |        |  |
| Start-to-start:   | have two products,                                                                                                    | A      |  |
|                   | "Concrete levelled", "Concrete                                                                                                    | D      |  |
|                   | levelled" cannot begin until<br>"Foundation poured" begins.                                                                                                    |        |  |

3. Click **OK** to create the relationship.

Note: only predecessors can be defined. This way, a project manager cannot make another

project dependent on his or her own project. To define successors, the project managers have to cooperate.

4. The type of the dependency and the lag (delay) can be modified on the main page. Lag is a delay between products that have a dependency. For example, if you need a two-day delay between the finish of one product and the start of another, you can establish a finish-to-start dependency and specify two days of lag time.

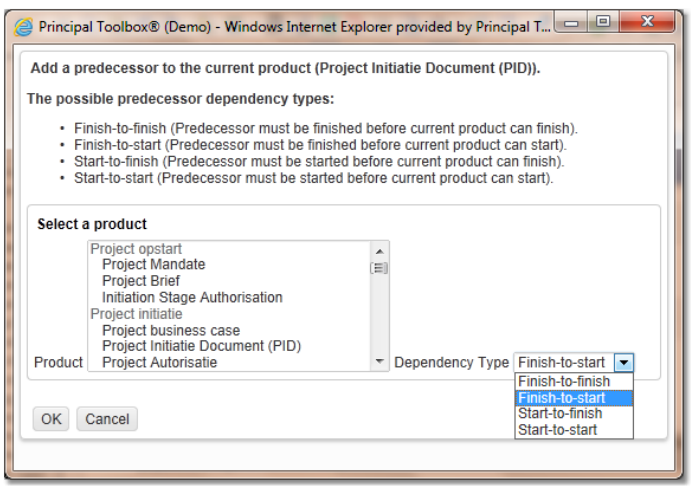

Adding a dependency

The relationships are verified based on the start and end date of the products. If an end date of a ' Predecessor' is delayed or planned later than the start date of the 'Successor' and the relation is defined as; Finish-to-Start, a blue traffic light is shown to indicate a problem.

|   | Highlight Reports        | Peter Cole   |   |                                | 24-Feb-2013 |             | <br>01-Mar-2013 |
|---|--------------------------|--------------|---|--------------------------------|-------------|-------------|-----------------|
|   | Next Stage Plan          | Yung Ji-Lao  | - | Richard Hammond, Samuel Davies | 01-Mar-2013 | 01-Mar-2013 | <br>04-Mar-2013 |
| • | Next Stage Authorisation | John Edwards |   |                                | 02-Mar-2013 |             | <br>05-Mar-2013 |

Dependency on the project dashboard

#### **External dependencies**

External dependencies are represented in the projects Gantt diagram. These are represented with a big dot and the word 'external'. To see details of the dependency; place your mouse on the dependency and a pop-up screen will show the details.

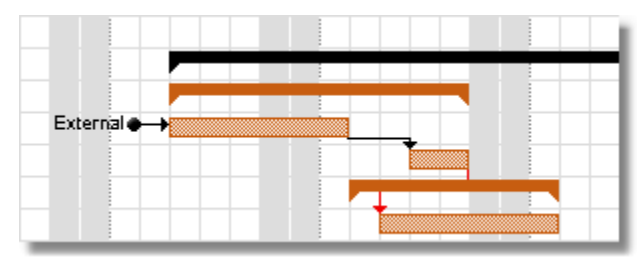

Dependencies on the Gantt

On programme level these inter-project dependencies are also represented so the programme manager can see bottlenecks in the execution of the programme.

See the screenshots below:

| Dashboard Prop                      | erties 👻              | Gantt     | & Depe    | endenci | ies B     | enefits  | Monito   | r Do  | cumen   | ts & Ki | nowled   | lge N | lodels | Archi   | ve       |      |      |       |       |       |       |       |       |       |       |
|-------------------------------------|-----------------------|-----------|-----------|---------|-----------|----------|----------|-------|---------|---------|----------|-------|--------|---------|----------|------|------|-------|-------|-------|-------|-------|-------|-------|-------|
| Project list: (                     | Quality               | and /     | Orga      | nisat   | ion p     | rojec    | cts      |       |         |         |          |       |        |         |          |      |      |       |       |       |       | ē     |       | F     |       |
| This Gantt show                     | vs projec             | ts and ti | neir pro  | ducts v | /ith inte | er-proje | ect depe | enden | cies or | high p  | riority. |       |        |         |          |      |      |       |       |       |       |       |       |       |       |
| Subprogramme                        | is are inc            | luded w   | ith their | start a | nd end    | date.    |          |       |         |         |          |       |        |         |          |      |      |       |       |       |       | _     |       |       |       |
|                                     | Timescale: Quarters 💌 |           |           |         |           |          |          |       |         |         |          |       |        |         |          |      |      |       |       |       |       |       |       |       |       |
|                                     |                       | 12        |           |         | In        | 00.12    |          |       |         | lon 1   |          |       |        | Eat     | - 12     |      |      | 14    | or 12 |       |       |       |       |       |       |
| Nerre                               | >                     | harae     | hara7     | harao   | havao     | ha/60    | ha/51    | ME2   | hara    | Jan I.  | haro     | hara  | have   | hais    | har7     | haro | haro | hA/10 | har13 | 14/10 | ha/12 | harta | hA/15 | ha/18 | ha/17 |
| Name                                |                       | 12        | 10        | 08      | 0.0       | 10       | 47       | 24    | 24      | 07      | 14       | 24    | 20     | 04      | 44       | 10   | 26   | 04    | 14    | 10    | 25    | 04    | 00    | 15    | 22    |
| Quality and Orga                    | anisati               | 12        | 19        | 20      | 00        | 10       | 17       | 24    | 51      | 07      | 14       | 21    | 20     | 04      | <u> </u> | 10   | 20   | 04    |       | 10    | 23    |       | 00    | 19    | 22    |
| Apollo project                      |                       |           |           |         |           |          |          |       | -       |         |          |       |        |         |          |      |      |       |       |       |       |       |       |       |       |
| Requirements re                     | eport                 |           |           |         |           |          |          |       |         |         |          |       | E      | sternal | <b>→</b> | 0    |      |       |       |       |       |       |       |       |       |
| Juno Project                        |                       |           |           |         |           |          |          |       |         |         |          |       |        |         | 1        |      |      |       |       |       |       |       |       |       |       |
| Venus project                       |                       |           |           |         |           | -        |          |       | -       |         |          |       | -      |         |          |      |      |       |       |       |       |       |       |       |       |
| Roadshow                            |                       |           |           |         |           |          |          |       |         |         |          |       |        |         |          |      |      |       |       |       |       |       |       |       |       |
| Zeus Project                        |                       |           |           |         |           |          |          |       |         |         |          |       |        |         |          |      |      |       |       |       |       |       |       |       |       |
| <ul> <li>Project Mandate</li> </ul> | e                     |           |           |         |           |          |          |       |         |         |          |       |        |         |          |      |      |       |       |       |       |       |       |       |       |

Dependencies on the programme Gantt

If for some reason the Office relocation project is delayed or planned later the Gantt will indicate that there is a problem with the planning.

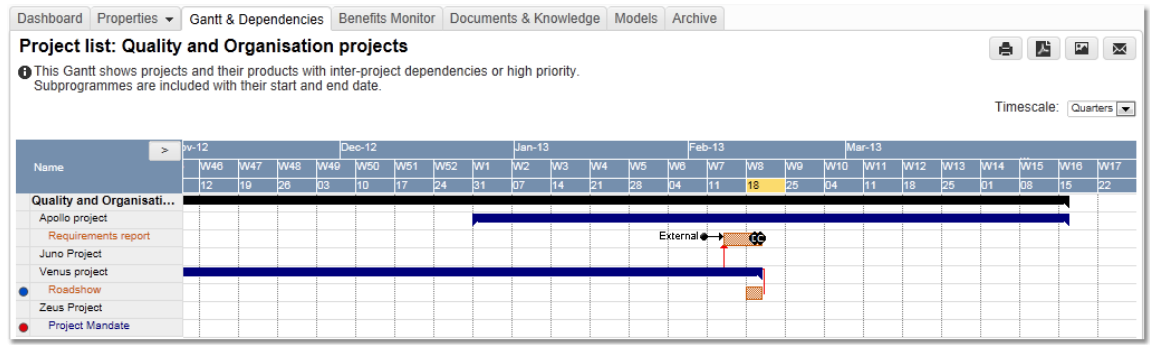

Dependencies on the programme Gantt

## 3.1.2.8 Requesting resources

The Project Manager is able to request resources to staff his project. Resources can be requested as skill, or, if the project manager has a specific preference, as 'named' resources. Before a project manager is able to request resources from a resource pool, a pool or multiple pools have to be linked to the project.

How a Project Manager links a resource pool to his project and how a he or she requests resources van be found at <u>'Requesting resources within a project'</u> [116].

**Note:** To be able to request and allocate resources, the Resource Allocation module needs to be available!

## 3.1.3 Managing a project

During the execution of a project the defined products are to be realised. In this section you will find:

- How to monitor and enter progress.
- How to communicate with Principal Toolbox.
- Ways of composing reports and views.
- How documents/templates are managed.
- How issues and risks are registered and monitored.
- How to use the hours entry module.

## 3.1.3.1 Progress: Planning

You are able to get an easy overview of the progress of the project on the project dashboard. Immediately visible are:

- delayed and finished products
- the number of issues, risks etc. within your project and per product or work package.
- · deliverables added to products, etc.

## On the dashboard:

| Θ | Project initiation          |               |              |              |         |              |   |   |   |   |   |   | - 1 |
|---|-----------------------------|---------------|--------------|--------------|---------|--------------|---|---|---|---|---|---|-----|
|   |                             | Owner         | Start        | Draft        | Checked | Final        | P | D |   | R | Q | C | A   |
| ✓ | Initial Business Case       | John Edwards  | $\checkmark$ |              |         | ~            | - | - | - | - | - | - | -   |
| ~ | Project Initiation Document | John Edwards  | $\checkmark$ | $\checkmark$ | ~       | $\checkmark$ | - | 1 | 2 | 1 | - | - | •   |
| • | Project Authorisation       | Samuel Davies | ~            | 11-Feb-2013  |         | 12-Feb-2013  | - | - | - | - | - | - | -   |

Planning on the project dashboard

- Planned dates set on today or before today are shown in red.
- If the final planned date lies before today a red dot appears to the left of the product name.
- Finished milestones are marked with a tick: ✓. If the final milestone is ticked off, the tick is shown to the left of the product name.

## On the Gantt chart;

|                             | >    |      |   |   | M  | /eek | :2    |   |   |   | We  | ek  | 3     |   |   |   | Wee  | k 4   |     |
|-----------------------------|------|------|---|---|----|------|-------|---|---|---|-----|-----|-------|---|---|---|------|-------|-----|
| Name                        |      | 2012 | 2 |   | 0  | 7-Ja | n-201 | 3 |   |   | 14- | Jar | 1-201 | 3 |   |   | 21-J | an-2( | 013 |
|                             |      | T    | F | s | SM | ΙT   | WΤ    | F | s | s | М   | Т   | wτ    | F | s | s | ΜТ   | W     | Т   |
| Project start-up            |      |      |   |   |    |      |       |   |   |   |     |     |       |   |   |   |      |       |     |
| Project Mandate             |      |      |   |   | (  |      |       |   |   |   |     |     |       |   |   |   |      |       |     |
| Project Brief               |      |      |   |   |    |      |       |   |   |   |     |     |       |   |   |   |      |       |     |
| Initiation Stage Author     | sati |      |   |   |    |      |       |   |   |   | _   |     |       |   |   |   |      |       |     |
| Project initiation          |      |      |   |   |    |      |       |   |   |   |     |     |       |   |   | - |      | ٩     |     |
| Initial Business Case       |      |      |   |   |    |      |       |   |   |   |     |     |       |   |   |   |      |       |     |
| Project Initiation Document | nent |      |   |   |    |      |       |   |   |   |     | D)  | Ċ     |   |   |   |      |       |     |
| Project Authorisation       |      |      |   |   |    |      |       |   |   |   |     |     |       |   |   |   | 0    |       |     |

Planning on the Gantt chart

- If the final milestone of the product is delayed a red dot appears next to the product name.
- If milestones of the product have been finished, this is shown in the planning with a solid colour bar inside the product bar. (In the figure shown above, the draft version of the Initiation Stage Plan has been finished)
- Finished products are marked with a tick (✓) and the solid bar indicates when the product actually has been finished (e.g., in the figure above, the Project Mandate was finished on the 25th of May, but was scheduled to finish on the 21th).

## To report progress you do the following:

- 1. Go to the 'Project Dashboard'.
- 2. Click the name of the product to view the 'Product page'.
- 3. To change the planned date, select the date and enter the new date in the calendar.

4. To register passing of milestones, tick the checkbox for Start/Draft/Checked/Final. The date will be set to today by default, alternatively enter another date in the column 'actual date'.

|                 |                                                                                               | Save Cancel                                                                                                    |
|-----------------|-----------------------------------------------------------------------------------------------|----------------------------------------------------------------------------------------------------|
| Planned<br>date | Actual date                                                                                   |                                                                                                    |
| 05-Mar-2013     | 13-Feb-2013                                                                                   |                                                                                                    |
| 13-Mar-2013     |                                                                                               |                                                                                                    |
| 19-Mar-2013     | -                                                                                             |                                                                                                    |
| 25-Mar-2013     |                                                                                               |                                                                                                    |
| ng Days: 15.00  |                                                                                               |                                                                                                    |
|                 |                                                                                               |                                                                                                    |
|                 | Planned<br>date<br>05-Mar-2013<br>13-Mar-2013<br>19-Mar-2013<br>25-Mar-2013<br>ng Days: 15.00 | Planned date         Actual date           05-Mar-2013         13-Feb-2013           13-Mar-2013            19-Mar-2013            25-Mar-2013            19 Days:         15.00 |

Planning on the product page

5. Passing a milestone can also be marked directly on the project dashboard. To do this click the appropriate milestone date next to the product and tick it off using the tick sign.

## 3.1.3.2 Registration of actual hours

Registration of hours in the Principal Toolbox can be done in multiple ways, depending on the available add-ons:

- Manual entry of aggregated hours per product (no add-on required).
- Enter hours using hour entries. This way you can keep track of history and the build-up of the number of actual hours shown (requires add-on 'Advanced Cost Registration').
- Time entry with the Principal Toolbox add-on 'Timesheets'. Users of Principal Toolbox get a weekly time sheet on which they can enter their actual spent hours (requires add-on 'Timesheets').

System administrators and time sheet managers, check '<u>Configuration of time entry</u> [113]' for more information about possible configurations.

#### 3.1.3.2.1 Filling in time sheets (add-on)

When users of Principal Toolbox have been added in the module 'Timesheets', they get a weekly time sheet on their home page:

| Му ор | en time sheets |                  |                      |                  |                  |
|-------|----------------|------------------|----------------------|------------------|------------------|
| Week  | Start Date 🌲   | Owner            | Time Sheet<br>Status | Remarks by Owner | Time Entry Group |
|       | 6 04-Feb-2013  | Erik Aalbersberg | New                  |                  | ICT              |
|       | 7 11-Feb-2013  | Erik Aalbersberg | New                  |                  | ICT              |

By clicking the date of the time sheet, the time sheet opens. On it you will find the selection of products you are allowed to book hours on. The selection of products that is shown is dependent on the settings of your 'time entry group'. It could be, that only products are shown of which you are owner, reviewer or participant. Alternatively, only products with an hours budget can be shown on time sheets.

In both cases, you can add the number of hours in the row of the appropriate product, in the column of the correct day. The total number of hours for each product, day, and week is shown directly on screen.

At the bottom of your time sheet, you find a selector for projects and non-project activities. Here you can select products or activities that are not shown in the product list.

After finishing your time sheet, you need to request approval on the data you entered. How this works

## is described in the <u>next section</u> $53^{\circ}$ .

| Time sheet 04-Feb                         | -2013 - 10-Feb         | 2013 (Erik   | Aalb     | ersbe    | rg)      |          |                   |                  |              |          | Save             | Save and Reque | st Approval  | Cancel  |
|-------------------------------------------|------------------------|--------------|----------|----------|----------|----------|-------------------|------------------|--------------|----------|------------------|----------------|--------------|---------|
| Owner:                                    | Erik Aalbersberg       |              |          |          |          |          | Time En           | try Gro          | oup:         | ICT      |                  |                |              |         |
| Time Sheet Status:                        | New New                |              |          |          |          |          | Time Sh           | ieet Ap          | prover(      | (s): Ruu | d v. Weerdenburg | 1              |              |         |
| Last Saved By:                            |                        |              |          |          |          |          | Remark            | s by A           | pprover      | r/       |                  |                |              |         |
| Total Hours:                              | 12.00                  |              |          |          |          |          | Group N<br>Remark | Aanage<br>s by O | er:<br>wner: |          |                  |                |              |         |
| Minimum Hours:                            | 38.00                  |              |          |          |          |          |                   | , -              |              |          |                  |                |              | <u></u> |
| Start Date:                               | 04-Feb-2013            |              |          |          |          |          |                   |                  |              |          |                  |                |              |         |
| End Date:                                 | 10-Feb-2013            |              |          |          |          |          |                   |                  |              |          |                  |                |              |         |
| Correction Time Sheet:                    | -                      |              |          |          |          |          |                   |                  |              |          |                  |                |              |         |
| Project                                   | Product / Activity     | Hours Actual | Mon<br>4 | Tue<br>5 | Wed<br>6 | Thu<br>7 | Fri<br>8          | Sat<br>9         | Sun<br>10    | Totals   | % Complete Re    | marks          | Remarks by A | pprover |
| General                                   |                        |              |          |          |          |          |                   |                  |              |          |                  |                |              |         |
| Venus Project (Albert S                   | Project Initiation Doc | ui 0.00      | 4.00     |          |          | 6.00     |                   |                  |              | 10.00    | •                |                |              |         |
| Apollo project (Arj •<br>Make selection • |                        |              |          | 2.00     |          | ][       | 5                 |                  |              | 2.00     | J +              |                |              |         |
|                                           |                        |              | 4.00     | 2.00     | 0.00     | 6.00     | 0.00              | 0.00             | 0.00         | 12.0     | )                |                |              |         |
|                                           |                        |              |          |          |          |          |                   |                  |              |          |                  |                |              |         |

Timesheet

## Principle of time sheets and hour entries

Time sheets need to be approved, otherwise the hours and associated costs will not be accepted. After approval of the time sheet, the fields of the time sheet will be added to the appropriate products in the form of a so called cost/hour entry. These entries are visible to the project manager from the product detail page. They provide an overview of the different bookings that have been made on products and allow to see which user worked how many hours on what date on which product.

#### 3.1.3.2.2 Time sheet approval (add-on)

#### For the requester

After filling in the time sheet, you need to request approval. This is done with the 'request approval' button. The approval request is automatically delivered to the approvers.

**Note**: only approved hours will be taken into account in the project costs & hours overview. Before approval, they are not visible in projects or products.

If a time sheet has been disapproved, it will re-appear on your home page with status 'disapproved'. To see why it was disapproved, open the time sheet and click **Status** to see any remarks of the (dis)approvers. You can make any necessary changes and request approval again.

At the section **'My open time sheets'** on your home page, you will find an overview of your time sheets with the approval status. Here, you can access approved time sheets. Note the view selector on this tab, this defines which time sheets are visible.

#### For the approver

Check the section 'Configuration of time entry 113'.

## 3.1.3.3 Reporting

Within the Principal Toolbox you can make progress information available and generate reports. In this section the various options will be presented.

#### 3.1.3.3.1 Portfolio reporting (add-on)

If and when the project manager is expected to report project status information back to the Portfolio, a reporting request will be sent and appear on the project. The request is found within the project on a separate tab with name "**Portfolio Report**". The report layout is based on the reporting model as defined on the portfolio. To supply the requested information the project manager follows these steps:

1. Within the project, select the tab "Portfolio Report" and press the "Edit" button

| Dashboard   | Properties - | Product Breakdown  | Plan | Gantt | Resource Management 👻 | Documents - | Portfolio Report | Reports   | Guide | Plaza |                    |                  |        |        |
|-------------|--------------|--------------------|------|-------|-----------------------|-------------|------------------|-----------|-------|-------|--------------------|------------------|--------|--------|
| Apollo P    | roject       |                    |      |       |                       |             |                  |           |       |       |                    |                  | Save   | Cancel |
|             |              |                    |      |       |                       |             |                  |           |       |       |                    |                  |        |        |
| Portfolio:  |              |                    |      |       |                       |             |                  |           |       |       | Last Published On: |                  |        |        |
|             |              | Portfolio ICT (NL) |      |       |                       |             |                  |           |       |       |                    | 28-Feb-2011      |        |        |
| Due date:   |              | 29-Jan-2013        |      |       |                       |             |                  |           |       |       | Last Published By: | Erik Aalbersberg |        |        |
| Report Stat | tus:         |                    |      |       |                       |             |                  |           |       |       | Request Remarks:   | -                |        |        |
|             |              | •                  |      |       |                       |             |                  |           |       |       |                    |                  |        |        |
| Forecast st | art date:    | 01-Jan-2013        |      |       |                       |             |                  |           |       |       |                    |                  |        |        |
| Properties  |              |                    |      |       |                       |             |                  |           |       |       |                    |                  |        |        |
|             |              |                    |      |       |                       |             |                  |           |       |       |                    |                  |        |        |
| General     |              |                    |      |       |                       |             |                  |           |       |       |                    |                  |        |        |
| Name:       |              | Apollo Project     |      |       |                       |             |                  |           |       |       |                    |                  |        |        |
| Project Mar | nager(s):    | Peter Cole         |      |       |                       |             |                  |           |       |       |                    |                  |        |        |
| Start Date: |              | 1 0101 0 010       |      |       |                       |             |                  |           |       |       |                    |                  |        |        |
| Ford Dates  |              | 28-Dec-2012        |      |       |                       |             |                  |           |       |       |                    |                  |        |        |
| End Date:   |              | 03-Apr-2013        |      |       |                       |             |                  |           |       |       |                    |                  |        |        |
| Progress    |              |                    |      |       |                       |             |                  |           |       |       |                    |                  |        |        |
| Tijd:       |              |                    |      |       |                       |             | Status (Tij      | d):       |       |       |                    |                  |        |        |
| Geld:       |              | •                  |      |       |                       |             | Status (Ge       | ld):      |       |       |                    |                  |        |        |
|             |              | •                  |      |       |                       |             | Status (Pia      | inning):  |       |       |                    |                  |        |        |
| Planning:   |              |                    |      |       |                       |             | Status (Re       | sources). |       |       |                    |                  |        |        |
| Resources:  |              | •                  |      |       |                       |             |                  |           |       |       |                    |                  |        |        |
|             |              | •                  |      |       |                       |             |                  |           |       |       |                    |                  |        |        |
| Financial   |              |                    |      |       |                       |             |                  |           |       |       |                    |                  |        |        |
| Budget:     |              | 150,000.00         |      | Actua | 11:                   | 100,000.00  | ETC:             |           |       | 7     | EAC:               | 175              | 000.00 |        |

The porfolio report is to be filled out by the project manager

- 2. Update the editable fields with the latest information, and press the "Save" button
- 3. Then press the "Publish to Portfolio" button to send the information off to the portfolio.
- 3.1.3.3.2 Copying data

Within the Principal Toolbox there are two options to copy a specific view to another application. Options are:

- Copy to clipboard.
- Save list to RTF.
- Save list as XLS.

# Copy to clipboard

The 'Copy to clipboard' function is a quick way to export the information shown on the current page to another application (e.g. email).

- 1. Click the button.
- 2. Then open the file you want to paste the information into. Choose **Paste** and arrange the document composition yourself.

**Note**: The 'Copy to clipboard' function only works in Internet Explorer, not in FireFox or Chrome. For these browsers, use the RTF or XLS function instead. **Note**: Some applications empty the clipboard when they are started. In that case, first open the application and only then copy the information.

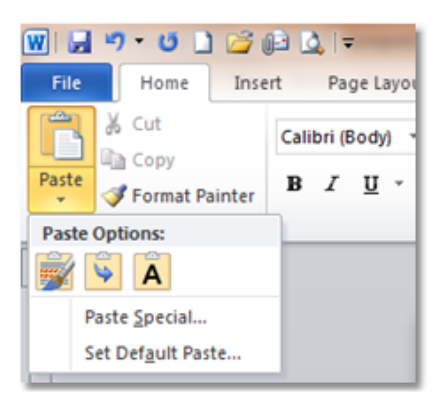

# Save list as RTF

The 'Save this list as RTF' function creates a so called RTF (rich text format) file which can be opened in MS Word.

- 1. Click the button.
- 2. The web browser opens a pop up for opening or saving the RTF list.

| Do you want to open or save Listing.rtf from asp.fortes.nl? Open Save 🔻 Cancel 🗙 | F |                                                             |      |      |   |        |     |
|----------------------------------------------------------------------------------|---|-------------------------------------------------------------|------|------|---|--------|-----|
|                                                                                  |   | Do you want to open or save Listing.rtf from asp.fortes.nl? | Open | Save | • | Cancel | ) × |

**Note**: This is the Internet Explorer behaviour. For other browsers the downloaded file may appear differently.

3. When clicking the **'Open'** button, MS Word will automatically be opened and the data is available for further modification.

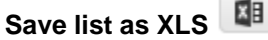

The 'Save this list as XLS' function creates a so called XLS file which can be opened in MS Excel.

- 4. Click the utton.
- 5. The web browser opens a pop up for opening or saving the Excel list.
- 6. When clicking the **'Open'** button, MS Excel will automatically be opened and the data is available for further modification.

3.1.3.3.3 Generating automated reports

The Principal Toolbox has extensive report functionality available. These reports come either as RTF-files (readable by all text processors, like Word, WordPerfect) and Microsoft Excel files.

Within the Principal Toolbox a number of fixed keywords are available which you can use in your templates. When generating a report these keywords will be replaced by information from the Principal Toolbox database.

All views defined in the Principal Toolbox (general and personal) are available for reporting.

1. Go to the '**Project Dashboard**' or go to a specific product page where a merge template is available.

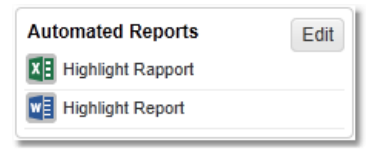

On the Project Dashboard

| Templates            |                  | Add | Add Note | Open Tem    | plate Remove     | Show History | Update |
|----------------------|------------------|-----|----------|-------------|------------------|--------------|--------|
| Name                 | Description      |     | Revision | Published   | Publisher        | Merge        |        |
| Highlight_Report.rtf | Highlight Report |     | v 2.0    | 22-Jun-2010 | Erik Aalbersberg | ~            |        |
|                      |                  |     |          |             |                  |              |        |

On the product page

- To generate a report with the project actuals, click the name of the report at the heading ' Automated Reports' or at the product page.
- 3. After the report is opened in a new screen it can be altered and then saved. In order to make the report available to the project team it is necessary to upload it in the Principal Toolbox (see the next section, <u>Adding documents</u> 5).

| File Home Insert Pagel | Hoofdpuntenra<br>Layout References Mailings                                                                                                    | pport [Compatibi<br>Review Vie                                                                         | ility Mode] - Mi<br>w Add-Ins                                                                                                    | crosoft Word<br>Acrobat                                                                    |                                |                                       |                                    | × 0 |
|------------------------|----------------------------------------------------------------------------------------------------|----------------------------------------------------------------------------------------------------|----------------------------------------------------------------------------------------------------|--------------------------------------------------------------------------------------------|--------------------------------|---------------------------------------|------------------------------------|-----|
| Arial 11 *             | A <sup>*</sup> A <sup>*</sup>   Aa <sup>*</sup>   ℬ : :: * ::: *<br>×'   ⋒ - 塾 - <u>A</u> - ::: ::: ::: ::: ::: :::::::::::::::                                                                                                    | ·元· 建建 <br>■ 建· 盈                                                                                      | 2↓ ¶ Αα<br>• ⊞ • Ε                                                                                                    | aBbCcL Aal                                                                                 | BbCcDc AaBbCc<br>Normal Strong | ta                                    | A Find *<br>ab Replace<br>Select * |     |
|                        | - ta: 1 - 1 - 2 - 1 - 3 - 1 - 4 - 1 - 5 - 1                                                                                                    | • 6 • 1 • 7 • 1 • 8                                                                                    | ·*<br>8 · I · 9 · I · 10 ·                                                                                                    | 11 12 .                                                                                    | 1 - 13 - 1 - 14 - 1 - 15       | · · · · · · · · · · · · · · · · · · · | 1.18.                              | R   |
| 4                      | Status next period                                                                                                    |                                                                                                    |                                                                                                    |                                                                                            |                                |                                       |                                    |     |
| -                      | 1.2 FIGURES to be delivered                                                                                                    |                                                                                                    |                                                                                                    |                                                                                            |                                |                                       |                                    |     |
|                        | Name                                                                                                    | Owner                                                                                                  | Final Planned                                                                                                    | Hours<br>Variance                                                                          | 7                              |                                       |                                    |     |
|                        | Name<br>Intake-gesprek met eindgebruikers                                                                                                    | Owner<br>Richard de Groo                                                                               | Final Planned<br>t28-Feb-2013                                                                                                    | Hours<br>Variance<br>327.15                                                                | -                              |                                       |                                    |     |
|                        | Name<br>Intake-gesprek met eindgebruikers<br>Handleiding aangepast                                                                                                    | Owner<br>Richard de Groo<br>Herman Mulder                                                              | Final Planned<br>t28-Feb-2013<br>21-Feb-2013                                                                                                    | Hours<br>Variance<br>327.15<br>0.00                                                        |                                |                                       |                                    |     |
|                        | Name<br>Intake-gesprek met eindgebruikers<br>Handleiding aangepast<br>Geteste Installate                                                                                                    | Owner<br>Richard de Groo<br>Herman Mulder                                                              | Final Planned<br>128-Feb-2013<br>21-Feb-2013<br>15-Feb-2013                                                                                                    | Hours<br>Variance<br>327.15<br>0.00<br>44.00                                               |                                |                                       |                                    |     |
|                        | Name<br>Intake-gesprek met eindgebruikers<br>Handleiding aangepast<br>Geteste installatie<br>Highlight Report                                                                                                    | Owner<br>Richard de Groo<br>Herman Mulder                                                              | Final Planned<br>t28-Feb-2013<br>21-Feb-2013<br>15-Feb-2013<br>23-Feb-2013                                                                                                    | Hours<br>Variance<br>327:15<br>0.00<br>44.00<br>0.00                                       |                                |                                       |                                    |     |
|                        | Name<br>Intake-gesprek met eindgebruikers<br>Handleiding aangepast<br>Geteste Installatie<br>Highlight Report<br>Go / No go                                                                                                    | Owner<br>Richard de Groo<br>Herman Mulder<br>Yung Ji-Lao                                               | Final Planned<br>t28-Feb-2013<br>21-Feb-2013<br>15-Feb-2013<br>23-Feb-2013<br>22-Feb-2013                                                                                                    | Hours<br>Variance<br>327.15<br>0.00<br>44.00<br>0.00<br>0.00                               |                                |                                       |                                    |     |
|                        | Name<br>Intake-gesprek met eindgebruikers<br>Handleiding aangepast<br>Seteste instalialie<br>HighlightReport<br>Go / No go<br>Vragenuur                                                                                                    | Owner<br>Richard de Grooi<br>Herman Mulder<br>Yung Ji-Lao                                              | Final Planned<br>128-Feb-2013<br>21-Feb-2013<br>15-Feb-2013<br>23-Feb-2013<br>22-Feb-2013<br>15-Feb-2013                                                                                                    | Hours<br>Variance<br>327.15<br>0.00<br>44.00<br>0.00<br>0.00<br>0.00                       |                                |                                       |                                    |     |
|                        | Name<br>Intake-gesprek met eindgebruikers<br>Handleiding aangepast<br>Geleste installatie<br>Highlight Report<br>Go / No go<br>Vragenuur<br>Highlight Reports                                                                                                    | Owner<br>Richard de Grooi<br>Herman Mulder<br>Yung Ji-Lao<br>Yung Ji-Lao                               | Final Planned<br>28-Feb-2013<br>21-Feb-2013<br>15-Feb-2013<br>23-Feb-2013<br>22-Feb-2013<br>15-Feb-2013<br>15-Feb-2013                                                                                                    | Hours<br>Variance<br>327.15<br>0.00<br>44.00<br>0.00<br>0.00<br>0.00<br>0.00<br>0.00       |                                |                                       |                                    |     |
|                        | Name<br>Intake-gesprek met eindgebruikers<br>Handleiding aangepast<br>Gefeste installaite<br>Hiphight Report<br>50 / No go<br>Vizagenuur<br>Hiphight Reports<br>Next Stage Authorisation                                                                                                    | Owner<br>Richard de Groo<br>Herman Mulder<br>Yung Ji-Lao<br>Yung Ji-Lao<br>John Edwards                | Final Planned<br>128-Feb-2013<br>11-Feb-2013<br>13-Feb-2013<br>12-Feb-2013<br>15-Feb-2013<br>15-Feb-2013<br>15-Feb-2013<br>15-Feb-2013<br>15-Feb-2013                                                                                                    | Hours<br>Variance<br>327.15<br>0.00<br>44.00<br>0.00<br>0.00<br>0.00<br>0.00<br>0.00<br>0. |                                |                                       |                                    |     |
|                        | Name<br>Intake-gesprek met eindgebruikers<br>Handleiding aangepast<br>Gefeste installaite<br>Highight Report<br>Go / No go<br>Vragenuur<br>Highight Reports<br>Highight Reports<br>Heindest Reports<br>Heindest Repo                                                         | Owner<br>Richard de Groot<br>Herman Mulder<br>Yung Ji-Lao<br>Yung Ji-Lao<br>John Edwards               | Final Planned<br>128-Feb-2013<br>21-Feb-2013<br>15-Feb-2013<br>22-Feb-2013<br>15-Feb-2013<br>15-Feb-2013<br>15-Feb-2013<br>26-Feb-2013<br>26-Feb-2013<br>26-Feb-2013                                                                                                    | Hours<br>Variance<br>327.15<br>0.00<br>44.00<br>0.00<br>0.00<br>0.00<br>0.00<br>0.00<br>0. |                                |                                       |                                    |     |
|                        | Name<br>Intak-gesosek met eindgebruikers<br>Handleiding anoganst<br>Geteste installakte<br>Highlight Report<br>Nagenuur<br>Highlight Reports<br>Next Stage Authorisation<br>Helpderk gözetten<br>Optellen 7-020 ligt                                                                                                    | Owner<br>Richard de Groot<br>Herman Mulder<br>Yung Ji-Lao<br>Yung Ji-Lao<br>John Edwards               | Final Planned<br>28-Feb-2013<br>21-Feb-2013<br>15-Feb-2013<br>22-Feb-2013<br>15-Feb-2013<br>15-Feb-2013<br>26-Feb-2013<br>26-Feb-2013<br>19-Feb-2013<br>19-Feb-2013                                                                                                    | Hours<br>Variance<br>327.15<br>0.00<br>0.00<br>0.00<br>0.00<br>0.00<br>0.00<br>0.00<br>0   |                                |                                       |                                    |     |
|                        | Name<br>Intake-gesprek met ein dgebruikers<br>Handleiding aangepaat<br>deetse in stallaate<br>Highingh Report<br>Oo / No go<br>Wrapenuur<br>Anghingh Reportsation<br>Herd Stage Authorisation<br>Herd Stage Authorisation<br>Herdosk opcatien<br>Occelerio FACs list<br>Occelerio FACs list                                                                                                    | Owner<br>Richard de Groot<br>Herman Mulder<br>Yung JJ-Lao<br>Yung JJ-Lao<br>John Edwards               | Final Planned<br>128-Feb-2013<br>21-Feb-2013<br>23-Feb-2013<br>23-Feb-2013<br>15-Feb-2013<br>15-Feb-2013<br>15-Feb-2013<br>15-Feb-2013<br>19-Feb-2013<br>25-Feb-2013<br>25-Feb-2013                                                                                                    | Hours<br>Variance<br>327.15<br>0.00<br>0.00<br>0.00<br>0.00<br>0.00<br>0.00<br>0.00<br>0   |                                |                                       |                                    |     |
|                        | Name<br>mtak-apaspok met eindeebruikes<br>Handlicking aangeboukes<br>Leetet installatie<br>do No go<br>Vizagenuur<br>Highligh/Reports<br>Nagenuur<br>Highligh/Reports<br>Nagenuur<br>Helpdesk gozetten<br>Optielen FAG light<br>Gebruikesvallatie<br>Gebruikesvallatie<br>Geb                                                                 | Owner<br>Richard de Groot<br>Herman Mulder<br>Yung JJ-Lao<br>Yung JJ-Lao<br>John Edwards               | Final Planned<br>128-Feb-2013<br>15-Feb-2013<br>13-Feb-2013<br>15-Feb-2013<br>15-Feb-2013<br>15-Feb-2013<br>15-Feb-2013<br>19-Feb-2013<br>19-Feb-2013<br>19-Feb-2013<br>19-Feb-2013<br>19-Feb-2013<br>19-Feb-2013                                                                                                    | Hours<br>Variance<br>327.15<br>0.00<br>0.00<br>0.00<br>0.00<br>0.00<br>0.00<br>0.00<br>0   |                                |                                       |                                    |     |
|                        | Name<br>mtax-gesprok met eindpebuikers<br>Fandfiction ganopeost<br>Geteste installate<br>HiphiliphtReport<br>Go / No go<br>Viragenuu<br>Viragenuu<br>Peirodes bogens<br>Nest Stage Authoritation<br>Herd Stage Authoritation<br>Herd Stage Authoritation<br>Checkonit Reports<br>Checkonit Reports<br>Checkonit Rep                                                                     | Owner<br>Richard de Groot<br>Herman Mulder<br>Yung Jj:Lao<br>Yung Jj:Lao<br>John Edwards               | Final Planned<br>128-Feb-2013<br>21-Feb-2013<br>23-Feb-2013<br>23-Feb-2013<br>22-Feb-2013<br>15-Feb-2013<br>15-Feb-2013<br>26-Feb-2013<br>26-Feb-2013<br>19-Feb-2013<br>23-Feb-2013<br>23-Feb-2013                                                                                                    | Hours<br>Variance<br>327.15<br>0.00<br>0.00<br>0.00<br>0.00<br>0.00<br>0.00<br>0.00<br>0   |                                |                                       |                                    |     |
|                        | Name<br>mtak-gegrek met eindgebulkers<br>handleiding aangepaat<br>Gebete installade<br>do TNo go<br>Vrapeouw<br>Hynlight Reports<br>Ned Singe Authoritation<br>Soliteller FACs lieft<br>Sekulikersvaluatie<br>Checkspoint Reports<br>Team Pian<br>Team Pian<br>Heart Singe Pian                                                                                                    | Owner<br>Richard de Groot<br>Herman Mulder<br>Yung Jj.Lao<br>Yung Jj.Lao<br>John Edwards<br>Peter Cole | Final Planned<br>28-Feb-2013<br>21-Feb-2013<br>23-Feb-2013<br>22-Feb-2013<br>22-Feb-2013<br>15-Feb-2013<br>15-Feb-2013<br>25-Feb-2013<br>19-Feb-2013<br>19-Feb-2013<br>23-Feb-2013<br>23-Feb-2013<br>19-Feb-2013<br>24-Feb-2013<br>25-Feb-2013<br>25- | Hours<br>Variance<br>327.15<br>0.00<br>44.00<br>0.00<br>0.00<br>0.00<br>0.00<br>0.00<br>0. |                                |                                       |                                    |     |
|                        | Name<br>mtake-gesprek met eindgebulkers<br>Handleidina aangepaat<br>Handleidina aangepaat<br>Handleidinaa<br>Handleidina aan                                                                                                    | Owner<br>Richard de Groot<br>Herman Mulder<br>Yung JI-Lao<br>Yung JI-Lao<br>John Edwards<br>Peter Cole | Final Planned<br>28-Feb-2013<br>21-Feb-2013<br>15-Feb-2013<br>22-Feb-2013<br>15-Feb-2013<br>15-Feb-2013<br>15-Feb-2013<br>19-Feb-2013<br>19-Feb-2013<br>23-Feb-2013<br>23-Feb-2013<br>19-Feb-2013<br>23-Feb-2013<br>23-Feb-2013<br>23-Feb-2013                                                                                                    | Hours Variance 327.15 0.00 0.00 0.00 0.00 0.00 0.00 0.00 0                                 |                                |                                       |                                    |     |
|                        | Name<br>mtake gesprek met eindgebruikers<br>Handleichig aangebaat<br>Oeteste installate<br>Highnight Report<br>Viacebuut<br>Holpfolsh Reports<br>Neet Stage Authoritation<br>Herd Stage Authoritation<br>Herd Stage Authoritation<br>Debtuker systuudie<br>Debtuker systuudie<br>Debtuker systuudie<br>Debtuker systuudie<br>Debtuker systuudie<br>Debtuker systuudie<br>Debtuker systuudie<br>Debtuker systuudie<br>Debtuker systuudie<br>Debtuker systuudie<br>Priodel Plan update<br>ent Stage Planet<br>Priodel Plan update                                                                                                    | Owner<br>Richard de Groei<br>Herman Mulder<br>Yung JjLao<br>John Edwards<br>Peter Cole                 | Final Planned<br>28-Feb-2013<br>21-Feb-2013<br>22-Feb-2013<br>22-Feb-2013<br>22-Feb-2013<br>15-Feb-2013<br>15-Feb-2013<br>15-Feb-2013<br>25-Feb-2013<br>23-Feb-2013<br>23- | Hours<br>Variance<br>327.15<br>0.00<br>44.00<br>0.00<br>0.00<br>0.00<br>0.00<br>0.00<br>0. |                                |                                       |                                    |     |
|                        | Name<br>Intake gesprek met eindgebruikers<br>Handleiding aangebaat<br>Geteste installate<br>Highlight Report<br>Vitageout<br>Vitageout<br>Heiddesk opzeken<br>Gestellen FAGS lijst<br>Gestellen FAGS lijst<br>Gestellen FAGS lijst<br>Gestellen FAGS lijst<br>Gestellen FAGS lijst<br>Gestellen FAGS lijst<br>Gestellen FAGS lijst<br>Gestellen FAGS lijst<br>Gestellen FAGS lijst<br>Gestellen FAGS lijst<br>Gestellen FAGS lijst<br>Gestellen FAGS<br>Hight Beports<br>Heid Stage Plan<br>Heid Stage Plan<br>Heid Heid Heid Heid<br>Heid Heid Heid Heid<br>Heid Heid Heid<br>Heid Heid Heid<br>Heid Heid Heid<br>Heid Heid Heid<br>Heid Heid Heid<br>Heid Heid Heid<br>Heid Heid Heid<br>Heid Heid Heid<br>Heid Heid Heid<br>Heid Heid Heid<br>Heid Heid Heid<br>Heid Heid Heid<br>Heid Heid Heid<br>Heid Heid Heid<br>Heid Heid Heid<br>Heid Heid<br>Heid Heid Heid<br>Heid Heid Heid<br>Heid Heid<br>Heid<br>Heid Heid<br>Heid Heid<br>Heid Heid<br>Heid Heid<br>H | Owner<br>Richard de Groot<br>Herman Mulder<br>Yung JJ-Lao<br>John Edwards<br>Peter Cole                | Final Planned<br>128-Feb-2013<br>21-Feb-2013<br>15-Feb-2013<br>15-Feb-2013<br>15-Feb-2013<br>15-Feb-2013<br>15-Feb-2013<br>15-Feb-2013<br>25-Feb-2013<br>25-Feb-2013<br>23-Feb-2013<br>23 | Hours<br>Variance<br>327.15<br>0.00<br>44.00<br>0.00<br>0.00<br>0.00<br>0.00<br>0.00<br>0. |                                |                                       |                                    |     |

See <u>Automated reports</u> 127 for more information

3.1.3.3.4 Setting tolerances

Tolerances are used to monitor project status. At the start of the project, the project manager and project board agree on the tolerance for the project. Tolerances are the allowed deviation in time, quality, costs and hours from the planned values. When a project exceeds the agreed tolerances, according to project management methodology it needs to be reported to the project board. In Principal Toolbox, this can be made visible with the RAG indicators on any programme dashboard.

**Note**: tolerances need to be set for each project list and programme separately. They are not inherited from higher levels.

Tolerances can be set by a programme manger for the programme / project list as a whole and for projects separately. To set tolerances, click **'Edit Tolerances'** on the programme dashboard.

| Projectmanagement > IT Department > IT Change projects |               |                      |                       |        |                 |              |                 |              |  | - 1 |   |
|--------------------------------------------------------|---------------|----------------------|-----------------------|--------|-----------------|--------------|-----------------|--------------|--|-----|---|
| Dashboard                                              | Properties -  | Gantt & Dependencies | Documents & Knowledge | Models | Archive         |              |                 |              |  |     |   |
| Project I                                              | list: IT Chai | nge projects         |                       |        | Edit Properties | Edit Members | Edit Tolerances | Edit Widgets |  | 8   | ۹ |

| Programme and Project Tolera                                                                                                    | nces                                                                                       |                                                                                             |                                                                                  |                                                                                      |                                                                          |                        |                                    | Close                      |
|----------------------------------------------------------------------------------------------------|--------------------------------------------------------------------------------------------|---------------------------------------------------------------------------------------------|----------------------------------------------------------------------------------|--------------------------------------------------------------------------------------|--------------------------------------------------------------------------|------------------------|------------------------------------|----------------------------|
| Enter the tolerances<br>Enter the tolerances for the projects in the<br>tolerances can be set differently by setting                                                                                                    | is programme<br>g alternative v                                                            | / project list. The de<br>alues in the list belo                                            | efault toleran<br>w.                                                             | ces can be s                                                                         | et in the first row. F                                                   | or spec                | cific projects, t                  | he                         |
| Tolerances can be set absolutely or r<br>Stage Planning<br>Shows whether or not the active stag<br>Product Planning<br>Counts the number of products overce<br>Costs<br>Summarizes the costs (committed, a<br>Hours<br>Summarizes the hours (committed, a | relatively (perc<br>le is running b<br>due (in respect<br>ctual and rema<br>ctual and rema | entage based) for the<br>ehind, or on schedul<br>to the total number<br>aining) and compare | he following<br>le with respe<br>of products<br>es this in res<br>es this in res | dimensions:<br>ect to the plan<br>in the project<br>pect to the bu<br>pect to the bu | ined end date.<br>plan).<br>dget for all produci<br>idget for all produc | ts in the<br>ts in the | e project plan.<br>e project plan. |                            |
| Default project tolerances                                                                                                    |                                                                                            |                                                                                             |                                                                                  |                                                                                      |                                                                          | Edit                   | * Planning T                       | olerances 💌                |
|                                                                                                    |                                                                                            | Stage Planning Tole                                                                         | rance                                                                            |                                                                                      | Product Planning T                                                       | oleranc                | e                                  |                            |
| Name 🔶                                                                                                    |                                                                                            | Orange (%) Orange<br>(Abs)                                                                  | Red (%)                                                                          | Red (Abs)                                                                            | Orange (%) Orange (Abs)                                                  | e Re                   | ed (%) Red                         | (Abs) Active<br>Stage Only |
| IT Change projects                                                                                                    |                                                                                            | 0                                                                                           | 0                                                                                | 0 0                                                                                  | 0                                                                        | 2                      | 0                                  | 4                          |
| Project specific tolerances (exceptions                                                                                                    | to the default                                                                             | tolerances)                                                                                 |                                                                                  |                                                                                      |                                                                          | Edit                   | * Planning T                       | olerances                  |
|                                                                                                    |                                                                                            | Stage Planning Tole                                                                         | rance                                                                            |                                                                                      | Product Planning T                                                       | oleranc                | e                                  |                            |
| Name 🔶                                                                                                    | Project<br>Specific<br>Tolerances                                                          | Orange (%) Orange<br>(Abs)                                                                  | Red (%)                                                                          | Red (Abs)                                                                            | Orange (%) Orange<br>(Abs)                                               | e Re                   | ed (%) Red                         | (Abs) Active<br>Stage Only |
| Apollo Project                                                                                                    |                                                                                            | 0                                                                                           | 0                                                                                | 0 0                                                                                  | 0                                                                        | 0                      | 0                                  | 0                          |
| Juno Project                                                                                                    |                                                                                            | 0                                                                                           | 0                                                                                | 0 0                                                                                  | 0                                                                        | 0                      | 0                                  | 0                          |
| Omega Project                                                                                                    |                                                                                            | 0                                                                                           | 0                                                                                | 0 0                                                                                  | 0                                                                        | 0                      | 0                                  | 0                          |
| Venus Project                                                                                                    |                                                                                            | 0                                                                                           | 0                                                                                | 0 0                                                                                  | 50                                                                       | 0                      | 100                                | 0                          |
| Zeus Project                                                                                                    |                                                                                            | 0                                                                                           | 0                                                                                | 0 0                                                                                  | 0                                                                        | 0                      | 0                                  | 0                          |
|                                                                                                    |                                                                                            |                                                                                             |                                                                                  |                                                                                      |                                                                          |                        |                                    |                            |

Tolerances can be set for the entire programme or project specific

In the 'Programme and project tolerances' window, you can set tolerances for the following four categories.

- Stage : Shows whether or not the active stage is running behind or on schedule with respect to the planning end date.
  Planning : Counts the number of products that are overdue (final planned date before today and product is not finished).
- Hours : Compares the spent hours (committed + actual + variance) with the budget.
- Costs : Compares the spent costs (committed + actual + variance) with the budget.

The 'default project tolerances' are used for all projects in the programme. If project specific tolerances are filled for a project, these will overrule the default tolerances.

- Activate the Project specific tolerances per project by selecting the checkbox in the column **Project Specific Tolerances**.

- For the tolerance settings to be active for the current stage select the checkbox in the column **Planning active stage only**.

#### By default you will see an overview of the Stage planning and Product Planning tolerances.

| Project specific tolerances (exce | ptions to the default t           | olerances)  |                 |         |           |             |                 |         | Save      | Cance               |
|-----------------------------------|-----------------------------------|-------------|-----------------|---------|-----------|-------------|-----------------|---------|-----------|---------------------|
|                                   |                                   | Stage Plann | ing Toleran     | се      |           | Product Pla | anning Toler    | ance    |           |                     |
| Name 📥                            | Project<br>Specific<br>Tolerances | Orange (%)  | Orange<br>(Abs) | Red (%) | Red (Abs) | Orange (%)  | Orange<br>(Abs) | Red (%) | Red (Abs) | Active<br>Stage Onl |
| Apollo Project                    | ×                                 | 0           | 15              |         | 0 3       | 0 (         | ) (             | 0       | 0         |                     |
| Juno Project                      |                                   | 0           | 0               |         | 0         | 0 0         | 0               | 0       | 0         |                     |
| Omega Project                     |                                   | 0           | 0               |         | 0         | 0 0         | 0               | 0       | 0         |                     |
| Venus Project                     |                                   | 0           | 0               |         | 0         | 0 50        | 0               | 100     | 0         |                     |
| Zeus Project                      |                                   | 0           | 0               |         | 0         | 0 0         | 0               | 0       | 0         |                     |
|                                   |                                   |             |                 |         |           |             |                 |         |           |                     |

Setting planning tolerances

Select the view **Cost & Hours Tolerances** from the drop down list to set the Cost and Hours tolerances.

58

| Project specific tolerances (exceptions to the default tolerances) Save Cancel |                                   |             |                 |         |           |                      |                            |         |           |                      |
|--------------------------------------------------------------------------------|-----------------------------------|-------------|-----------------|---------|-----------|----------------------|----------------------------|---------|-----------|----------------------|
|                                                                                |                                   | Costs Toler | ance            |         |           |                      | Hours Tolerance            |         |           |                      |
| Name 🔶                                                                         | Project<br>Specific<br>Tolerances | Orange (%)  | Orange<br>(Abs) | Red (%) | Red (Abs) | Active<br>Stage Only | Orange (%) Orange<br>(Abs) | Red (%) | Red (Abs) | Active<br>Stage Only |
| Apollo Project                                                                 | $\checkmark$                      | 0           |                 | 0       | 0         | 0                    | 0                          | 0       | 0         | 0                    |
| Juno Project                                                                   | <b>v</b>                          | 0           |                 | 0 1     | 00        | 0                    | 0                          | 0       | 0         | 0                    |
| Omega Project                                                                  |                                   | 0           |                 | 0       | 0         | 0                    | 0                          | 0       | 0         | 0                    |
| Venus Project                                                                  |                                   | 0           |                 | 0       | 0         | 0                    | 0                          | 0       | 0         | 0                    |
| Zeus Project                                                                   |                                   | 0           |                 | 0       | 0         | 0                    | 0                          | 0       | 0         | ol                   |

Setting Cost & Hours tolerances

For each of these, you can set both absolute numbers and percentages of the total. The colours of the RAG indicators are set according to worst case scenario tolerances for cost and hours. Example:

| Tolerances set:    |            |
|--------------------|------------|
| Costs orange (%):  | 10%        |
| Costs red (%)      | 20%        |
| Costs orange (abs) | 5,000      |
| Costs red (abs)    | 10,000     |
| Project costs:     |            |
| Budget             | 100,000.00 |
| Committed          | 25,000.00  |
| Actual             | 65,000.00  |
| Remaining          | 23,000.00  |
|                    |            |

So the expected costs for the project are (25,000 + 65,000 + 23,000) = 113,000. The budget is 100,000, so the expected deviation is 13,000.

According to the percentages set, this would result in an amber (orange) indicator. However, since the absolute number for a red indicator is 10,000, it will show red on the programme dashboard.

## 3.1.3.4 Document management and approval

You can store documents at various locations within the Principal Toolbox. The Principal Toolbox will keep the document in the database, so it will be available to all users with access to the document in the Principal Toolbox. It is possible to overwrite older versions with newer ones. The Principal Toolbox will keep the old versions in storage. These will remain available for the manager of the particular level in the tool.

On top of that, it is possible to put an approval cycle on deliverables and/or documents with the add-on 'Advanced Customisation & Workflow'.

To make document management much easier, the tab 'Documents' has been added on the project level. This tab makes it easier to search for specific documents within a project. The tab gives you several options to search for documents.

| 0 | project              |                 |                  |         |
|---|----------------------|-----------------|------------------|---------|
| R | esource Management 👻 | Documents -     | Portfolio Report | Reports |
|   |                      | Most recent de  | ocuments         | Member  |
|   |                      | Search all pro  |                  |         |
|   | Product Indiana      | Project related | 1                |         |
|   | Project initiation   | Documents or    | roing            |         |

| Most recent documents<br>Search all project documents | : | List of the 100 most recently changed documents for this project Search for documents in this project. |
|-------------------------------------------------------|---|----------------------------------------------------------------------------------------------------|
| Project related documentation                         | : | Documents that are not linked to a specific product.                                                   |
| Documents on Plan                                     | : | Documents per product                                                                                  |

3.1.3.4.1 Adding documents and templates to products

Documents in any file type can be added to a 'Product page':

| Product Description<br>Templates<br>Deliverables | :   | Product specification; goal, composition and quality demands.<br>Template(s) as the basis for the (management) products.<br>Products/documents to be delivered. |
|--------------------------------------------------|-----|----------------------------------------------------------------------------------------------------|
| 1. Go to the 'Product page                       | ·'. | Add Add Note                                                                                                    |

2. Click Add in order to add a document or to add an intranet link. Fill in the following information:

| Description :           | Description of the document.                                                                                                    |
|-------------------------|----------------------------------------------------------------------------------------------------|
| Revision/Doc nr. :      | Document version.                                                                                                    |
| Filename :              | Select a document with the 'Browse' button or, alternatively                                                                                                |
| Internet address :      | Fill in a hyperlink.                                                                                                    |
| Internal document link: | Provide a document ID from a document at another location in the Principal Toolbox application. The ID can be found in the <u>document</u> <u>history</u> . |

This allows for a centrally placed document to be linked to from projects. Update by updating only the original centrally placed document.

3. Click **OK** to add a document to the Principal Toolbox.

You are able to open documents saved in the Principal Toolbox, however you are not allowed to edit them. In order to edit a document it is necessary to download the document. After editing you have to add it as a new version.

### *Note*: Hyperlinks have the following syntax:

- internet addresses look like "http://intranet.organisation.com/documents/example.doc"
- links to document locations look like: "file://p:\documents\example.doc"

When using links to document locations, make sure all users have the same drive mapping.

3.1.3.4.2 Updating a document

- 1. Locate the document you want to update.
- 2. To update the document with a new version, select it and click **Update**. Fill in the following information:

| Templates            | Add | Download Template | Keyword List | Open Tem    | plate  | Remove     | Show History | Update |
|----------------------|-----|-------------------|--------------|-------------|--------|------------|--------------|--------|
| Name                 |     | Description       | Revision     | Published   | Publis | sher       | Merge        |        |
| Project_Reportv2.xls |     | Progress Report   | v1.4         | 09-Apr-2010 | Erik A | albersberg | $\checkmark$ |        |
| Highlight_Report.rtf |     | Highlight Report  | v 1.4        | 20-Aug-2010 | Erik A | albersberg | $\checkmark$ |        |

60

| Description            | : | Standard description of the last version                                                                                                    |
|------------------------|---|----------------------------------------------------------------------------------------------------|
| Revision/Doc number    | : | New version number.                                                                                                    |
| Filename               | : | Select the new version of the document with the 'Browse' button,                                                                             |
| Internet address       | : | <b>OR</b> fill in a hyperlink.                                                                                                    |
| Internal document link | : | Provide a document ID from a document at another location in the Principal Toolbox application. The ID can be found in the document history. |
|                        |   | This allows for a centrally placed document to be linked to from projects. Update by updating only the original centrally placed document.   |

- 3. Select the document concerned and click **Show History** in order to show a list of all the former versions of the document. Remove other versions by using the '**Remove**' button.
- 3.1.3.4.3 Document approval (add-on)

Important documents like the Project Initiation Document (PID) and end project report need to be approved by a member of the project board. Other documents/deliverables in the project may need to be approved by a specific person as well. To support this approval procedure, the 'Approval' add-on is available.

- 1. Go to the 'product page' of a product.
- 2. Click Add or Add note at Deliverables to insert a specific deliverable.

| Deliverables |             |          | Add       | Add Note    | Remove    | Request Approval | Show History | Update |
|--------------|-------------|----------|-----------|-------------|-----------|------------------|--------------|--------|
| Name         | Description | Revision | Published | d Publis    | ner       | Approval Status  | Review Requ  | ester  |
| PID.rtf      | PID         | 1        | 15-Feb-2  | 013 Erik Aa | lbersberg |                  |              |        |

- 3. To request approval on this document, place the tick mark in front of the document and click the ' **Request Approval**' button. A new window will open.
- 4. First you will have to define the approver(s) for the document. The next step is to set the due date and insert any remarks to inform the approver(s). If you do not want to send an e-mail to the approver, remove the tick mark at '**Notify Approvers**'.

| Request                                                                                                    |             |           |                                                                                                    |  |  |  |  |  |
|----------------------------------------------------------------------------------------------------|-------------|-----------|----------------------------------------------------------------------------------------------------|--|--|--|--|--|
| Approve marked documents<br>This operation will request approval for all the marked documents.<br>This is your selection:<br>- PID.rtf |             |           |                                                                                                    |  |  |  |  |  |
| Approval settings                                                                                                    |             |           |                                                                                                    |  |  |  |  |  |
| Approvers                                                                                                    |             |           | Available users                                                                                                    |  |  |  |  |  |
| John Edwards                                                                                                    |             | Remove -> | Arjan van der Laan<br>Erik Aalbersberg<br>Jeroen van Barneveld<br>Peter Cole<br>Richard Hammond<br>Samuel Davies<br>Yung Ji-Lao |  |  |  |  |  |
| Due date:<br>Remarks:                                                                                                    | 15-Feb-2013 |           |                                                                                                    |  |  |  |  |  |
| Notify Approvers:                                                                                                    | v           |           |                                                                                                    |  |  |  |  |  |
| OK Cancel                                                                                                    |             |           |                                                                                                    |  |  |  |  |  |

Requesting approval

5. Click **OK** to sent the document in for approval. On the product page the status changes to 'Waiting for approval'.

| Deliverables |             |          | Add Ad      | d Note Remove    | Request Approval | Show History | Update |
|--------------|-------------|----------|-------------|------------------|------------------|--------------|--------|
| Name         | Description | Revision | Published   | Publisher        | Approval Status  | Review Requ  | ester  |
| PID.rtf      | PID         | 1        | 15-Feb-2013 | Erik Aalbersberg |                  |              |        |

#### Approving a document

The reviewer needs to review the document and approve or disapprove it. The documents which need to be approved can be found at the reviewers 'Home' page.

1. Go to your 'Home' page. Here you will see all documents waiting for approval.

| Approval Entries (rejected) |                                |          |                  |                  |             |                  |  |  |
|-----------------------------|--------------------------------|----------|------------------|------------------|-------------|------------------|--|--|
| Document                    | Location                       | Status   | Approver         | Requester        | Due Date 🌲  | Remarks by Owner |  |  |
| Project_Initiation_Document | nt Project Initiation Document | Rejected | Erik Aalbersberg | Erik Aalbersberg | 06-Apr-2010 |                  |  |  |

- 2. Click the Product name to open the specific 'Product page'. To review the document click the document name.
- 3. After the review you need to '**Approve**' or '**Reject**' the document by clicking the appropriate button Approve Reject. A new window will appear where you can insert remarks.
- 4. Click '**OK**' to finish the approval procedure. And the status of the document will change to Approved or Rejected.
- 3.1.3.4.4 Adding minutes of meetings

Fast consultation of the minutes of meetings can be very useful for the project team members and makes the dissemination of minutes and diary dates unnecessary.

In the logs section on your project dashboard you find a link for 'Minutes of meetings'. Here you can keep all of the meeting reports and appropriate documents.

- 1. Go to the 'Project dashboard'
- 2. Select 'Minutes of meetings' under the logs.

| Logs                 |     |       |
|----------------------|-----|-------|
|                      | New | Total |
| I Issue log          |     | 10    |
| R Risk log           |     | 4     |
| Q Quality review log |     | 1     |
| C Change log         |     | 2     |
| A Daily / Action log |     | 13    |
| Lessons learned log  |     | 1     |
| Minutes of meetings  |     |       |
|                      |     | -     |

Logs

- 3. Using 'Add' you can add the minutes of the meeting, with 'Add note' you can add a note and with remove you can remove it again.
- 4. Using the '**History**' and '**Update**' buttons you can look at the history of a document and with update you can replace an existing document (see <u>Updating a document</u> [59<sup>-</sup>).

| Minutes of meetings at Apollo project Close |                    |          |             |                     |  |  |  |
|---------------------------------------------|--------------------|----------|-------------|---------------------|--|--|--|
| Documents (files, links, text)              | Add                | Add Note | Remove      | Show History Update |  |  |  |
| Name                                        | Description        | Revision | Published   | Publisher           |  |  |  |
| Minutes_of_Meeting.docx                     | Minutes of Meeting | 1.2      | 15-Feb-2013 | 3 Erik Aalbersberg  |  |  |  |

Minutes of meetings

## 3.1.3.5 Issues, risks, quality reviews and lessons learned

Within the Principal Toolbox all (possible) log items (issues, risks, quality reviews, changes, lessons learned) can be logged through the different logs available on the project dashboard.

On all logs custom fields can be defined with the add-on <u>'Custom fields'</u> 15. Only the basic functionality is explained in the manual. The logs available within the Principal Toolbox, are

- Issue log 63
- <u>Risk log</u> 65
- Quality review log 65
- Change log 67
- Daily / Action log 68
- Lessons learned log 69

**Note:** An issue, risk etc. can initially be created on project level, but after examination can be reassigned to a specific product or work package. To assign an issue, risk, etc. to a product (or to change the product which is affected) open the issue and select the appropriate product in the pull-down menu at 'Product'.

**Note**: The owner of a log item are able to change all information of that log item. The project manager and project support can change all information of all log items at any time.

| ssue 7: Bug for                                     | und in versio                          | on 7            |                        |                              |     |                                                                                   |                                                                                                    |                    | Save      | Cance |
|-----------------------------------------------------|----------------------------------------|-----------------|------------------------|------------------------------|-----|-----------------------------------------------------------------------------------|----------------------------------------------------------------------------------------------------|--------------------|-----------|-------|
| Description:                                        | Bug four                               | id in version 7 |                        | Owner:                       |     | John Ed                                                                           | wards                                                                                                    | T                  |           |       |
| Type:                                               | Off-spec                               | -               | (                      | Creator:                     |     | Gerard I                                                                          | lesen                                                                                                    |                    |           |       |
| Status:                                             |                                        |                 | C                      | Create Date:                 |     | 04-Jul-2                                                                          | 005                                                                                                    |                    |           |       |
| Priority:                                           |                                        |                 | F                      | Product / Plan item:         |     | Pilot Pre                                                                         | paration (Wo                                                                                                 | rk Package)        |           | -     |
| Due Date:<br>Decision:                              | 01-Apr-2<br>Assigned                   | 010<br>1 v      | F                      | Remarks:                     |     | <br>Project<br>Initiatio<br>Project<br>Project<br>Initial B<br>Project<br>Project | start-up<br>n Stage Auth<br>Brief<br>Mandate<br>nitiation<br>usiness Case<br>Authorisation<br>Initiation Doc | orisation<br>ument |           |       |
| Actions                                             |                                        |                 |                        |                              |     |                                                                                   |                                                                                                    |                    |           |       |
| Nr Name                                             |                                        | Description     | Owner                  | Related To                   | Due | Date                                                                              | Rema                                                                                                    | ks by Owner        |           |       |
| <ul> <li>10 Commu<br/>custom<br/>solving</li> </ul> | unicate with<br>er about bug<br>status |                 | 0 Yung Ji-Lao          | 7: Bug found in version<br>7 |     |                                                                                   |                                                                                                    |                    |           |       |
| - 9 Please<br>error                                 | try to reproduce                       |                 | 0 Jeroen van Barneveld | 7: Bug found in version<br>7 |     |                                                                                   |                                                                                                    |                    |           |       |
| Discussions                                         |                                        |                 |                        |                              |     |                                                                                   |                                                                                                    |                    |           |       |
| Creator (Date)                                      | Message                                |                 |                        |                              |     |                                                                                   |                                                                                                    |                    |           |       |
| Documents (files, li                                | nks, text)                             |                 |                        |                              |     |                                                                                   |                                                                                                    |                    |           |       |
| Name                                                |                                        | Description     |                        |                              |     |                                                                                   | Devision                                                                                                    | Published          | Publisher |       |

Adding an issue

#### History log

For <u>every</u> log-item there is a history tab available. This shows history information for tracking who has done what.

| Properties History |                  |        |                    |        |  |
|--------------------|------------------|--------|--------------------|--------|--|
| Issue 7: Bug for   | und in version 7 | 7      |                    | Back 🛔 |  |
| Person             | Date             | Object | Action             | Change |  |
|                    |                  |        | Owner=John Edwards |        |  |

History tab for an issue

## **Discussion messages on log items**

On a log item it is possible to add discussion messages. On these messages the author and date is registered.

| Discussions    |         | New |
|----------------|---------|-----|
| Creator (Date) | Message |     |

Here you are able to start a new discussion

3.1.3.5.1 Issue log

Issues can be created in two ways; by clicking '**Issue log**' on the 'Project dashboard' or by making a new issue from a product on the product page. In the second case the issue will automatically be related to the specific product.

- 1. Go to the summary page of a product.
- 2. Now click the tab 'Logs'.
- 3. Click 'New' in the blue 'Issue listing' bar. Then fill in the following information:

| Issues | Edit | New | Remove | ~ | ! | i, | × | Сору | Move | * Open Issues | • | View Options - |
|--------|------|-----|--------|---|---|----|---|------|------|---------------|---|----------------|
|        |      |     |        |   |   |    |   |      |      |               |   |                |

| Description | : | Give a description of the issue.                                                                  |
|-------------|---|---------------------------------------------------------------------------------------------------|
| Туре        | : | Choose the type; RFC, Off-spec, Question, Concern or Issue.                                       |
| Status      | : | Give the status of the issue.                                                                     |
| Priority    | : | Decide the priority of the issue.                                                                 |
| Due date    | : | When does the issue need to be resolved?                                                          |
| Decision    | : | The decision concerning the issue.                                                                |
| Owner       | : | Owner/responsible person for the issue.                                                           |
| Product     | : | To which product or work package is the issue related, leave blank when<br>it is project related. |
| Remarks     | : | Any remarks concerning the issue.                                                                 |

4. By clicking 'Add' or 'Add note' you can add important documents/notes on to the issue.

| Properties History       |                                       |                        |                                |                                  |                            |  |  |  |  |  |
|--------------------------|---------------------------------------|------------------------|--------------------------------|----------------------------------|----------------------------|--|--|--|--|--|
| Issue 8: Slow In         | ternet connection                     |                        |                                |                                  | Edit Back 🛛 🛤              |  |  |  |  |  |
| Description:             | Slow Internet connection              | Owner:                 |                                | Samuel Davie                     | 25                         |  |  |  |  |  |
| Туре:                    | Issue                                 | Creator                |                                | Gerard Mesen                     |                            |  |  |  |  |  |
| Status:                  | -                                     | Create I               | Date:                          | 26-Aug-2005                      |                            |  |  |  |  |  |
| Priority:                | t                                     | Product                | / Plan item:                   | Pilot Preparation (Work Package) |                            |  |  |  |  |  |
| Due Date:                | 23-Apr-2010                           | Remark                 | s:                             | Contact IT to                    | Contact IT to find out why |  |  |  |  |  |
| Decision:                | Open                                  |                        |                                |                                  |                            |  |  |  |  |  |
| Actions                  |                                       |                        | Edit New                       | Remove 🗸                         | ! * Open Actions           |  |  |  |  |  |
| Nr Name                  | Description                           | Owner                  | Related To                     | Due Date                         | Remarks by Owner           |  |  |  |  |  |
| - 11 Technic<br>find out | al person should<br>reason for slow c | 0 Jeroen van Barneveld | 8: Slow Internet<br>connection | -                                |                            |  |  |  |  |  |
| Discussions              |                                       |                        |                                |                                  | New                        |  |  |  |  |  |
| Creator (Date)           | Message                               |                        |                                |                                  |                            |  |  |  |  |  |
| Documents (files, lin    | iks, text)                            |                        |                                |                                  | Add Add Note               |  |  |  |  |  |
| Name                     | Description                           |                        |                                | Revision                         | Published Publisher        |  |  |  |  |  |

Adding a new issue

- 5. You can always alter the issue later by clicking on the issue in the 'Issue log'.
- 6. The project manager and project support roles can also copy and move issues. To copy an issue to

another programme or project, you can use the **'Copy'** and **'Move'** buttons: **Copy Move**. With copy, you create a duplicate issue within your own project. With the move button, you can select another project or programme to move the risk to.

7. In order to close an issue you can set the 'Status' to 'Closed' but you can also select the log item(s) by clicking the row to select and then clicking the ' $\checkmark$ ' button.

| Issue | es  |                                                 |    | Edit       | New | Remove       |   |            | 51        | <b>11</b> 8 | Conv                       | Move       | * Onen Is    | 21102     |                              | View O    | ntions    |
|-------|-----|-------------------------------------------------|----|------------|-----|--------------|---|------------|-----------|-------------|----------------------------|------------|--------------|-----------|------------------------------|-----------|-----------|
|       |     | Nr Description                                  | P  | A Type     | New | Decision     | • | Owner      | 643       | щo          | Product / Pla              | an item    | Due Dat      | te        | Remarks                      | view o    | puono     |
| Ŧ     | -   | 8 Slow Internet connection                      | 0  | 1 Issue    |     | Open         |   | Samuel D   | avies     |             | Pilot Prepara<br>Package)  | ation (W   | ork 23-Apr-  | 2010      | Contact IT                   | to find o | ut why    |
|       | 7   | 7 Bug found in version 7                        | 0  | 2 Off-spec |     | Assigned     |   | John Edw   | ards      |             | Pilot Prepara<br>Package)  | ation (W   | ork 01-Apr-3 | 2010      | Try to repro<br>find the bug | duce th   | e error l |
| 1     | 7   | 6 Delay in system<br>development                |    | 2 Concern  |     | Deferred     |   | Jeroen va  | n Barneve |             |                            |            | 17-Jun-      | 2010      | Maybe we :<br>planning       | should a  | djust th  |
| !     | -   | 5 Request for change of the<br>page layout      | 1  | 2 RFC      |     | Approved     |   | Yung Ji-Li | ао        |             | Pilot Prepar<br>Package)   | ation (W   | ork 30-Apr-2 | 2010      | Look for ne                  | w desigi  | n         |
| !     | 7   | 4 Different page layout                         | 0  | 1 RFC      |     | No Action    |   | Samuel D   | avies     |             | Updated use<br>documentati | er<br>ion  | 01-Apr-3     | 2010      |                              |           |           |
| t     | -   | 3 Request for more<br>background material       | 0  | 1 RFC      |     | Resolved     |   | Richard H  | ammond    |             | Requiremen                 | its report | 28-May-      | -2010     | Acquired al                  | I the ma  | terial    |
| !!    | -   | 2 Request for roll-out on<br>Macintosh machines | 0  | 0 RFC      |     | Investigatio | n | Samuel D   | avies     |             |                            |            | 19-Apr-2     | 2010      |                              |           |           |
| Docu  | ume | ents (files, links, text)                       |    |            |     |              |   |            |           |             |                            | Add        | Add Note     | Remove    | Show Hi                      | story     | Updat     |
| 1     | Nam | ne                                              | De | scription  |     |              |   |            |           |             |                            |            | Revision     | Published | Publish                      | ner       |           |

Issue log

Note: All project team members are allowed to create new issues. The project manager and

project support can edit all issues. The owner and creator of an issue can edit all information of that particular issue.

3.1.3.5.2 Risk log

The risk log is a central place where risks are identified, described and where certain decisions and actions are taken.

A risk can be made in two ways; by clicking '**Risk log**' on the 'Project dashboard' or by making a new risk at a product on the 'Product page'. In the second case the risk is automatically related to the specific product.

- 1. Go to the 'Product page' of a product.
- 2. Now click the tab 'Logs'.
- 3. Click here behind 'Risk listing' on '**New**'. Then fill in the following information:

| Risks       | Edit | New | Remove      | ~     | !     | fi.     |       | XI    | Сору    | Move   | * Open Risks    | <b>  +</b> | View Options - |
|-------------|------|-----|-------------|-------|-------|---------|-------|-------|---------|--------|-----------------|------------|----------------|
| Description | :    | C   | Give a de   | escr  | iptio | n of    | the   | risk. |         |        |                 |            |                |
| Type .      | :    | F   | ill in the  | typ   | e of  | risk.   |       |       |         |        |                 |            |                |
| Status      | :    | F   | Fill in the | risk  | sta   | tus.    |       |       |         |        |                 |            |                |
| Priority    | :    | Ľ   | Decide th   | ne ri | sk p  | riorit  | v.    |       |         |        |                 |            |                |
| Due date    | :    | F   | inal dat    | e wł  | nere  | afte    | r ris | k me  | easure  | es nee | ed to be taken. |            |                |
| Decision    | :    | Т   | he deci     | sion  | of t  | he ri   | sk o  | ccui  | rring.  |        |                 |            |                |
| Chance      | :    | 0   | Chance of   | of th | e ris | k oc    | curr  | ing.  | 0       |        |                 |            |                |
| Severity    | :    | l.  | mpact c     | ause  | e up  | on ri   | sk o  | ccu   | rrence  | ).     |                 |            |                |
| Owner       | :    | C   | Dwner/re    | spo   | nsib  | le p    | erso  | n fo  | r the r | isk.   |                 |            |                |
| Creator     | :    | A   | Author of   | f the | risk  | . '     |       |       |         |        |                 |            |                |
| Product     | :    | Т   | o which     | pro   | duct  | t is tl | he ri | sk re | elated  | , leav | e blank when it | t is pro   | ject related.  |
| Remarks     | :    | A   | Any rema    | arks  | con   | cern    | ning  | the i | ssue.   | •      |                 | •          |                |

- 4. Save your new entry by clicking the 'Save' button.
- 5. Furthermore you can also add an action to the risk by clicking 'New' behind 'Risk listing.
- 6. By clicking 'Add' or 'Add note' you can add important documents/notes to the risk.
- 7. You can change the risk any time at a later date by clicking it's description in the 'Risk log'.
- 8. Close a risk by setting the status to 'Closed'
- 9. The project manager and project support roles can also copy and move risks. To copy a risk to

another programme or project, you can use the **'Copy'** and **'Move'** buttons: **Copy Move**. With copy, you create a duplicate risk within your own project. With the move button, you can select another project or programme to move the risk to.

**Note**: Only the project manager and project support can create new risks. However, the owner and reviewer of a product can also create risks related to that product. The project manager and project support can edit all risks. The owner and creator of a risk can edit all information of that particular risk.

3.1.3.5.3 Quality review log

A quality review (quality control) is a standard method to test a product for its measurable quality criteria. This technique is especially suitable for documents (e.g. developments, procedures and reports).

The criteria for the quality of a product are taken up in a product description. It describes the goal of the product, the composition of the product, which sources are to be used, the form in which the

product should be delivered and which quality criteria the product must meet.

We will describe the quality review procedure underneath:

- Go to the 'Product page' of a product. The 'checked' date on this page gives the date on which the quality review should be finished. To document this further, quality reviews can be created in the quality review log.
- 2. Click the 'Logs' tab.
- 3. Click 'New' in the blue "Quality review listing" bar.

| Quality reviews | Edit | New | Remove | 1 | ! | i, | XB | Сору | Move | * Open Quality Reviews | 1- | View Options - |
|-----------------|------|-----|--------|---|---|----|----|------|------|------------------------|----|----------------|

4. Fill in the following information:

| Description | : | Short description of the quality review.                                        |
|-------------|---|---------------------------------------------------------------------------------|
| Status      | : | Open/Closed. Has the review been carried out?                                   |
| Priority    | : | Priority of the quality review.                                                 |
| Due date    | : | When is the review due by.                                                      |
| Method      | : | Describe the method (see the Product Description).                              |
| Reviewer    | : | Who will carry out the review.                                                  |
| Results     | : | Give the review results. (, OK and action items)                                |
| Owner       | : | Owner of the quality review.                                                    |
| Creator     | : | Creator of the quality review.                                                  |
| Created     | : | Date when the quality review was made.                                          |
| Product     | : | To which product is the review related, leave blank when it is project related. |
| Remarks     | : | Remarks with regard to the guality review.                                      |

- 5. Click the 'Save' button to save your new entry.
- 6. It is possible to add actions and documents to the quality review. To add an action you need to do the following; click '**New**' behind 'Action listing' and fill in the following information:

| Name        | : | Name (identifier) of the action                  |
|-------------|---|--------------------------------------------------|
| Description |   | Description of the action                        |
| Status      | : | Status (open / closed)                           |
| Priority    |   | Priority                                         |
| Due date    |   | When should the action be finished               |
| Owner       |   | Owner / person responsible for the action        |
| Creator     | : | Who has created the action                       |
| Related to  | : | Here a link to the quality review will be shown. |
| Remarks     | : | Any remarks, status description.                 |

- 7. Click the 'Save' button to save your new entry.
- 8. By clicking 'Add' or 'Add note' behind documents you can add documents or notes with additional information to the quality review.

| Properties H   | listory    |            |              |         |                      |            |            |           |       |       |      |
|----------------|------------|------------|--------------|---------|----------------------|------------|------------|-----------|-------|-------|------|
| Quality re     | view       | 1: Quality | review       |         |                      |            | (          | Edit      | ack   |       | ð    |
| Description    | :          | Qu         | ality review |         | Owner:               | Peter Cole |            |           |       |       |      |
| Status:        |            | -          |              |         | Creator:             |            |            |           |       |       |      |
| Priority:      |            |            |              |         | Create Date:         | 20-Feb-20  | 05         |           |       |       |      |
| Due Date:      |            | 04-        | May-2010     |         | Product / Plan item: | Database   | configured |           |       |       |      |
| Method:        |            |            |              |         | Remarks:             |            |            |           |       |       |      |
| Reviewer:      |            | Sa         | muel Davies  |         |                      |            |            |           |       |       |      |
| Results:       |            | Act        | ion Item(s)  |         |                      |            |            |           |       |       |      |
|                |            |            |              |         |                      |            |            |           |       |       |      |
| Actions        |            |            |              |         |                      | N          | ew * Op    | en Actior | IS    |       | •    |
| Nr             | Name       |            | Description  | 🕒 Owner | Related T            | o Du       | e Date     | Ren       | narks | by Ow | ner  |
| Discussions    | 5          |            |              |         |                      |            |            |           |       | 1     | Vew  |
| Creator (Date) | )          | Message    |              |         |                      |            |            |           |       |       |      |
| Documents      | (files, li | nks, text) |              |         |                      |            |            | A         | dd    | Add N | lote |
| Name           |            |            | Description  |         |                      | Revision I | Published  | Publish   | er    |       |      |
|                |            |            |              |         |                      |            |            |           |       |       |      |

Adding a quality review

9. To copy or move a Quality review to another programme or project, you can use the 'Copy' or 'Move' button: Copy Move

'Move' button: Copy Move

3.1.3.5.4 Change log

The Principal Toolbox has a separate 'Change log', which offers a central repository for documentation of changes within your project.

The project manager needs to judge all issues by their priority and their impact. In case that an issue (off-spec, RFC) falls within the tolerance of a stage then he/she can choose to accept the issue and log the change in the 'Change log'.

If an issue leads to the result that the project/stage is threatened to fall outside the tolerances set the project manager needs to discuss the issue with the project board. They decide whether actions on the issue are carried out or not. If the project board decides to accept the issue then the project manager needs to define a change.

- 1. Go to the 'Project dashboard'.
- 2. Go to the 'Change log'.
- 3. Click 'New' in the blue 'Change listing' bar.

| Changes | Edit | New | Remove | ~ | ! | ſ, |  | XI | Сору | Move | * Open Changes | • | View Options - |
|---------|------|-----|--------|---|---|----|--|----|------|------|----------------|---|----------------|
|---------|------|-----|--------|---|---|----|--|----|------|------|----------------|---|----------------|

4. Fill in the following information:

| Description | : | Description of the change.                              |
|-------------|---|---------------------------------------------------------|
| Туре        | : | Choose between Specification, Hours, Costs and Planning |
| Status      | : | Open / closed                                           |
| Priority    | : | Low, normal, high, critical                             |
| Due date    | : | Optional, final date the change needs to be dealt with. |
| Owner       | : | Responsible owner of the change                         |
| Creator     | : | Creator of the change.                                  |
| Created     | : | Date of creation                                        |
| Product     | : | Optional: product the change is related to.             |
| Remarks     | : | Any remarks / status description.                       |

5. Save the new entry by clicking the 'Save' button.

6. If necessary, it is possible to add a related action to the change. Click 'New' in the blue 'Action

listing' header on the details page of the change. For more info about actions see  $\frac{\text{Daily}/\text{action log}}{68}$ .

- 7. By clicking 'Add' or 'Add note' in the 'Documents' header you can add any related documents or notes.
- 8. To copy or move a change to another programme or project, you can use the 'Copy' or 'Move' button: Copy Move
- 9. To close the change, set the status of the change to 'closed'. Alternatively, from the change log, you can select the change and set the status to closed with the ✓ button.

| hange                  | e log at Apollo                   | proje | ct  |                   |   |    |                           |    |  |                              |             |           |           | Close     |           |  |
|------------------------|-----------------------------------|-------|-----|-------------------|---|----|---------------------------|----|--|------------------------------|-------------|-----------|-----------|-----------|-----------|--|
| hanges                 | i                                 | Edit  | New | Remove            | × | !  | ĥ                         |    |  | Сору                         | Move        | * Open Cł | nanges    | ▼ Vie     | w Options |  |
| Nr Description         |                                   |       | n   | 🖻 🖪 Туре          |   |    | Owner P                   |    |  | Product / Plan item Due Date |             |           | ite       | Remarks   |           |  |
| - 2 Replacement Server |                                   | rver  | 0   | 0 0 Specification |   |    | John Edwards Database cor |    |  | configured                   | d 09-May    | -2010     |           |           |           |  |
|                        | 1 Change in plan<br>specification | or    | 0   | 0 Planning        |   | Yu | ng Ji-Li                  | ao |  | Requirem                     | ients repor | t 04-May  | -2010     |           |           |  |
| ocume                  | nts (files, links, text           | )     |     |                   |   |    |                           |    |  |                              |             |           |           | Add       | Add Note  |  |
| Name                   | e                                 |       | De  | scription         |   |    |                           |    |  |                              |             | Revision  | Published | Publisher |           |  |

Change log

3.1.3.5.5 Daily/action log

Actions can be created from product pages, related to issues, risks, changes, quality reviews and from the action log.

To define an action do the following:

- 1. There are several places from where you can create actions, if you have the correct user rights:
  - a. From the project dashboard, open the 'Daily/action log'.
  - b. Alternatively, go the 'Logs' tab of a product.
  - c. Find the blue 'Action listing' header when on the detail page of an issue, risk, or other log item.
- 2. Now click **Action log** and fill in the following information:

| Name        | : | Name of the action.                       |
|-------------|---|-------------------------------------------|
| Description |   | Description of the action.                |
| Status      | : | Status (Open/Closed).                     |
| Priority    |   | Priority.                                 |
| Due date    | : | When does the action need to be completed |
| Owner       |   | Owner/responsible for the product.        |
| Creator     |   | Creator of the action.                    |
| Related to  | : | Relation to a product, issue, risk, etc.  |
| Remarks     | : | Any remarks                               |
|             |   | •                                         |

|                  |                                             | -                    |                           | Odve | Cance |
|------------------|---------------------------------------------|----------------------|---------------------------|------|-------|
| Name:            | Communicate with customer about bug solving | Owner:               | Yung Ji-Lao 👻             |      |       |
| Description:     |                                             | Creator:             | Gerard Mesen              |      |       |
| Status:          |                                             | Created:             | 04-Jul-2005               |      |       |
| Priority:        |                                             | Product / Plan item: | No name                   |      | •     |
| Due Date:        |                                             | Related To:          | 7: Bug found in version 7 |      | -     |
|                  |                                             | Remarks by Owner:    |                           |      | ~     |
|                  |                                             |                      |                           |      | Ŧ     |
| Discussions      |                                             |                      |                           |      |       |
| Creator (Date)   | Message                                     |                      |                           |      |       |
| Documents (files | links, text)                                |                      |                           |      |       |
|                  |                                             |                      |                           |      |       |

Adding an action

3. Click the 'Save' button to save your new action.

**Note**: Only the project manager and project support can create new actions. However, the owner and reviewer of a product can also create actions related to that product. The project manager and project support can edit all actions. The owner and creator of an action can edit all information of that particular action

3.1.3.5.6 Lessons learned

To archive positive or negative experiences that may be useful in future projects the lessons learned log is available. Based on the lessons learned log you can create an automated 'lessons learned report' at the end of the project. The lessons learned can be from all areas of interest; the project management method, tools used, good/bad experience with suppliers, etc.

The report can published to allow the organisation to improve the best practices from among other things its project management. Add valuable lessons learned to the project model(s) to have them easily available for project managers and team members.

- 1. Go to the 'Project dashboard'
- 2. Now click the 'Lessons learned log'.

|     |       | I                                              |
|-----|-------|------------------------------------------------|
| New | Total | I                                              |
|     | 10    | I                                              |
|     | 4     | I                                              |
|     | 1     | I                                              |
|     | 2     | I                                              |
|     | 13    | I                                              |
|     | 1     | I                                              |
|     |       | I                                              |
|     | New   | New Total<br>10<br>4<br>1<br>2<br>13<br>1<br>1 |

Lessons learned log

- 3. Create a new lessons learned entry by clicking 'New'.
- 4. Fill in the following information:

| Name    | : Name of the lesson learned                                 |
|---------|--------------------------------------------------------------|
| Creator | : The creator is filled in by the tool.                      |
| Created | : Creation date of the lesson learned. Filled automatically. |
| Remarks | : Explanation of the lesson learned.                         |

5. If more information needs to be added to the lesson learned, a document or note can be attached.

Click 'Add' or 'Add note' in the blue 'Documents' header to add a document or note.

- 6. After completion of these actions, click the 'Save' button to save the new entry.
- 7. To copy or move a lessons learned to another programme or project, you can use the **'Copy'** or **'Move'** button: Copy Move.

| Properties | History     |                    |          |          |           |                     |
|------------|-------------|--------------------|----------|----------|-----------|---------------------|
| Lesson     | learne      | d 1: New Checklist |          |          |           | Edit Back 🛛 🛔       |
| Name:      |             | New Checklist      | Remarks: |          | Use Ch    | ecklist version 1.3 |
| Descripti  | ion:        |                    |          |          |           |                     |
| Creator:   |             | Erik Aalbersberg   |          |          |           |                     |
| Created:   |             | 06-Apr-2010        |          |          |           |                     |
|            |             |                    |          |          |           |                     |
|            |             |                    |          |          |           |                     |
| Documen    | nts (files, | links, texts)      |          |          |           | Add Add Note        |
| Name       | •           | Description        |          | Revision | Published | Publisher           |

Lesson learned

**Note**: Only the project manager and project support can create new actions. However, the owner and reviewer of a product can also create actions related to that product. The project manager and project support can edit all actions. The owner and creator of an action can edit all information of that particular action.

## 3.1.4 Finishing a project

Once the products of the project have been realised the project needs to be finished in a controlled way. A number of management products such as the lessons learned report, end project report, and a follow-on action recommendation can be used to report about open actions and recommendations. The project board will then confirm the project closure.

The lessons learned report can be based on the lessons learned log that has been kept during the project. It is quite easy to generate an <u>automated report</u> [127] of this log.

The other logs can be consulted to make the end project report and the recommendations for follow up actions. In the recommendations for follow on actions all the points of attention are shown that are no longer carried out in the project but can be dealt in a new project.

In this section we will further review:

- archiving projects; 71

- removing a project or project model. 72

The activities described in this section can only be carried out by the programme manager.

## 3.1.4.1 Archiving a project (-model)

**Note**: Archiving a project can be done by the manager of a programme / project list, or the system administrator. Archived projects are no longer visible to users without these roles. If you want the project to remain available, create a separate project list called 'Archived projects', or a similar name.

After the project has been finished and the project organisation has been disbanded the project can be archived.

| Dashboard    | Properties -      | Gantt & Dependencies               | Benefits Monitor        | Documents & Knowledge | Models | Archive |        |         |
|--------------|-------------------|------------------------------------|-------------------------|-----------------------|--------|---------|--------|---------|
| Project I    | ist: Quality      | and Organisatior                   | n projects              |                       |        |         |        |         |
| Project Ar   | chive             |                                    |                         |                       |        | F       | Remove | Restore |
| Name 🌲       |                   | Objective                          | P                       | roject Manager(s)     |        |         |        |         |
| TreX project | t                 | Set-up of an er<br>monitoring sys  | tem                     | erard Mesen           |        |         |        |         |
| Programm     | ne / Project list | Archive                            |                         |                       |        |         |        |         |
| Project Mo   | odel Archive      |                                    |                         |                       |        | F       | Remove | Restore |
| Name 🌲       |                   | Objective                          | P                       | roject Manager(s)     |        |         |        |         |
| Prince2 200  | 19                | Project model 1<br>complex project | for larger and/or<br>ts |                       |        |         |        |         |
| Programm     | ne Model Archi    | ive                                |                         |                       |        |         |        |         |
| Archive      |                   |                                    |                         |                       |        |         |        |         |

- 1. Go to the 'Programme dashboard'.
- 2. Select the project concerned by clicking on it's row.

| Dashboard                      | Properties -                                                | Gantt & Dep                           | endencies Ber                   | nefits Monitor  | Documents 8 | Knowledge | Models                     | Archive       |              |             |             |       |              |           |        |       |
|--------------------------------|-------------------------------------------------------------|---------------------------------------|---------------------------------|-----------------|-------------|-----------|----------------------------|---------------|--------------|-------------|-------------|-------|--------------|-----------|--------|-------|
|                                |                                                             |                                       |                                 | • •             |             |           |                            |               |              |             |             |       |              |           |        |       |
| Project I                      | ist: Quality                                                | / and Orga                            | inisation pr                    | ojects          |             |           | Edit                       | Properties    | Edit Me      | embers      | Edit Tolera | ances | Edit Widgets |           |        | Q     |
| Name:<br>Descriptio<br>Status: | Quality and<br>projects<br>on: Projects for<br>the organisa | Organisation<br>improving<br>I [more] |                                 |                 | - 2         | Welc      | ome on th                  | e startpage   | e of this p  | rogramm     | e!          |       |              |           |        |       |
| Logs                           |                                                             |                                       | Projects                        |                 |             | New Impo  | ort Expo                   | rt Move       | Model        | Archive     | * Dashb     | oard  |              | View      | Optio  | ns 💌  |
|                                | N                                                           | ew Total                              | •                               |                 |             | Cu        | rrent Stage                | Progre        | SS           | General     | Planning I  | Hours | Costs Pre    | ject Man  | ager(s | ;)    |
| Issue log                      | 9                                                           |                                       | Apollo project                  | t               |             | Pre       | oject initiatio            | n 🗆           |              | •           | •           | •     | Ari          | an van de | r Laai | n     |
| R Risk log                     |                                                             |                                       | Roll-out of soft                | ware on deskto  | ps          | 19        | -Aug-2010                  |               |              | •           | -           | -     | •            |           |        |       |
| A Daily / A                    | ction log                                                   | 2                                     | Juno Project                    |                 |             | Pre       | oject initiatio            | n 🔲           |              | •           | •           | •     | 😑 Jol        | n Edwar   | ds     |       |
| 0                              |                                                             |                                       | Back-up of all                  | previous docum  | ents        | 25        | -May-2010                  |               |              |             |             |       |              |           |        |       |
|                                |                                                             |                                       | Venus project                   |                 |             | Pro       | eparation st               | age           |              |             |             | 9     | Pe           | ter Cole  |        |       |
| Automated                      | d Reports                                                   | Edit                                  | Logistic optimis                |                 |             |           |                            |               |              |             |             |       |              |           |        |       |
| Project                        | Report                                                      |                                       | Zeus Project<br>Roll-out Zeus d | on clients      |             | Pr<br>02  | oject start-u<br>-Sep-2010 | P 🔲           |              | •           | •           | •     | He He        | nk Visser |        |       |
| Reports                        |                                                             |                                       | Project Mode                    | els             |             |           |                            |               |              |             |             |       | Import       | Export    | Arc    | chive |
| Programmes                     | s / Project lists                                           |                                       | Name 🔺                          |                 |             |           | Objective                  |               |              |             |             |       |              | Ownoria   |        | -     |
| Projects                       | 77770,000 11313                                             |                                       |                                 |                 |             |           | Objective                  |               |              |             |             |       |              | Owner(s   | )      |       |
| Products / P                   | lan Items                                                   |                                       | Smail Prince2                   | project model   |             |           | Project mo                 | del for smal  | and midsi    | ze projects |             |       |              |           |        |       |
| Issues                         |                                                             |                                       | Software imple                  | mentation proje | ct model    |           | Prince2 pr                 | oject model   | for software | e implemer  | ntations    |       |              |           |        |       |
| Risks                          |                                                             |                                       | Standard Princ                  | e2 project mod  | el          |           | Project mo                 | del for large | r and/or co  | mplex proj  | ects.       |       |              |           |        |       |
| Changes                        |                                                             |                                       |                                 |                 |             |           |                            |               |              |             |             |       |              |           |        |       |
| Quality revie                  | WS                                                          |                                       |                                 |                 |             |           |                            |               |              |             |             |       |              |           |        |       |

Selecting the row of the project

- 3. Click Archive to move the selected project(s) to the archive tab.
- 4. In a pop-up window, you are asked to confirm archiving the selected project (-model). After clicking **OK** the project (-model) is move to the archive.
- 5. The archive can be found at the tab **'Archive'** on the programme / project list level. Note that each programme or project list has its own archive.
- 6. Restoring a project or project model can be done from the 'Archive' tab.

## 3.1.4.2 Removing projects and project models

Removing projects and project models requires two steps; first you need to archive the project (model) and thereafter you can remove the project (model) from the archive. How to archive a project (model), see chapter Archiving a project (-model) [71].

1. After archiving a project (model), go to archived project (model) by clicking the 'Archive' tab.

| Dashboard Properties -   | Gantt & Dependencies               | Benefits Monitor       | Documents & Knowledge | Models | Archive     |
|--------------------------|------------------------------------|------------------------|-----------------------|--------|-------------|
| Project list: Quality    | and Organisation                   | projects               |                       |        |             |
| Project Archive          |                                    |                        |                       |        | Remove Rest |
| Name 🔶                   | Objective                          | Pr                     | oject Manager(s)      |        |             |
| TreX project             | Set-up of an en<br>monitoring syst | vironmental Ge<br>em   | erard Mesen           |        |             |
| Programme / Project list | Archive                            |                        |                       |        |             |
| Project Model Archive    |                                    |                        |                       |        | Remove      |
| Name 🌧                   | Objective                          | Pr                     | oject Manager(s)      |        |             |
| Prince2 2009             | Project model f<br>complex projec  | or larger and/or<br>ts |                       |        |             |
| Programme Model Archiv   | /e                                 |                        |                       |        |             |

Archive tab

- 2. Select the project (model) concerned by clicking it's row.
- 3. Click 'Remove' behind the project (model) and confirm with 'OK'.

Remove Restore
**Remember**: Once projects or project models have been removed from Principal Toolbox it is not possible to roll back this decision.

# 3.1.5 Managing project models

In the Principal Toolbox, all projects that are created are based on a project model. A project model is an extensive template for projects. It contains products, templates added to these products, lessons learned, and automated reports. This way, it is possible to have standardised projects throughout the organisation, and project managers always have the right templates available. Right from the moment a project is created, automated reports (if available in the project model) are available for reporting purposes. Below, an example of the dashboard of a project model is shown.

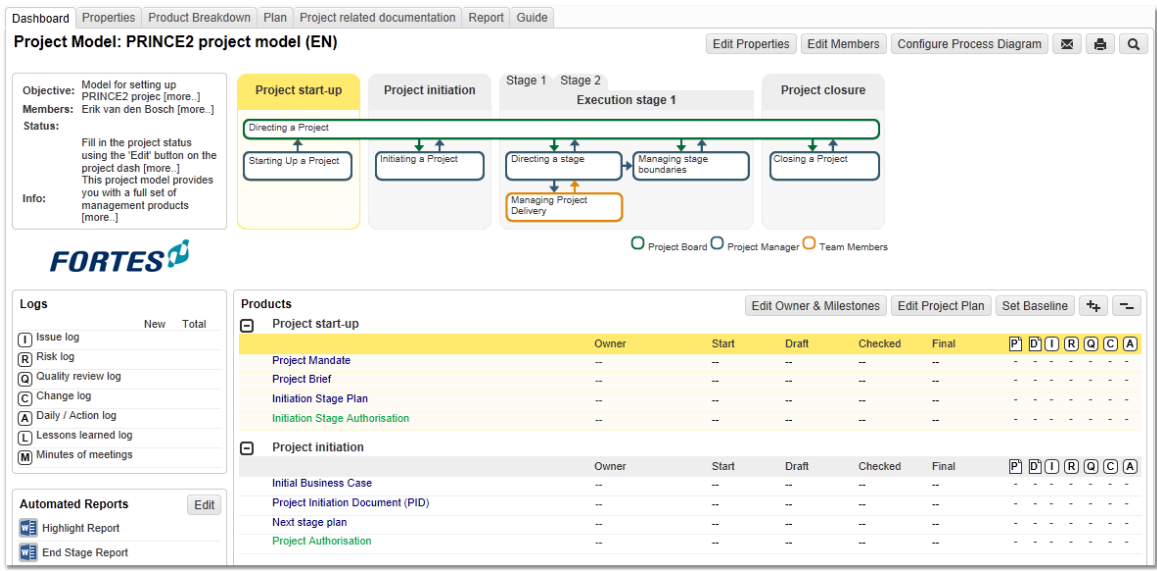

Part of the dashboard of the PRINCE2 project model. The dashboard of a project model is identical to a project dashboard.

It is possible to have multiple project models within your organisation. For instance, a default PRINCE2 project model for general use and more specialised project models with specialised content. For instance, a project model for sales or one for software implementation. For these purposes, you could build a product breakdown (see the section about product breakdown 32) that matches most situations for these specialised projects.

In the next sections, you will find information about

- Editing project models 74
- <u>Creating project models</u>
- Moving project models 75

How to create automated reports is explained in the <u>Automated reports</u> 127 section.

### 3.1.5.1 Editing project models

**Note:** Project models can be edited by the manager of the project model, or by the system administrator.

Project models can be edited in the same way projects are edited in Principal Toolbox. So, it is possible to add templates, documents, automated reports, a product breakdown, issues, risks, lessons learned, etcetera.

Any data you enter into the project model, except for user names (owners of issues, products, etc.) are copied into projects created with that project model.

To prevent your original project model from being polluted, or your templates etc. from being lost, it is recommended to work with a temporary project when you want to create or change a project model. This way, you can enter example data to check views and automated reports, without affecting the original project model. Take the following steps:

1. Navigate to a programme / project list where you can create a temporary project. If there is no such programme or project list, create it or discuss it with the system administrator.

- 2. Create the temporary project, based on the project model that best approaches your desired end result.
- 3. Change the project to match your desired model.
  - a. Optionally, add a product breakdown for projects with similar end results.
  - b. Add the default management products that are used in your organisation. Use the *blue* products for management products.
  - c. Add green project board products to mark decision points, go / no go decisions in your projects.
  - d. Set up stages, work packages and add the appropriate (management) products to the stages and work packages.
  - e. From the project dashboard, add templates to products.
  - f. Add <u>automated reports</u> 127 to your project dashboard.
- 4. When finished editing the project, navigate back to the programme / project list dashboard. Create the project model as described in the <u>next section</u> [75].
- 5. After finishing the project model, archive and then remove the temporary project.

### Notes:

- All operational data in your project will be discarded when creating a project model. So
  milestone dates, deliverables, issues, risks, changes, quality reviews, cost and hour data will
  be removed.
- Any data in the project model itself will be copied into the project when you create a project based on that project model, except for any user names in your project.
- After creating a project, there is no link whatsoever between the project model and the project. So if you change any document templates, or automated reports in the project model, this will not affect the project.

### 3.1.5.2 Creating project models

New project models are always based on existing projects. A system administrator or programme / project list manager can create project models from any project. First select a project by clicking in the row of the project concerned. Use the **'Model'** button available at the programme / project list dashboard, as illustrated below.

| Projects                                           | New Import Export M               | ove Model | Archive * Dashboard    | ▼ View Options ▼         |
|----------------------------------------------------|-----------------------------------|-----------|------------------------|--------------------------|
| \$                                                 | Current Stage F                   | Progress  | General Planning Hours | Costs Project Manager(s) |
| Apollo project<br>Roll-out of software on desktops | Project initiation<br>19-Aug-2010 |           | • • •                  | Arjan van der Laan       |
| Juno Project<br>Back-up of all previous documents  | Project initiation<br>25-May-2010 |           | • • •                  | John Edwards             |
| Venus project<br>Logistic optimisation project     | Preparation stage<br>24-Jun-2010  |           | ]•••                   | Peter Cole               |
| Zeus Project<br>Roll-out Zeus on clients           | Project start-up<br>02-Sep-2010   |           | • • •                  | Henk Visser              |

Programme Dashboard

In the dialogue, give an appropriate name to the project model. After choosing **OK**, the project model will appear on the dashboard of the programme or project list underneath the 'Project model listing' header at the bottom of the page.

### 3.1.5.3 Moving project models

When creating a project model, it will be placed within the programme or project list where it was created. It will be available to the level it was created and - if they exist - any project lists or programmes below that level.

Moving a project model is done by first exporting it and then importing it into the right location. If you want to make the project model available to all programmes and project lists, go to the highest level in the Principal Toolbox and then open the tab 'Models'.

1. Export a project model by selecting it on the project list / programme dashboard. Click 'Export'. In

the dialogue, fill in a name for the project model and optionally a description.

| Export Pro                                                 | oject                                                                                    |
|------------------------------------------------------------|------------------------------------------------------------------------------------------|
| Export a Product documents                                 | oject to a file. Choose whether to export<br>/ files and security information (members). |
| Skip<br>Documents /<br>Files:<br>Skip security<br>(users): |                                                                                          |
| OK Cance                                                   | l                                                                                        |

Exporting a project model

- 2. Navigate to the programme / project list you want to add the project model to. In the 'Project model listing' header, click the **Import** button. Give the name for the project model and a description.
- 3. Select the manager for the project model from the user list.

| n the import file. Provide a name and Project manager for the new imported Project.<br>rt documents / files. Choose also whether to import security information (members).<br>Project was exported using members that are known as users within this application<br>also included on export.<br>oducts are not imported. |
|----------------------------------------------------------------------------------------------------|
|                                                                                                    |
|                                                                                                    |
|                                                                                                    |
|                                                                                                    |
|                                                                                                    |
|                                                                                                    |
|                                                                                                    |
| Browse                                                                                                    |
|                                                                                                    |

Importing a project model

- 4. Locate the project model file you just saved and import it.
- 5. If you do not want to have the project model on two locations, navigate back to where you created the model. Archive the project model.

### 3.1.5.4 Enterprise models

Project models can be created in any project list or programme. The model will be available on the level of the containing programme / project list and on all sub-levels. To make a project model available throughout the Principal Toolbox you can publish it at the so-called enterprise level (the highest level) in the Principal Toolbox.

Two options are available to get the project model at the highest level.

### First option

1. The 'new project model' option.

- a. Go to the highest level of Principal Toolbox (enterprise level). Open the tab Models.
- b. Click New at project model listing.
- c. In the dialogue, define the name and description for the project model.
- In the lower part of the window, select the programme where the project model is located. Then select the project model you want to promote to enterprise model.
- **d.** Click **OK** and the model is added to the list of enterprise project models. The model is now available within all programmes of Principal Toolbox and can be chosen when creating a new project anywhere.

### Second option

2. With the export / import option.

- a. First export the project model you want to publish. The model will now be saved as a file. Save it at an appropriate location.
- b. Then navigate to the highest level of Principal Toolbox (enterprise level). Open the tab **Models.**
- c. Click **Import.** Choose the project model file and fill in the other fields in the dialogue.
- d. Click **OK** and the model is imported into the list of enterprise project models. The model is now available within all programmes of Principal Toolbox and can be chosen when creating a new project anywhere.

| Home   Portfo         | olio Management   Organis | ation   Resource All | ocation   T | ime Entry    | Import / Export                               |     | erg 🔻   He | elp   Supp | ort   Setup 👻 |
|-----------------------|---------------------------|----------------------|-------------|--------------|-----------------------------------------------|-----|------------|------------|---------------|
| Organisation          | I                         |                      |             |              |                                               |     |            |            |               |
| Dashboard             | Documents & Knowledge     | Lessons Learned      | Models      | Archive      |                                               |     |            |            |               |
| Organis               | ation                     |                      |             |              |                                               |     |            |            |               |
| Project Mo            | odels                     |                      |             |              |                                               | New | Import     | Export     | Archive       |
| Name 🌲                |                           | Туре                 | Owner(s)    | Obje         | ctive                                         |     |            |            |               |
| PRINCE2 2<br>standard | 009 modèle de projet      | Prince2 Project      |             | Mod<br>PRI   | èle pour un projet<br>ICE2                    |     |            |            |               |
| PRINCE2 p             | roject model (EN)         | Prince2 Project      |             | Mod<br>proje | el for setting up PRINCE2<br>ects             |     |            |            |               |
| PRINCE2 p             | rojectmodel (NL)          | Prince2 Project      |             | Mod<br>PRI   | el voor het opzetten van<br>ICE2 projecten    |     |            |            |               |
| PRINCE2 P             | rojektmodell (D)          | Prince2 Project      |             | Proje        | ektmodell (DE)                                |     |            |            |               |
| Single Shee           | et Project Model          | Single Sheet Project |             |              |                                               |     |            |            |               |
| TenneT Rei            | nSec Projectmodel         |                      |             | Proje<br>com | ect model voor grote en/of<br>plexe projecten |     |            |            |               |
| Programm              | ne Models                 |                      |             |              |                                               | New | Import     | Export     | Archive       |
| Name 🌲                |                           | Туре                 | Owner(s)    | Obje         | ctive                                         |     |            |            |               |
| MSP Progra            | amme model v2             |                      |             | Mod<br>prog  | el for settung up an MSP<br>ramme             |     |            |            |               |
|                       |                           |                      |             |              |                                               |     |            |            |               |

Enterprise models

### 3.1.6 Generic PRINCE2 Planning Model

As of release 6.0 a new project model has been made available. The new project model, called Generic PRINCE2 Planning Model, offers new functionalities for the Gantt. To be able to use the new Generic PRINCE2 Planning Model, you will have to import the new project model first. You can request the new Generic PRINCE2 Planning Model from our Support Office.

Starting up a new project with the Generic PRINCE2 Planning Model:

- 1. Go to the Portfolio dashboard and click on New in the 'Project listing'.
- 2. Enter the details and select the new project model.
- 3. Select a project manager and click on OK to create the project.

| Add Project (Portfolio N | Management)         |
|--------------------------|---------------------|
| Project (Portfolio Mana  | agement) Properties |
| Name:                    |                     |
| Objective:               |                     |
| Remarks by Owner:        |                     |
|                          |                     |
|                          |                     |
|                          |                     |
|                          |                     |
| Project Manager:         | Erik Aalbersberg    |
| Start Project:           | Start Project       |
| Project Model:           | PTB model 3.1       |
| Programme:               | IT Department       |
|                          |                     |
| OK Cancel                |                     |

Create a new project with the new Generic PRINCE2 Planning Model

The project is now available on the programme and/or portfolio dashboard. The project manager is now able to start planning his or her project.

### 3.1.6.1 Planning a Project

With the Generic PRINCE2 Project Planning it is no longer possible to edit the project plan via the project dashboard or via the 'Plan' tab. The 'Plan' and 'Gantt' tabs have been replaced by one tab called 'Planning'. The tab 'Planning' contains three sub-tabs: 'Gantt', 'Costs' and 'Hours'. On the tab 'Gantt' you can add new planning items (products, work packages or stages) and edit the planning of those items.

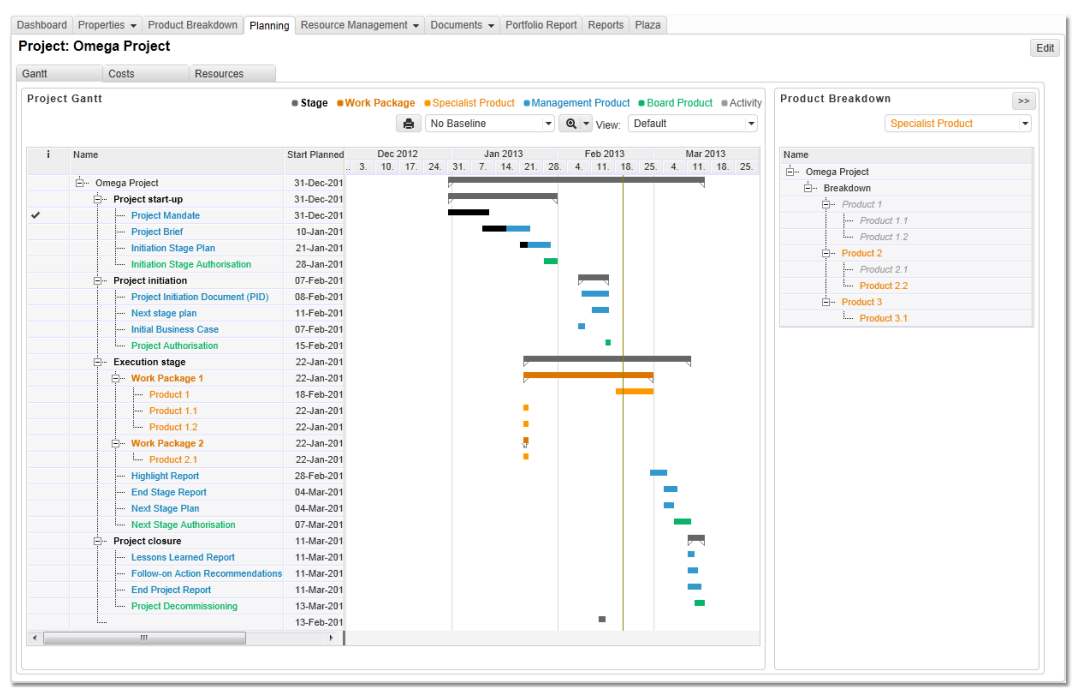

Generic PRINCE2 Planning Model

Adding a planning item:

Project Brief

Initiation Stage Plan

1. Go to the tab '**Planning**' to edit the project plan.

2. Click on the tab '**Gantt**' on Edit to edit the project plan.

3. Click on a '+' to add a new planning item. A new row will appear. Give the item a name.

4. The item can be moved by dragging and dropping it. The green or the blue arrow will indicate where the item will be placed.

5. A planning item isn't a product, work package or stage yet. To edit a planning item, select the row by using the ' $\checkmark$ '.

6. Use **Change Type** to change the planning item in to a product, work package or activity.

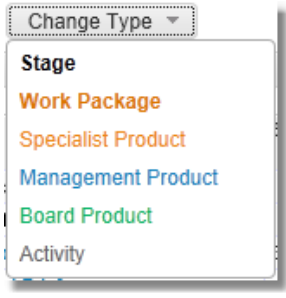

- +

- +

-

### Planning a project:

1. It is possible to planning an item by enlarging and dragging the bar on the Gantt.

2. It is also possible to plan items by using the calendar in the columns 'Start Planned' and 'Final Planned'.

3. Dependencies can be defined by clicking on the item and dragging a line to the next item.

4. Click on Save to save your changes.

It is also possible to define milestones on the product page. The product page can be accessed via the 'Project Dashboard'.

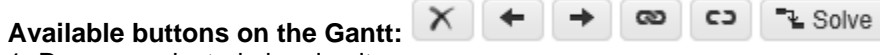

- 1. Remove selected planning items.
- 2. Move selected planning items to the left.
- 3. Move selected planning items to the right.
- 4. Make dependencies between 2 products (use Ctrl+click, Shift+click or the '✓' to select multiple products).
- 5. Remove a dependency.
- 6. Solve problems arising from conflicting dependencies.
- 7. Print the Gantt.
- 8. Determine the scale of the Gantt. It is now possible to zoom in or out.

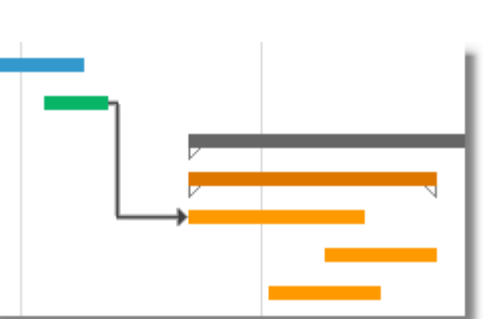

Set baseline: No Baseline 👻 Set

- 1. It is also possible to set baselines. Go to the 'Gantt' tab and click on Set.
- 2. Select 'Initial baseline' or 'Actual baseline' and click on Set.
- 3. You can now select the baseline that you would like to display above the Gantt.

# Percentage Completed:

It is now also possible to enter a 'Percentage Completed' per item on the Gantt. The percentage can be entered by the project manager on the Gantt or by the product owner on the product page. The result will be displayed directly on the Gantt with black bars.

# ble to enter a set of the set of the set of

### Views

It is now also possible to create a modified view on the Gantt. This way, you can determine which information will be displayed on the Gantt.

### Define view:

- 1. Click on Edit to edit the Gantt.
- 2. Click on *elect* Columns.
- 3. Select the columns you would like to display by using the ' $\checkmark$ '.

A new or edited view needs to be saved; otherwise the view will be lost!

- 4. Click on Save as in the same dropdown menu .
- 5. Select 'New' and give the view a name.
- 6. Confirm with Save View.
- 7. Select the new view below default.

### **Product Breakdown Structure**

Next to the Gantt you can define you product breakdown structure. On the tab Product Breakdown Structure you can view the results of the changes.

### **Define Product Breakdown Structure:**

1. Click on the '+' to add a new specialist product . A new row will appear. Give the product a name.

It is possible to move a product by dragging and dropping the product.
 Select the (specialist) product by using the '√' in front of the product.

4. Define the hierarchy of the products by selecting product and using the

buttons 🛨 and 🛨. With

you can lower the level, with you can increase it.

5. Take a look at the result on the tab 'Product Breakdown Structure'.

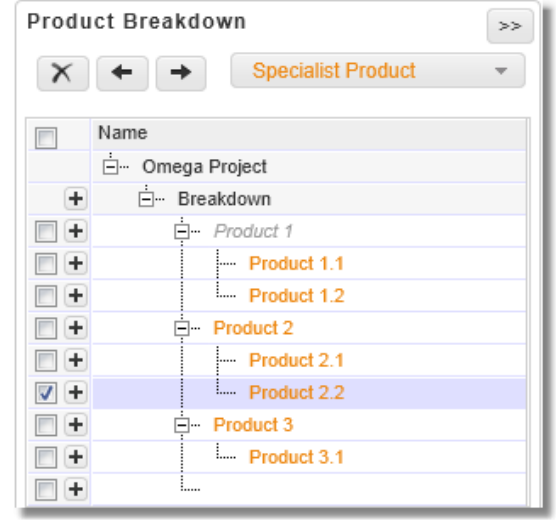

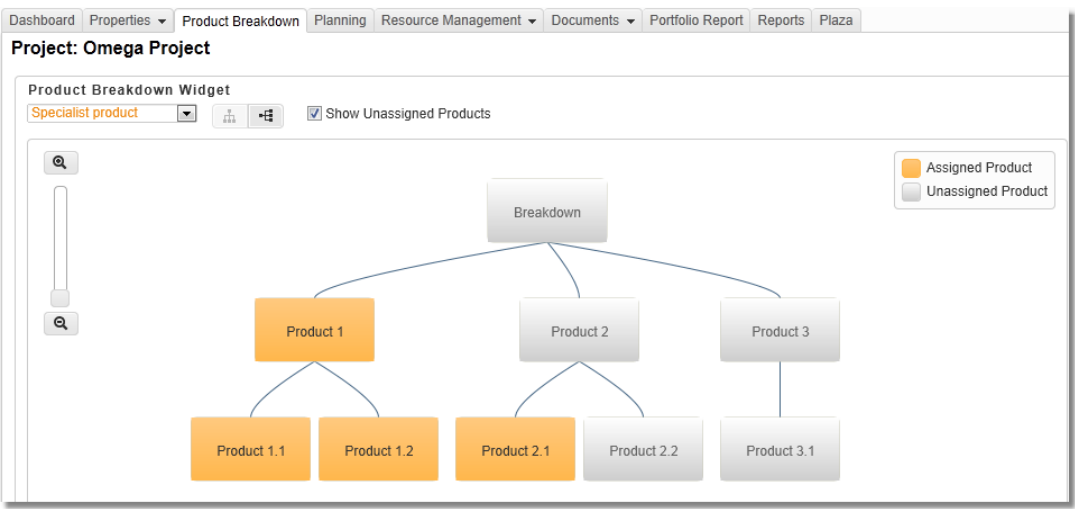

Product Breakdown Structure with the Generic PRINCE2 Planning Model

### 3.1.6.2 Plan Costs

On the tab 'Costs' you can capture the (planned) costs of the project plan. Furthermore, it is also possible to display the budget and actuals here. Costs can also be linked to financial categories.

| ashboard Prope    | rties 👻 Product Breal | kdown Planning      | Resource Manage | ement 👻 Docu  | uments 👻  | Portfolio F | lepor   | t Reports Plaza           | 3       |                                |             |                    |                |                     |              |       |
|-------------------|-----------------------|---------------------|-----------------|---------------|-----------|-------------|---------|---------------------------|---------|--------------------------------|-------------|--------------------|----------------|---------------------|--------------|-------|
| Project: Ome      | ga Project            |                     |                 |               |           |             |         |                           |         |                                |             |                    |                |                     | Save         | Cance |
| Gantt             | Costs Re:             | sources             |                 |               |           |             |         |                           |         |                                |             |                    |                |                     |              |       |
| Project Gantt     |                       |                     |                 |               | Chan      | 70 Tuno -   |         |                           |         |                                |             |                    |                |                     |              |       |
|                   |                       |                     |                 |               | Chang     | de Làbe .   | -       | Stage Work Pa             | іскаде  | <ul> <li>Specialist</li> </ul> | Product     | Manageme           | nt Product     | Board Pr            | oduct # Act  | IVITY |
| × + +             | • @2 C3 ™_S0          | lve                 |                 |               |           |             | e       | No Baseline               |         | ▼ Set                          | Q ▼ Vie     | w: Default         |                | V                   | /iew Options | *     |
|                   | Name                  |                     | Start Planned   | Final Planned | Planned C | C Actual Co | :1<br>3 | Dec 2012<br>. 10. 17. 24. | 31. 7   | Jan 2013<br>. 14. 21.          | F<br>28. 4. | eb 2013<br>11. 18. | Ma<br>25. 4. 1 | r 2013<br>1. 18. 25 | . <b>.</b>   |       |
| +                 | 🗄 Omega Project       |                     | 31-Dec-2012     | 15-Mar-2013   |           |             |         |                           | -       |                                | -           |                    | -              |                     |              |       |
| - +               | - Project start-u     | p                   | 31-Dec-2012     | 31-Jan-2013   |           |             |         |                           |         |                                |             |                    |                |                     |              |       |
| 🕅 <b>+</b> 🖌      | ···· Project Ma       | ndate               | 31-Dec-201      | 11-Jan-201 📷  | 150       | )           |         |                           | _       |                                |             |                    |                |                     |              |       |
| - +               | ···· Project Brid     | ef                  | 10-Jan-201 🞬    | 23-Jan-201 📷  | 500       | )           |         |                           | 1       |                                |             |                    |                |                     |              |       |
| - +               | ···· Initiation St    | tage Plan           | 21-Jan-201 🞬    | 29-Jan-201 📷  | 400       | )           |         |                           |         |                                |             |                    |                |                     | =            |       |
| -                 | Initiation SI         | tage Authorisation  | 28-Jan-201 🞬    | 31-Jan-201 📷  |           |             |         |                           |         |                                | -           |                    |                |                     |              |       |
| - +               | - Project initiati    | on                  | 07-Feb-2013     | 15-Feb-2013   |           |             |         |                           |         |                                | -           |                    |                |                     |              |       |
| - +               | ···· Project Init     | iation Document (PI | D) 08-Feb-201   | 15-Feb-201    |           |             |         |                           |         |                                |             |                    |                |                     |              |       |
| - +               | ···· Next stage       | plan                | 11-Feb-201      | 15-Feb-201    |           |             |         |                           |         |                                |             | -                  |                |                     |              |       |
| - +               | ···· Initial Busir    | ness Case           | 07-Feb-201      | 08-Feb-201    |           |             |         |                           |         |                                |             |                    |                |                     |              |       |
| - +               | Project Aut           | thorisation         | 15-Feb-201      | 15-Feb-201    |           |             |         |                           |         |                                |             |                    |                |                     |              |       |
| - +               |                       | ge                  | 22-Jan-2013     | 11-Mar-2013   |           |             |         |                           |         |                                |             |                    |                |                     |              |       |
| - +               | B- Work Pack          | kage 1              | 22-Jan-2013     | 28-Feb-2013   |           |             |         |                           |         |                                |             |                    |                |                     |              |       |
| - +               | Produc                | at 1                | 18-Feb-201      | 28-Feb-201    |           |             |         |                           |         |                                |             |                    |                |                     |              |       |
| - +               | Produc                | at 1.1              | 22-Jan-201 🞬    | 22-Jan-201 🔛  |           |             |         |                           |         |                                |             |                    |                |                     |              |       |
| - +               | Produc                | ct 1.2              | 22-Jan-201 🞬    | 22-Jan-201 🔛  |           |             |         |                           |         |                                |             |                    |                |                     |              |       |
| •                 | Work Pack             | kage 2              | 22-Jan-2013     | 22-Jan-2013   |           |             |         |                           |         | s <mark>.</mark>               |             |                    |                |                     | -            |       |
| Costs             |                       |                     |                 |               |           |             |         |                           |         |                                |             |                    |                |                     |              |       |
| Q                 | Add Finance           | cial Category       |                 |               |           |             |         |                           |         |                                |             | Summai             | y Graph: B     | udget versi         | us Planned   | -     |
| Financial Categor | y B                   | udget I             | lanned          | Nov 2012      |           | Dec 2012    |         | Jan 2013                  |         | Feb 2013                       | 3           | Mar 2013           |                | Apr 2013            |              |       |
|                   |                       |                     |                 | 5. 12. 19.    | 26. 3.    | 10. 17.     | 24.     | 31. 7. 14. 2              | 1. 28.  | 4. 11. 1                       | 18. 25.     | 4. 11. 18          | . 25. 1.       | 8. 15.              | 22. 2        |       |
| - Summary         |                       | 3,500               | 1,050           |               |           |             |         | 15 75105 300 500          | 4.992.9 |                                | 5500        | 1050               |                |                     |              |       |
| Capex             |                       | 1,000               | 600             |               |           |             |         | 10 5070 190 310           | 7.9/1.4 |                                | 1000        | 600                |                |                     |              |       |
| Opex              |                       | 2,500               | 450             |               |           |             |         | 5 2535 110190             | 7.421.4 |                                | 2500        | 450                |                |                     |              |       |
|                   |                       |                     |                 |               |           |             |         |                           |         |                                |             |                    |                |                     |              |       |
|                   |                       |                     |                 |               |           |             |         |                           |         |                                |             |                    |                |                     |              |       |

Plan costs with the Generic PRINCE2 Planning Model

**Note**: by default, the project budget is captured on the portfolio and will only be displayed on the project. This depends on the financial configuration on the portfolio.

Capture planned costs:

1. Go to the tab 'Costs' and click on **Edit**.

2. Double click on the Gantt in the column 'Planned Costs'. The planned costs can be captured per product on the Gantt.

### 3. Click on Add financial category.

4. Select the required financial categories and click on **Add**.

5. Click on the empty field behind the financial category (in the column 'Planned') and enter the planned costs. This will immediately create an entry. When the planning changes the entries will also be modified.

|                                                 |                                                                          |                          |                 | Planned Cos            |
|-------------------------------------------------|--------------------------------------------------------------------------|--------------------------|-----------------|------------------------|
| Ome                                             | ga Project                                                               |                          |                 |                        |
| ÷                                               | Project start-up                                                         |                          |                 |                        |
| 1                                               |                                                                          |                          |                 |                        |
|                                                 | Project Mandate                                                          |                          |                 |                        |
|                                                 | <ul> <li>Project Brief</li> </ul>                                        |                          |                 |                        |
|                                                 | Initiation Stage P                                                       | lan                      |                 |                        |
|                                                 | Initiation Stage A                                                       | uthorisatio              | n               |                        |
|                                                 | Project initiation                                                       |                          |                 |                        |
|                                                 | Project Initiation I                                                     | Document                 | (PID)           |                        |
|                                                 | Next stage plan                                                          |                          |                 |                        |
|                                                 | Initial Business C                                                       | ase                      |                 |                        |
| -                                               |                                                                          |                          |                 |                        |
| Proje                                           | ct Initiation Document (PID)                                             |                          |                 | :                      |
| Start                                           | Planned: 08-Feb-2013                                                     | Duration In Da           | ays (days):     | 6                      |
|                                                 |                                                                          | Duration in Da           | ays (nours).    | 48                     |
| Final                                           | Planned: 15-Feb-2013                                                     |                          |                 |                        |
| Final                                           | Planned: 15-Feb-2013<br>s section                                        |                          | 0               |                        |
| Final<br>Cost<br>Add                            | Planned: 15-Feb-2013<br>s section<br>Financial Category<br>tial Category | Planned                  | Costs           | are spread over period |
| Final<br>Costs<br>Add<br>Finan<br>Cape          | Planned: 15-Feb-2013<br>s section<br>Financial Category<br>cial Category | Planned 5.000            | Costs<br>Actual | are spread over period |
| Final<br>Costs<br>Add<br>Finan<br>Capeo<br>Opex | Planned: 15-F6D-2013<br>s section<br>Financial Category<br>c             | Planned<br>5,000<br>7500 | Costs<br>Actual | are spread over period |

The budget, planned costs and actuals will be displayed on a summary graph on the bottom of the 'Costs' tab.

| Financial Category | Budget  | Planned | n      | ov 20 | 12  |     |    | dec 2 | 2012 |     |      | ja   | n 201         | 3     |       | fe | b 20 | 13  |     |          | mrt 2 | 013 |     |
|--------------------|---------|---------|--------|-------|-----|-----|----|-------|------|-----|------|------|---------------|-------|-------|----|------|-----|-----|----------|-------|-----|-----|
|                    |         |         | <br>5. | 12.   | 19. | 26. | 3. | 10.   | 17.  | 24. | 31.  | 7.   | 14.           | 21.   | 28.   | 4. | 11.  | 18. | 25. | 4.       | 11.   | 18. | 25. |
| ⊢. Summary         | 3.500   | 1.050   |        |       |     |     |    |       |      |     |      |      |               |       |       |    |      |     | 350 | 00       |       |     |     |
|                    |         |         |        |       |     |     |    |       |      |     | 5 75 | 105  | 3005          | 0014. | 992,9 |    |      |     |     |          | 105   | 0   |     |
|                    | 4 8 8 8 |         |        |       |     |     |    |       |      |     |      | 103  |               | -1111 | 574 4 |    |      |     | 400 | 0        | 60    |     |     |
| Capex              | 1.000   | 600     |        |       |     |     |    |       |      | 1   | 0 50 | 70   | 19 <u>0</u> 3 | 1944  | 1.4   |    |      |     | 100 |          | 00    | ,   |     |
| Oney               | 2 500   | 450     |        |       |     |     |    |       |      |     | -    |      | -1111         |       |       | _  | _    | _   | 250 | 00       | _     | _   |     |
| Upex Opex          | 2.000   | 450     |        |       |     |     |    |       |      |     | 5 25 | 85 · | 1101          | 9267, | 421,4 |    |      |     |     | <u> </u> | 45    | )   |     |
|                    |         |         | _      | _     | _   | _   | _  | _     | _    |     | _    |      |               |       |       |    |      |     |     |          |       |     |     |

Summary graph with costs

### 3.1.6.3 Plan Hours

On the tab 'Resources' it is possible to capture planned and budgeted hours per resource or skill. The budget for hours is not captured on the portfolio, but can also be captured on the project by the project manager.

| ject: Or  | mega Project           |                         |               |               |           |            |      |          |       |         |        |       |          |         |        |       |          |           |           |         |
|-----------|------------------------|-------------------------|---------------|---------------|-----------|------------|------|----------|-------|---------|--------|-------|----------|---------|--------|-------|----------|-----------|-----------|---------|
| tt        | Costs                  | Resources               |               |               |           |            |      |          |       |         |        |       |          |         |        |       |          |           |           |         |
| oject Gai | ntt                    |                         |               |               |           |            |      | Stage    | • Wor | k Packa | ige i  | Speci | alist Pr | oduct   | • Mana | gemer | t Produc | t Board   | Product a | Activit |
|           |                        |                         |               |               |           |            |      |          |       |         | ê      | No Ba | seline   |         | •      | Q, 1  | View:    | Default   |           | ×       |
| i Nar     | ne                     |                         | Start Planned | Final Planned | Planned H | Actual Hou | 2    | Dec 2012 | 24 24 | Jar     | n 2013 | 3     | 0 A      | Feb 201 | 3      |       | Mar 201  | 3         |           |         |
| ė         | Omega Project          |                         | 31-Dec-2012   | 15-Mar-2013   |           |            | . 9. | 10. 17.  | 24. 5 | . 7.    | 14.    | 21. 2 | 0. 4.    | 11.     | 10. 2. | J. 4. |          | 0. 23.    |           |         |
|           | - Project start-       | up                      | 31-Dec-2012   | 31-Jan-2013   |           |            |      |          |       |         |        | _     |          |         |        |       |          |           |           |         |
|           | Project M              | andate                  | 31-Dec-2012   | 11-Jan-2013   | 500       |            |      |          | -     |         |        |       |          |         |        |       |          |           |           |         |
|           | Project Br             | ief                     | 10-Jan-2013   | 23-Jan-2013   |           |            |      |          |       |         |        |       |          |         |        |       |          |           |           |         |
|           | Initiation S           | Stage Plan              | 21-Jan-2013   | 29-Jan-2013   |           |            |      |          |       |         | 1      |       |          |         |        |       |          | E         |           |         |
|           | Initiation S           | Stage Authorisation     | 28-Jan-2013   | 31-Jan-2013   |           |            |      |          |       |         |        |       |          |         |        |       |          |           |           |         |
|           | - Project initiat      | ion                     | 07-Feb-2013   | 15-Feb-2013   |           |            |      |          |       |         |        |       |          |         |        |       |          |           |           |         |
|           | Project In             | itiation Document (PID) | 08-Feb-2013   | 15-Feb-2013   |           |            |      |          |       |         |        |       |          |         |        |       |          |           |           |         |
|           | Next stag              | e plan                  | 11-Feb-2013   | 15-Feb-2013   |           |            |      |          |       |         |        |       |          |         |        |       |          |           |           |         |
|           | ··· Initial Bus        | iness Case              | 07-Feb-2013   | 08-Feb-2013   |           |            |      |          |       |         |        |       |          |         |        |       |          |           |           |         |
|           | Project Au             | uthorisation            | 15-Feb-2013   | 15-Feb-2013   |           |            |      |          |       |         |        |       |          |         |        |       |          |           |           |         |
|           | - Execution sta        | ige                     | 22-Jan-2013   | 11-Mar-2013   |           |            |      |          |       |         |        | /     |          |         |        |       | N        |           |           |         |
|           | - Work Pac             | kage 1                  | 22-Jan-2013   | 28-Feb-2013   |           |            |      |          |       |         |        | v     |          |         | 1      |       |          |           |           |         |
|           | Produ                  | ict 1                   | 18-Feb-2013   | 28-Feb-2013   |           |            |      |          |       |         |        |       |          |         |        |       |          |           |           |         |
|           | Produ                  | ict 1.1                 | 22-Jan-2013   | 22-Jan-2013   |           |            |      |          |       |         |        | •     |          |         |        |       |          |           |           |         |
|           | Produ                  | ict 1.2                 | 22-Jan-2013   | 22-Jan-2013   |           |            |      |          |       |         |        | •     |          |         |        |       |          |           |           |         |
|           | - Work Pac             | kage 2                  | 22-Jan-2013   | 22-Jan-2013   |           |            |      |          |       |         |        | 2     |          |         |        |       |          | -         |           |         |
|           |                        |                         |               |               |           |            |      |          |       |         |        | -     |          |         |        |       |          |           |           |         |
| ources    |                        |                         |               |               |           |            |      |          |       |         |        |       |          |         | -      |       |          |           |           |         |
|           |                        |                         |               |               |           |            |      | -        |       |         |        |       |          |         | Su     | mmary | Graph:   | Budget ve | sus Plant | nea 💌   |
|           |                        | Resource                | Budget        | Pla           | 1         | Ш          | 201  | 2        |       | IV      |        |       | 1        |         | Ш      | 20    | 13<br>   |           | IV        | ^       |
| Summar    | ry                     |                         |               | 500           |           |            |      |          |       |         |        |       | 500      |         |        |       |          |           |           |         |
|           |                        |                         |               |               |           |            |      |          |       |         |        | 50    |          |         |        |       |          |           |           |         |
| Proje     | ect Manager ICT        | Erik Aalbersberg        |               | 500           |           |            |      |          |       |         |        |       | 500      |         |        |       |          |           |           |         |
|           | and the state of the b |                         |               |               |           |            |      |          |       |         |        |       |          |         |        |       |          |           |           |         |
|           | entrant ( Ir )         |                         |               |               |           |            |      |          |       |         |        |       |          |         |        |       |          |           |           |         |
| Con       | Sultant (01.)          |                         |               |               |           |            |      |          |       |         |        |       |          |         |        |       |          |           |           |         |

Plan hours with the Generic PRINCE2 Planning Model

### Hour budget per resource:

- 1. Go to the tab 'Resources' and click on **Edit**.
- 2. Click on Add Resource.

3. Select the required resources and confirm with **Add**.

4. Double click on the empty field behind the resource and enter a start and end date with a budget.

| 01-Feb-2013       →         4       February 2013 →          -         28       29       30       31       1       2       3         4       5       6       7       8       9       10         11       12       13       14       15       16       17         18       19       20       21       22       23       24         25       26       27       28       1       2       3                                                                                                    |   | Star | t    |     |       |       | End   |     |    |    | Hours per Day |
|----------------------------------------------------------------------------------------------------|---|------|------|-----|-------|-------|-------|-----|----|----|---------------|
| Image: February 2013 →       Image: February 2013 →       Image: February 2013 →         Image: February 2013 →       Image: February 2013 →       Image: February 2013 →         Image: February 201 | X |      | 01-1 | Feb | -2013 | 3 🗐   |       |     |    |    |               |
| <br>28 29 30 31 1 2 3<br>4 5 6 7 8 9 10<br>11 12 13 14 15 16 17<br>18 19 20 21 22 23 24<br>25 26 27 28 1 2 3<br>4 5 6 7 8 9 10                                                                                                    | 8 | •    |      |     | Feb   | ruary | / 201 | 3 🗸 |    | •  |               |
| 28       29       30       31       1       2       3         4       5       6       7       8       9       10         11       12       13       14       15       16       17         18       19       20       21       22       23       24         25       26       27       28       1       2       3         4       5       6       7       8       9       10                                                                                                    |   | -    |      |     |       |       |       |     |    |    |               |
| 4       5       6       7       8       9       10         11       12       13       14       15       16       17         18       19       20       21       22       23       24         25       26       27       28       1       2       3         4       5       6       7       8       9       10                                                                                                    |   |      |      | 28  | 29    | 30    | 31    | 1   | 2  | 3  |               |
| 11       12       13       14       15       16       17         18       19       20       21       22       23       24         25       26       27       28       1       2       3         4       5       6       7       8       9       10                                                                                                    |   |      |      | 4   | 5     | 6     | 7     | 8   | 9  | 10 |               |
| 18       19       20       21       22       23       24         25       26       27       28       1       2       3         4       5       6       7       8       9       10                                                                                                    |   |      |      | 11  | 12    | 13    | 14    | 15  | 16 | 17 |               |
| 25 26 27 28 1 2 3<br>4 5 6 7 8 9 10                                                                                                    |   |      |      | 18  | 19    | 20    | 21    | 22  | 23 | 24 |               |
| 4 5 6 7 8 9 10                                                                                                    |   |      |      | 25  | 26    | 27    | 28    | 1   | 2  | 3  |               |
| 4 3 0 7 8 3 10                                                                                                    |   |      |      | 4   | 5     | 6     | 7     | 8   | 9  | 10 |               |
|                                                                                                    |   | -    |      |     |       |       |       |     |    |    | l             |

### Or:

5. Go to the tab 'Resources' and click on **Edit**.

6. Click on Add Skill.

7. Select the required skills and confirm with **Add**.

8. Double click on the empty field behind the skill and enter a start and end date with a budget.

| Add Skill           | ×          |
|---------------------|------------|
| Q                   |            |
| Consultant (Jr.)    |            |
| Consultant (Sr.)    |            |
| Project Manager ICT |            |
| Software Developer  |            |
| Software Engineer   |            |
|                     |            |
|                     |            |
|                     |            |
|                     |            |
|                     |            |
|                     |            |
|                     |            |
|                     |            |
|                     | Add Cancel |
|                     |            |

### Plan hours:

1. Go to the tab 'Resources' and click on **Edit**.

2. Double click on the Gantt in the column 'Planned Hours'. The planned hours can also be captured per product.

# 3. Click on Add Resource or on Add Skill.

4. Select the required resource or skill and click on **Add**.

5. Click on the empty field behind the resource or skill (in the column 'Planned') and enter the planned hours.

This will immediately create an entry. When the planning changes the entries will also be modified.

| Fillal Fialilieu.   | 31-Jan-2013   | Duration<br>Duration | In Days (days):<br>In Days (hours): | 4<br>32        |            |
|---------------------|---------------|----------------------|-------------------------------------|----------------|------------|
| Resources           |               |                      |                                     |                |            |
| Add Resource A      | dd Skill      |                      | Ho                                  | urs are spread | over perio |
| Skill               | Resource      |                      | Planned Hours                       | Actual Hours   |            |
| Project Manager ICT |               |                      | 30                                  |                |            |
| Software Engineer   |               |                      | 120                                 |                |            |
| Consultant (Sr.)    | Arjan van der | Laan                 | 300                                 |                |            |
| Total               |               |                      | 150                                 |                |            |

The budget, planned costs and actuals will also be displayed on a summary graph on the bottom of the 'Hours' tab.

# 3.2 Portfolio management (add-on)

The Portfolio Management module enables the collection of initiatives and a subset of an organisation' s projects and programmes. Additionally, the module provides functionality to monitor progress of the projects and programmes within the portfolio, and to generate various portfolio related reports.

Various portfolio's can be created, in order to get meaningful collections of related programmes and projects, e.g. a portfolio of projects that have the same sponsorship or all projects that contribute to the same strategic goal(s).

To work with portfolio management, the following activities are of importance:

- Defining new portfolios
- Administering portfolios
- Managing portfolios 91
- Creating a portfolio model 94

These subjects will be covered in the sections below.

### 3.2.1 Portfolio dashboard

The portfolio dashboard allows a portfolio manager to group portfolios in providing a clear overview.

| Home   Portfolio Management   Organisati                 | on   Resource Allocation                                                      | Time Entry   Import /                               | Export                                      |                               |                    |                 |                   | Erik Aalt        | ersberg 👻   Hel | o   Suppor | t   Setup 👻 |
|----------------------------------------------------------|-------------------------------------------------------------------------------|-----------------------------------------------------|---------------------------------------------|-------------------------------|--------------------|-----------------|-------------------|------------------|-----------------|------------|-------------|
| Portfolio Management > Portfolio Division (I             | UK)                                                                           |                                                     |                                             |                               |                    |                 |                   |                  |                 |            |             |
| Dashboard Properties - Financials P                      | Portfolio Gantt Documents                                                     | Archive                                             |                                             |                               |                    |                 |                   |                  |                 |            |             |
| Portfolio: Portfolio Division (U                         | <sup>јк)</sup> (8)                                                            | Edit Properties                                     | Edit Members                                | Customise                     | Page Text          | Edit Field Co   | nfiguration       | Edit Page Layout | Edit Widgets    |            | <b>a</b>    |
| Name: Portfolio Division (UK)<br>Description:<br>Status: | Portfolio Overview<br>Overview of all projects wit<br>Maximum amount of FTE a | hin Fortes with their p<br>available is 13. If more | riority and required<br>is needed, hiring w | FTE per qua<br>vill be necess | rter.<br>ary.      |                 | $\langle$         | 9                |                 |            |             |
| Status<br>Description:                                   |                                                                               |                                                     |                                             | 7                             | $\mathbf{)}$       |                 |                   |                  |                 |            |             |
| Automated Report                                         | Projects (Portfolio Mana                                                      | agement) Edit                                       | New Send report                             | request S                     | Save as versio     | on Archive      | Move              | * Portfolio Ov   | erview 🔻        | View Op    | tions 👻     |
| Importance vs R                                          | Name                                                                          | Current Stage                                       | Project Manager(s)                          | ) Status                      | Planning<br>Status | Hours<br>Status | Costs<br>Status E | ind Date         |                 |            |             |
|                                                          | 🚍 Apollo project                                                              | Project initiation                                  | Arjan van der Laar                          | •                             | •                  | •               | 9 1               | 6-Apr-2013       |                 |            |             |
| Reports                                                  | ∛ç- Minsk                                                                     |                                                     | Ruud Peltzer                                | •                             | •                  | •               | 2                 | 3-Jan-2011       |                 |            |             |
| Projects (Portfolio Management)                          | 🚍 Omega Project                                                               | Opstartfase                                         | Erik Aalbersberg                            |                               | •                  | •               |                   |                  |                 |            |             |
| Products / Plan Items                                    | Venus                                                                         | Preparation stage                                   | Peter Cole                                  | •                             | •                  | •               | 9 1               | 8-Aug-2010       |                 |            |             |
| Issues<br>Risks                                          | E Zeus Project                                                                |                                                     |                                             | •                             | •                  | •               | - •               |                  |                 |            |             |
| Quality reviews (3)                                      |                                                                               |                                                     |                                             |                               |                    |                 |                   |                  |                 |            |             |
| Changes<br>Actions                                       | Previous versions                                                             |                                                     |                                             |                               |                    |                 | Remo              | * All Previous   | Versions        | View Or    | tions -     |
| Lessons learned                                          | Name                                                                          | Saved On                                            | Saved By                                    | Rema                          | rks hv Owner       |                 |                   |                  |                 |            |             |
| Cost / Hour Entries                                      | March 2010                                                                    | 23-Mar-20                                           | 10 Erik Aalbersl                            | berg                          |                    |                 |                   |                  |                 |            |             |
| Linito                                                   | April 2010                                                                    | 23-Mar-20                                           | 110 Erik Aalbersl                           | berg                          |                    |                 |                   |                  |                 |            |             |
|                                                          |                                                                               |                                                     |                                             |                               |                    |                 |                   |                  |                 |            |             |
| Timeline Reports                                         | Papart Models                                                                 |                                                     |                                             |                               |                    |                 |                   | N                | our Import I    | wheet      | Arabiyo     |
| Entries 4                                                | Neport models                                                                 |                                                     |                                             | $\frown$                      |                    |                 |                   | N                | ew import i     | spon       | Archive     |
|                                                          | Name 🌲                                                                        | Objective                                           |                                             | ( 5                           |                    |                 |                   |                  |                 |            |             |
|                                                          | Wookh Report                                                                  | Monthly P                                           | rogress Report                              |                               |                    |                 |                   |                  |                 |            |             |
|                                                          | чисскиу кероп                                                                 | vveekly P                                           | ogress Report                               | $\sim$                        | ·                  |                 |                   |                  |                 |            |             |
|                                                          |                                                                               |                                                     |                                             |                               |                    |                 |                   |                  |                 |            |             |

Portfolio Dashboard

1. General portfolio properties

This section displays basic information like, name, description, status and a status description. The information can be edited by the portfolio manager by using the **'Edit Properties'** button.

2. Automated Reports

Displays a list of the Automated Reports 127 that are available on the selected portfolio.

3. Reports

Shows the different categories of reports which can be used to show lists of projects, products, issues etc. for the portfolio items contained within the active portfolio.

4. Timeline Reports

Displays a list of the timeline reports that are available on the selected Portfolio. Timeline reports allow the user to display data over a certain period, like cost information. The horizon and resolution of the table or graph can be set by the portfolio manager.

5. Report Models

The reporting of project data to the portfolio manager is based on a report model. Each portfolio can have multiple report models to support different reporting cycles, for example: a monthly highlight report and a detailed reporting model for each quarter.

6. Previous Versions

Lists all the previously saved versions of the Portfolio. This allows the portfolio manager to go back in time and compare the portfolio's status between versions. The latest status of the portfolio is saved by using the button **'Save as version'**.

7. Portfolio item actions

This bar contains buttons for all the actions that can act on the individual (or a selection of) portfolio items. Some of the actions are 'Save as version', 'Send report request' and 'New'.

8. Tabs

Each portfolio contains the same tabs. Which tabs are shown may depend on the organization's license: the presence of some tabs is linked to the availability of a certain module. The purpose of each tab:

| Dashboard                            | : | as per the detailed description above.                             |
|--------------------------------------|---|--------------------------------------------------------------------|
| Properties<br>custom fields          | : | lists all the basic information of the Portfolio, including any    |
| Financials                           | : | the financial overview tab displays the entered budgets,           |
| actual costs and the forecast.       |   |                                                                    |
| Portfolio Gantt and end dates.       | : | shows all the portfolio items in a Gantt based on their start      |
| Documents portfolio and their items. | : | a common repository for all documents relating to the              |
| Archive                              | : | lists all the archived portfolio items, and allows for items to be |

deleted or recovered from the archive.

9. Portfolio actions

This bar contains a number of actions which act on the active portfolio.

| Edit properties               | :         | allows for editing the name, objective, the status and status  |
|-------------------------------|-----------|----------------------------------------------------------------|
| description of the portfolio. |           | to change who gets full or read access to the portfolio        |
|                               | :         | to change who gets full of read access to the portfoliolo      |
| dashboard                     | •         | for customizing the introductory text on the portiolio's       |
| Edit Field Configuration      | :         | the field configuration determines how data needs to be        |
| synchronized between projec   | t and po  | rtfolio item.                                                  |
| Edit Page Layout              | :         | edit the page layout of portfolio items, letting the portfolio |
| manager determine what field  | ls are im | portant and how to display them.                               |
| Edit Widgets                  | :         | Add and edit widgets on your portfolio dashboard.              |

# 3.2.2 Working with portfolios

### 3.2.2.1 New portfolios

3.2.2.1.1 Defining new portfolios

The portfolio management module allows you to manage your business projects and ideas in portfolios. In order to do this, one or more portfolios need to be defined. For example a portfolio for every business unit or regional department in your organization, or a portfolio could consist of all projects that contribute to a strategic objective of your organization.

### Defining a new Portfolio

 Navigate to the Portfolio Management module in the dark blue header on the top of the screen. In the main window the Portfolio Management module is displayed, with three tabs: "Dashboard", "Archive" and "Models". The tab "Dashboard" is opened by default. 2. Click **New** on the dashboard to define a new portfolio. A popup window will appear in which de details of the new portfolio can be entered.

| Portfolio Manageme                                                            | ent  |                              |        |                                      |     | Edit Prop | erties | Edit Mer | mbers Customis | e Page Text |        | •      | Q    |
|-------------------------------------------------------------------------------|------|------------------------------|--------|--------------------------------------|-----|-----------|--------|----------|----------------|-------------|--------|--------|------|
| Automated Reports                                                             | Edit | Portfolios                   |        |                                      | New | Archive   | Create | e Model  | * Dashboard    | •           | View   | Optior | IS - |
| Eelang vs Risico                                                              |      | Name 🚖                       | Status | Portfolio Manager(s)                 | _   |           |        |          |                |             |        |        |      |
| Projectkalender (NL)                                                          |      | Portfolio Divisie (NL)       | ٠      | Jeroen van Barneveld                 |     |           |        |          |                |             |        |        |      |
|                                                                               |      | Portfolio Division (DE)      | •      | John Edwards                         |     |           |        |          |                |             |        |        |      |
| Reports<br>Portfolios                                                         |      | Portfolio Division (FR)      | •      | Yung Ji-Lao                          |     |           |        |          |                |             |        |        |      |
| Portfolio Dashboards<br>Projects (Portfolio Manageme<br>Products / Plan Items | nt)  | Portfolio Division (UK)      | •      | Ruud Peltzer                         |     |           |        |          |                |             |        |        |      |
| Issues                                                                        |      |                              |        |                                      |     |           |        |          |                |             |        |        |      |
| Risks<br>Quality reviews<br>Changes                                           |      | Portfolio Dashboards         |        |                                      |     | I         | New    | Archive  | * Dashboard    | Ŧ           | View   | Optior | IS 🔻 |
| Actions                                                                       |      | Name 🚖                       |        | Description                          |     |           |        |          | Status         | Portfoli    | Manag  | er(s)  |      |
| Lessons learned<br>Cost / Hour Entries                                        |      | Portfolio Dashboard - Fortes |        | Fortes Solutions Dashboard           |     |           |        |          | •              | Henk V      | sser   |        |      |
| Entries                                                                       |      |                              |        |                                      |     |           |        |          |                |             |        |        |      |
|                                                                               |      | Portfolio Models             |        |                                      |     |           |        |          |                | Import      | Export | Arcl   | nive |
| Timeline Reports                                                              |      | Name 🔶                       |        | Description                          |     |           |        |          |                |             |        |        |      |
| Entries                                                                       |      | Portfolio model              |        | Default Portfolio Model              |     |           |        |          |                |             |        |        |      |
|                                                                               |      | Portfolio Model (NL)         |        | Portfolio Model from the Netherlands |     |           |        |          |                |             |        |        |      |

Portfolio Management module

3. Click **OK**. You will now return to the portfolio dashboard where all portfolios are listed, including the new portfolio you just created.

### 3.2.2.1.2 Portfolio items

When opening the Portfolio Management module, which is found in the top blue bar at the top of the screen, an overview of all portfolios is shown. Click on the name of one of the portfolios to open it.

A portfolio contains portfolio items of which there are various types:

- Initiative: a business idea that may well be turned into a project in the future
- **Single Sheet Project**: a simple type of project without detailed plan
- **Project**: a standard project with a plan, which is managed using the project management side of the Principal Toolbox

A portfolio item can be used to store management information like the budget, information about resources, planning information, and the goals of the project. How to create a portfolio item is explained in this section: Creating portfolio items [86].

Each type of portfolio item has its own icon:

| Initiative:           | -Q- |
|-----------------------|-----|
| Single Sheet Project: | 3=  |
| Project:              | F   |

### 3.2.2.1.3 Creating portfolio items

From inside a portfolio, new Ideas, Single Sheet Projects and regular Projects can be created which become part of that portfolio. A regular Project that is created and started from a Portfolio will automatically appear as a project on the Project Management side of the Principal Toolbox. However, a Project that was started from the Project Management module, will not automatically be associated with a Portfolio. To put a link in place between an existing Project and a new Portfolio item, please refer to 'Modifying the project reference'

When using the Portfolio Management module it's good practice to always create and start projects from within a Portfolio. This way it's guaranteed there's always a link between each Portfolio item and its corresponding Project. This way of working can be enforced by the Principal Toolbox. By enabling this setting it will prevent any project from starting without having been assigned to a portfolio.

To enable this setting:

- 1. Click on Setup and select Configuration.
- 2. Click on Principal Toolbox on the left side of the screen.
- 3. Change the setting 'Projects can be started from within portfolios only' to Yes

Up next are detailed instructions on the various ways projects and initiatives can be created and started.

### **Creating an Initiative**

1. Open a portfolio and click on New to create a new entry in the portfolio.

| Pro                | jects (Portfolio Man | agement) Edit      | New | Send report requ  | lest | Save | as version         | Archive         | Move            | $\boxtimes$ | * Portfolio Overview | Ŧ | View Options - |
|--------------------|----------------------|--------------------|-----|-------------------|------|------|--------------------|-----------------|-----------------|-------------|----------------------|---|----------------|
|                    | Name                 | Current Stage      | Pi  | roject Manager(s) | Sta  | atus | Planning<br>Status | Hours<br>Status | Costs<br>Status | En          | i Date               |   |                |
| P.                 | Apollo project       | Project initiation | A   | rjan van der Laan |      |      | •                  | •               | •               | 16-         | Apr-2013             |   |                |
| -Q-                | Minsk                |                    | R   | uud Peltzer       |      |      |                    |                 | •               | 23-         | Jan-2011             |   |                |
| $[ \mathbb{P}_{i}$ | Omega Project        | Opstartfase        | Er  | rik Aalbersberg   |      |      | •                  | •               | •               |             |                      |   |                |
| Ρ.                 | Venus                | Preparation stage  | Pe  | eter Cole         |      |      | •                  | •               | •               | 18-         | Aug-2010             |   |                |
| 5=                 | Zeus Project         |                    |     |                   | •    |      | •                  | •               | •               |             |                      |   |                |

Starting a project on the portfolio

- 2. Enter a name for the Portfolio Item, and the objective and remarks (optionally).
- Assign a Project Manager to the new portfolio item (in case the portfolio item is converted to a project later on, the project will be automatically assigned to the project manager specified here).
- 4. Do not start a project: an Initiative is just an idea without an actual project being underway.
- 5. Click on **OK** to create the portfolio item.

**Note:** in case an existing Project needs to be associated with the newly created Initiative, then please follow the steps above followed by the instructions in <u>Modifying the project reference</u><sup>83</sup>.

### Starting a Project when creating an Initiative

- 1. Follow the same procedure as when creating an Initiative (see above), but choose for **Start Project** when entering the details.
- 2. Next, choose the Project Model the new project should be based on, and choose a Programme the new project will be made part of.
- 3. The new project will automatically appear within the Project Management module. The Project Manager will have full access to the new project and can start entering a plan and team members as required.

| Add Project (Portfolio M | anagement)                 |
|--------------------------|----------------------------|
| Project (Portfolio Mana  | gement) Properties         |
| Name:                    |                            |
| Objective:               |                            |
| Remarks by Owner:        |                            |
|                          |                            |
|                          |                            |
|                          |                            |
|                          |                            |
| Project Manager:         | Henk Visser                |
| Start Project:           | Start Project              |
| Project Model:           | PRINCE2 project model (EN) |
| Programme:               | Production (EN)            |
| OK Cancel                |                            |

Starting a new project

**Note:** The newly created project will appear in the Project Management Module of the Principal Toolbox. It will be assigned to the project manager (as chosen when creating the Initiative) and is associated with the portfolio item.

### Starting a Project from an existing Initiative

- 1. Open the portfolio item (initiative) and click on the button Start Project to start a project
- 2. Choose which Project Model to use, and in which Programme the project should be created
- 3. After pressing **OK** the Project will be created. The icon of the portfolio item will have changed from in to repeating that the Project has started.

### Starting a Single Sheet Project

- 1. To create or start a Single Sheet Project one follows the same procedure as when starting a regular Project, but when selecting the project model specifically choose the Single Sheet Project model.
- 2. Then choose the programme in which to create the project and press **OK**
- 3. The Initiative is now associated with a Single Sheet Project that is also visible to the Project Manager from the Project Management module.

Note: the Single Sheet Project model is a simplified version of the regular project models.

### 3.2.2.2 Portfolio administration

3.2.2.2.1 Moving portfolio items

Portfolio items, whether they're Initiative or Projects, can be moved between Portfolios. This is achieved as follows:

- 1. Inside the portfolio that contains the item that needs moving, highlight the portfolio item and press **'Move'**.
- 2. The window that appears allows you to select the destination portfolio.

| ortfolio Management > Portfolio Division                                                   | (UK)                                        |                                                                     |                                                                       |                                                                   |                                                                            |                                              |                                                            |              |             |       |
|--------------------------------------------------------------------------------------------|---------------------------------------------|---------------------------------------------------------------------|-----------------------------------------------------------------------|-------------------------------------------------------------------|----------------------------------------------------------------------------|----------------------------------------------|------------------------------------------------------------|--------------|-------------|-------|
| ashboard Properties - Financials                                                           | Portfolio Gant                              | Documents                                                           | Archive                                                               |                                                                   |                                                                            |                                              |                                                            |              |             |       |
| Portfolio: Portfolio Division                                                              | (UK)                                        |                                                                     | Edit Properties                                                       | Edit Members                                                      | Customise Page Text                                                        | Edit Field Configuration                     | Edit Page Layout                                           | Edit Widgets |             | Q     |
| Name: Portfolio Division (UK)<br>Description:<br>Status:<br>Description:                   | Portfolio Ov<br>Overview of a<br>Maximum an | erview<br>all projects withi<br>lount of FTE av<br>rincipal Toolbox | n Fortes with their j<br>ailable is 13. If mor<br>® (Principal) - Win | priority and require<br>e is needed, hiring<br>idows Internet Exp | ed FTE per quarter.<br>g will be necessary.                                | ×                                            |                                                            |              |             |       |
| Automated Reports Edit                                                                     | Proj                                        | ove Project<br>Select the appr                                      | .nl/Principal/online<br>ts (Portfolio N<br>opriate Portfolio to       | e/Folder/functions                                                | /AddEditFolder.jsp?PageE<br>between Portfolic<br>(Portfolio Management) to | Def=P2<br>chive Move<br>s Cusis<br>us Status | Portfolio Ove     End Date     16-Apr-2013     23-Jan-2011 | rview 🕞      | View Option | ons∣▼ |
| Projects (Portfolio Management)<br>Products / Plan Items<br>Issues<br>Risks                | F C<br>F V<br>B Z - I                       | elected Project<br>Minsk                                            | s (Portfolio Mana                                                     | gement) to move                                                   |                                                                            |                                              | <br>18-Aug-2010<br>                                        |              |             |       |
| Quality reviews<br>Changes<br>Actions<br>Lessons learned<br>Cost / Hour Entries<br>Entries | Prev<br>Name<br>Marc<br>April               | elect Portfolio<br>ortfolio:                                        | to move to                                                            | Divisie (NL)                                                      |                                                                            | Remo                                         | * All Previous V                                           | /ersions 🔍   | View Option | ons - |
| Timeline Reports<br>Entries                                                                | Rep                                         | K Cancel                                                            | Portfolio<br>Portfolio<br>Portfolio<br>Portfolio                      | Division (DE)<br>Division (FR)<br>Division (UK)                   |                                                                            |                                              | Ne                                                         | ew Import E  | Export      | chive |
|                                                                                            | Weekly Rep                                  | ort<br>ort                                                          | Monthly F<br>Weekly F                                                 | Progress Report<br>Progress Report                                |                                                                            |                                              |                                                            |              |             |       |

Moving a project

3.2.2.2.2 Modifying the project reference

Projects that are underway but have not been assigned to a portfolio, are not visible from the Portfolio Management module. They can be added to a portfolio by creating a new portfolio item and manually link it to the existing project. Follow these steps to establish the link:

- 1. Open the portfolio item (initiative) and click on the button Edit Project Reference
- 2. Select the project that the portfolio item needs to be linked by typing the first few characters and choosing the correct one
- 3. Click 'OK' to establish the link

| Change Project Reference                                                                                                    |
|----------------------------------------------------------------------------------------------------|
| Here you can change the project reference for this project.     When changing the project reference, related data is not automatically linked to this portfolio project. This especially concerns existing entry data. New     entry data will be created according to applicable configuration. |
| Select a project                                                                                                    |
|                                                                                                    |
| Project: Apollo Projekt                                                                                                    |
|                                                                                                    |
| OK Cancel                                                                                                    |
|                                                                                                    |

Editing the project reference

### 3.2.2.2.3 History log

One of the tabs off the dashboard of each portfolio item is labeled **History**. On this tab a history is recorded of all changes that have been made to the portfolio item through time. It makes it possible to check who made which changes when.

| Dashboard    | Properties  | Financials  | Portfolio Gantt | Documents    | Archive |        |                              |  |
|--------------|-------------|-------------|-----------------|--------------|---------|--------|------------------------------|--|
| Portfolio    | : Portfolio | Division    | (UK)            |              |         |        |                              |  |
|              |             |             |                 |              |         |        |                              |  |
| Person       |             | Date        | Object          |              |         | Action | Change                       |  |
| Erik Aalbers | sberg       | 11-Oct-2011 | I Portfolio D   | ivision (UK) |         | Change | Name=Portfolio Division (UK) |  |
| Erik Aalbers | sberg       | 11-Oct-2011 | Portfolio D     | ivision (UK) |         | Change | Name=R&D Portfolio           |  |
|              |             |             |                 |              |         |        |                              |  |

Historie Tab on a portfolio item

### 3.2.2.2.4 Portfolio documents

Documents can be attached to the portfolio items or to the portfolio itself. The latter may be useful in cases where the document is applicable to all (or most) portfolio items.

| Dashboard | Properties -   | Financials | Portfolio Gantt            | Documents             | Archive    |                 |      |          |            |                  |        |
|-----------|----------------|------------|----------------------------|-----------------------|------------|-----------------|------|----------|------------|------------------|--------|
| Portfolio | : Portfolio    | R&D (UK    | .)                         |                       |            |                 |      |          |            |                  | Q      |
| Document  | folders        | New        | Current folder:            | Knowledge             | Repository |                 |      |          |            |                  | Edit   |
| E Knowle  | dge Repository |            |                            |                       |            |                 |      |          |            |                  |        |
| Subt      | older          |            | Documents (fi              | les, links, tex       | t)         |                 | Add  | Add Note | Remove     | Show History     | Update |
|           |                |            | Name                       |                       |            | Description     |      | Revision | Published  | Publisher        |        |
|           |                |            | Resource_a                 | Illocation_v5.do      | C          | Resource Overv  | iew  |          | 11-Nov-201 | 1 Erik Aalbersbe | erg    |
|           |                |            | Balanced_S                 | core_Card.xls         |            | Balanced Score  | Card | 1.4      | 11-Nov-201 | 1 Erik Aalbersb  | erg    |
|           |                |            | Training_Fu<br>_v3_print_v | nctioneel_Beh<br>ersi | er         | Expert Training |      | 3.2      | 11-Nov-201 | 1 Erik Aalbersb  | erg    |

Documents on the portfolio

To attach, update or remove documents from the portfolio, navigate to the Documents tab from the portfolio dashboard. This will open the document library and show all the documents stored within the Portfolio. Where each portfolio has a library, the Enterprise level also has a library which can be used for centrally storing documents.

For more information on document management with the Principal Toolbox, please refer to <u>Document</u> management and approval 58<sup>-</sup>.

### 3.2.2.2.5 Portfolio archive

A portfolio and each individual items can be archived by pressing the button **'Archive'**. Those portfolios or portfolio items that are selected when pressing Archive will be moved from the active list in to the archive.

The archive and all the archived items are accessible through the Archive tab on the dashboard. The archived portfolios and items can be restored from the archive when required.

Please be aware that archiving a portfolio or one or more of its items does not also archive the projects that are associated with them. If the projects need to be archived as well, this needs to be done from the Project Management module.

### 3.2.2.2.6 Versioning

To keep a record of historic portfolio data, the Principal Toolbox allows the user to make a snapshot of a portfolio in time. By doing so, the current version of the portfolio is kept and at a later time, it can be compared to other snapshots or to the current version of the portfolio.

### Creating a snapshot

- 1. Open the dashboard of the portfolio
- 2. Use the 'Save as version' button to create a snapshot of all portfolio items within the portfolio
- 3. Give the version a name and optionally some notes and press OK.

The stored versions of the portfolio are displayed on the dashboard under the 'Previous versions' section. A saved version can be opened and referenced by clicking on its name.

| Dashboard Properties - Financials                                                  | Portfolio Gantt Documents                                                     | Archive                            |                               |                                              |                      |                    |                 |                 |             |                  |           |      |        |          |
|------------------------------------------------------------------------------------|-------------------------------------------------------------------------------|------------------------------------|-------------------------------|----------------------------------------------|----------------------|--------------------|-----------------|-----------------|-------------|------------------|-----------|------|--------|----------|
| Portfolio: Portfolio Division (                                                    | (UK)                                                                          | Edit F                             | roperties                     | Edit Members                                 | Customi              | se Page Text       | Edit Field C    | onfigurati      | on E        | dit Page Layout  | Edit Wide | gets |        | <u>م</u> |
| Name: Portfolio Division (UK)<br>Description:<br>Status:<br>Status<br>Description: | Portfolio Overview<br>Overview of all projects wit<br>Maximum amount of FTE a | hin Fortes witi<br>wailable is 13. | h their prior<br>If more is i | ity and required FT<br>needed, hiring will b | E per qu<br>be neces | arter.<br>sary.    |                 |                 |             |                  |           |      |        |          |
| Automated Reports Edit                                                             | Projects (Portfolio Mana                                                      | agement)                           | Edit Ne                       | ew Send report re                            | equest               | Save as version    | n Archive       | Move            | $\boxtimes$ | * Portfolio Ove  | rview     | -    | View O | otions - |
| Importance vs Risks                                                                | Name                                                                          | Current Stage                      | P                             | roject Manager(s)                            | Status               | Planning<br>Status | Hours<br>Status | Costs<br>Status | End D       | ate              |           |      |        |          |
|                                                                                    | 🚍 Apollo project                                                              | Project initiation                 | on A                          | rjan van der Laan                            | •                    | •                  | •               | •               | 16-Ap       | r-2013           |           |      |        |          |
| Reports                                                                            | ුං Minsk                                                                      |                                    | R                             | luud Peltzer                                 |                      |                    |                 | •               | 23-Jar      | 1-2011           |           |      |        |          |
| Draigeste (Dertfelie Management)                                                   | 🚍 Omega Project                                                               | Opstartfase                        | E                             | rik Aalbersberg                              |                      | •                  | •               | •               |             |                  |           |      |        |          |
| Projects (Pontono Management)<br>Products / Plan Items                             | - Venus                                                                       | Preparation st                     | age P                         | eter Cole                                    |                      |                    |                 |                 | 18-Au       | g-2010           |           |      |        |          |
| Issues                                                                             | Zeus Project                                                                  |                                    |                               |                                              |                      |                    |                 |                 |             |                  |           |      |        |          |
| Risks<br>Quality reviews                                                           |                                                                               |                                    |                               |                                              |                      |                    |                 | -               |             |                  |           |      |        |          |
| Changes                                                                            |                                                                               |                                    |                               |                                              |                      |                    |                 |                 |             |                  |           | _    |        |          |
| Actions                                                                            | Previous versions                                                             |                                    |                               |                                              |                      |                    |                 | Re              | move        | * All Previous ' | Versions  |      | View O | ptions 👻 |
| Lessons learned                                                                    | Name                                                                          | S                                  | aved On                       | Saved By                                     | Rem                  | arks by Owner      |                 |                 |             |                  |           |      |        |          |
| Entries                                                                            | March 2010                                                                    | 2                                  | 3-Mar-2010                    | Erik Aalbersberg                             | 1                    |                    |                 |                 |             |                  |           |      |        |          |
|                                                                                    | April 2010                                                                    | 2                                  | 3-Mar-2010                    | Erik Aalbersberg                             | )                    |                    |                 |                 |             |                  |           |      |        |          |
| Timeline Benerte                                                                   |                                                                               |                                    |                               |                                              |                      |                    |                 |                 |             |                  |           | _    |        |          |
| Entrine Reports                                                                    | Report Models                                                                 |                                    |                               |                                              |                      |                    |                 |                 |             | N                | ew Impor  | rt E | nort   | Archive  |
| Linnes                                                                             | Name A                                                                        | 0                                  | hiantiya                      |                                              |                      |                    |                 |                 |             |                  | in and a  |      | ipon   |          |
|                                                                                    | Monthly Report                                                                | 0                                  | lonthly Prog                  | rase Denort                                  |                      |                    |                 |                 |             |                  |           |      |        |          |
|                                                                                    | Weekly Report                                                                 | V                                  | leekly Progr                  | ess Report                                   |                      |                    |                 |                 |             |                  |           |      |        |          |
|                                                                                    |                                                                               |                                    | reently r rogi                | eee report                                   |                      |                    |                 |                 |             |                  |           |      |        |          |

The 'Previous versions' section on the portfolio dashboard.

**Note**: it is possible to generate reports based on data of previous versions of portfolios. That way it is possible to compare and analyze the data through time.

### 3.2.2.3 Managing a portfolio

### 3.2.2.3.1 Generating reports

To keep on top of all projects and items within the portfolio, various reporting capabilities are available.

- Automated reports: these are reports based on Excel or Word. The reports allow for flexible and powerful ways of extracting and summarizing information about the portfolio. Please refer to Automated Reports [127] for more information on setting these type of report up.
- **Reports:** these type of reports are contained in the Principal Toolbox and can be used to show table structured overviews of the different entities in the tool, for example products, risks, issues or cost entries.
- **Timeline reports**: displays an overview of data across a period of time. For example the costs per month over the duration of the project, or the number of hours a resource has been allocated to the project for the next period. More information on setting up timeline reports can be found in <u>Timeline</u> reports 144.

### 3.2.2.3.2 Requesting reports

The Portfolio Management module allows one to introduce a periodic reporting cycle. The report is requested from the Portfolio side and appears on the project where the project manager can fill it out. Once the Project Manager publishes the report, it updates the information within the portfolio which allows the portfolio manager to stay up to date with the project status. For setting up such a report model, please refer to the section 'The reporting model status'.

When a report model has been set up, it can be used to request status information on the projects that are part of the portfolio.

### **Requesting a report**

To send a reporting request to the project manager, please follow these steps:

1. In the opened portfolio, select one or more projects (portfolio items linked to projects). Selecting more than one project at a time can be achieved by using the shift or control button while selecting. Once selected, press the **'Send report request**' button. A window will appear in which the report properties can be chosen.

2. Specify the due date for the report, followed by the report model it should be based on, and if required, send some additional instructions or remarks with the report request.

| Home   <b>Portfolio Management</b>   Organisa                                                                                                    | ition   Resource Allocatio                                                                                                    | n   Time Entry   Import / Exp                                                                                                    | port                                                                                   |                                                                            |                           |                            | Erik Aalbe       | rsberg 👻   Hel | o   Supp | ort   S          | etup 🔫 |
|----------------------------------------------------------------------------------------------------|----------------------------------------------------------------------------------------------------|----------------------------------------------------------------------------------------------------|----------------------------------------------------------------------------------------|----------------------------------------------------------------------------|---------------------------|----------------------------|------------------|----------------|----------|------------------|--------|
| Portfolio Management > Portfolio Division                                                                                                    | (UK)                                                                                                    |                                                                                                    |                                                                                        |                                                                            |                           |                            |                  |                |          |                  |        |
| Dashboard Properties - Financials                                                                                                    | Portfolio Gantt Docume                                                                                                    | ents Archive                                                                                                    |                                                                                        |                                                                            |                           |                            |                  |                |          |                  |        |
| Portfolio: Portfolio Division (                                                                                                    | UK)                                                                                                    | Edit Properties                                                                                                    | Edit Members                                                                           | Customise Page Te                                                          | Edit Field Con            | figuration                 | Edit Page Layout | Edit Widgets   |          | ė                | Q      |
| Name: Portfolio Division (UK)<br>Description:<br>Status:<br>Status<br>Description:                                                                                                    | Portfolio Overview<br>Overview of all projects<br>Maximum amount of FT                                                                                                    | within Fortes with their prior<br>E available is 13. If more is                                                                                                    | ity and required F<br>needed, hiring wil                                               | TE per quarter.<br>Il be necessary.                                        |                           |                            |                  |                |          |                  |        |
| Automated Reports Edit                                                                                                    | Projects (Portfolio M                                                                                                    | anagement) Edit Ne                                                                                                    | ew Send report                                                                         | t request Save as v                                                        | ersion Archive            | Move                       | * Portfolio Ove  | rview 💌        | View (   | Option:          | 5 -    |
| Importance vs Risks                                                                                                    | Name                                                                                                    | Current Stage F                                                                                                    | roject Manager(s)                                                                      | Status Planni<br>Status                                                    | ng Hours Co<br>Status Sta | sts End                    | Date             |                |          |                  |        |
| Reports Projects (Portfolio Management) Projects (Plantilio Management) Issues Reals Reals Conally references Conally references Conally references Lessons learned Coot / Hour Entities Entities Entities Entities Entities Entities Entities Entities Entities | Anjour project     Minsk     Minsk     Minsk     Monsk     Vens     Zeus Project      Previous versions     Name     March 2010     April 2010      Report Models     Name      Monthy Report     Weebly Report | Principal Toolbox (Pm)     Http://sspfortes.nl/Prin     Send Report Reque     Send a report request     rounded to the first da     Selected projects     - Apollo project     - Zeus Project     Report Request     Forecast start date | ncipal) - Window<br>ncipal/online/Fol<br>uest<br>for the selected<br>y of the selected | der/functions/AddEdi<br>project(s). The Forace<br>time scale, e.g. first d | Folder,jsp?PageDef        | e will be<br>ter or month. | All Previous \   | Versions 💌     | View (   | Option:<br>Archi | s •    |
|                                                                                                    |                                                                                                    | Report Model<br>Due date<br>Request Remarks                                                                                                    |                                                                                        | Monthly Report                                                             | T                         | *                          |                  |                |          |                  |        |
|                                                                                                    |                                                                                                    | Send notification by e-                                                                                                    | nail                                                                                   | Ø                                                                          |                           | ÷                          |                  |                |          |                  |        |

The report request will be send to the selected projects

3. If required, the project manager can be send an additional email as a notification that a report request has been submitted. To have an email sent, just tick the box **'Send notification by e-mail'**.

### Writing and submitting a portfolio report

Once the report request has been submitted, the report itself will appear on the **'Portfolio Report'** tab of the project. To fill the report out, the project manager follows these steps:

1. From the project dashboard, the project manager opens the 'Portfolio Report' tab and presses the 'Edit' button.

| Dashboard   | Properties + | Product Breakdown  | Plan Ga | tt Resource Management - | Documents - | Portfolio Report           | Reports     | Guide | Plaza |                    |                  |          |        |
|-------------|--------------|--------------------|---------|--------------------------|-------------|----------------------------|-------------|-------|-------|--------------------|------------------|----------|--------|
| Apollo P    | roject       |                    |         |                          |             |                            |             |       |       |                    |                  | Save     | Cancel |
|             |              |                    |         |                          |             |                            |             |       |       |                    |                  |          |        |
| Portfolio:  |              | Portfolio ICT (NL) |         |                          |             |                            |             |       |       | Last Published On: | 28-Feb-2011      |          |        |
| Due date:   |              | Politiono ICT (NC) |         |                          |             |                            |             |       |       | Last Published By: | 20-1 60-2011     |          |        |
| Report Stat | us:          | 29-Jan-2013        |         |                          |             |                            |             |       |       | Request Remarks:   | Erik Aalbersberg |          |        |
|             |              | •                  |         |                          |             |                            |             |       |       |                    |                  |          |        |
| Forecast st | art date:    | 01-Jan-2013        |         |                          |             |                            |             |       |       |                    |                  |          |        |
| Properties  |              |                    |         |                          |             |                            |             |       |       |                    |                  |          |        |
| General     |              |                    |         |                          |             |                            |             |       |       |                    |                  |          |        |
| Name:       |              | Apollo Project     |         |                          |             |                            |             |       |       |                    |                  |          |        |
| Project Man | nager(s):    | Peter Cole         |         |                          |             |                            |             |       |       |                    |                  |          |        |
| Start Date: |              | 28-Dec-2012        |         |                          |             |                            |             |       |       |                    |                  |          |        |
| End Date:   |              | 03-Apr-2013        |         |                          |             |                            |             |       |       |                    |                  |          |        |
| Progress    |              |                    |         |                          |             |                            |             |       |       |                    |                  |          |        |
| Tijd:       |              | •                  |         |                          |             | Status (Tiji<br>Status (Ge | d):<br>Id): |       | -     |                    |                  |          | -      |
| Geld:       |              | •                  |         |                          |             | Status (Pla                | inning):    |       |       |                    |                  |          |        |
| Planning:   |              |                    |         |                          |             | Status (Re                 | sources):   |       |       |                    |                  |          |        |
| Resources:  |              |                    |         |                          |             |                            |             |       |       |                    |                  |          |        |
|             |              | • •                |         |                          |             |                            |             |       |       |                    |                  |          |        |
| Budget:     |              |                    | А       | tual:                    |             | ETC:                       |             |       |       | EAC:               |                  |          |        |
|             |              | 150,000.00         |         |                          | 100,000.00  |                            |             |       | 7     | 5,000.00           | 175              | 5,000.00 |        |

The report can be filled in by project managers, after which it can be submitted to the portfolio manager

2. The project manager then fills out all the fields that are editable. Not all fields will be editable: some

may be automatically calculated, like financial information.

3. When done, the project manager presses the 'Save' button, followed by the 'Publish to Portfolio' button.

### Monitoring the report status

From the portfolio, the portfolio manager can monitor the status of the report requests that were sent out. (Note: it may be necessary to add the field 'Report Status' as a column to the active view on the dashboard).

The status of the latest report request is identified by these icons:

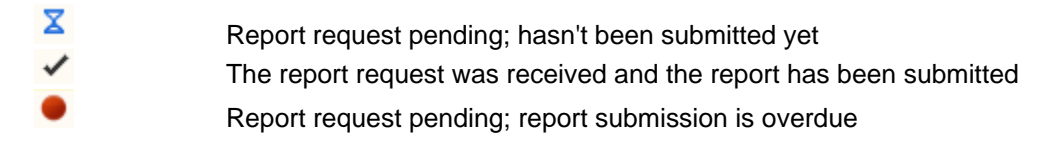

As soon as a portfolio report has been submitted by the project manager, the data on the portfolio item is updated with the latest data as provided by the project manager.

| Pro | ojects (Portfolio | Management)  | New  | Send re  | port request  | Save as version | Archive     | Move   | $\bowtie$ | Report F | Request        | • | View Options - |
|-----|-------------------|--------------|------|----------|---------------|-----------------|-------------|--------|-----------|----------|----------------|---|----------------|
|     | Name              | Request Date | Due  | date     | Report Status | s Last Publi    | shed By     | Last P | ublishe   | d On     | Report Model   |   |                |
| F,  | Apollo project    | 21-Oct-2010  |      |          | X             | Jeroen va       | n Barneveld | 16-Ap  | r-2010    |          | Monthly Report |   |                |
| ġ.  | Minsk             |              |      |          |               |                 |             |        |           |          |                |   |                |
| F   | Omega Project     | 15-Feb-2013  | 18-F | Feb-2013 | X             |                 |             |        |           |          | Monthly Report |   |                |
| F,  | Venus             | 23-Apr-2010  | 01-4 | Apr-2010 | •             |                 |             |        |           |          | Monthly Report |   |                |
| 3=  | Zeus Project      | 16-Apr-2010  | 28-4 | Apr-2010 | 1             | Erik Aalbe      | rsberg      | 04-Oc  | t-2010    |          | Monthly Report |   |                |
|     |                   |              |      |          |               |                 |             |        |           |          |                |   |                |

The dashboard shows the status of the report request

### 3.2.2.3.3 Financials

Each portfolio can be used to generate financial overviews based on the individual portfolio items. The financial overview gives insight into budgets, actual and committed costs, and the latest financial forecasts. The financial overview is found in different places within the Principal Toolbox. These are:

- The 'financials' tab on each portfolio item
- The 'financials' tab on each portfolio, which gives an overview of all portfolio items contained in the portfolio
- The 'financials' tab on the portfolio report, which is found on the project once a report has been requested (it's the information entered here that's used to populate the tabs on the portfolio and its items).

The financial overviews can be configured in many ways to suit different needs. Please check <u>'Financial configuration</u>' [99] for more details on how to configure the financial overview.

| Dasht           | ooard                              | Properties -                                     | Financi                 | als Portfoli                  | o Gar             | ntt Docur                  | nents           | Archiv                 | re             |                           |                        |                          |                         |                          |                       |                           |                          |                        |                             |                        |                         |           |
|-----------------|------------------------------------|--------------------------------------------------|-------------------------|-------------------------------|-------------------|----------------------------|-----------------|------------------------|----------------|---------------------------|------------------------|--------------------------|-------------------------|--------------------------|-----------------------|---------------------------|--------------------------|------------------------|-----------------------------|------------------------|-------------------------|-----------|
| Port            | folio                              | : Portfolio                                      | Divisio                 | on (DE)                       |                   |                            |                 |                        |                |                           |                        |                          |                         |                          |                       |                           |                          | Financ                 | e Configu                   | ration                 | Set Curre               | nt Period |
| Th<br>we<br>res | e finan<br>ell as the<br>striction | ce overview fo<br>e preceding an<br>n on dates). | r the port<br>nd succee | folio shows i<br>ding periods | nform<br>; (if co | nation on b<br>onfigured). | udget:<br>The c | s, actual<br>current p | s and<br>eriod | commitmen<br>can be set u | its as we<br>ising the | ell as the l<br>Set Curr | atest fore<br>ent Perio | cast. The<br>d' functior | overviev<br>. Note th | r shows th<br>at the proj | e financia<br>ect totals | I informati<br>summari | tion for the<br>se all avai | current f<br>able info | inancial p<br>mation (r | eriod as  |
| Fina            | nce                                |                                                  |                         |                               |                   |                            |                 |                        |                |                           |                        |                          |                         |                          |                       |                           |                          |                        |                             |                        |                         | Edit      |
| <b>V</b> I      | Project 1                          | Totals 📝 Pred                                    | ceding Per              | riod 📝 Cun                    | ent Pe            | eriod 🔽 T                  | ime so          | cale colui             | mns            | Succeedi                  | ng Perio               | d ++                     | - 🖴                     | Select of                | olumns to             | display                   |                          |                        |                             |                        |                         |           |
|                 | Reserve                            | ed 📝 Budget                                      | V Actua                 | al 📝 Foreca                   | ist 🔽             | EAC                        | Estin           | nate 📄                 | Varia          | nce                       |                        |                          |                         |                          |                       |                           |                          |                        |                             |                        |                         |           |
|                 |                                    |                                                  |                         |                               |                   |                            |                 |                        |                |                           |                        | Precedir                 | ng Period               |                          |                       |                           |                          |                        |                             |                        |                         |           |
|                 |                                    |                                                  |                         |                               |                   |                            |                 |                        | Proje          | ct Totals                 |                        | < Ja                     | n (13)                  |                          | Jan (13               | )                         |                          | Feb (13)               |                             |                        | Mar (13)                |           |
| Тур             | Pro                                | ject > Category                                  | у 🔶                     | Forecast st                   | ⇒ Li              | ast Publis                 | ⇒ Bι            | udget                  | Actual         | Forecast                  | EAC                    | Budget                   | Actual                  | Budget                   | Actual                | Forecas                   | Budget                   | Actual                 | Forecast                    | Budget                 | Actual                  | Forecas   |
|                 | Silter                             | by                                               |                         | 8                             | ~ 6               | 3                          | × .             |                        |                |                           |                        |                          |                         |                          |                       |                           |                          |                        |                             |                        |                         |           |
| F               |                                    | ollo                                             |                         |                               |                   |                            |                 |                        |                |                           |                        |                          |                         |                          |                       |                           |                          |                        |                             |                        |                         |           |
| 9               |                                    | insk                                             |                         |                               |                   |                            |                 |                        |                |                           |                        |                          |                         |                          |                       |                           |                          |                        |                             |                        |                         |           |
| F               | + Ve                               | enus                                             |                         |                               |                   |                            |                 |                        |                |                           |                        |                          |                         |                          |                       |                           |                          |                        |                             |                        |                         |           |
| ١               |                                    | us                                               |                         |                               |                   |                            |                 |                        |                |                           |                        |                          |                         |                          |                       |                           |                          |                        |                             |                        |                         |           |
|                 |                                    |                                                  |                         |                               |                   |                            |                 |                        |                |                           |                        | •                        |                         |                          |                       |                           |                          |                        |                             |                        |                         | - F       |

The financials overview on the portfolio

3.2.2.3.4 Notifications

# Email notification

Use this button to send an email to the project manager of the project from within the portfolio. For example, this could be used to remind the project manager to fill out the pending portfolio report.

3.2.2.3.5 Portfolio Gantt

Each portfolio dashboard contains a tab 'Portfolio Gantt'. The Gantt chart shows the start, end-date and duration of all portfolio items within the portfolio.

| Dashboard Properties -    | Financials Portfolio   | Gantt Documents | Archive                                                                                                    |
|---------------------------|------------------------|-----------------|----------------------------------------------------------------------------------------------------|
| Portfolio: Portfolio      | Division (UK)          |                 |                                                                                                    |
| This Gantt shows project  | s and ideas as part of | this portfolio. |                                                                                                    |
| Portfolio Gantt           |                        |                 | E                                                                                                    |
| Select columns to display | Timescale: Months a    | nd weeks        | * 🖴                                                                                                    |
| Tyr Projects and Ideas    | 🔶 Start Date 🗧         | End Date 😝 10   | May 2010         Jun 2010         Jul 2010         Aug 2010         Sep 2010         Oct 2010         Nov 2010         Dec           v. 26. 3. 10. 17. 24. 31. 7. 14. 21. 28. 5. 12. 19. 26. 2.         9. 16. 23. 30. 6. 13. 20. 27. 4. 11. 18. 25. 1.         8. 15. 22. 29. 6. 1 |
| Filter by                 | ()<br>()               | · 🛛 🗸           |                                                                                                    |
| Apollo project            | 31-Dec-2012            | 2 16-Apr-2013   |                                                                                                    |
| Search Minsk              | 27-Sep-2010            | 23-Jan-2011     |                                                                                                    |
| Omega Project             |                        |                 |                                                                                                    |
| Venus                     | 05-Apr-2010            | ) 18-Aug-2010   |                                                                                                    |
| 📋 Zeus Project            |                        |                 |                                                                                                    |
| _                         |                        |                 | < III                                                                                                    |

The portfolio Gantt

Using the Gantt, dependencies between portfolio items can be defined. In order to do so, follow these steps:

- 1. Press the 'Edit' button
- 2. Click and hold the button down on one of the bars.
- 3. Then drag the cursor to one of the other bars to make an arrow appear.
- 4. Drop the arrow onto one of the other bars to create the dependency.

**Note**: to remove a dependency, right-click on the arrow and choose one of the 'disconnect' options that appear.

From within the Gantt, the start and end date of the portfolio initiatives (not currently active projects) can be changed as well. Just click on the start or end of one of the bars, and drag it to the required date. The same can be done by entering the dates on the left-hand side in the date fields.

## 3.2.3 Portfolio model

Each portfolio can be based on a portfolio model. Using a model ensures portfolios are configured in one (or more) identical ways.

Items which are part of the model:

- The page lay-out of the portfolio items
- The reporting model
- The automated reports (please see <u>Automated reports</u> 127) for more information)
- The field configuration
- The financial configuration

Note: all of the above items can also be set on each individual portfolio after it has been created

| Dashboard Finar                   | cials Portfo   | olio Gantt | Documents     | Archive          |                         |               |        |                     |        |                    |                 |                 |        |        |             |
|-----------------------------------|----------------|------------|---------------|------------------|-------------------------|---------------|--------|---------------------|--------|--------------------|-----------------|-----------------|--------|--------|-------------|
| Portfolio Mo                      | iel: Portf     | olio Mo    | del - IT      | Edit Properties  | Edit Members            | Customise Pag | e Text | Edit Field Configur | ation  | Edit Page Lay      | out             | dit Widgets     |        | ۵      | Q           |
| Name: Po                          | tfolio Model - | п          |               |                  |                         |               |        |                     |        |                    |                 |                 |        |        |             |
| Description:                      |                |            |               |                  |                         |               |        |                     |        |                    |                 |                 |        |        |             |
| Status:                           |                |            |               |                  |                         |               |        |                     |        |                    |                 |                 |        |        |             |
| Status<br>Description:            |                |            |               |                  |                         |               |        |                     |        |                    |                 |                 |        |        |             |
| Automated Rep                     | orts           | Edit       | Projects (P   | ortfolio Manager | nent)                   |               |        |                     | Nev    | W All Project      | s               |                 | View   | Optior | 15 <b>-</b> |
| Importance vs                     | Risk           |            | Name          |                  | Last Published Cu<br>On | rrent Stage   | Projec | t Manager(s)        | Status | Planning<br>Status | Hours<br>Status | Costs<br>Status | End    | Date   |             |
| Reports                           |                |            | Previous v    | ersions          |                         |               |        |                     |        | * All Previ        | ous Ver         | sions           | View   | Optior | ns 🔻        |
| Projects (Portfolio I<br>Products | (lanagement)   |            | Name          |                  | Saved On                | Saved By      |        | Remarks by Owner    |        |                    |                 |                 |        |        |             |
| Issues                            |                |            |               |                  |                         |               |        |                     |        |                    |                 |                 |        |        |             |
| Risks<br>Quality reviews          |                |            | Report Mo     | iels             |                         |               |        |                     |        |                    | New             | Import          | Export | Arch   | nive        |
| Changes                           |                |            | Name 🔺        |                  | Objective               |               |        |                     |        |                    |                 |                 |        |        |             |
| Actions                           |                |            | Monthly Ren   | ort              | Monthlu ai              | alua undata   |        |                     |        |                    |                 |                 |        |        |             |
| Lessons learned                   |                |            | Weekly Rep    | art              | Monthly S               | atus update   |        |                     |        |                    |                 |                 |        |        |             |
| Entries                           |                |            | - Teolay Ropa |                  | weekly at               | atus upuato   |        |                     |        |                    |                 |                 |        |        |             |
|                                   |                |            |               |                  |                         |               |        |                     |        |                    |                 |                 |        |        |             |
| Timeline Report                   | 5              |            |               |                  |                         |               |        |                     |        |                    |                 |                 |        |        |             |
| Entries                           |                |            |               |                  |                         |               |        |                     |        |                    |                 |                 |        |        |             |
|                                   |                |            | ·             |                  |                         |               |        |                     |        |                    |                 |                 |        |        |             |

Example portfolio model

### 3.2.3.1 Defining a project sheet

The page lay-out of the project sheet, which is shown when opening a portfolio item, can be customized for each portfolio or portfolio model. The project sheet can be used in displaying the basic project or initiative properties, including custom fields and status information. The page lay-out is defined by:

- 1. From the Portfolio Management dashboard, open a portfolio model or one of the existing portfolios.
- 2. Press the button 'Edit Page Layout'.
- 3. A new windows opens of which the left-hand allows for defining the layout, whilst the right-hand side contains a list of all fields and properties that can be dragged onto the layout side.

| Portfolio Model - IT                   |                                            |               |                                                                       |                            |
|----------------------------------------|--------------------------------------------|---------------|-----------------------------------------------------------------------|----------------------------|
| ion:                                   |                                            |               |                                                                       |                            |
|                                        |                                            |               |                                                                       |                            |
| Principal Toolbox® (Demo) - Windo      | ws Internet Explorer provided by Principa  | I Toolbox     |                                                                       |                            |
| Change Page Layout                     |                                            |               |                                                                       | Save Cancel                |
| Here you can change the page lay       | out. You can drop sections and fields into | the page layo | ut section.                                                           |                            |
| Default name layout (deletes custor    | n lavout)                                  |               |                                                                       |                            |
| <ul> <li>Custom page layout</li> </ul> | n layouty                                  |               |                                                                       | Layout Components          |
| Dana lavaut                            |                                            |               |                                                                       | Available Dage Components  |
| Fage layout                            |                                            |               |                                                                       | Avanable Page Components   |
| Algemene informatie                    |                                            | m á           |                                                                       | Page section               |
| Name                                   |                                            |               |                                                                       |                            |
| Objective                              |                                            |               | Remove                                                                | Grid                       |
| Project Manager(s)                     |                                            |               | 4                                                                     |                            |
| Project Board - Executive              |                                            |               | Add                                                                   |                            |
| Project Board - Senior User            |                                            |               | 7444                                                                  |                            |
| Project Board - Senior Supplier        |                                            |               |                                                                       | Available Fields           |
| Status Description                     |                                            |               |                                                                       | Baseline                   |
| Remarks by Owner                       |                                            |               | To add a new section drag one                                         | Current Baseline Final     |
| 1                                      |                                            |               | from the available sections on the<br>right to the page layout on the | e Current Baseline Set     |
|                                        |                                            |               | left. After that you can add fields                                   | Initial Baseline Final     |
| Planning                               |                                            | Ξ.            | from the available fields section.                                    | Initial Baseline Set       |
| Start Date                             | Status                                     |               | From the available fields section                                     | Initial Baseline Start     |
| End Date                               | Planning Status                            |               | it to the page layout to add a                                        | Cash                       |
| Progress                               | Hours Status                               |               | complete category of fields as a                                      | Actual                     |
|                                        |                                            |               | new section.                                                          | Costs Actual               |
|                                        |                                            |               | To remove a section click on it's<br>trashcan icon. To remove fields  | Costs Actual Cumulative    |
| Kosten                                 |                                            | Î             | simply drag them out of the                                           | Costs Budget               |
| Costs Budget Cumulative                | Costs Actual Cumulative                    | ·····         | section.                                                              | Costs Budget Cumulative    |
| Costs Committed Cumulative             | Costs Remaining Cumulative                 |               |                                                                       | Costs Committed            |
|                                        |                                            |               |                                                                       | Costs Committed Cumulative |
| 1                                      |                                            | i  -          | 0                                                                     | Costs EAC                  |
| Uron                                   |                                            | -             |                                                                       | Costs Planned              |
| oren                                   | ,                                          |               |                                                                       | Costs Remaining            |
| Hours Budget                           | Hours Actual                               |               |                                                                       | Costs Remaining Cumulative |
| nours committed                        | nours Remaining                            |               |                                                                       | Costs Reserved             |
|                                        |                                            |               |                                                                       | 0.1.01.1                   |

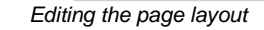

# 3.2.3.2 The reporting model

Portfolio reports allow one to define a reporting cycle which allows data to be published from project level to the portfolio. To allow for this cycle to take place, a reporting model needs to be defined which specifies what information needs to be captured.

### Creating a new reporting model

Each portfolio can contain multiple reporting models. Each model can be used for different reporting cycles. For example, one model could be used for a monthly reporting cycle and another one, more detailed report, for a quarterly cycle.

To create new reporting model, follow these steps:

- 1. From within the portfolio model (or from an existing portfolio), press the button **'New'** which is located in the header bar 'Report Models'.
- 2. In the new window that appears, enter a name and an objective for the new reporting model.
- 3. Press 'Save' to save the new reporting model.

### Configuring the reporting model

The newly created reporting model uses some default settings. To customize the data that is to be captured follow these steps:

- 1. From within the portfolio model (or from an existing portfolio), click on the name of the reporting model that needs configuring.
- 2. Click on 'Model Configuration' and select the sections that are to be used in the report (property section and / or finance section).
- 3. The 'Properties' section can be configured by pressing the 'Edit Page Layout' button.
- 4. The new window that appears contains three sections: the new page layout (left-hand side), the layout components (right-hand side, top half), and a list of the available fields and properties (right-hand side, lower half). The page components and fields situated at the right-hand side can be dragged over the the left-hand side to build a custom page layout to be used in the reporting model.

| Here you can change the particular                                           | age layout. You can drop sections, compon- | ents and fields into the page layout secti | on                                                          |         |
|------------------------------------------------------------------------------|--------------------------------------------|--------------------------------------------|-------------------------------------------------------------|---------|
| Default name lavaut (delates                                                 | austem lavaut)                             |                                            |                                                             |         |
| <ul> <li>Default page layout (defetes</li> <li>Custom page layout</li> </ul> | custom ayour)                              |                                            | Lavout Componente                                           |         |
| Dama lavaut                                                                  |                                            |                                            | Available Dage Comp                                         | ononto  |
| Page layout                                                                  |                                            |                                            | Available Page Comp                                         | Jonents |
| Overall                                                                      |                                            |                                            | Page section                                                |         |
| Name                                                                         |                                            |                                            |                                                             |         |
| Objective                                                                    |                                            | Rer                                        | nove Grid                                                   |         |
| Status                                                                       |                                            | 1                                          |                                                             |         |
| Status Description                                                           |                                            |                                            | dd                                                          |         |
| Project Manager(s)                                                           |                                            |                                            | dd                                                          |         |
| Project Board - Executive                                                    |                                            |                                            | Available Fields                                            |         |
| Remarks                                                                      |                                            |                                            | Baseline                                                    | -       |
|                                                                              |                                            | To add a new s                             | ection drag one Current Baseline Final                      |         |
| 1                                                                            |                                            | from the availab                           | le sections on the Current Baseline Set                     |         |
| Planning                                                                     |                                            | inght to the page<br>left After that v     | e layout on the<br>ou can add fields Current Baseline Start |         |
| Clad Data                                                                    | Discrime Clather                           | from the availab                           | le fields section. Initial Baseline Final                   |         |
| Start Date                                                                   | Planning Status                            | From the availa                            | Initial Baseline Set                                        |         |
| Brogross                                                                     |                                            | click on a categ                           | ory title and drag                                          |         |
| Flogiess                                                                     |                                            | it to the page la                          | yout to add a Capacity planning                             |         |
|                                                                              |                                            | new section.                               | IT Capaciteit                                               |         |
|                                                                              |                                            |                                            | PM Capaciteit                                               |         |
| Hours                                                                        |                                            | trashcan icon. T                           | o remove fields                                             |         |
| Hours Budget                                                                 | Hours Status                               | simply drag the                            | n out of the Budget                                         |         |
| Hours Actual                                                                 |                                            | section.                                   | Costs Actual                                                |         |
| Hours Remaining                                                              | ·····                                      |                                            | Costs Actual Cumulative                                     | e       |
| 1                                                                            |                                            |                                            | Costs Budget                                                |         |
| · · · · · · · · · · · · · · · · · · ·                                        | 2                                          |                                            | Costs Budget Cumulativ                                      | /e      |
| Costs                                                                        |                                            |                                            | Costs Committed                                             |         |
| CUBIS                                                                        |                                            | ,                                          | Costs Committed Cumu                                        | lative  |
| Costs Budget                                                                 | Costs Status                               |                                            | Costo EAC                                                   |         |
| COSIS ACIUAI                                                                 |                                            |                                            |                                                             |         |

By dragging fields and page components from right to left, a new page layout can be defined.

- 5. Press the 'Save' button to save the new page lay-out
- 6. Besides the 'Properties' section, the 'Finance' section can be customized separately. Please refer to <u>'Financial Configuration'</u> (1997) for more information.

### 3.2.3.3 Field configuration

Fields and properties which are used on the project sheet to show information about the portfolio item are not automatically linked to the corresponding fields on the project. It is possible to set the behaviour between these fields using the 'Field Configuration' button. Customizing the behaviour between fields is mostly applicable to custom fields, although it can be changed for some pre-defined fields as well.

Custom fields are added at project level and automatically appear on the Properties tab of the project and the project sheet of the portfolio items (unless a custom page lay-out has been defined, which means they have to be manually added). Although the fields at project and portfolio level appear to be the same, since they're carrying the same name, their behaviour and therefore content may differ.

The behaviour of these fields is defined within the portfolio or on the portfolio model.

| Dashboard Properties - Financials                                        | Portfolio Gantt Documents Archive                                                                  |                                          |                                                |                         |                         |                    |                 |                 |                |
|--------------------------------------------------------------------------|----------------------------------------------------------------------------------------------------|------------------------------------------|------------------------------------------------|-------------------------|-------------------------|--------------------|-----------------|-----------------|----------------|
| Portfolio: Portfolio Division                                            | (UK) E                                                                                             | Edit Properties                          | Edit Members Cu                                | stomise Page Text E     | dit Field Configuration | Edit Page L        | ayout Ec        | dit Widgets     |                |
| Name: Portfolio Division (UK)<br>Description:<br>Status:<br>Description: | Portfolio Overview<br>Overview of all projects within Fortes<br>Maximum amount of FTE available is | with their priority<br>13. If more is ne | and required FTE pe<br>eded, hiring will be no | r quarter.<br>acessary. |                         |                    |                 |                 |                |
| Automated Reports Edit                                                   | Projects (Portfolio Management)                                                                    | Edit Ner                                 | w Send report requ                             | uest Save as version    | Archive Move            | All Proje          | ects            |                 | View Options   |
| Importance vs Risks                                                      | Name                                                                                               | Last Publishe<br>On                      | d Current Stage                                | Project Manager(s)      | Status                  | Planning<br>Status | Hours<br>Status | Costs<br>Status | End Date       |
|                                                                          | 🚍 Apollo project                                                                                   | 16-Apr-2010                              | Project initiation                             | Arjan van der Laan      |                         | •                  |                 | •               | 16-Apr-2013    |
| Pepete                                                                   | - Minsk                                                                                            |                                          |                                                | Ruud Peltzer            |                         | •                  | •               | •               | 23-Jan-2011    |
| Reports                                                                  | - Omega Project                                                                                    |                                          | Opstartfase                                    | Erik Aalbersberg        |                         |                    |                 |                 |                |
| Projects (Portfolio Management)                                          | - Venus                                                                                            |                                          | Preparation stage                              | Peter Cole              |                         |                    |                 | -               | 18 Aug 2010    |
| Issues                                                                   | Teus Project                                                                                       | 04 Oct 2010                              | Treparation stage                              |                         |                         |                    |                 |                 | 10-Aug-2010    |
| Risks                                                                    | S: Zeus Project                                                                                    | 04-001-2010                              |                                                |                         | •                       | -                  | •               | •               |                |
| Quality reviews                                                          |                                                                                                    |                                          |                                                |                         |                         |                    |                 |                 |                |
| Changes                                                                  | Dreviewe versions                                                                                  |                                          |                                                |                         | Dama                    |                    |                 |                 | Manu Oatlana   |
| Lessons learned                                                          | Previous versions                                                                                  |                                          |                                                |                         | Remov                   | /e ^ All Pre       | vious versi     | ions 👻          | View Options + |
| Cost / Hour Entries                                                      | Name                                                                                               | Saved On                                 | Saved By                                       | Remarks by Owner        |                         |                    |                 |                 |                |
| Entries                                                                  | March 2010                                                                                         | 23-Mar-2010                              | Erik Aalbersberg                               |                         |                         |                    |                 |                 |                |
|                                                                          | April 2010                                                                                         | 23-Mar-2010                              | Erik Aalbersberg                               |                         |                         |                    |                 |                 |                |
| Timeline Reports                                                         |                                                                                                    |                                          |                                                |                         |                         |                    |                 |                 |                |
| Entries                                                                  | Report Models                                                                                      |                                          |                                                |                         |                         |                    | New             | Import E        | Export Archive |
|                                                                          | Name 🚖                                                                                             | Objective                                |                                                |                         |                         |                    |                 |                 |                |
|                                                                          | Monthly Report                                                                                     | Monthly Progres                          | s Report                                       |                         |                         |                    |                 |                 |                |
|                                                                          | Weekly Report                                                                                      | Weekly Progress                          | s Report                                       |                         |                         |                    |                 |                 |                |
|                                                                          | L                                                                                                  | ····, · ···,                             |                                                |                         |                         |                    |                 |                 |                |

The button 'Field Configuration' is found on the portfolio or the portfolio model, as highlighted above.

The following behaviours can be set for both the project and portfolio fields:

- Fields can be made available or be hidden
- Fields can be made editable or read-only
- Synchronization can be set: either off, or one-directional from project to portfolio or the other way
- Or the fields can be set based on a customized calculation (behaviour set to 'custom')

**Note**: Synchronization only works one way! It's either synchronized from project to portfolio or from portfolio to project, but not both ways.

Note: Only use 'custom' behaviour when told to by Fortes Solutions.

### Changing the field configuration

- 1. From within the portfolio model (or an existing portfolio) press the button 'Field Configuration'. A new window will appear which contains a list of all project and portfolio fields and their behaviours.
- 2. Press 'Edit' to change the settings of the fields.

### Portfolio Division (UK)

| This page con<br>Modifications t | igures the behaviour o<br>o the standard field cor | f custom fields and syst<br>nfiguration are shown in | em<br>blu | fields for projects.<br>Ie. |   |              |   |                         |   |            |        |
|----------------------------------|----------------------------------------------------|------------------------------------------------------|-----------|-----------------------------|---|--------------|---|-------------------------|---|------------|--------|
| Custom Fields                    | System Fields                                      |                                                      |           |                             |   |              |   |                         |   |            |        |
| Custom Field                     | s                                                  |                                                      |           |                             |   |              |   |                         |   | Save       | Cancel |
| Category                         | Name                                               | Portfolio<br>Availability                            |           | EditLevel                   |   | Behavior     |   | Project<br>Availability |   | EditLevel  |        |
| Capacity planni                  | ng IT Capaciteit                                   | Available                                            | Ŧ         | Editable                    | Ŧ | -            | - | Available               | - | Editable   |        |
| Capacity planni                  | ng PM Capaciteit                                   | Available                                            | Ŧ         | Editable                    | Ŧ |              | - | Available               | - | Editable   |        |
| Costs                            | Budget                                             | Not Available                                        | Ŧ         | Editable                    | Ŧ |              | • | Available               |   | Editable   |        |
| Costs                            | EAC                                                | Not Available                                        | Ŧ         | Editable                    | Ŧ | -            | • | Available               |   | Editable   |        |
| Costs                            | ETC                                                | Not Available                                        | Ŧ         | Editable                    | Ŧ |              | - | Available               | - | Editable   |        |
| Finance                          | Total Actuals                                      | Available                                            | Ŧ         | Not Editable                | - | Synchronized | - | Available               | - | Not Edital | ble    |
| Finance                          | Total Budget                                       | Available                                            | Ŧ         | Not Editable                | - | Custom       | - | Available               | - | Not Edital | ble    |
| Finance                          | Total Forecast<br>(portfolio)                      | Available                                            | Ŧ         | Not Editable                | Ŧ | Custom       | Ŧ | Not Available           | - | Not Edital | ole    |
| Finance                          | Total Forecast<br>(project)                        | No Local Configuration<br>Not Available              |           | Not Editable                | Ŧ |              | • | Available               | - | Not Edital | ble    |
| Finance                          | Total Reserved                                     | Available                                            |           | Not Editable                | - | Custom       | • | Available               | - | Not Edital | ble    |
|                                  | Actions Project<br>Manager                         | Not Available                                        | Ŧ         | Editable                    | Ŧ | ]            | - | Available               | - | Editable   |        |
|                                  | Assigned manually                                  | Not Available                                        | -         | Editable                    | Ŧ | -            | • | Available               | - | Editable   |        |
|                                  | Belang                                             | Not Available                                        | Ŧ         | Editable                    | - | -            | - | Available               | - | Editable   |        |
|                                  | Decision to be<br>made                             | Not Available                                        | Ŧ         | Editable                    | - | Ì            | × | Available               | • | Editable   |        |
|                                  | Delta Lloyd                                        | Available                                            | Ŧ         | Editable                    | Ŧ | -            | - | Available               | - | Editable   |        |
|                                  |                                                    |                                                      |           |                             |   |              |   |                         |   |            |        |

Field configuration

3. Choose one of the following combination of options on the project or portfolio side:

| Settings   | Options                          | Resulting behaviour                                                                                                    |
|------------|----------------------------------|----------------------------------------------------------------------------------------------------|
|            | No Local Configuration           | No configuration applicable                                                                                                    |
| Available  | Not Available                    | The field will not be available<br>for use at portfolio and / or<br>project level                                                                                                 |
|            | Available                        | The field will be available for use at portfolio and / or project level                                                                                                    |
|            | No Local Configuration           | No configuration applicable                                                                                                    |
|            | Not Editable                     | The field is not editable at portfolio and / or project level                                                                                                    |
|            | Editable                         | The field will be editable at portfolio and / or project level                                                                                                    |
| Edit Level | Editable before project start    | The field will be editable at<br>portfolio level up until the<br>moment the corresponding<br>project has been created (this<br>option is only available on the<br>portfolio side) |
|            | No Local Configuration           | No configuration applicable                                                                                                    |
| Behaviour  | Synchronized                     | The field will be synchronized<br>from portfolio to project level,<br>or the other way around (one<br>way only)                                                                   |
|            | Synchronized after project start | The field will be synchronized<br>from project level to portfolio<br>level as soon as the<br>corresponding project has<br>been created.                                           |
|            | Custom                           | The behaviour of the field is<br>defined by a custom<br>calculation as provided by<br>Fortes Solutions                                                                            |

4. Press 'Save' to save the altered field configuration.

### 3.2.3.4 Financial configuration

Within the portfolio, the individual project sheets, and within the portfolio report on the project, financial overviews can be shown and filled out. The financial overview displays budgets, actual and committed costs, and a forecast.

The following items of the financial overview can be configured to suit different needs:

- The behaviour and the resolution of the fields Budget, Actual, Committed and Forecast.
- The financial period that should be displayed (current period, previous period and the period following the current one)
- The financial categories that should be displayed
- Other display options

### Configuration

- 1. From the Portfolio Management dashboard, open a portfolio model or one of the existing portfolios.
- 2. Open the 'Financials' tab and press the button 'Finance Configuration'.

| ashbo               | oard Propertie                                       | s 👻 Fina                                     | ncials                       | Portfolio                               | Gantt                            | Documents                                  | Archive                    | •                |                        |                         |                      |                             |                        |                       |                        |                        |                        |                          |         |
|---------------------|------------------------------------------------------|----------------------------------------------|------------------------------|-----------------------------------------|----------------------------------|--------------------------------------------|----------------------------|------------------|------------------------|-------------------------|----------------------|-----------------------------|------------------------|-----------------------|------------------------|------------------------|------------------------|--------------------------|---------|
| Portf               | olio: Portf                                          | olio Divi                                    | sion                         | (UK)                                    |                                  |                                            |                            |                  |                        |                         |                      |                             |                        | Fi                    | nance Co               | onfiguratio            | on Set (               | Current Pe               | eriod   |
| The<br>curr<br>tota | finance overvi<br>ent financial pe<br>Is summarise a | ew for the p<br>riod as well<br>Il available | ortfolio<br>as the<br>nforma | shows info<br>preceding<br>ation (no re | ormatic<br>) and si<br>estrictio | on on budge<br>ucceeding p<br>on on dates) | s, actuals<br>eriods (if c | and o<br>configi | commitme<br>ured). The | nts as wel<br>current p | l as the<br>eriod ca | latest forec<br>n be set us | ast. The<br>ing the 'S | overview<br>et Currer | snows un<br>nt Period' | e inancia<br>function. | n mormati<br>Note that | on for the<br>the projec | )<br>ct |
| Finan               | ce                                                   |                                              |                              |                                         |                                  |                                            |                            |                  |                        |                         |                      |                             |                        |                       |                        |                        |                        | I                        | Edit    |
| V P                 | roject Totals 👿                                      | Preceding                                    | Period                       | Curren                                  | nt Period                        | d 👿 Time s                                 | cale colum                 | ns 🔽             | Succeed                | ling Period             | +                    | - 6                         | Select o               | olumns to             | display                |                        |                        |                          |         |
| V R                 | eserved 👿 Bu                                         | dget 👿 Ad                                    | tual 👿                       | Forecast                                | V E                              | AC 📄 Esti                                  | nate 👿 🔪                   | /arian           | ce                     |                         |                      |                             |                        |                       |                        |                        |                        |                          |         |
|                     |                                                      |                                              |                              |                                         |                                  |                                            |                            |                  |                        |                         |                      |                             | Pre                    | ceding Pe             | riod                   |                        |                        |                          |         |
|                     |                                                      |                                              |                              |                                         |                                  |                                            |                            |                  | Projec                 | t Totals                |                      |                             |                        | < Jul (13)            |                        | Jul (13)               | Aug (13)               | Sep (13)                 | Oc      |
| Тур                 | Project > Ca                                         | egory                                        | 🔶 Foi                        | recast si 🤤                             | Last                             | Publis 😝 R                                 | eservec Bu                 | udget            | Actual                 | Forecast                | EAC                  | Variance                    | Reserve                | Budget                | Actual                 | Actual                 | Actual                 | Actual                   | A       |
| e                   | Filter by                                            |                                              | 0                            |                                         | · 🕲                              |                                            |                            |                  |                        |                         |                      |                             |                        |                       |                        |                        |                        |                          |         |

- 3. The window that opens allows the financial configuration to be changed
- 4. Select 'Use custom configuration', which will bring up more settings
- 5. The following items can be configured:

| Financial periods :           | Set the current financial periods, and whether to show the preceding |
|-------------------------------|----------------------------------------------------------------------|
| anu / ur next imanciai pent   |                                                                      |
| Behaviour :                   | Change who can edit which fields at which point in the process       |
| Forecasting process :         | Define which part of the period should be displayed for forecasting  |
| purposes                      |                                                                      |
| Financial categories :        | Determine which financial categories will be available for use       |
| Display options :<br>attached | Choose whether to show financial categories which have no data       |

Finance Configuration

### **Configure Finance Process**

| Configure the financial periods to show within the financial overviews. The current financial period is based on the 'current period start' date. Select the categories to use within the portfolio. A custom configuration is only available when this is permitted at a higher level (Portfolio model). |             |       |  |  |  |
|----------------------------------------------------------------------------------------------------|-------------|-------|--|--|--|
| OUse configuration from related portfolio (mo                                                                                                    | odel)       |       |  |  |  |
| Set Financial Periods                                                                                                    |             |       |  |  |  |
| Current financial period                                                                                                    |             |       |  |  |  |
| Starts on first of:                                                                                                    | July 👻      |       |  |  |  |
| Time scale:                                                                                                    | Per month 👻 |       |  |  |  |
| Duration:                                                                                                    | 1 💌         | years |  |  |  |
| Preceding financial period                                                                                                    |             |       |  |  |  |
| Show preceding period?                                                                                                    | V           |       |  |  |  |
| Summarise all up to current period:                                                                                                    | ●Yes<br>●No |       |  |  |  |
| Succeeding financial period                                                                                                    |             |       |  |  |  |

| Show succeedir                   | ng period?                                                  |                                                                                              |                                     |                                  |
|----------------------------------|-------------------------------------------------------------|----------------------------------------------------------------------------------------------|-------------------------------------|----------------------------------|
| Summarise all a                  | fter current period:                                        | ⊙Yes<br>⊚No                                                                                  |                                     |                                  |
| Time scale:                      |                                                             | Per quarter 👻                                                                                |                                     |                                  |
| Duration:                        |                                                             | 2 vears                                                                                      |                                     |                                  |
| Set Behaviour                    |                                                             |                                                                                              |                                     |                                  |
| Configure how                    | w to work with the different fi                             | ncial types. Choose behaviour of the type and in what leve                                   | el of detail the information should | be shown for the current period. |
|                                  | Behaviour                                                   |                                                                                              |                                     | Level of detail current period   |
| Reserved:                        | Editable by portfolio manager                               | ot visible by project manager                                                                | -                                   | Single value, complete current   |
| Budget:                          | Editable by portfolio manager                               | sible by project manager                                                                     | -                                   | Single value, complete current   |
| Actual:                          | Visible by project manager an                               | portfolio manager, values are imported / from time sheets                                    | -                                   | Per time scale, complete current |
| Committed:                       | Not used                                                    |                                                                                              | -                                   | Per time scale, complete current |
| Forecast/EAC:                    | Editable by project manager a                               | I published to portfolio manager                                                             | •                                   | Single value, complete current   |
| Set Financial Ca                 | ategories<br>ble categories                                 |                                                                                              |                                     |                                  |
| <ul> <li>Use selected</li> </ul> | categories:                                                 |                                                                                              |                                     |                                  |
| Selected Ca<br>Capex<br>Opex     | ategories:                                                  | External                                                                                     |                                     |                                  |
| Set Display Opt                  | tions                                                       |                                                                                              |                                     |                                  |
| The financial<br>Note: When i    | overview will always show a<br>many categories are selected | inancial categories with data. Choose whether to show oth<br>he performance may be affected. | er (selected) categories as well.   |                                  |
| Also show categ                  | gories without data                                         | V                                                                                            |                                     |                                  |
| OK Cancel                        |                                                             |                                                                                              |                                     |                                  |

6. Adding new financial categories is done from the **'Setup'** and **'Configuration'**, in the **'Financial categories'** section. This can only be done by an administrator.

| Configuration                  |           |   |                        |             |     |        |                  |              |
|--------------------------------|-----------|---|------------------------|-------------|-----|--------|------------------|--------------|
| Options                        | ++        | - | Manage Financial Categ | jories      |     |        |                  |              |
| Principal Toolbox              |           |   | Financial Categories   |             | New | Remove | * All Categories | View Options |
| Notifications                  |           |   | Name 🌲                 | Description |     |        |                  |              |
| MS Project Integration         |           |   | Capex                  |             |     |        |                  |              |
| Manage Hour Pates              |           |   | Opex                   |             |     |        |                  |              |
| Project Plaza                  |           |   |                        |             |     |        |                  |              |
| Currencies                     |           |   |                        |             |     |        |                  |              |
| Resource Categories            | _         |   |                        |             |     |        |                  |              |
| Financial Categories           |           |   |                        |             |     |        |                  |              |
| Manago Rossaroos               |           |   |                        |             |     |        |                  |              |
| Manage Skills                  |           |   |                        |             |     |        |                  |              |
| <ul> <li>Time Entry</li> </ul> |           |   |                        |             |     |        |                  |              |
| Manage entries                 |           |   |                        |             |     |        |                  |              |
| Manage Non-project Acti        | vity Sets |   |                        |             |     |        |                  |              |
| Resource Allocation            |           |   |                        |             |     |        |                  |              |
| Customize fields               |           |   |                        |             |     |        |                  |              |

Creating financial categories

# 3.3 Resource Allocation (add-on)

Resource Allocation supports the process of planning and managing resources on projects. The process can be carried out in different ways:

- Resources are requested at project level
- Resources are requested at product level
- Or a hybrid option: both at product and project level

Two roles are associated with this process:

- The **project manager** can request resources to staff his or her project. Resources can be requested as skill, or, if the project manager has a specific preference, as 'named' resources.
- The **resource allocation manager** (or '**resource manager**' for short) is the manager of one or more resource pools. As such, the resource manager registers resources, resource availability and resource skills. Furthermore, the resource manager manages resource requests from project managers by allocating resources to specific projects.

How to set up a resource pool, the resources, skills and the availability of the resources, is explained below.

**Note:** A user can be given resource manager rights in Principal Toolbox by an administrator. To do so, navigate to the Resource Allocation module and click on Edit Members.

| Select members                                                                                               |                                            |                                                                                                    |
|----------------------------------------------------------------------------------------------------|--------------------------------------------|----------------------------------------------------------------------------------------------------|
| Resource Allocation Managers                                                                                 |                                            | Available users                                                                                                    |
| Albert Swank                                                                                                 | <- Add                                     | Arian van der Laan                                                                                                    |
|                                                                                                    | Remove ->                                  | Erik Aalbersberg                                                                                                    |
| Resource Allocation Readers<br>John Edwards<br>Resource Allocation Members<br>Theo van Wirdum<br>Tom Maassen | <- Add<br>Remove -><br><- Add<br>Remove -> | Herman Mulder<br>Ivo Rings<br>Jaroen van Barneveld<br>Peter Cole<br>Richard de Groot<br>Ruud / Veride<br>Suud Petizer<br>Suud / Veride<br>Suuport Administrator<br>Yung Ji-Lao |
| OK Cancel                                                                                                    |                                            |                                                                                                    |

Edit members for Resource Allocation

102

# 3.3.1 Managing a resource pool

A resource pool and pending resource allocation requests are managed by a resource allocation manager.

- 1. Navigate to the resource pool that you would like edit.
- 2. Navigate to the "Resource Allocation" tab. In the "Request & Allocation" section, a grid is shown with requested, allocated, remaining and available hours per period for each resource.

The cells in this grid are color coded to provide a quick overview:

- **Blue cells** indicate resource requests that are not yet (fully) fulfilled with allocated resources.
- **Green cells** indicate remaining hours that can be allocated to projects or non-project related activities.
- **Red cells** indicate over-allocation of a resource in a specific period.

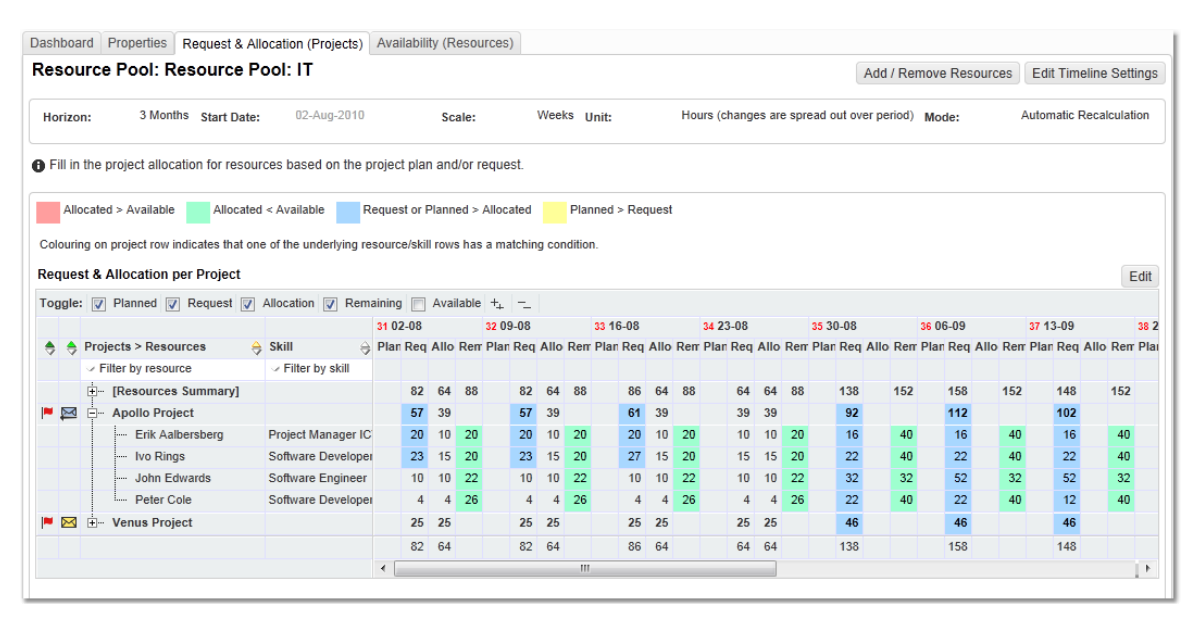

Overview of the entire resource pool

**Note:** The columns with planned, requested, and allocated hours can be toggled on and off by checking or unchecking the checkboxes directly underneath the header of the Request & Allocation section.

**Note:** If needed, the timeline setting of the grid can be edited. To do so, click on **Edit Timeline Settings**. Set the horizon and start date according to your preferences.

- Click Edit in the header of the "Request and Allocation" section to change allocation details of resources to various projects.
   Click on the '+'-sign in front of a project to expand that project and look at the details per resource. Alternatively, click on the '+'-sign in front of the top row "[All resource]" to view all resources in the resource pool without sections per project.
- 4. To allocate a resource, or change an existing allocation, edit the values in the "Allocated" columns for each resource per period.

Note: In case of a requested skill instead of a specific 'named' resource, first select the

resource with the requested skill as primary or secondary skill that you want to allocate before entering the allocated hours.

5. Click **Save** to save your changes. This will automatically send new or changed allocation details to the appropriate Project Managers.

### 3.3.1.1 Setting up a resource pool

Before you are able to request and allocate resources you will have to define one or more resource pools. To do this, you will have to define skills and then appoint these skills to resources. After you have done that, you can add resources to a resource pool.

### Adding, removing and editing skills

In order to be able to define resources and their skills, a set of skills needs to be defined first. Skills have to be defined only once and can be used for multiple resources and resource pools. This allows you to report on skills over multiple resource pools.

- 1. Navigate to the Setup and Configuration in the dark blue header on the top of the screen.
- 2. On the left-hand side of the screen you'll find many options including 'Manage Skills'.

| Configuration                                                                                                    |                                                    |  |
|----------------------------------------------------------------------------------------------------|----------------------------------------------------|--|
| Options  Principal Toolbox Notifications MS Project Integration Conversions Manage Hour Rates Propert Place Property Place Resource Calegories Francial Calegories Manage Stills Townsproject Activity Sets Resource Allocation C customize fields | Pick a subject on the left hand side to configure. |  |

Manage Skills at Setup

- 3. To add a new skill: Click **New** to add a skill (a popup window will appear in which the name of the new skill can be specified)
- 4. To remove previously defined skills: Select a skill (or select multiple skills by using the 'Control'-key) and click **Remove**.
- 5. To edit previously defined skills: Click on the name of the skill to be edited (a popup window with the skill details opens). Click **Edit** to edit the skill name.

| Consultant (Jr.)   |                  |                                  | Save Cance       |
|--------------------|------------------|----------------------------------|------------------|
| Name:              | Consultant (Jr.) | Creator:                         | Erik Aalbersberg |
| Resource Category: |                  | <ul> <li>Create Date:</li> </ul> | 10-Feb-2010      |

Adding a skill

### Adding new resources in Principal Toolbox

Before resources can be appointed to a resource pool, resources and their skills need to be defined in the Principal Toolbox. Users are automatically available as resources, additional resources can be defined by a resource manager as follows.

1. Navigate to **Setup** and **Configuration** in the dark blue header on the top of the screen. The left-hand side of the screen contains a link to '**Manage resources**'.

| ne   Portfolio Management   Projectma                                            | anagement   Resource Alloca                            | tion   Time Entry   Pr                                                                              | ince2 FAQ   Project F                         | 'laza   Import / Exp                                             | port             |                      |                              | Erik Aalbersbe                  | rg - 1 | Help   Support   Set |
|----------------------------------------------------------------------------------|--------------------------------------------------------|----------------------------------------------------------------------------------------------------|-----------------------------------------------|------------------------------------------------------------------|------------------|----------------------|------------------------------|---------------------------------|--------|----------------------|
| onfiguration                                                                     |                                                        |                                                                                                    |                                               |                                                                  |                  |                      |                              |                                 |        |                      |
| options ++                                                                       | . Manage Resources                                     |                                                                                                    |                                               |                                                                  |                  |                      |                              |                                 |        |                      |
| Principal Toolbox     Notifications                                              | Here you can manage<br>There are two types             | Here you can manage the resources for the resource allocation.<br>There are two types of resources: |                                               |                                                                  |                  |                      |                              |                                 |        |                      |
| <ul> <li>MS Project integration<br/>Conversions<br/>Manage Hour Rates</li> </ul> | <ul> <li>Resources th</li> <li>Resources th</li> </ul> | nat are <u>not</u> linked to a<br>nat are linked to a us                                            | a user account. Thes<br>er account. For these | e resources can b<br>e resources only so                         | e adde<br>ome pr | ed, remo<br>operties | ved and mo<br>(like skill) c | dified freely.<br>an be edited. |        |                      |
| Project Plaza<br>Currencies                                                      | Resources (no users)                                   |                                                                                                    |                                               |                                                                  | Edit             | New                  | Remove                       | * Resources                     | Ŧ      | View Options -       |
| Resource Categories                                                              | Last Name 🌲                                            | First Name                                                                                          | Primary Skill                                 | Secondary Skill(s)                                               | Emai             | 1                    |                              | Phone                           |        | Remarks              |
| Financial Categories<br>Manage Resources                                         | Bloemen                                                | Pieter                                                                                              | Project Manager                               | Consultant (Sr.)                                                 | Peter            | @mail.c              | om                           | +31 53 2314                     | 357    |                      |
| manage onns                                                                      | Resources (users)                                      |                                                                                                    |                                               |                                                                  |                  |                      | Edit                         | * Resources                     | Ŧ      | View Options -       |
| <ul> <li>Manage entries</li> </ul>                                               | Last Name 🚖                                            | First Name                                                                                          | Primary Skill                                 | Secondary Skill(s)                                               | Emai             | 1                    |                              | Phone                           |        | Remarks              |
| Manage Non-project Activity Sets<br>Resource Allocation<br>Customize fields      | Aalbersberg                                            | Erik                                                                                                | Project Manager                               | Consultant (Jr.),<br>Consultant (Sr.),<br>Project Manager<br>ICT | e.aal            | bersberg             | @fortes.nl                   | 06 24 94 66                     | 66     |                      |
| Approvalentites                                                                  | Administrator                                          | Support                                                                                             |                                               |                                                                  | supp             | ort@forte            | s.nl                         |                                 |        |                      |
|                                                                                  | Cole                                                   | Peter                                                                                               | Software                                      |                                                                  | p.col            | e@fortes             | .nl                          |                                 |        |                      |
|                                                                                  | Davies                                                 | Samuel                                                                                              | -                                             | -                                                                | Davie            | es@mail.             | com                          |                                 |        |                      |
|                                                                                  | de Groot                                               | Richard                                                                                             | Consultant (Jr.)                              | Software<br>Developer                                            | rdegr            | oot@ma               | il.com                       |                                 |        |                      |
|                                                                                  | Edwards                                                | John                                                                                                | Software Engineer                             | Software<br>Developer                                            | j.edw            | ards@m               | ail.com                      |                                 |        |                      |

Manage Resources at Setup

2. The screen contains two sections: one for 'no users' and one for 'users'. Click '**New**' in the 'no users' section to set up a resource which is not is associated with an user account in the Principal Toolbox.

| Resources (no users) |            | Edit  | New       | Remove    | * Resourc     | es             | • | View Options - |
|----------------------|------------|-------|-----------|-----------|---------------|----------------|---|----------------|
| Last Name 🔶          | First Name | Prima | ary Skill | Secon     | dary Skill(s) | Email          |   |                |
| Bloemen              | Pieter     | Proje | ct Manag  | er Consul | tant (Sr.)    | Peter@mail.com |   |                |

Creating a new resource (no user)

3. A new window will appear. Enter the details of the new resource and click **Save**. The new resource will be listed in the section 'Resources (no users)'.

### Appointing primary and secondary skills to resources

1. To appoint primary skills to resources (both users and non-users) click on **Edit**. Select the desired primary skill and click on **Save**. (Alternatively, to edit both primary and secondary skills of a resource, follow the steps below.)

| Resources (users) |            |                                                                                                    |                                                                      |                         | Save Cancel    |
|-------------------|------------|----------------------------------------------------------------------------------------------------|----------------------------------------------------------------------|-------------------------|----------------|
| Last Name 🌲       | First Name | Primary Skill                                                                                                    | Secondary Skill(s)                                                   | Email                   | Phone          |
| Aalbersberg       | Erik       | Project Manager<br>Consultant (Jr.)<br>Consultant (Sr.)<br>Project Manager IC<br>Software Developer<br>Software Engineer | Consultant (Jr.),<br>Consultant (Sr.),<br>Project Manager<br>CT<br>T | e.aalbersberg@forfes.nl | 06 24 94 66 66 |
| Administrator     | Support    |                                                                                                    |                                                                      | support@fortes.nl       |                |

Appointing a primary skill

2. To appoint (a) secondary skill(s) to resources (both users and non-users), click on the name of the resource you want to appoint skills to (a new window will appear in which the resource details are listed)

| Peter Cole  |                  |                     | Save Cancel                             |
|-------------|------------------|---------------------|-----------------------------------------|
| First Name: | Peter            | Primary Skill:      | Software Developer                      |
| Last Name:  | Cole             | Secondary Skill(s): |                                         |
| Initials:   | Ρ.               | Default Ho          | Consultant (Jr.)                        |
| Email:      | p.cole@fortes.nl | Remarks:            | Consultant (Sr.)<br>Project Manager ICT |
| Phone:      |                  |                     | Software Developer<br>Software Engineer |
|             |                  | ОК                  | Annuleren                               |

Appointing a secondary skill

- 3. Click Edit to modify the resource details, including the primary and secondary skills.
- 4. Click **Save** to save the modifications, and click **Close** to return to the main window.

### Creating a resource pool and appointing resources to a resource pool

A new **resource pool** can be created by the resource manager.

1. Navigate to the "Dashboard" tab of the Resource Allocation module.

| Dashboard     | Properties                       | Request & Allocation (Projects) | Availability (Resources) |  |  |  |  |  |
|---------------|----------------------------------|---------------------------------|--------------------------|--|--|--|--|--|
| Resourc       | Resource Pool: Resource Pool: IT |                                 |                          |  |  |  |  |  |
| Dashboard tab | ashhoard tah                     |                                 |                          |  |  |  |  |  |

- 2. Click **New** to create a new resource pool. Specify the name and, optionally, a description for the resource pool and click **OK**.
- 3. To appoint resources to a resource pool, click on the name of the resource pool (in the tab "Dashboard") that you want to add resources to.

*Note:* a resource can be appointed to multiple resource pools.

4. Click on the tab "**Resource Availability**" and click on **Add / Remove Resources** (a popup window with the available resources and already appointed resources will appear).

| Select Resources |                      |   |    |                    |
|------------------|----------------------|---|----|--------------------|
| Resources:       | 0                    |   |    | Selected Resources |
|                  | Administrator S      |   |    | Peter Cole         |
|                  | Arjan van der Laan   |   |    | John Edwards       |
|                  | Henk Visser          |   |    | Ivo Rings          |
|                  | Herman Mulder        |   |    | Erik Aalbersberg   |
|                  | Jan Jansen           |   |    |                    |
|                  | Jeroen van Barneveld |   | -> |                    |
|                  | Pieter Bloemen       | = |    |                    |
|                  | Richard de Groot     |   | -  |                    |
|                  | Ruud Peltzer         |   |    |                    |
|                  | Samuel Davies        |   |    |                    |
|                  | Swank, A.E.          |   |    |                    |
|                  | Theo van Wirdum      |   |    |                    |
|                  | Tom Maassen          |   |    |                    |
|                  | Weerdenburg, R.C. v. | - |    |                    |

Adding resources

- 5. Select (a) resource(s) on the right and click "<<" to appoint the selected resources to the resource pool.
- 6. Click **OK** to save your changes.

### 3.3.1.2 Non Project Activities

To allow for allocation of a resource to non-project activities (and thus diminishing the resource's available hours for project allocation), one or more predefined sets of non-project activities need to be assigned to a resource pool.

- 1. Navigate to the Resource Pool.
- 2. In the tab "Dashboard", click **Edit Properties** to edit the main properties of the resource pool. A popup window will appear in which the properties of the resource pool can be edited.

| Edit name and des    | cription                                                                             |
|----------------------|--------------------------------------------------------------------------------------|
| Name:                | Resource Pool: IT                                                                    |
| Description:         |                                                                                      |
|                      |                                                                                      |
|                      |                                                                                      |
| Non-Project Activit  | y Sets                                                                               |
| Non-Project Activity | Sets:<br>Non-Activités du projet<br>✓ Non-Project Activités<br>Non-Project Activités |
|                      |                                                                                      |

3. Select the right non-project activity set(s) to be assigned to the resource pool and click **OK** to return to the main window.

<u>Creating non-project activity sets</u> is part of the **'Configuration'**. For more information click on <u>System Administrator: Setup & Settings</u> 154

### 3.3.1.3 Managing resource availability

The resource availability can be managed by the resource manager.

- 1. To edit availability of resources in a resource pool, click on the name of the resource pool.
- 2. Click on the tab "**Resource Availability**". A grid with the allocated hours, remaining hours and available hours is shown.

| inoura ropenes riequ                                                                                                    | ssi a Allocation (Frojects)                                                           | Availability (Resources)                               |           |          |                |                |                |           |                |                |          |       |         |          |            |
|----------------------------------------------------------------------------------------------------|---------------------------------------------------------------------------------------|--------------------------------------------------------|-----------|----------|----------------|----------------|----------------|-----------|----------------|----------------|----------|-------|---------|----------|------------|
| esource Pool: Resou                                                                                                    | irce Pool: IT                                                                         |                                                        |           |          |                |                |                |           |                |                |          |       |         |          |            |
| lorizon: 3 Sta                                                                                                    | art Date: 02-Aug-2010                                                                 | Scale:                                                 | Weeks Uni | it:      |                | Hours          | (chan          | ges are s | pread out      | over           | Mod      | e:    | A       | utomatic |            |
| Fill in the availability for reso                                                                                                    | urces and their allocation to                                                         | o non-project activities (NPA's                        | 5).       |          |                |                |                |           |                |                |          |       |         |          |            |
| Allocated > Available                                                                                                    | Allocated < Available                                                                 |                                                        |           |          |                |                |                |           |                |                |          |       |         |          |            |
| vailability & NPA Allocation                                                                                                    | per Resource                                                                          |                                                        |           |          |                |                |                |           |                |                |          |       |         | Save     | Cano       |
| oggle: 👽 Allocation 👽 Rev                                                                                                    | maining 📝 Available ++                                                                | 🖴                                                      |           |          |                |                |                |           |                |                |          |       |         |          |            |
|                                                                                                    |                                                                                       |                                                        | 35 3      | 0-08     | :              | 6 06-09        |                | 37 13-09  | 38 2           | 0-09           | 39       | 27-09 | 40      | 04-10    | 41 11      |
| Resources > NPA                                                                                                    | 🔶 Primary Skill 😝 S                                                                   | Secondary Skill(s)                                     | 🔒 Allo    | Rem      | Avai /         | Allo Rem       | Avai           | Allo Rem  | Avai Allo      | Rem            | Avai All | o Rem | Avai Al | lo Rem A | vai Allo I |
|                                                                                                    |                                                                                       |                                                        |           |          |                |                |                |           |                |                |          |       |         |          |            |
| ✓ Filter by NPA                                                                                                    |                                                                                       |                                                        |           |          |                |                |                |           |                |                |          |       |         |          |            |
| <ul> <li>Filter by NPA</li> <li>Erik Aalbersberg</li> </ul>                                                                                                    | Project Manager IC C                                                                  | Consultant (Jr.), Consultant (Sr                       | r.), Proj | 40       | 40             | 40             | 40             | 40        | 40             | 40             | 40       | 40    | 40      | 40       | 40         |
| Filter by NPA     Erik Aalbersberg     Ivo Rings                                                                                                    | Project Manager IC C<br>Software Develope                                             | Consultant (Jr.), Consultant (Sr                       | r.), Proj | 40<br>40 | 40<br>40       | 40<br>40       | 40<br>40       | 40<br>40  | 40<br>40       | 40<br>40       | 40       | 40    | 40      | 40       | 40         |
| <ul> <li>Filter by NPA</li> <li>Frik Aalbersberg</li> <li>Ivo Rings</li> <li>John Edwards</li> </ul>                                                             | Project Manager IC C<br>Software Develope<br>Software Engineer S                      | Consultant (Jr.), Consultant (Sr<br>Software Developer | r.), Proj | 40<br>40 | 40<br>40       | 40<br>40       | 40<br>40       | 40<br>40  | 40<br>40       | 40<br>40       | 40       | 40    | 40      | 40       | 40         |
| <ul> <li>Filter by NPA</li> <li>Firk Aalbersberg</li> <li>Firk Aalbersberg</li> <li>Fire No Rings</li> <li>Fire John Edwards</li> <li>Fire Peter Cole</li> </ul> | Project Manager IC C<br>Software Develope<br>Software Engineer S<br>Software Develope | Consultant (Jr.), Consultant (Sr<br>Software Developer | r.), Proj | 40<br>40 | 40<br>40       | 40<br>40       | 40<br>40       | 40<br>40  | 40<br>40       | 40<br>40       | 40       | 40    | 40      | 40       | 40         |
|                                                                                                    | Project Manager IC C<br>Software Develope<br>Software Engineer S<br>Software Develope | Consultant (Jr.), Consultant (Sr<br>Software Developer | r.), Proj | 40<br>40 | 40<br>40<br>80 | 40<br>40<br>80 | 40<br>40<br>80 | 40 40     | 40<br>40<br>80 | 40<br>40<br>80 | 40       | 40    | 40      | 40       | 40         |

Adding the resource availability

**Note:** The columns with allocated, remaining and available hours can be toggled on and off by checking or unchecking the checkboxes directly underneath the header of the resource availability section.

**Note:** If needed, the timeline setting of the availability grid can be edited. To do so, click on **Edit Timeline Settings**. Set the horizon and start date according to your preferences. It is also possible to set the scale and unit.

 Click Edit in the title bar of the Resource Availability Section. In the table in the Resource Availability section, the available hours can be entered for each resource in the columns " Available" per period. Only specify the hours that each resource is available to be allocated to projects

| Dashboa      | rd Properties      | Request & A    | Ilocation (Proje  | cts) Availa    | bility (Resources)    |              |      |      |      |       |       |       |        |        |         |         |        |       |     |        |        |        |         |     |
|--------------|--------------------|----------------|-------------------|----------------|-----------------------|--------------|------|------|------|-------|-------|-------|--------|--------|---------|---------|--------|-------|-----|--------|--------|--------|---------|-----|
| Resou        | urce Pool: R       | esource        | Pool: IT          |                |                       |              |      |      |      |       |       |       |        |        |         |         |        |       |     |        |        |        |         |     |
| Horizor      | n: 3               | Start Date     | e: 02-Aug-2       | 2010           | Scale:                | Weeks        | Uni  | t:   |      | H     | lours | (char | nges a | re spi | read o  | ut over | N      | lode: |     | 4      | Autom  | atic   | -       |     |
| Fill in      | the availability f | or resources a | and their allocat | tion to non-pr | roject activities (NF | PA's).       |      |      |      |       |       |       |        |        |         |         |        |       |     |        |        |        |         |     |
| Allo         | ocated > Available | Allocate       | ed < Available    |                |                       |              |      |      |      |       |       |       |        |        |         |         |        |       |     |        |        |        |         |     |
| Availab      | oility & NPA Allo  | cation per R   | lesource          |                |                       |              |      |      |      |       |       |       |        |        |         |         |        |       |     |        | S      | Save   | Ca      | nce |
| Toggle:      | Illocation         | Remaining      | V Available       | +, - 🚔         |                       |              |      |      |      |       |       |       |        |        |         |         |        |       |     |        |        |        |         |     |
|              |                    |                |                   |                |                       |              | 35 3 | 0-08 |      | 36 06 | 6-09  |       | 37 13  | -09    | 38      | 20-09   |        | 39 27 | -09 | 40     | 04-1   | 0      | 41 1    | 1-1 |
| Re           | esources > NPA     | \$             | Primary Skill     | 😝 Seconda      | ry Skill(s)           | ÷            | Allo | Rem  | Avai | Allo  | Rem   | Avai  | Allo   | Rem /  | Avai Al | lo Ren  | r Avai | Allo  | Rem | Avai A | llo Re | err Av | ai Allo | R   |
| ~            | Filter by NPA      |                |                   |                |                       |              |      |      |      |       |       |       |        |        |         |         |        |       |     |        |        |        |         |     |
| ו 🛉          | - Erik Aalbersb    | erg            | Project Manage    | er IC Consulta | ant (Jr.), Consultan  | t (Sr.), Pro |      | 40   | 40   | 8     | 32    | 40    |        | 40     | 40      | 40      | 40     |       | 40  | 40     | 4      | 0 40   | )       | 4   |
| 84           | [Project A         | llocation]     |                   |                |                       |              |      |      |      |       |       |       |        |        |         |         |        |       |     |        |        |        |         |     |
| <b>X</b> •   | i 🖂 Educat         | on             |                   |                |                       |              |      |      |      | 8     |       |       | 8      |        |         |         |        |       |     |        |        |        |         |     |
| ו 🗄          | - Ivo Rings        |                | Software Devel    | оре            |                       |              |      | 40   | 40   |       | 40    | 40    |        | 40     | 40      | 40      | 40     |       |     |        |        |        |         |     |
|              | lohn Edward        | 8              | Software Engin    | eer Software   | Developer             |              |      |      |      |       |       |       |        |        |         |         |        |       |     |        |        |        |         |     |
| **           | J. John Luwaru     |                |                   |                |                       |              |      |      |      |       |       |       |        |        |         |         |        |       |     |        |        |        |         |     |
| ו +<br>ו +   | - Peter Cole       |                | Software Devel    | ope            |                       |              |      |      |      |       |       |       |        |        |         |         |        |       |     |        |        |        |         |     |
| ×+ ±<br>×+ ± | - Peter Cole       |                | Software Devel    | оре            |                       |              |      | 80   | 80   | 8     | 72    | 80    |        | 80     | 80      | 80      | 80     |       | 40  | 40     | 4      | 0 40   | )       | 4   |

Adding non-project activities

- 4. To allocate a resource to non-project activities:
  - a. Add a new row for the resource that needs to be assigned to non-project activities by clicking on the '+' sign in front of the resource's name. A new row appears with a blank activity field.
  - b. Click on the blank activity field and select the right non-project activity.
  - c. The hours to be allocated to the selected non-project activity can be entered in the columns "Allocated" per period.
  - d. Repeat steps 5a through 5c for each additional non-project activity.

5. Click Save to save your changes.

### 3.3.1.4 Managing requests and allocations

The owner of a resource pool (a resource manager) is responsible for evaluating all resource requests that are coming in, and turning them into allocations.

- 1. From within the Resource Allocation module, open the resource pool that needs managing.
- Open the 'Request & Allocation (Projects)' tab from the dashboard. It will display a planning board with requested and/or planned, allocated and remaining hours for each resource.

**Note**: depending on the chosen resource allocation process, the button 'Edit Timeline Settings' allows for changing whether planned and/or requested hours are being displayed. To make the change, set the '**Resource Allocation Process**' to one of '**Project request driven**', '**Project demand driven**', or '**Hybrid**'.

The individual cells in the planning board are colour coded to give an immediate impression:

- **Blue:** shows all requests for resources which haven't been (completely) satisfied by resource allocations

- Green: depict remaining hours available to be allocated against projects and non-project activities

-  $\ensuremath{\text{Red:}}$  alarm the resource manager to the fact that resources have been allocated over and above their availability

|            |                                                                                                    | / are dation (i rejecte)                                                                                                    |                                           |                                                           | (Resou                                                     | irces)  |                                                           |                                           |          |                                             |                                                          |                                    |                                                         |                                             |                            |                                                            |                                                                 |                                           |                                                                |             |                            |                                                 |                                                                              |
|------------|----------------------------------------------------------------------------------------------------|----------------------------------------------------------------------------------------------------|-------------------------------------------|-----------------------------------------------------------|------------------------------------------------------------|---------|-----------------------------------------------------------|-------------------------------------------|----------|---------------------------------------------|----------------------------------------------------------|------------------------------------|---------------------------------------------------------|---------------------------------------------|----------------------------|------------------------------------------------------------|-----------------------------------------------------------------|-------------------------------------------|----------------------------------------------------------------|-------------|----------------------------|-------------------------------------------------|------------------------------------------------------------------------------|
| cesour     | ce Pool: Resource                                                                                                    | Pool: IT                                                                                                    |                                           |                                                           |                                                            |         |                                                           |                                           |          |                                             |                                                          |                                    |                                                         |                                             |                            |                                                            | Add / F                                                         | temov                                     | e Res                                                          | source      | s Edi                      | t Timelin                                       | e Setting:                                                                   |
| Horizon:   | 3 Months Start Da                                                                                                    | te: 02-Aug-2010                                                                                                    |                                           | :                                                         | Scale:                                                     |         | We                                                        | eeks (                                    | Unit:    |                                             | ł                                                        | Hours                              | s (chang                                                | es are                                      | e spre                     | ead out ov                                                 | er perio                                                        | d) Mo                                     | ode:                                                           |             | Autor                      | natic Reca                                      | alculation                                                                   |
| Fill in th | e project allocation for res                                                                                                    | ources based on the p                                                                                                    | project p                                 | lan a                                                     | ind/or r                                                   | equest  | t.                                                        |                                           |          |                                             |                                                          |                                    |                                                         |                                             |                            |                                                            |                                                                 |                                           |                                                                |             |                            |                                                 |                                                                              |
| Alloca     | ated > Available Alloca                                                                                                    | ited < Available                                                                                                    | equest o                                  | or Pla                                                    | nned >                                                     | Allocat | ed                                                        | Pla                                       | nned >   | Requ                                        | est                                                      |                                    |                                                         |                                             |                            |                                                            |                                                                 |                                           |                                                                |             |                            |                                                 |                                                                              |
| Calaurian  |                                                                                                    | and of the surded size of                                                                                                    |                                           |                                                           |                                                            |         |                                                           | a a diti a                                | _        |                                             |                                                          |                                    |                                                         |                                             |                            |                                                            |                                                                 |                                           |                                                                |             |                            |                                                 |                                                                              |
| Colouring  | on project row indicates that                                                                                                    | one of the underlying re                                                                                                    | esource/s                                 | SKIII FO                                                  | ows nas                                                    | a mato  | ching c                                                   | onaltic                                   | on.      |                                             |                                                          |                                    |                                                         |                                             |                            |                                                            |                                                                 |                                           |                                                                |             |                            |                                                 |                                                                              |
| Request    | & Allocation per Project                                                                                                    |                                                                                                    |                                           |                                                           |                                                            |         |                                                           |                                           |          |                                             |                                                          |                                    |                                                         |                                             |                            |                                                            |                                                                 |                                           |                                                                |             |                            |                                                 | Edit                                                                         |
| Toggle:    | Planned Request                                                                                                    | Allocation 📝 Rem                                                                                                    | aining                                    | A                                                         | vailable                                                   | +++ +   |                                                           |                                           |          |                                             |                                                          |                                    |                                                         |                                             |                            |                                                            |                                                                 |                                           |                                                                |             |                            |                                                 |                                                                              |
|            |                                                                                                    |                                                                                                    | 31 02-0                                   | 8                                                         |                                                            | 32 09-  | 08                                                        |                                           | 33 16-   | 08                                          |                                                          | 34                                 | 4 23-08                                                 |                                             |                            | 35 30-08                                                   |                                                                 | 36 (                                      | )6-09                                                          |             | 37 1                       | 3-09                                            | 38                                                                           |
| 🔶 🔶 Pi     | rojects > Resources                                                                                                    | 🔶 Skill \ominus                                                                                                    | Plan R                                    | ea Al                                                     | llo Rem                                                    | Plan R  | lea Al                                                    | lo Ren                                    |          |                                             |                                                          | _                                  |                                                         |                                             | D                          |                                                            |                                                                 |                                           |                                                                |             |                            |                                                 |                                                                              |
|            |                                                                                                    |                                                                                                    |                                           |                                                           |                                                            |         |                                                           |                                           | r Plan I | leq A                                       | llo R                                                    | err P                              | lan Req                                                 | Allo                                        | кеп                        | Plan Req                                                   | Allo R                                                          | err Pla                                   | n Req                                                          | Allo F      | Rem Plai                   | Red All                                         | Rem Pla                                                                      |
|            | Filter by resource                                                                                                    | <ul> <li>Filter by skill</li> </ul>                                                                                                    |                                           |                                                           |                                                            |         |                                                           |                                           | r Plan I | Red A                                       | llo R                                                    | err P                              | 'lan Req                                                | Allo                                        | кеп                        | Plan Req                                                   | Allo R                                                          | en Pla                                    | n Req                                                          | Allo F      | terr Plan                  | Req Allo                                        | o Rem Pla                                                                    |
|            | Filter by resource<br>[Resources Summary]                                                                                                    | ✓ Filter by skill                                                                                                    | 8                                         | 32 6                                                      | 64 88                                                      |         | 82 6                                                      | 4 88                                      | r Plan F | 86 86                                       | 64 8                                                     | err P                              | lan Req<br>64                                           | 64 AIIO                                     | 88                         | Plan Req<br>138                                            | Allo R                                                          | err Pla                                   | n Req                                                          | I Allo F    | terr Plan                  | 148                                             | D Rem Pla                                                                    |
| ·<br>••••• | <ul> <li>Filter by resource</li> <li>[Resources Summary]</li> <li>Apollo Project</li> </ul>                                                                                                    | ✓ Filter by skill                                                                                                    | 8                                         | 32 6<br>57 3                                              | 64 88<br>39                                                |         | 82 6<br>57 3                                              | 4 88                                      | r Plan F | 86<br>61                                    | 64 8<br>39                                               | en P                               | 'lan Req<br>64<br>39                                    | 64<br>39                                    | 88                         | Plan Req<br>138<br>92                                      | Allo R                                                          | en Pla                                    | n Req<br>158<br>112                                            | Allo F      | Serr Plar                  | 148                                             | 0 Ren Pla                                                                    |
| ••••       | <ul> <li>Filter by resource</li> <li>[Resources Summary]</li> <li>Apollo Project</li> <li>Erik Aalbersberg</li> </ul>                                                                                                    | ✓ Filter by skill Project Manager IC                                                                                                    | 8<br>6<br>7                               | 32 6<br>57 3<br>20 1                                      | 64 88<br>89<br>10 <b>20</b>                                |         | 82 6<br>57 3<br>20 1                                      | 4 88<br>9<br>0 <b>20</b>                  | r Plan F | 86<br>61<br>20                              | 64 8<br>39<br>10                                         | en P<br>38                         | 'lan Req<br>64<br>39<br>10                              | 64<br>39<br>10                              | 88<br>20                   | Plan Req<br>138<br>92<br>16                                | Allo Ri                                                         | err Pla                                   | n Req<br>158<br>112<br>16                                      | Allo F      | 52<br>40                   | 148<br>102<br>16                                | 0 Rem Pla<br>152<br>40                                                       |
|            | <ul> <li>Filter by resource</li> <li>[Resources Summary]</li> <li>Apollo Project</li> <li>Erik Aalbersberg</li> <li>Ivo Rings</li> </ul>                                                                                                    | <ul> <li>Filter by skill</li> <li>Project Manager IC</li> <li>Software Develope</li> </ul>                                                  | 8<br>8<br>9<br>1                          | 82 6<br>57 3<br>20 1<br>23 1                              | 64 88<br>99<br>10 20<br>15 20                              |         | 82 6<br>57 3<br>20 1<br>23 1                              | 4 88<br>9<br>0 20<br>5 20                 | r Plan F | 86<br>61<br>20<br>27                        | 64 4<br>39<br>10 1<br>15 1                               | en P<br>38<br>20<br>20             | 1an Req<br>64<br>39<br>10<br>15                         | 64<br>39<br>10<br>15                        | 88<br>20<br>20             | Plan Req<br>138<br>92<br>16<br>22                          | Allo Ri<br>15                                                   | em Pla<br>52<br>-0<br>-0                  | 158<br>112<br>16<br>22                                         | Allo F      | 52<br>40<br>40             | 148<br>102<br>16<br>22                          | 40<br>40                                                                     |
|            | <ul> <li>Filter by resource</li> <li>[Resources Summary]</li> <li>Apollo Project</li> <li>Erik Aalbersberg</li> <li>Ivo Rings</li> <li>John Edwards</li> </ul>                                                                                                    | ✓ Filter by skill Project Manager IC Software Develope Software Engineer                                                                    | 8<br>8<br>1 2<br>1                        | 32 6<br>57 3<br>20 1<br>23 1<br>10 1                      | 64 88<br>39<br>10 20<br>15 20<br>10 22                     |         | 82 6<br>57 3<br>20 1<br>23 1<br>10 1                      | 4 88<br>9<br>0 20<br>5 20<br>0 22         | r Plan I | 86<br>61<br>20<br>27<br>10                  | 64 8<br>39<br>10 2<br>15 2<br>10 2                       | en P<br>88<br>20<br>20<br>22       | 1an Req<br>64<br>39<br>10<br>15<br>10                   | 64<br>39<br>10<br>15<br>10                  | 88<br>20<br>20<br>22       | Plan Req<br>138<br>92<br>16<br>22<br>32                    | Allo Ri<br>15<br>4<br>3                                         | em Pla<br>2<br>0<br>0<br>2                | 158<br>112<br>16<br>22<br>52                                   | Allo F      | 40<br>32                   | 148<br>102<br>16<br>22<br>52                    | <ul> <li>Rem Pla</li> <li>152</li> <li>40</li> <li>40</li> <li>32</li> </ul> |
|            | Filter by resource     [Resources Summary]     Apollo Project     Erik Aalbersberg     Vo Rings     John Edwards     Peter Cole                                                                                                    | <ul> <li>Filter by skill</li> <li>Project Manager IC<br/>Software Develope<br/>Software Engineer<br/>Software Develope</li> </ul>           | 2<br>1<br>1<br>1                          | 32 6<br>57 3<br>20 1<br>23 1<br>10 1<br>4                 | 64 88<br>39<br>10 20<br>15 20<br>10 22<br>4 26             |         | 82 6<br>57 3<br>20 1<br>23 1<br>10 1<br>4                 | 4 88<br>9 0 20<br>5 20<br>0 22<br>4 26    | r Plan I | 86<br>61<br>20<br>27<br>10<br>4             | 64 8<br>39<br>10 1<br>15 1<br>10 1<br>4 1                | en P<br>88<br>20<br>20<br>22<br>26 | lan Req<br>64<br>39<br>10<br>15<br>10<br>4              | 64<br>39<br>10<br>15<br>10<br>4             | 88<br>20<br>20<br>22<br>26 | Plan Req<br>138<br>92<br>16<br>22<br>32<br>22              | Allo R(<br>15<br>4<br>3                                         | em Pla<br>52<br>00<br>00<br>52<br>00      | 158<br>112<br>16<br>22<br>52<br>22                             | Allo F<br>1 | 40<br>40<br>32<br>40       | 148<br>102<br>16<br>22<br>52<br>12              | 40<br>40<br>32<br>40                                                         |
|            | Filter by resource Filter by resource Filter by resources Summary] Filter by Resources Summary] Filter Cole Filter Cole Filter | <ul> <li>Filter by skill</li> <li>Project Manager IC<br/>Software Develope</li> <li>Software Engineer</li> <li>Software Develope</li> </ul> | 8<br>8<br>1<br>1<br>1<br>1                | 32 6<br>57 3<br>20 1<br>23 1<br>10 1<br>4<br>25 2         | 64 88<br>69<br>10 20<br>15 20<br>10 22<br>4 26<br>25       |         | 82 6<br>57 3<br>20 1<br>23 1<br>10 1<br>4<br>25 2         | 4 88<br>9 20<br>5 20<br>0 22<br>4 26<br>5 | r Plan I | 86<br>61<br>20<br>27<br>10<br>4<br>25       | 110 R<br>64 1<br>39<br>10 1<br>15 1<br>10 1<br>4 1<br>25 | en P<br>88<br>20<br>20<br>22<br>26 | lan Req<br>64<br>39<br>10<br>15<br>10<br>4<br>25        | 64<br>39<br>10<br>15<br>10<br>4<br>25       | 88<br>20<br>20<br>22<br>26 | Plan Req<br>138<br>92<br>16<br>22<br>32<br>22<br>46        | Allo R(<br>15<br>4<br>2<br>4<br>3<br>4<br>4<br>4<br>4<br>4<br>4 | em Pla<br>2<br>0<br>0<br>2<br>0<br>2<br>0 | 158<br>112<br>16<br>22<br>52<br>22<br>46                       | Allo F      | 52<br>40<br>40<br>32<br>40 | 148<br>102<br>16<br>22<br>52<br>12<br>46        | 152<br>40<br>40<br>32<br>40                                                  |
|            | Filter by resource Filter by resource Filter by resources Summary Filter by resources Summary Filter by Resources Summary Filter by Resources Filter by Resources Filt | Filter by skill     Project Manager IC     Software Develope     Software Engineer     Software Develope                                    | 8<br>8<br>1<br>1<br>1<br>1<br>1<br>2<br>8 | 32 6<br>57 3<br>20 1<br>23 1<br>10 1<br>4<br>25 2<br>32 6 | 64 88<br>39<br>10 20<br>15 20<br>10 22<br>4 26<br>25<br>64 |         | 82 6<br>57 3<br>20 1<br>23 1<br>10 1<br>4<br>25 2<br>82 6 | 4 88<br>9 20<br>5 20<br>0 22<br>4 26<br>5 | r Plan I | 86<br>61<br>20<br>27<br>10<br>4<br>25<br>86 | 64 8<br>39<br>10 2<br>15 2<br>10 2<br>4 2<br>25<br>64    | en P<br>88<br>20<br>20<br>22<br>26 | Plan Req<br>64<br>39<br>10<br>15<br>10<br>4<br>25<br>64 | 64<br>39<br>10<br>15<br>10<br>4<br>25<br>64 | 88<br>20<br>20<br>22<br>26 | Plan Req<br>138<br>92<br>16<br>22<br>32<br>22<br>46<br>138 | Allo R(<br>15<br>4<br>3<br>4                                    | em Pla<br>2<br>0<br>0<br>2<br>2<br>0<br>0 | n Req<br>158<br>112<br>16<br>22<br>52<br>22<br>22<br>46<br>158 | Allo F      | 52<br>40<br>40<br>32<br>40 | 148<br>102<br>16<br>22<br>52<br>12<br>46<br>148 | 40<br>40<br>32<br>40                                                         |

The planning board is used to manage the requests for resources

**Note**: the columns with requested, allocated, remaining and available hours can each be hidden by toggling the checkboxes

**Note**: using the button 'Edit timeline settings', the period covered by the planning board, and its resolution can be changed

3. Press the 'Edit' button in the 'Request and Allocation per Project' section of the screen to edit the allocation of resources.

Use the **'+'**-sign to check the details per individual resource on a project. By expanding the **'Resources Summary'** it'll show the total allocation per resource independent of the projects.
4. To change the allocation of a resource, fill out the values in the **Allocation** column. This can be done for each separate period. The period is determined by the timeline settings.

**Note**: when a skill has been requested, instead of a specific named resource, the resource manager will have to select a named resource with the specified skill before allocating hours.

5. Press **'Save'** to keep all changes. The allocations are published to the projects and are now available to the project managers.

**Note**: with the '<', '>' and '>>'is is possible to move all editable values one week to the left (<), one week to the right (>) or four weeks to the right (>>).

|            | Allo                                                                                                    | cated    | 1 > / | Avail | able | Allo                            | cated « | < Av | ailable   |        | Re     | ques   | st oi | r Plan | ned >   | Alloc  | ated   |      | Plar   | ned    | Req  | uest |       |     |      |     |        |     |      |     |
|------------|----------------------------------------------------------------------------------------------------|----------|-------|-------|------|---------------------------------|---------|------|-----------|--------|--------|--------|-------|--------|---------|--------|--------|------|--------|--------|------|------|-------|-----|------|-----|--------|-----|------|-----|
| Colo       | Colouring on project row indicates that one of the underlying resource/skill rows has a matching condition. |          |       |       |      |                                 |         |      |           |        |        |        |       |        |         |        |        |      |        |        |      |      |       |     |      |     |        |     |      |     |
| Req        | ues                                                                                                    | t & /    | Allo  | cati  | on ( | per Projec                      | t       |      |           |        |        |        |       |        |         |        |        |      |        |        |      |      |       |     |      |     |        |     |      |     |
| <b>V</b>   | Plar                                                                                                    | ned      | V     | Re    | que  | st 🔽 Allo                       | cation  | V    | Remai     | ining  |        | Ava    | ilab  | le +   |         |        |        |      |        |        |      |      |       |     |      |     |        |     |      |     |
|            |                                                                                                    |          |       |       |      |                                 |         |      |           |        |        |        |       |        | 31 0    | 2-08   |        |      | 32 0   | 9-08   |      |      | 33 16 | -08 |      |     | 34 23  | -08 |      |     |
|            | \$                                                                                                    | \$       |       |       | P    | rojects > F                     | Resour  | ces  |           | ⇒      | Skill  |        |       | <      | Pla     | n Rec  | Allo   | Rem  | Plar   | Req    | Allo | Rem  | Plan  | Req | Allo | Rem | Plan I | Req | Allo | Rem |
|            |                                                                                                    |          |       |       | 4    | <ul> <li>Filter by r</li> </ul> | esourc  | е    |           |        | ⇒ Fi   | lter b | oy s  | kill   |         |        |        |      |        |        |      |      |       |     |      |     |        |     |      |     |
| 84         |                                                                                                    |          |       |       | 6    | H- [Resou                       | irces S | Sum  | mary]     |        |        |        |       |        |         | 82     | 25     | 127  |        | 82     | 25   | 127  |       | 86  | 64   | 88  |        | 64  | 64   | 88  |
| ×+         | -                                                                                                    |          | 4     | ••    | Þ    | - Apollo                        | Proje   | ct   |           |        |        |        |       |        |         | 57     |        |      |        | 57     |      |      |       | 61  | 39   |     |        | 39  | 39   |     |
| 84         |                                                                                                    |          |       | Qu    | ick  | Move Proi                       | ect Va  | lues |           |        | D:-    | -4.8.4 |       |        | -       | - 20   | -      | 20   |        | - 00   |      | 30   |       | 20  | 10   | 20  |        | 10  | 10   | 20  |
| 84         |                                                                                                    |          |       | Mo    | ves  | all editable                    | values  | s of | the proj  | ject f | our w  | eeks   | s to  | the ri | ght.    |        |        |      |        |        |      | 35   |       | 27  | 15   | 20  |        | 15  | 15   | 20  |
| 84         |                                                                                                    |          |       |       |      |                                 | ١       | Neek | 1         | v      | /eek 2 |        |       | Week   | 3       |        | Neek 4 |      | v      | leek 5 |      | 32   |       | 10  | 10   | 22  |        | 10  | 10   | 22  |
| 84         |                                                                                                    |          |       |       |      | elle                            | Plan R  | eq A | llo Rem P | lan Re | And    | Rem    | Plan  | Req A  | llo Rem | Plan F | eq All | RenP | lan Re | ollA p | Rem  | 30   |       | 4   | 4    | 26  |        | 4   | 4    | 26  |
| 84         | -                                                                                                    | $\simeq$ | ٩     | 11    | - AP | S. de Groot                     | 52      | 37   | 32 8      | 02     | 32     | 8      | 02    | 32     | 8       | 04     | 32     | 8    | 02     | 32     | 8    |      |       | 25  | 25   |     |        | 25  | 25   |     |
| <b>X</b> 4 |                                                                                                    |          |       | 1     | +    | E. Bosch                        | 52      | 4    | 40        | 52     | 48     |        | 52    | 48     |         | 52     | 48     |      | 52     | 84     |      | 30   |       | 10  | 10   | 20  |        | 10  | 10   | 20  |
| 84         |                                                                                                    |          |       | ш     | -    |                                 | 7       |      |           | _      | _      |        |       |        | _       | _      | _      | _    |        | _      |      | 35   |       | 5   | 5    | 20  |        | 5   | 5    | 20  |
| 84         |                                                                                                    |          |       |       |      | Pe                              | ter Col | е    |           |        | Softv  | vare   | De    | velope | ei 👘    | 10     | 10     | 30   |        | 10     | 10   | 30   |       | 10  | 10   | 26  |        | 10  | 10   | 26  |
| <b>%</b> 4 |                                                                                                    |          |       |       |      |                                 |         |      |           |        |        |        |       |        |         | 82     | 25     |      |        | 82     | 25   |      |       | 86  | 64   |     |        | 64  | 64   |     |
|            |                                                                                                    |          |       |       |      |                                 |         |      |           |        |        |        |       |        | •       |        |        |      |        |        |      |      |       |     |      |     |        |     |      |     |

Move editable values

#### Discussions between project manager and resource manager

Using the Principal Toolbox it's possible to discuss requests and allocations between project manager and resource manager. The discussion is initiated by the resource manager and works like a chat service. It's used as follows:

- 1. From the resource allocation module, open a resource pool and navigate to the 'Request & Allocation' tab.
- 2. Press the Edit button of the planning board.
- 3. Press the Pencil icon next to the project for which a discussion is to be started

| ו 👝           | Peter Cole       | Software Developer |
|---------------|------------------|--------------------|
| X 🕈 📔 🖌 🕇 🕨 🗰 | . Venus Project  |                    |
| ×+ 🖵          | Erik Aalbersberg | Project Manager IC |
| 84            | ···· Ivo Rings   | Software Developer |
| 84            | Peter Cole       | Software Developer |

Opening a discussion log

4. A chat session is opened in which the resource manager can enter a message for the project manager.

| completed or flag the reques | t for follow-up. |                 |          |
|------------------------------|------------------|-----------------|----------|
| iscussion Status:            | ✓ New            | Request Status: | Yellow 🔻 |
| scussion Loa                 |                  |                 | New      |
|                              |                  |                 | Red      |
|                              |                  |                 | Phus     |
|                              |                  |                 | Diue     |
|                              |                  |                 |          |
|                              |                  |                 |          |
|                              |                  |                 | *        |
|                              |                  |                 |          |
|                              |                  |                 |          |
|                              |                  |                 |          |
|                              |                  |                 |          |
|                              |                  |                 |          |
|                              |                  |                 |          |
|                              |                  |                 |          |
|                              |                  |                 |          |
|                              |                  |                 |          |
|                              |                  |                 |          |
|                              |                  |                 |          |
|                              |                  |                 |          |

Discussion log

- 5. After pressing 'OK' a message will be sent to the project manager.
- 6. The project manager receives the message in the **Resource Allocation** tab on the project. A response can be given by clicking **'Edit'** and sending it by using the Envelope button.

| Dashboard P  |                                                                                                    |               |
|--------------|----------------------------------------------------------------------------------------------------|---------------|
| Project: W   | Discussie tussen Venus Project en Resource Pool: IT                                                                  | ¢             |
| FTOJECI. V   | Here you can read and contribute to the discussion between the project manager and pool manager by adding a message. |               |
| Horizon:     | Discussion Status:                                                                                                   |               |
|              | Discussion Log                                                                                                    |               |
| Request o    |                                                                                                    |               |
| Request & Al |                                                                                                    | ve Cancel     |
| Toggle: 📝 F  |                                                                                                    |               |
|              |                                                                                                    | -09 39 27     |
| •            | Frik Aalhersherr (11 Jan 2013 14:50)                                                                                 | Reg Allo Plan |
| ×+ 🖂 🕨       | Ok                                                                                                    | 46            |
| 26.4         | Erik Aalbersberg (11-Nov-2011 14:29):<br>James is not available next week                                            | 16            |
| 84           |                                                                                                    | 10            |
| 26.0         |                                                                                                    | 20            |
| 26.52        |                                                                                                    | 40            |
|              |                                                                                                    |               |
|              |                                                                                                    |               |
|              |                                                                                                    |               |
|              |                                                                                                    |               |
|              | OK Annuleren                                                                                                    |               |
|              |                                                                                                    |               |
|              |                                                                                                    |               |

Discussion log on projects

## 3.3.2 Managing resources on projects

Using the Principal Toolbox resources can be requested to work on projects. Requests can be submitted for the project as a whole or by individual product. When done by individual product it's called a 'demand' rather than a 'request'. Depending on the organization's requirements one of these planning processes can be chosen, or a hybrid model can be used.

#### 3.3.2.1 Requesting resources

Before a project manager is able to request resources from a resource pool, a pool or multiple pools have to be linked to the project.

1. Go to the project and click on **Edit Properties**. A pop-up will appear where you can link a resource pool to a project.

| Edit Project        |                          |     |                           |  |
|---------------------|--------------------------|-----|---------------------------|--|
| Properties          |                          |     |                           |  |
| Name:               | Venus Project            |     |                           |  |
| Objective:          | Realisation of the Venus |     |                           |  |
| Status:             | Green                    |     |                           |  |
| Status Description: |                          |     |                           |  |
| Project Color:      |                          |     |                           |  |
| References          |                          |     |                           |  |
| Resource Pool(s):   | ٩                        |     | Selected Resource Pool(s) |  |
|                     | Resource Pool: Database  |     | Resource Pool: IT         |  |
|                     |                          |     |                           |  |
|                     |                          |     |                           |  |
|                     |                          | →   |                           |  |
|                     |                          | ( - |                           |  |
|                     |                          |     |                           |  |
|                     |                          |     |                           |  |
|                     |                          |     |                           |  |
|                     |                          |     |                           |  |
|                     |                          |     |                           |  |

Add a resource pool to the project

- 2. By using the "<<" the project manager is able to add more resource pools.
- 3. Click Ok to save your changes

The project manager is now able to request resources from the resource pool.

1. In a project, navigate to the "Resource Management" tab, section "Resource Allocation". In the "Request & Allocation" section, a grid is shown with planned, requested, and allocated hours. Blue cells indicate resource requests that are not yet (fully) fulfilled with allocated resources by the resource allocation manager.

**Note:** The columns with planned, requested, and allocated hours can be toggled on and off by checking or unchecking the checkboxes directly underneath the header of the Request & Allocation section.

**Note:** If needed, the timeline setting of the grid can be edited. To do so, click on **Edit Timeline Settings**. Set the horizon and start date according to your preferences. It is also possible to set the scale and unit.

- 2. To assign one or more resource pools to the project (only needs to be done once for every project, or whenever changes are required), click **Edit Resource Pools** in the Request & Allocation header. A popup window will appear in which one or more available resources pools can be assigned to the project.
- 3. In the header of the "Request & Allocation" section, click **Edit** to start requesting resources for the project.

| Dashboard Properties 🕶 F  | Product Breakdown    | Plan   | Gantt    | Res    | source | e Man | nagei  | ment    | - D    | ocuments   | •    | Portfolio | Repo   | ort Reports     | Guid   | e Plaza   |           |          |           |        |
|---------------------------|----------------------|--------|----------|--------|--------|-------|--------|---------|--------|------------|------|-----------|--------|-----------------|--------|-----------|-----------|----------|-----------|--------|
| Project: Apollo Proje     | ct                   |        |          |        |        |       |        |         |        |            |      |           |        |                 | Ec     | lit Resou | rce Pools | Edit T   | imeline S | etting |
| Horizon: 3 Months         | Start Date: 02-Au    | ıg-201 | 0        |        | Scal   | e:    |        | We      | eks (  | Jnit:      |      | Hours (   | chang  | es are spread o | ut ove | r period) |           |          |           |        |
| Request or Planned > Allo | cated Planned >      | Requ   | est      |        |        |       |        |         |        |            |      |           |        |                 |        |           |           |          |           |        |
| Request & Allocation      |                      |        |          |        |        |       |        |         |        |            |      |           |        |                 |        |           |           |          |           | Edit   |
| Toggle: V Planned V Re    | quest 🔽 Allocation [ | Re     | emaining |        | Availa | ble - | t_   · |         |        |            |      |           |        |                 |        |           |           |          |           |        |
|                           |                      | 1      | 31 02-08 |        | 32 09  | -08   | :      | 33 16-0 | 8      | 34 23-08   |      | 35 30-0   | В      | 36 06-09        | 37 1   | 3-09      | 38 20-09  | 39 2     | 7-09      | 40 04  |
| Pools > Resources         | 🔶 Skill              | - ⊖ I  | Plan Re  | q Allo | Plan I | Req A | Allo   | Plan R  | eq All | o Plan Req | Allo | Plan Re   | q Allo | Plan Reg All    | o Plar | Req Allo  | Plan Req  | Allo Pla | n Req All | o Plan |
| Filter by                 | Filter by            |        |          |        |        |       |        |         |        |            |      |           |        |                 |        |           |           |          |           |        |
| 🔀 🗄 Resource Pool: IT     |                      |        | 51       | 39     |        | 57    | 39     | 6       | 51 3   | 39         | 39   | 9         | 2      | 112             |        | 102       | 102       |          | 20        |        |
| Erik Aalbersberg          | Project Manage       | er IC  | 20       | 10     |        | 20    | 10     | 2       | 20 11  | 10         | 10   | 1         | 6      | 16              |        | 16        | 16        |          |           |        |
| Ivo Rings                 | Software Deve        | loper  | 23       | 3 15   |        | 23    | 15     | 2       | 27 1   | 5 15       | 15   | 2         | 2      | 22              |        | 22        | 22        |          |           |        |
| John Edwards              | Software Engin       | neer   | 10       | 10     |        | 10    | 10     | 1       | 10 11  | ) 10       | 10   | 3         | 2      | 52              |        | 52        | 52        |          | 20        |        |
|                           | Software Deve        | loper  | 4        | 4 4    |        | 4     | 4      |         | 4      | 1 4        | 4    | 2         | 2      | 22              |        | 12        | 12        |          |           |        |
| Peter Cole                |                      |        |          |        |        |       |        |         |        |            |      |           | -      |                 |        |           |           |          |           |        |
| Peter Cole                |                      |        | 51       | 7 39   |        | 57    | 39     | (       | 61 3   | 9 39       | 39   | 9         | 2      | 112             |        | 102       | 102       |          | 20        |        |

Requesting resources on a project

- 4. To add a row in which a resource or skill request can be entered, click on the '+'-sign in front of the appropriate resource pool. To request a resource, perform one of the following steps:
  - a. To request a specific 'named' resource, select a resource name from the drop down menu in the resource name field underneath the appropriate resource pool. Optionally, select the skill that the resource is requested for in the drop down menu in the skill field next to the resource name field.
  - b. To request a skill instead of a specific resource, select a skill name from the drop down menu in the skill field underneath the appropriate resource pool. The resource manager will allocate a resource with the desired skill to match the request.
- 5. Click **Save** to save your changes. This will automatically send new or changed requests to the Resource Allocation Manager.

#### 3.3.2.2 Planning resources

Instead of, or complimentary to requesting resources at project level, resources can be **'planned'** at product level. To do so, follow these steps:

- 1. Open one of the products on the project and navigate to the tab 'Resource Demand'.
- 2. Within the section 'Resource Demand' press the Edit button.
- 3. Using the planning board, resources can be planned by Skill, named Resource, or both.
- 4. Additionally the hourly rate can be chosen as it may be specific to the project.

**Note**: as soon as a resource registers hours against a project, using the time entry module, the default hourly rate as defined for the resource will be used. If this default rate is different from the rate as chosen when demanding resources, the project manager will have to explicitly change the rate that is used when the resource enters time against the project. Please see <u>'Letting project</u> managers choose hourly rate' 12<sup>2</sup> for instructions on how to set the appropriate rate.

| Genera           | al Logs                       | Dependencies                        | Costs & Hours       | Resource Deman | d          |           |         |             |      |        |
|------------------|-------------------------------|-------------------------------------|---------------------|----------------|------------|-----------|---------|-------------|------|--------|
| Prod             | uct: Pi                       | roject Initiati                     | e Documen           | t (PID)        |            |           |         |             |      |        |
| Edit             | the reso                      | urce demand plar                    | ining.              |                |            |           |         |             |      |        |
| Name             | 9:                            | Pr                                  | oject Initiatie Doc | ument (PID)    | Planned d  | ate       | Act     | ual date    |      |        |
| Desc             | ription:                      |                                     |                     | V              | Start:     | 11-Jan-20 | 13 2    | 6-Sep-2006  |      |        |
| Hour             | s Planne                      | d:                                  | 0.00                |                | Final:     | 17-Jan-20 | 13      |             |      |        |
| Cost             | s Planne                      | d:                                  | 0.00                | Dur            | ation In W | /orking D | ays:    | 5.00        |      |        |
| Hour             | s Actual:                     | :                                   | 636.00              |                |            |           |         |             |      |        |
|                  |                               |                                     |                     |                |            |           |         |             |      |        |
| Reso             | urce Den                      | nand                                |                     |                |            |           |         |             | Save | Cancel |
| +_+   ·          | - 🚔                           |                                     |                     |                |            |           |         |             |      |        |
|                  | Skill                         |                                     | 😝 Resource          | Ð              | Default H  | lour R 😝  | Planned | Costs Plann | ed   |        |
|                  | <ul> <li>Filter by</li> </ul> | y                                   | Filter by           |                |            | y         |         |             |      |        |
| **               | ⊡. • Reso                     | ource Pool: IT                      |                     |                |            |           | 50      | 4           | 960  |        |
| $\approx$ $\sim$ |                               | Project Manager                     | ICT 😔 Erik Aalb     | ersberg        | ✓ Rate 1   | 10.0      | 40      | 4           | 400  |        |
| *                | i                             | <ul> <li>Software Develo</li> </ul> | per 🖂 Peter Co      | le             | ✓ Rate 5   | 6.0       | 10      |             | 560  |        |
| $\times \bullet$ |                               |                                     |                     |                |            |           | 50      | 4           | 1960 |        |
|                  |                               |                                     |                     |                |            |           |         |             |      |        |

Resource planning on product level

An overview of all planned resources on the project is found on the '**Resource Allocation**' tab, under the header '**Resource Management'**. To only view planned resources (and not the requests) the timeline settings have to be changed. Press the '**Edit Timeline Settings'** button to set the Resource

#### Allocation Process to 'Project Demand Driven'.

Any hours planned against the product will be evenly distributed across the duration of the product, which is defined by its start and end dates.

# 3.4 Time registration (add-on)

Registration of hours using the Principal Toolbox is done by using the module 'Time Entry'. Users of the Principal Toolbox who are assigned to so-called Time Registration groups will receive a timesheet which they can then use to register the hours worked against projects and non-project activities, like leave. Using these timesheets, actual cost entries can be allocated against projects and non-project activities activities according to pre-defined hourly rates.

## 3.4.1 Generating, submitting and approving timesheets

The process contains the following steps, which are explained in the next sections.

1. Creating a time entry configuration [113]

With this step, you define which products are shown on users' time sheets, and whether or not they have a free choice of products on their time sheet. Different configurations can be used for different departments.

#### 2. Creating non-project activity sets 155

These sets can be used to define activities that are not part of projects. These could be operational duties, and non-productive hours, like sick leave, holidays, leave. For different departments, different sets can be created.

#### 3. Creating time entry groups [118]

These groups define departments / teams. Members of a group share configuration, non-project activity sets and the approvers of the weekly time sheets.

| ·····                              |              |                                                                                                    |                                                                                                    |                                                                                                    |                                                                                             |                                                                                   | Edit                                                  | Momhors                                     | Custom                                                           | ice Pane Te                                                                                                    |                                                                                                    |            |                                                |                          |
|------------------------------------|--------------|----------------------------------------------------------------------------------------------------|----------------------------------------------------------------------------------------------------|----------------------------------------------------------------------------------------------------|---------------------------------------------------------------------------------------------|-----------------------------------------------------------------------------------|-------------------------------------------------------|---------------------------------------------|------------------------------------------------------------------|----------------------------------------------------------------------------------------------------|----------------------------------------------------------------------------------------------------|------------|------------------------------------------------|--------------------------|
|                                    | A time regis | tration group contains a group                                                                                                    | of persons for time e                                                                                                    | ntry                                                                                                    |                                                                                             |                                                                                   | 208                                                   | monilpere                                   | Castori                                                          | oo i oyo i e                                                                                                    |                                                                                                    |            |                                                |                          |
| Automated Panorte                  | A time entry | group can be related to a sin                                                                                                    | le configuration and                                                                                                    | one or more nor                                                                                                    | n-project act                                                                               | ivity sets (                                                                      | NPA set                                               | s).                                         |                                                                  |                                                                                                    |                                                                                                    |            |                                                |                          |
| Edit                               | NPA sets ci  | an pe modified and created in                                                                                                    | Setup->Configuration                                                                                                    |                                                                                                    |                                                                                             |                                                                                   |                                                       |                                             |                                                                  |                                                                                                    |                                                                                                    |            |                                                |                          |
| Menaing limesneets                 | Time Fat     |                                                                                                    |                                                                                                    |                                                                                                    | (Marcol Co                                                                                  | 10                                                                                | * AH T                                                | o Colo 1                                    | -                                                                | 16                                                                                                    |                                                                                                    |            |                                                |                          |
| Approved Timesheets                | Time Entry G | roups                                                                                                    |                                                                                                    |                                                                                                    | New F                                                                                       | emove                                                                             | · All Tin                                             | ie Entry (                                  | sroups                                                           | view Op                                                                                                    | nons 👻                                                                                                    |            |                                                |                          |
|                                    | Name 🐣       | Description                                                                                                    |                                                                                                    | Group Man                                                                                                    | ager                                                                                        | Time Entry                                                                        | Configu                                               | ration                                      | Non-Projec                                                       | t Activity Sets                                                                                                    |                                                                                                    |            |                                                |                          |
| P                                  | ICI<br>Salas | Groep voor                                                                                                    | ICT medewerkers                                                                                                    | Enk Aalber                                                                                                    | sberg                                                                                       | Budget                                                                            |                                                       |                                             | Non-Project                                                      | t Activities                                                                                                    |                                                                                                    |            |                                                |                          |
| Reports                            | Janos        | Groep voor                                                                                                    | alles meueWeitkers                                                                                                    | Auten Swa                                                                                                    | IIK.                                                                                        | membersh                                                                          | ψ                                                     |                                             | non-Projec                                                       | Activities                                                                                                    |                                                                                                    |            |                                                |                          |
| Non-Project Activity Sets          |              | (A Drivering) Tasthan C. (D.)                                                                                                    | in D. Mondaux I.                                                                                                    | and final and                                                                                                    | and the second                                                                              | in start 7                                                                        | a library                                             |                                             |                                                                  |                                                                                                    |                                                                                                    | _          |                                                | 0 -                      |
| Activities                         |              | C Principal Toolbox® (Principal                                                                                                    | ipaij - Windows Inter                                                                                                    | net explorer pro                                                                                                    | widea by Pi                                                                                 | incipal To                                                                        | DIDOX                                                 |                                             |                                                                  |                                                                                                    |                                                                                                    |            |                                                |                          |
| Time Sheets<br>Cost / Hour Entries | Time Entry C | http://asp.fortes.nl/Princ                                                                                                    | ipal/online/Folder/Fo                                                                                                    | Ider.jsp?PageID                                                                                                    | =1508198(P)                                                                                 | eviousFol                                                                         | derID=10                                              | 6814                                        |                                                                  |                                                                                                    |                                                                                                    |            |                                                |                          |
|                                    | Name 🚖       |                                                                                                    |                                                                                                    |                                                                                                    |                                                                                             |                                                                                   |                                                       |                                             |                                                                  |                                                                                                    |                                                                                                    | - 24       |                                                | 20                       |
| Timeline Deports                   | Budget       | Time sheet 18-Feb                                                                                                    | -2013 - 24-Feb-                                                                                                    | 2013 (Erik /                                                                                                    | Albersb                                                                                     | erg)                                                                              |                                                       |                                             |                                                                  |                                                                                                    | Sa                                                                                                    | ve Sav     | e and Request Approval                         | Cance                    |
| Entries                            |              |                                                                                                    |                                                                                                    |                                                                                                    |                                                                                             |                                                                                   |                                                       |                                             |                                                                  |                                                                                                    |                                                                                                    |            |                                                |                          |
|                                    | Membership   | Owner:                                                                                                    | Enk Aalbersberg                                                                                                    |                                                                                                    |                                                                                             |                                                                                   | 1                                                     | ime Ent                                     | ry Group:                                                        | ICT                                                                                                    |                                                                                                    |            |                                                |                          |
|                                    |              | Time Sheet Status:                                                                                                    | New                                                                                                    |                                                                                                    |                                                                                             |                                                                                   | 1                                                     | fime She                                    | et Approve                                                       | r(s): Ruu                                                                                                    | d v. Weerdent                                                                                                    | pung       |                                                |                          |
|                                    |              | Last Saved By:                                                                                                    |                                                                                                    |                                                                                                    |                                                                                             |                                                                                   |                                                       | Remarks                                     | by Approv                                                        | er /                                                                                                    |                                                                                                    |            |                                                |                          |
|                                    |              | Total Hours:                                                                                                    | 32.00                                                                                                    |                                                                                                    |                                                                                             |                                                                                   | ì                                                     | Remarks                                     | by Owner:                                                        |                                                                                                    |                                                                                                    |            |                                                |                          |
|                                    |              | Minimum Hours:                                                                                                    | 38.00                                                                                                    |                                                                                                    |                                                                                             |                                                                                   |                                                       |                                             | -                                                                |                                                                                                    |                                                                                                    |            |                                                |                          |
|                                    |              |                                                                                                    |                                                                                                    |                                                                                                    |                                                                                             |                                                                                   |                                                       |                                             |                                                                  |                                                                                                    |                                                                                                    |            |                                                |                          |
|                                    |              | Start Date:                                                                                                    | 18-Feb-2013                                                                                                    |                                                                                                    |                                                                                             |                                                                                   |                                                       |                                             |                                                                  |                                                                                                    |                                                                                                    |            |                                                |                          |
|                                    |              | Start Date:<br>End Date:                                                                                                    | 18-Feb-2013<br>24-Feb-2013                                                                                                    |                                                                                                    |                                                                                             |                                                                                   |                                                       |                                             |                                                                  |                                                                                                    |                                                                                                    |            |                                                |                          |
|                                    |              | Start Date:<br>End Date:<br>Correction Time Sheet:                                                                                                    | 18-Feb-2013<br>24-Feb-2013<br>-                                                                                                    |                                                                                                    |                                                                                             |                                                                                   |                                                       |                                             |                                                                  |                                                                                                    |                                                                                                    |            |                                                |                          |
|                                    |              | Start Date:<br>End Date:<br>Correction Time Sheet:                                                                                                    | 18-Feb-2013<br>24-Feb-2013<br>-                                                                                                    |                                                                                                    |                                                                                             |                                                                                   |                                                       |                                             |                                                                  |                                                                                                    |                                                                                                    |            |                                                | ÷                        |
|                                    |              | Start Date:<br>End Date:<br>Correction Time Sheet:<br>Fill in the hours for this '<br>individual rows may nee                                                                                                    | 18-Feb-2013<br>24-Feb-2013<br>-<br>veek on the appropria<br>d approval by project                                                                                                   | te project and p<br>manager(s). Th                                                                                                    | roduct / act                                                                                | vity. Highl<br>ad by icon:                                                        | ighted ro                                             | ws (in ye                                   | flow) are pr<br>8 row.                                           | e-selected fo                                                                                                    | r time entry t                                                                                                    | by the own | ner of the time sheet. No                      | ve that                  |
|                                    |              | Start Date:<br>End Date:<br>Correction Time Sheet:<br>Fill in the hours for this<br>individual rows may nee                                                                                                    | 18-Feb-2013<br>24-Feb-2013<br>-<br>veek on the appropria<br>d approval by project<br>Product / Activity                                                                             | te project and p<br>manager(s). Th<br>Hours Actual 1                                                                                                    | roduct / act<br>is is indicate<br>ton Tue<br>8 19                                           | vity. Highl<br>ad by icon:<br>Wed<br>20                                           | ighted ro<br>s at the s<br>Thu<br>21                  | ws (in ye<br>start of the<br>Fri S<br>22 2: | flow) are pr<br>e row.<br>at Sun<br>3 24                         | e-selected fo                                                                                                    | r time entry t<br>% Complete                                                                                                    | by the own | ner of the time sheet. No<br>Remarks by<br>(s) | te that                  |
|                                    |              | Start Date:<br>End Date:<br>Correction Time Sheet:<br>Fill in the hours for this<br>individual rows may nee<br>Project<br>General                                                                                                    | 18-Feb-2013<br>24-Feb-2013<br>-<br>week on the appropria<br>d approval by project<br>Product / Activity                                                                             | te project and p<br>manager(s). Th<br>Hours Actual 1                                                                                                    | toduct / act<br>is is indicate<br>ton Tue<br>8 19                                           | vity. Highl<br>od by icon:<br>Wed<br>20                                           | ighted ro<br>s at the s<br>Thu<br>21                  | ws (in ye<br>tart of th<br>Fri S<br>22 2    | flow) are pr<br>s row.<br>at Sun<br>3 24                         | e-selected fo                                                                                                    | r time entry t<br>% Complete                                                                                                    | by the own | ner of the time sheet. No<br>Remarks by<br>(8) | te that                  |
|                                    |              | Start Date:<br>End Date:<br>Correction Time Sheet:<br>Individual rows may nee<br>Project<br>General<br>Venus Project (Albert S                                                                                                    | 18-Feb-2013<br>24-Feb-2013<br>-<br>veek on the appropria<br>d approval by project<br>Product / Activity<br>Project Initiation Docu                                                  | te project and p<br>manager(s). Th<br>Hours Actual 1<br>0.00 [                                                                                                    | ton Tue<br>8 19<br>8.00                                                                     | vity. Highl<br>ad by icon:<br>Wed<br>20                                           | ighted ro<br>s at the s<br>Thu<br>21<br>8.00          | ws (in ye<br>start of the<br>Fri S<br>22 2  | flow) are pr<br>s row.<br>at Sun<br>3 24                         | e-selected fo<br>Totals                                                                                                    | * time entry t<br>% Complete                                                                                                    | ty the own | ner of the time sheet. No<br>Remarks by<br>(s) | ete that                 |
|                                    |              | Start Date:<br>End Date:<br>Correction Time Sheet:<br>of Fill in the hours for this<br>individual rows may nee<br>Project<br>General<br>Verus Project (Jihor 1<br>& Apha Project (Jihor 1                                                                                                    | 18-Feb-2013<br>24-Feb-2013<br>-<br>veek on the appropris<br>d approval by project<br>Product / Activity<br>Project Initiation Docu                                                  | te project and p<br>manager(s). Th<br>Hours Actual 1<br>0.00                                                                                                    | ton Tue<br>8 19                                                                             | Vity. Highl<br>ed by icon:<br>Wed<br>20<br>4.00                                   | ighted ro<br>s at the s<br>Thu<br>21<br>8.00          | ws (in ye<br>start of the<br>Fri S<br>22 2: | flow) are pr<br>s row.<br>at Sun<br>3 24                         | Totals                                                                                                    | * time entry t<br>% Complete                                                                                                    | the own    | ner of the time sheet. No<br>Remarks by<br>(9) | v<br>te that<br>Approver |
|                                    |              | Start Date:<br>End Date:<br>Correction Time Sheet:<br>Individual rows may nee<br>Project<br>General<br>Venus Project (Entr<br>Boptio Project (Entr<br>Boptio Project (Entr                                                                                                    | 18-Feb-2013<br>24-Feb-2013<br>-<br>veek on the approprint<br>d approval by project<br>Product / Activity<br>Project Initiation Docu                                                 | te project and p<br>manager(s). Th<br>Hours Actual 1<br>0.00                                                                                                    | roduct / act<br>is is indicate<br>lon Tue<br>8 19<br>8.00<br>2.                             | Vity. Highl<br>d by icon:<br>20<br>4.00                                           | ighted ro<br>s at the s<br>Thu<br>21<br>8.00          | Fri S<br>22 2                               | flow) are pr<br>at Sun<br>3 24                                   | e-selected fo<br>Totals<br>16.0<br>2.0<br>8.0                                                                                                    | 16 Complete                                                                                                    | ry the own | ner of the time sheet. No<br>Remarks by<br>(5) | v<br>te that<br>Approver |
|                                    |              | Start Date:<br>End Date:<br>Correction Time Sheet:<br>General<br>Verue Project<br>General<br>Verue Project (Jahos T<br>Apato Project (Jahos T<br>Querge (Jahos T)<br>Querge Topolet (Jahos T)                                                                                                    | 18-Feb-2013<br>24-Feb-2013<br>-<br>veek on the appropriat<br>approval by project<br>Product / Activity<br>Project Initiation Docu                                                   | te project and p<br>manager(s). Th<br>Hours Actual 1<br>0.00                                                                                                    | roduct / act<br>is is indicate<br>ton Tue<br>8 19<br>8.00<br>2.                             | vity. Highl<br>d by icon:<br>20<br>4.00                                           | ighted ro<br>s at the s<br>Thu<br>21<br>8.00          | Fri S<br>22 2<br>6.00                       | Ilow) are pr<br>8 row.<br>at Sun<br>3 24                         | E-selected for<br>Totals<br>16.0<br>2.0<br>6.0<br>4.0<br>4.0<br>4.0<br>4.0<br>4.0<br>4.0<br>4.0<br>4.0<br>4.0<br>4                                                 | r time entry b<br>% Complete<br>0                                                                                                    | Remarks    | ner of the time sheet. No<br>Remarks by<br>(s) | v<br>ete that            |
|                                    |              | Start Date:<br>End Date:<br>Correction Time Sheet:<br>Individual rows may nee<br>Project<br>General<br>Venus Project (Ent<br>Apatio Project (Ent<br>Woms Project (Ent<br>Mate and Project (Ent<br>Mate and Project (Ent<br>)                                                                                                    | 18-Feb-2013<br>24-Feb-2013<br>-<br>-<br>Product / Aclivity<br>Project Initiation Docc                                                                                               | te project and p<br>manager(s). Th<br>Hours Actual 1<br>0.00<br>0.00                                                                                                    | roduct / act<br>is is indicate<br>lon Tue<br>8 19<br>8.00<br>2.                             | vity. Highl<br>d by icon:<br>20<br>4.00<br>10<br>4.00                             | ighted ros<br>s at the s<br>Thu<br>21<br>8.00         | Fri S<br>22 2<br>6.00                       | Ilow) are pr<br>s row.<br>at Sun<br>3 24                         | Totals<br>16.0<br>2.0<br>6.0<br>4.0                                                                                                    | r time entry b<br>% Complete<br>0 • •<br>0 • •<br>0 • •<br>0 • •<br>0 • •                                                                                                    | Remarks    | Remarks by<br>(9)                              | v<br>te that<br>Approver |
|                                    |              | Start Date:<br>End Date:<br>Correction Time Sheet:<br>Original fills the hours for this<br>individual rows may nee<br>Project<br>General<br>Verus Project (Jabert<br>Applio Project (Jabert<br>Omega Project (Jabert<br>Verus Project (Jabert<br>Verus Project (Jabert<br>Verus Project (Jabert<br>Verus Project (Jabert                                                                                                    | 18-Feb-2013<br>24-Feb-2013<br>                                                                                                    | te project and p<br>manager(s). Th<br>Hours Actual 1<br>0.00<br>0.00                                                                                                    | roduct / act<br>is is indicate<br>lon Tue<br>8 19<br>2.2                                    | vity. Highl<br>ed by icon:<br>Wed<br>20<br>4.00<br>4.00                           | ighted ros<br>at the s<br>Thu<br>21<br>8.00           | Fri S<br>22 2                               | How) are pr<br>e row.                                            | e-selected fo<br>Totals 16.0 4.0 2.0 6.0 4.0                                                                                                    | for time entry b     for Complete     for Complete        | Remarks    | Remarks by<br>(9)                              | v<br>te that<br>Approver |
|                                    |              | Start Date:<br>End Date:<br>Correction Time Sheet:<br>Correction Time Sheet:<br>Project<br>Research<br>Venus Project (Johner S<br>& Alpha Project (Erit<br>& Droga Project (Erit<br>Venus Project (Erit<br>Venus Project (Erit<br>Venus Project (Erit<br>Venus Project (Erit<br>Venus Project (Erit                                                                                                    | 18-Feb-2013<br>24-Feb-2013<br>                                                                                                    | te project and project and project and project and project and project and the second second  | roduct / act<br>is is indicate<br>ton Tue<br>8 19<br>8.00<br>2.<br>8.00<br>2.<br>8.00<br>2. | vity. Highl<br>d by icon:<br>20<br>4.00<br>00<br>8.00                             | Thu 21                                                | ws (in ye<br>start of the<br>22 2<br>6.00   | llow) are pr<br>e row.<br>at Sun<br>3 24<br>0.00 0.1             | E-selected for<br>Totals<br>16.0<br>2.0<br>6.0<br>4.0<br>4.0<br>32.0                                                                                               | r time entry b<br>% Complete<br>0                                                                                                    | Remarks    | Remarks by<br>(9)                              | e Approver               |
|                                    |              | Start Date:<br>End Date:<br>Correction Time Sheet:<br>I in the hours for this<br>individual rows much<br>formeral<br>Report Project (En<br>Apple Project (En<br>Apple Project (En<br>Verum Project (En<br>Verum Project (Abu-t                                                                                                    | 18-Feb-2013<br>24-Feb-2013<br>                                                                                                    | te project and g<br>manager(s). Th<br>Hours Actual <sup>b</sup><br>0.00<br>0.00                                                                                                    | roduct / act<br>is is indicate<br>lon Tue<br>8 19<br>8 00<br>2<br>8.00<br>2<br>8.00 2       | Vity. Highl<br>ed by icon:<br>20<br>4.00<br>00<br>4.00<br>00<br>8.00              | ighted ros<br>s at the s<br>Thu<br>21<br>8.00<br>8.00 | ws (in ye<br>start of the<br>22 2<br>6.00   | flow) are pr<br>at Sun<br>3 24                                   | e-selected fo<br>Totals<br>16.0<br>4.0<br>6.0<br>4.0<br>10<br>32.0                                                                                                 | The complete of the complete of the complete o | Remarks    | Remarks by<br>(9)                              | e Approver               |
|                                    |              | Surt Date:<br>End Date:<br>End Date:<br>Correction Time Sheet:<br>Of Fill the hours for this<br>individual roos may nee<br>Project<br>General<br>Venue Project (Jaber 3<br>) Alpha Project (Jaber 3<br>) Oranga Project (Jaber 3<br>) Oranga Project (Jaber 3<br>) Ora | 18-Feb-2013<br>24-Feb-2013<br>-<br>veak on the appropriate<br>approval by project<br>Product / Activity<br>Project Initiation Docc<br>Project Initiation Docc<br>Project Initiation | te project and p<br>manager(s). Th<br>Hours Actual M<br>0.00<br>0.00<br>1<br>0.00                                                                                                    | roduct / act<br>is is indicate<br>ton Tue<br>8 19<br>8.00<br>2.<br>8.00 2.<br>8.00 2.       | Wed 20 4.00 00 8.00 00 8.00                                                       | ighted rc<br>s at the s<br>21<br>8.00<br>8.00<br>8.00 | Fri S<br>22 2<br>6.00<br>6.00               | llow) are pr<br>s row.<br>at Sun<br>3 24<br>0.00 0.4             | Totals           16.0           4.0           0.0           0.0           0.0           0.0           0.0           0.0           32.0           10           32.0 | rr time entry b           % Complete           0         -           0         -           0         -           0         -           0         -           0         -           0         -           0         -           0         -           0         -           0         -           0         -           0         -                                                                                                    | Remarks    | Remarks by<br>(9)                              | e Approver               |
|                                    |              | Sun Date:<br>End Date:<br>Correction Time Sheet:<br>• Fill in the hours for this<br>individual rooms of the<br>individual rooms of the<br>end of the the hours for the<br>end of the the hours of the<br>end of the the<br>Apale Propert (Tan-<br>Apale Propert (Tan-<br>Apale Propert (Tan-<br>Mate selector                                                                                                    | 18-reb-2013<br>24-Feb-2013<br>24-Feb-2013<br>4 approval by project<br>Product / Activity<br>Project Initiation Doco<br>Project Initiation Doco                                      | te project and project and pro | roduct / act<br>is is indicate<br>lon Tue<br>8 19<br>8 20<br>8.00 2/<br>8.00 2/             | vity. Highl<br>d by icon:<br>20<br>4.00<br>00<br>4.00<br>00<br>8.00<br>00<br>8.00 | ighted rc<br>s at the s<br>Thu<br>21<br>8.00<br>8.00  | 6.00                                        | Ilow) are pr<br>8 row.<br>at Sun<br>3 24<br>0.00 0.1<br>0.00 0.1 | e-selected fo<br>Totals<br>16.0<br>4.0<br>2.0<br>6.0<br>4.0<br>10<br>32.0<br>10<br>32.0                                                                            | fr time entry I     % Complete     % Complete     0     ~ 0     ~ 0     ~ 0     ~ 0     ~ 0     ~ 0                                                                                                    | Remarks    | Remarks by<br>(s)                              | ete that                 |

Add-on 'Timesheets'

See also <u>Registration of actual hours</u> for more information about using timesheets.

### 3.4.1.1 Creating a time entry configuration

The time entry configuration defines:

- which products are shown on time sheets:
  - o "membership" based: only products of which the user is owner, reviewer or participant are shown

#### 114 Principal Toolbox 6.0

on the time sheet, regardless of budget.

- budget based: only products that have a budget assigned are shown, but then to all members of a project.
- · whether only products from active stages are shown, or all products from the project
- whether users are allowed to choose products of projects they are not a member of.

#### Creating a time entry configuration

There are multiple ways to create time entry configuration. The default way to define a time entry configuration is described below.

1. In the dark blue page header, click on Time Entry.

| rojectmanagement   Resourc                              | e Allocation   Time Entry   Prince2 FAQ   Pro                                                                                                    | ject Plaza   Import / Exp                                                                                                    | ort Eril                                                                                                    | k Aalbersberg 👻   Help   Support   Setu                                                                                                    |
|---------------------------------------------------------|----------------------------------------------------------------------------------------------------|----------------------------------------------------------------------------------------------------|----------------------------------------------------------------------------------------------------|----------------------------------------------------------------------------------------------------|
|                                                         |                                                                                                    |                                                                                                    |                                                                                                    |                                                                                                    |
|                                                         |                                                                                                    |                                                                                                    | Edit                                                                                                    | Members Customise Page Text                                                                                                    |
| A time registral     A time entry gr     NBA coto con l | ion group contains a group of persons for time<br>oup can be related to a single configuration and<br>a modified and created in 'Setup Scenfiguration       | entry.<br>I one or more non-proje<br>w'                                                                                                    | ct activity sets (NPA sets                                                                                                    | 5).                                                                                                    |
| NFA Sets call                                           | e mounieu anu createu in Setup->Comiguratio                                                                                                    |                                                                                                    |                                                                                                    |                                                                                                    |
| Time Entry Grou                                         | ips                                                                                                    | New                                                                                                    | Remove * All Tim                                                                                                    | e Entry Groups                                                                                                    |
| Name 🜲                                                  | Description                                                                                                    | Group Manager                                                                                                    | Time Entry Configur                                                                                                    | ation Non-Project Activity Sets                                                                                                    |
| ICT                                                     | Groep voor ICT medewerkers                                                                                                    | Erik Aalbersberg                                                                                                    | Budget                                                                                                    | Non-Project Activities                                                                                                    |
| Sales                                                   | Groep voor Sales medewerkers                                                                                                    | Albert Swank                                                                                                    | Membership                                                                                                    | Non-Project Activities                                                                                                    |
| •                                                       |                                                                                                    | m                                                                                                    |                                                                                                    |                                                                                                    |
| Time Entry Con                                          | figurations                                                                                                    | New                                                                                                    | Remove * All Tim                                                                                                    | e Entry Configurati 👻 View Options                                                                                                    |
| Name 🔶                                                  | Description                                                                                                    |                                                                                                    |                                                                                                    |                                                                                                    |
| Budget                                                  | Products appear on time she<br>an hours budget has been se<br>products                                                                                      | ets when<br>et on those                                                                                                    |                                                                                                    |                                                                                                    |
| Membership                                              | Products appear on time she<br>users are owner/reviewer/pa<br>those products. Active stage<br>choice of products also allow                                 | ets when<br>rlicipant of<br>only. Free<br>red.                                                                                                    |                                                                                                    |                                                                                                    |
|                                                         | rojectmanagement   Resource<br>Edit A time registral<br>A time entry gr<br>Name ⊕<br>ICT<br>Sales<br>≮<br>Time Entry Cont<br>Name ⊕<br>Budget<br>Membership | Time Entry Configurations         Time Entry Configurations         Name ♠       Description         ICT       Greep voor ICT medewerkers         Sales       Greep voor ICT medewerkers         ICT       Greep voor ICT medewerkers         Sales       Greep voor ICT medewerkers         ICT       Greep voor ICT medewerkers         Sales       Greep voor ICT medewerkers         Mame ♠       Description         ICT       Budget         Mame ♠       Description         ICT       Greep voor ICT medewerkers         Sales       Greep voor Greep voor Sales medewerkers         ICT       Products appear on time she an hours budget has been st products         Membership       Products appear on time she users are owner/reviewer/pointer/site affective/site affective | Time Entry Groups         New           Internet Configurations         New           Internet Configurations         New           Name ±         Description           Internet Configurations         New           Name ±         Description           Internet Configurations         New           Name ±         Description           Internet Configurations         New           Name ±         Description           Internet Configurations         New           Name ±         Description           Internet Configurations         New           Name ±         Description           Budget         Products appear on time sheets when<br>uses are conventre/weekpaticipant of<br>exproducts appear on time sheets when<br>uses are conventre/weekpaticipant of<br>exproducts appear on time sheets when<br>uses are conventre/weekpaticipant of<br>exproducts appear on time sheets when<br>uses are conventre/weekpaticipant of<br>exproducts appear on time sheets when<br>uses are conventre/weekpaticipant of<br>exproducts appear on time sheets when<br>uses are conventre/weekpaticipant of<br>exproducts appear on time sheets when<br>uses are conventre/weekpaticipant of<br>exproducts appear on time sheets when<br>uses are conventre/weekpaticipant of<br>exproducts appear on time sheets when<br>uses are conventre/weekpaticipant of<br>exproducts appear on time sheets when<br>uses are conventre/weekpaticipant of<br>exproducts appear on time sheets when<br>uses are conventre/weekpaticipant of<br>exproducts appear on time sheets when<br>uses are ton thoris abort appear on time sheets when<br>uses are c | Forectmanagement   Resource Allocation   Time Entry   Prince2 FAQ   Project Plaza   Import / Export     Edit <ul> <li>A time registration group contains a group of persons for time entry.</li></ul> |

Time Entry Page

2. On the **Dashboard** tab that appears, click **New** in the header **Time entry configurations** to create a new time sheet configuration.

| Dashboard Accountable Hours                                                    |                                                                                     |      |        |
|--------------------------------------------------------------------------------|-------------------------------------------------------------------------------------|------|--------|
| Time Entry Configuration: Budget                                               |                                                                                     | Save | Cancel |
| Edit time entry configuration<br>Set name and settings for this configuration. |                                                                                     |      |        |
| General                                                                        |                                                                                     |      |        |
| Name:                                                                          | Budget                                                                              |      |        |
| Description:                                                                   | Products appear on time sheets when an hours budget has been set on those products  |      |        |
| Split Up Time Sheets on Month Transition:                                      |                                                                                     |      |        |
| Create new Time Sheets after Approval Request:                                 |                                                                                     |      |        |
| Allow external users as time entry group members:                              |                                                                                     |      |        |
| Products shown automatically on time sheets                                    |                                                                                     |      |        |
| Product Membership:                                                            |                                                                                     |      |        |
| Product Budget:  Products from active stage only Products from all stages      |                                                                                     |      |        |
| Free product selection                                                         |                                                                                     |      |        |
| Allow free entry on projects:                                                  |                                                                                     |      |        |
| Allow free entry on non project activities:                                    |                                                                                     |      |        |
| Show fields on time sheet                                                      |                                                                                     |      |        |
| Product Field (read-only):                                                     | $\checkmark$                                                                        |      |        |
| Entry Field (selectable in time sheet):                                        | ▼ □ Required to be set                                                              |      |        |
| Approval                                                                       |                                                                                     |      |        |
| Auto Approve on Submit:                                                        |                                                                                     |      |        |
| Create draft entries on request approval:                                      |                                                                                     |      |        |
|                                                                                | Replace draft entries after approval. Keep history of draft entries after approval. |      |        |
|                                                                                |                                                                                     |      |        |

Time Entry Configuration

3. Fill in the following information:

| Name               | : | Name of the time entry configuration.                                 |
|--------------------|---|-----------------------------------------------------------------------|
| Description        | : | Description of the time entry configuration.                          |
| Product membership | : | Select which products will be automatically available for time entry. |
| Product budget     | : | Select which products will be automatically available for time entry. |
| Allow free entry   | : | Select if users may select products free.                             |

- 4. Click **Save** to store the time registration configuration.
- 5. Now you can close this dialog, by clicking **Close**.

#### Time entry configuration with Planning Item Filters

Another way to create a time entry configuration is by using so-called 'Planning Item Filters'. These configuration options are bit more flexible and offer more filter options.

- 1. To enable the 'Planning Item Filters' navigate to **Setup, Configuration** and click on **Time Entry** and **Settings**.
- 2. Click on Edit to enable the 'Support for Activity Planning'.

| Configuration                                                                           |                                                    |               |              |  |
|-----------------------------------------------------------------------------------------|----------------------------------------------------|---------------|--------------|--|
| Options ++                                                                              | Settings                                           |               |              |  |
| <ul> <li>Principal Toolbox<br/>Notifications</li> <li>MS Project integration</li> </ul> | Module name: Time Entry<br>Settings for Time Entry |               |              |  |
| Manage Hour Rates<br>Project Plaza                                                      | Settings                                           |               |              |  |
| Currencies                                                                              |                                                    | Default value | Custom value |  |
| Resource Categories                                                                     | Allow project manager(s) to approve                | O No          | Yes          |  |
| Financial Categories                                                                    | hours 🕕                                            |               |              |  |
| Manage Resources                                                                        | Allow project manager(s) to configure              | O No          | Yes          |  |
| Manage Skills                                                                           | Support for Activity Planning                      | No            |              |  |
| <ul> <li>Time Entry</li> </ul>                                                          | Support for Activity Planning                      | 0100          | Ves 💌        |  |
| Settings                                                                                |                                                    |               |              |  |
| Exclusions for Priv-approval                                                            |                                                    |               |              |  |
| Manage time sheets                                                                      | OK Cancel                                          |               |              |  |
| <ul> <li>Manage entries</li> </ul>                                                      |                                                    |               |              |  |
| Manage Non-project Activity Sets                                                        |                                                    |               |              |  |
| Resource Allocation                                                                     |                                                    |               |              |  |
| Customize fields                                                                        |                                                    |               |              |  |
| Approval entries                                                                        |                                                    |               |              |  |
|                                                                                         |                                                    |               |              |  |

Enable Support for Activity Planning

- 3. Go back to Time Entry in the dark blue bar.
- 4. Click on **New** in the header **Time Entry Configurations** to create a new time entry configuration.

|                                                                                                    | anning item Filters                                   |                                                                                                    |
|----------------------------------------------------------------------------------------------------|-------------------------------------------------------|----------------------------------------------------------------------------------------------------|
| Time Entry Configuration:                                                                                                    | Budget                                                | Edit Clo                                                                                                    |
| Edit time entry configuration                                                                                                    |                                                       |                                                                                                    |
| Set name and settings for this cor                                                                                                    | nfiguration. A planning iter                          | m can be a product, an activity or a non project activity.                                                                                                    |
| General                                                                                                    |                                                       |                                                                                                    |
| Name:                                                                                                    |                                                       | Budget                                                                                                    |
| Description:                                                                                                    |                                                       | Products appear on time sheets when an hours budget has been set on those<br>products                                                                                                    |
| Split Up Time Sheets on Month Trai                                                                                                    | nsition:                                              |                                                                                                    |
| Create new Time Sheets after Appro                                                                                                    | oval Request:                                         |                                                                                                    |
| Allow external users as time entry g                                                                                                    | group members:                                        |                                                                                                    |
| Pre-selected Planning Items                                                                                                    |                                                       |                                                                                                    |
| Pre-selected planning items are s<br>without having to select them. Filt                                                                                                    | hown on the time sheet b<br>ers can be selected to co | by default. For these items, employees can directly start writing their hours,<br>infigure which Planning Items should be shown as pre-selected.                                              |
| Pre-selected Planning Item Filters:                                                                                                    | Selected Filter(s)                                    | Available Filter(s)                                                                                                    |
|                                                                                                    | No name                                               | Image: Pre-selected         With budget         With budget and in progress         With ownership         With ownership and in progress                                                     |
| Selectable Planning Items Selectable planning items appear                                                                                                    | in the product/activity sel                           | lection. Employees are allowed to write their hours on these items. Filters car                                                                                                    |
| be selected to configure which pla                                                                                                    | anning items should be se                             | electable.                                                                                                    |
| be selected to configure which pla<br>Selectable Planning Items:                                                                                                    | Selected Filter(s)                                    | Available Filter(s)                                                                                                    |
| be selected to configure which pla                                                                                                    | selected Filter(s)                                    | Available Filter(s)  Pre-selected With budget With budget and in progress With ownership With ownership and in progress                                                                       |
| be selected to configure which pla<br>Selectable Planning Items:<br>Show fields on time sheet                                                                                                    | Selected Filter(s)                                    | Available Filter(s)         Pre-selected         With budget         With budget and in progress         With ownership         With ownership and in progress                                |
| be selected to configure which pla<br>Selectable Planning Items:<br>Show fields on time sheet<br>Product Field (read-only):                                                                                                    | Anning items should be se                             | Available Filter(s)<br>Pre-selected<br>With budget<br>With budget and in progress<br>With ownership<br>With ownership and in progress                                                         |
| be selected to configure which pla<br>Selectable Planning Items:<br>Show fields on time sheet<br>Product Field (read-only):<br>Entry Field (selectable in time sheet                                                                               | Percentage Comp                                       | Available Filter(s)<br>Pre-selected<br>With budget<br>With budget With budget<br>With ownership<br>With ownership and in progress<br>With ownership and in progress                           |
| be selected to configure which pla<br>Selectable Planning Items:<br>Show fields on time sheet<br>Product Field (read-only):<br>Entry Field (selectable in time sheet<br>Approval                                                                   | Percentage Comp                                       | Available Filter(s)<br>Pre-selected<br>With budget<br>With budget<br>With ownership<br>With ownership and in progress<br>With ownership and in progress                                       |
| be selected to configure which pla<br>Selectable Planning Items:<br>Show fields on time sheet<br>Product Field (read-only):<br>Entry Field (selectable in time sheet<br>Approval<br>Auto Approve on Submit:                                        | Percentage Comp                                       | Available Fitter(s)<br>Pre-selected<br>With budget and in progress<br>With ownership<br>With ownership and in progress<br>Notete<br>Required to be set                                        |
| be selected to configure which pla<br>Selectable Planning Items:<br>Show fields on time sheet<br>Product Field (read-only):<br>Entry Field (selectable in time sheet<br>Approval<br>Auto Approve on Submit:<br>Create draft entries on request app | Percentage Comp t):                                   | Available Filter(s)<br>Pre-selected<br>With budget<br>With budget and in progress<br>With ownership<br>With ownership and in progress<br>With ownership and in progress<br>Required to be set |

Time Entry Configuration with planning item filters

5. Fill in the following information:

| Name :<br>Description :<br>Pre-selected Planning Item Filters: | <ul> <li>Name of the time entry configuration.</li> <li>Description of the time entry configuration.</li> <li>Select which products will be automatically available for time entry. Every option contains filters that will determine which products will be displayed on the timesheet. The following options are available:</li> <li>Show all products by default.</li> <li>Only show the products with a budget (With budget).</li> <li>Only show the products with a budget and in progress (With budget and in progress).</li> <li>Only show the products with an owner assigned (With ownership).</li> <li>Only show the products with an owner assigned and in progress (With ownership and in progress)</li> <li>Show all products/activities with the field 'Pre-selected on Timesheets' selected on the product page. By selecting this field on all products it is possible to determine per product wether it should appear on the timesheet.</li> </ul> |
|----------------------------------------------------------------|----------------------------------------------------------------------------------------------------|
| Selectable Planning Items :                                    | Select which products can be selected on the timesheet<br>by the users. The same options are available as<br>described above.                                                                                                    |
| Show fields on time sheet :                                    | <ul> <li>Product field (read-only): select which information about the product will be displayed on the timesheet (i.e. the number of risks, the number of issues, etc.)</li> <li>Entry Field (selectable in time sheet): select on which entry field data can be entered in the timesheet</li> </ul>                                                                                                    |
| Approval :                                                     | <ul> <li>Select the option 'Auto Approve on Submit' if the Department Manager doesn't need to approve the hours. For more information about the approval process please take a look at: <u>Configuring the approval process</u> [119].</li> <li>Create draft entries on request approval: use this option if a draft entry needs to be created when requesting approval.</li> </ul>                                                                                                    |

- 6. Click **Save** to store the time registration configuration.
- 7. Now you can close this dialog, by clicking **Close**.

#### **Creating Planning Item Filters**

It is also possible to create your own 'Planning Item Filter'. By creating you own filters you can determine which type of products should be pre-selected of selectable.

- 1. Click in the Time Entry Configuration on the tab Planning Item Filters
- 2. To create your own 'Planning Item Filter' click on View Options and select Set Filter.

| close<br>splayed on the timesheet.<br>en the filter is selected on the configuration (dashboard tab) members are allowed to write hours on |
|----------------------------------------------------------------------------------------------------|
| splayed on the timesheet.<br>en the filter is selected on the configuration (dashboard tab) members are allowed to write hours on          |
|                                                                                                    |
| * With ownership                                                                                                    |
| All Members Start Draft Child Set Filter                                                                                                   |
| John Edwards, Albert 16-Jun-2012 19-Jun-2012 21-Jun-201 Set Columns<br>Swank, Erik<br>Aalbersberg Advanced<br>Make Default<br>Save View    |
| i                                                                                                    |

Creating a Planning Item Filter

- 3. A list with available filters will appear. Configure the filter and click on OK.
- 4. To save the view click on View Options and Save View.
- 5. Enter the name of the view, select the type and click on **OK**.
- 6. The 'Planning Item Filter' is now available in the time entry configuration.

#### 3.4.1.2 Creating time entry groups

Now you can attach your created 'time entry configuration' and 'non-project activity sets' to a new 'time entry group'. This time entry group will be the entire population of time-writing users, or a department or team with different settings.

An important property of the time entry group is the approver selection. Per group, you define who is responsible for approving the time sheets of the members.

To define time entry groups:

- 1. In the dark blue bar in the top, click 'Time Entry'.
- 2. On the 'Dashboard' tab, click **'New'** in the section 'Time entry groups' to create a new time sheet configuration.

| ime Entry                                      |      |                                                                                            |                                                                                                    |                                          |                |                       |                 |               |
|------------------------------------------------|------|--------------------------------------------------------------------------------------------|----------------------------------------------------------------------------------------------------|------------------------------------------|----------------|-----------------------|-----------------|---------------|
| Time Entry                                     |      |                                                                                            |                                                                                                    |                                          |                | Edit Memb             | ers Customis    | se Page Text  |
| Automated Reports                              | Edit | A time registration group co<br>A time entry group can be re<br>NPA sets can be modified a | ntains a group of persons for time e<br>elated to a single configuration and of<br>nd created in 'Setup->Configuration            | ntry.<br>one or more non-pr<br>'.        | oject activity | sets (NPA sets).      |                 |               |
| Pending Timesheets                             |      |                                                                                            |                                                                                                    |                                          |                |                       |                 |               |
| Approved Timesheets                            |      | Time Entry Groups                                                                          |                                                                                                    | 1                                        | New Rem        | ove * All Time Entr   | y Groups 🛛 🔻    | View Options  |
|                                                |      | Name 🜲                                                                                     | Description                                                                                                    | Group Manage                             | er Tim         | e Entry Configuration | Non-Project     | Activity Sets |
|                                                |      | ICT                                                                                        | Groep voor ICT medewerkers                                                                                                    | Erik Aalbersber                          | rg Bud         | iget                  | Non-Project     | Activities    |
| Reports                                        |      | Sales                                                                                      | Groep voor Sales medewerkers                                                                                                    | Albert Swank                             | Mei            | mbership              | Non-Project     | Activities    |
| Time Entry Groups<br>Non-Project Activity Sets |      | •                                                                                          |                                                                                                    | ш                                        |                |                       |                 |               |
| Time Sheets<br>Cost / Hour Entries             |      | Time Entry Configurations                                                                  |                                                                                                    | 1                                        | New Rem        | ove * All Time Entr   | y Configurati 👻 | View Options  |
|                                                |      | Name 🚓                                                                                     | Description                                                                                                    |                                          |                |                       |                 |               |
| Timeline Reports                               |      | Budget                                                                                     | Products appear on time shee<br>an hours budget has been set<br>products                                                          | ts when<br>on those                      |                |                       |                 |               |
| Entries                                        |      | Membership                                                                                 | Products appear on time shee<br>users are owner/reviewer/part<br>those products. Active stage o<br>choice of products also allowe | ts when<br>icipant of<br>nly. Free<br>d. |                |                       |                 |               |

Time Entry

3. Then fill in the following information:

| Name                                      | : | Name of the time entry group.                                               |
|-------------------------------------------|---|-----------------------------------------------------------------------------|
| Description                               | : | Description of the time entry group.                                        |
| Group manager                             | : | Select the group manager who can edit the settings of the time entry group. |
| Selected time sheet configuration         | : | Select which time sheet configuration is active for this entry group.       |
| Selected set(s) of non-project activities | : | Select if users may book hours on created non-project activities.           |

4. Click **OK** to store the time entry group configuration.

| Available users<br>Q<br>Albert Swank<br>A/jan van der Laan<br>Enk Aalbersberg<br>Henk Visser<br>Herman Mulder<br>Ivo Rings<br>Jan Jansen<br>Jeroen van Barneveld<br>John Edwards<br>Peter Cole<br>Richard de Groot<br>Rudd Pettzer<br>Rudd Veerton<br>Samuel Davies<br>Support Administrator     |
|----------------------------------------------------------------------------------------------------|
| Available users<br>Q<br>Albert Swank<br>Arjan van der Laan<br>Erik Aalbersberg<br>Henran Mulder<br>Ivo Rings<br>Jan Jansen<br>Jeroen van Barneveld<br>John Edwards<br>Peter Cole<br>Richard de Groot<br>Rudd Vettzer<br>Rudd Vettzer<br>Samuel Davies<br>Support Administrator                   |
| Available users<br>Q<br>Albert Swank<br>Anjan van der Laan<br>Erik Aalbersberg<br>Henk Visser<br>Herman Mulder<br>Ivo Rings<br>Jan Jansen<br>Jaroen van Barneveld<br>John Edwards<br>Peter Cole<br>Richard de Groot<br>Rudd Petzer<br>Rudd Veerdenburg<br>Samuel Davies<br>Support Administrator |
| Available users Q Abert Swank Angan van der Laan Erik Aalbersberg Henk Visser Herman Mulder Ivo Rings Jan Jansen Jeroen van Barneveld John Edwards Peter Cole Richard de Groot Ruud Petzer Ruud v. Weerdenburg Samuel Davies Support Administrator                                               |
| Albert Swank<br>Anjan van der Laan<br>Enk Aalbersberg<br>Henk Visser<br>Herman Mulder<br>Ivo Rings<br>Jan Jansen<br>Jeroen van Barneveld<br>John Edwards<br>Peter Cole<br>Richard de Groot<br>Ruud Veetzer<br>Ruud v. Weerdenburg<br>Samuel Davies<br>Support Administrator                      |
| Jan Janse<br>Jansen van Barneveld<br>John Edwards<br>Peter Cole<br>Ruchard de Groot<br>Ruud Pettzer<br>Ruud v. Weerdenburg<br>Samuel Davies<br>Support Administrator                                                                                                    |
| Support Administrator                                                                                                    |
| Theo van Wirdum<br>Tom Maassen<br>Yung Ji-Lao                                                                                                    |
|                                                                                                    |
|                                                                                                    |
|                                                                                                    |
|                                                                                                    |
|                                                                                                    |
|                                                                                                    |

Time Entry Group Configuration

- 5. When the time entry group is stored, it will appear in the listing of 'Time entry groups'. Now click the created entry to config the time entry group.
- 6. Go to the 'Members & Approvers' tab to add members of this time entry group.
- 7. Click the 'Add / Remove' button to add or remove group members and approvers.

Add / Remove

| Time Sheets Members 8 | & Approvers Hour Entries   |         |                                                   |              |
|-----------------------|----------------------------|---------|---------------------------------------------------|--------------|
| Time Entry Group      | : ICT                      |         |                                                   |              |
| Name:                 | ICT                        |         | Time Entry Configuration: Membership              |              |
| Description:          | Groep voor ICT medewerke   | ers     | Non-Project Activity Sets: Non-Project Activities |              |
|                       |                            |         |                                                   |              |
| Group Approvers       |                            |         |                                                   | Add / Remove |
| Name                  | Email                      | Remarks |                                                   |              |
| Ruud v. Weerdenburg   | r.vanweerdenburg@fortes.nl |         |                                                   |              |
|                       |                            |         |                                                   |              |
| Group Members         |                            |         |                                                   | Add / Remove |
| Name                  | Email                      | Remarks |                                                   |              |
| Arjan van der Laan    | Laan@mail.com              |         |                                                   |              |
| Erik Aalbersberg      | e.aalbersberg@fortes.nl    |         |                                                   |              |
| John Edwards          | erik@fortes.nl             |         |                                                   |              |
| Ruud v. Weerdenburg   | r.vanweerdenburg@fortes.nl |         |                                                   |              |
| Samuel Davies         | Davies@mail.com            |         |                                                   |              |

Members and Approvers of a Time Entry Group

#### 3.4.1.3 Configuring the approval process

Approving timesheets can be set up in four different ways:

• Approval required by the project manager and line manager:

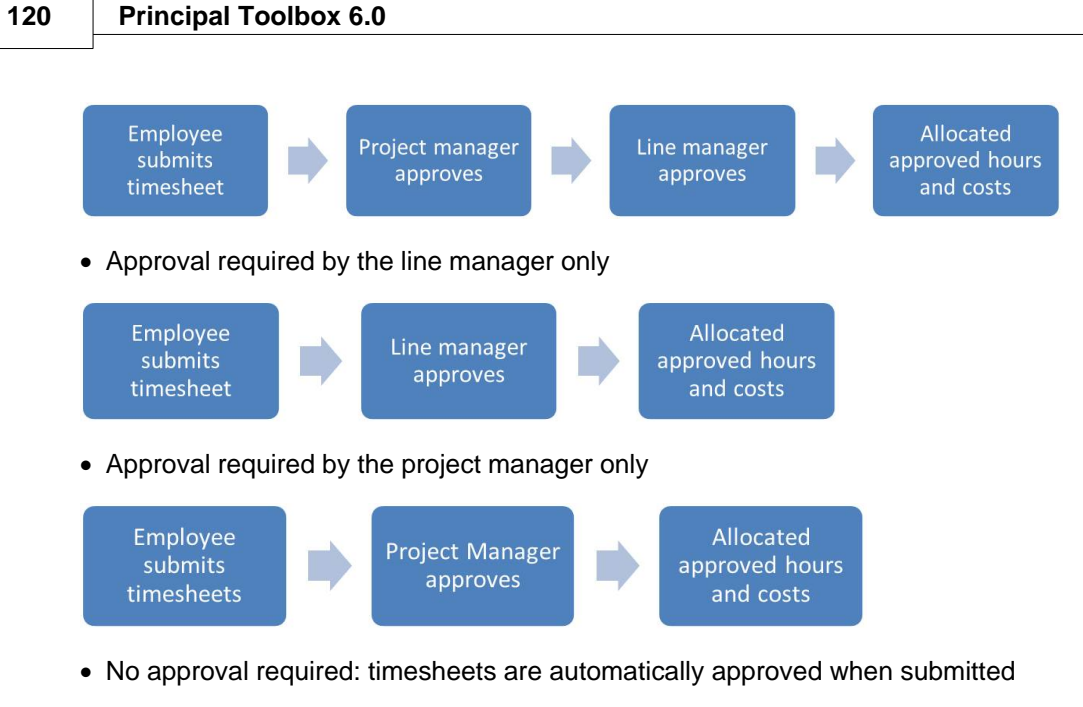

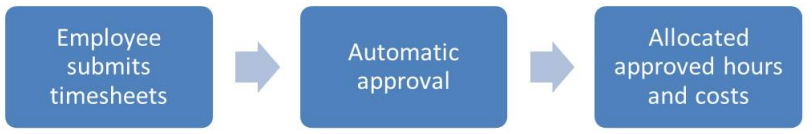

The approval process can be configured in these various ways using a number of settings. The steps to configure each approval process follow below.

#### Approval by project manager only

- 1. Navigate to Setup, Configuration, Time Entry, Settings, and set the setting 'Allow project manager to approve hours' to 'Yes'.
- 2. Open one of the project models and on the dashboard press 'Edit Properties'.
- 3. Within the section 'Time Entry' tick the box for 'Approval of project hours by project manager'.
- 4. The project manager will now be able to approve hours by project. To do so, the project manager opens a project, navigates to the **Resource Management** tab, and opens the **'Approve Hours'** screen. The project manager will get an overview of all the hours that have been submitted against the project and which require approval.

A similar overview, but then across all projects, can be found on the project manager's dashboard on the tab **'Approve Hours'**.

| Dashboard         | Properties -      | Product Breakdown       | Plan Gant      | Resource M   | anageme | ent 👻 | Docum  | ients 👻 | Reports | Guide  | Plaza |               |        |                        |                                  |
|-------------------|-------------------|-------------------------|----------------|--------------|---------|-------|--------|---------|---------|--------|-------|---------------|--------|------------------------|----------------------------------|
| Project:          | Juno Proje        | ect                     |                |              |         |       |        |         |         |        |       |               |        |                        |                                  |
| Select a          | pplicable lines b | below to approve or rej | ect the hours. |              |         |       |        |         |         |        |       |               |        |                        |                                  |
|                   |                   |                         |                |              |         |       |        |         |         |        |       |               |        | (                      |                                  |
| Approve           | hours             |                         |                |              |         |       |        |         |         |        |       | Approve       | Reject | * Waiting for approval | <ul> <li>View Options</li> </ul> |
| Week Re<br>number | source 🔶          | Product/Activity 🌲      |                | Start Date 🚖 | Mon     | Tue   | Wed    | Thu     | Fri S   | it Sur | Ter   | emarks by Own | er     | Remarks by Ap          | pprover(s)                       |
| 45 Eri            | k Aalbersberg     | Highlight Report        |                | 07-Nov-2011  |         | 4.00  | )      | 4.00    |         |        | 8.00  | 0             |        |                        |                                  |
| 2 Eri             | k Aalbersberg     | Product A               |                | 07-Jan-2013  |         | 4.00  | ) 4.00 | 5.00    |         | -      | 13.0  | 0             |        |                        |                                  |

#### Approval by line manager only

In case a line manager needs to be able to approve timesheets, the line manager needs to be made an **Approver** on one or more **Time Registration Groups**.

- 1. Open a Time Registration Group from within the Time Entry module
- 2. Open the tab 'Members & Approvers'

- 3. Add the line manager to the 'Group Approvers' section by using the appropriate 'Add' button.
- 4. Any submitted timesheets by members of this time registration group will now appear on the personal dashboard of the line manager, ready to be approved (or rejected).

#### Automatic approval

Enabling **Auto Approve on Submit** will remove the need for line manager to approve timesheets. This setting is changes as follows:

- 1. Navigate to the Time Entry module
- 2. Open one of the Time Entry Configurations and enable the setting 'Auto Approve on Submit'
- The setting is now enabled for all Time Entry Groups that rely on this particular Time Entry Configuration.
   Note: this setting will now prevent line manager from approving timesheets, even in those case

**Note**: this setting will now prevent line manager from approving timesheets, even in those cases where they've been listed as **Approvers** on **Time Entry Groups**.

#### Configuring the right approval process

With the above knowledge in mind, the approval process can now be configured as required.

Approval by project manager and line manager

- 1. Enable the option to have project managers approve hours (see above for instructions)
- 2. Set the line manager up to approve hours (on the Time Registration Group)
- 3. Check that the applicable Time Entry Configuration is not set up for Auto Approve

#### Approval by line manager only

- 1. Set the line manager up to approve hours (on the Time Registration Group)
- 2. Check that project managers are not allowed to approve hours (see above for instructions)
- 3. Check that the applicable Time Entry Configuration is not set up for Auto Approve

#### Approval by project manager only

- 1. Enable the option to have project manager approve hours (see above for instructions)
- 2. Enable the **Auto Approve** on the applicable **Time Entry Configuration** (this will ensure that line managers are skipped)

#### Automatic approval

- 1. Enable the Auto Approve on the applicable Time Entry Configuration
- 2. Check that project manager are not allowed to approve hours (see above for instructions)

#### 3.4.1.4 Submitting timesheets

Any timesheets that need filling out will appear on the personal dashboard of the employee on the tab **'My Time Sheets'**.

| Му оре | en time sheets |                  |                      |                  |                  |
|--------|----------------|------------------|----------------------|------------------|------------------|
| Week   | Start Date 🚖   | Owner            | Time Sheet<br>Status | Remarks by Owner | Time Entry Group |
|        | 6 04-Feb-2013  | Erik Aalbersberg | New                  |                  | ICT              |
|        | 7 11-Feb-2013  | Erik Aalbersberg | New                  |                  | ICT              |
|        | 8 18-Feb-2013  | Erik Aalbersberg | New                  |                  | ICT              |

My open timesheets on the homepage

Any open timesheets will be displayed as a listing. Click on the start date of the timesheet to open it. The following window will open:

| vner:                                                                                                    | Erik Aalbersberg                                                                                                    |                                                                            |                                     |                                                                                                    |                                    | Time                              | Entry (                           | Group:                     |                       | ICT                                                                                                    |                                                            |               |                                      |         |
|----------------------------------------------------------------------------------------------------|----------------------------------------------------------------------------------------------------|----------------------------------------------------------------------------|-------------------------------------|----------------------------------------------------------------------------------------------------|------------------------------------|-----------------------------------|-----------------------------------|----------------------------|-----------------------|----------------------------------------------------------------------------------------------------|------------------------------------------------------------|---------------|--------------------------------------|---------|
| ne Sheet Status:                                                                                                    | D New                                                                                                    |                                                                            |                                     |                                                                                                    |                                    | Time                              | Sheet /                           | Addrov                     | er(s):                | Erik Aalber                                                                                                    | sbera                                                      |               |                                      |         |
| st Saved By:                                                                                                    | C. NEW                                                                                                    |                                                                            |                                     |                                                                                                    |                                    | Rema                              | irks bv                           |                            | /er/                  |                                                                                                    |                                                            |               |                                      |         |
| tal Hours:                                                                                                    | 0.00                                                                                                    |                                                                            |                                     |                                                                                                    |                                    | Grou                              | p Mana                            | ger:                       |                       |                                                                                                    |                                                            |               |                                      |         |
| nimum Hours:                                                                                                    | 0.00                                                                                                    |                                                                            |                                     |                                                                                                    |                                    | Rema                              | IFKS DY                           | Owner                      |                       |                                                                                                    |                                                            |               |                                      |         |
| art Date:                                                                                                    | 04-Feb-2013                                                                                                    |                                                                            |                                     |                                                                                                    |                                    |                                   |                                   |                            |                       |                                                                                                    |                                                            |               |                                      |         |
| d Date:                                                                                                    | 10-Feb-2013                                                                                                    |                                                                            |                                     |                                                                                                    |                                    |                                   |                                   |                            |                       |                                                                                                    |                                                            |               |                                      |         |
| prrection Time Sheet:                                                                                                    |                                                                                                    |                                                                            |                                     |                                                                                                    |                                    |                                   |                                   |                            |                       |                                                                                                    |                                                            |               |                                      |         |
|                                                                                                    |                                                                                                    |                                                                            |                                     |                                                                                                    |                                    |                                   |                                   |                            |                       |                                                                                                    |                                                            |               |                                      |         |
| ill in the hours for this wee<br>idividual rows may need a                                                                                                    | ek on the appropriate propriot of the provided provided by project man                                                                             | oject and prod<br>ager(s). This is<br>Percentage                           | luct / act<br>s indicat             | vity. Hig<br>ed by ic<br>Tue                                                                                                    | phlighter<br>ons at th<br>Wed      | d rows (<br>ie start )<br>Thu     | n yellov<br>of the ro<br>Fri      | v) are p<br>w.<br>Sat      | re-selec<br>Sun       | ted for time                                                                                                    | entry by th                                                | ne owner of t | he time sheet. Not                   | te that |
| ill in the hours for this wee<br>idividual rows may need a<br>Project<br>neral                                                                                                    | ek on the appropriate pr<br>pproval by project man<br>Product / Activity                                                                           | oject and prod<br>ager(s). This is<br>Percentage<br>Complete               | luct / act<br>s indicat<br>Mon<br>4 | vity. Hij<br>ed by ic<br>Tue<br>5                                                                                                    | phlighter<br>ons at th<br>Wed<br>6 | t rows (<br>le start<br>Thu<br>7  | n yellov<br>of the ro<br>Fri<br>8 | v) are p<br>w.<br>Sat<br>9 | re-selec<br>Sun<br>10 | ted for time<br>Totals                                                                                                    | entry by th<br>Remarks                                     | ne owner of t | he time sheet. Not<br>Remarks by Apj | te that |
| Ill in the hours for this wet<br>adividual rows may need a<br>Project Ineral<br>Venus Project (Albert Swa                                                                                                    | ek on the appropriate pr<br>ppproval by project man.<br>Product / Activity<br>Project Initiation Docume                                            | oject and prod<br>ager(s). This is<br>Percentage<br>Complete<br>25%        | luct / act<br>s indicat<br>Mon<br>4 | vity. Hi<br>ed by ic<br>Tue<br>5                                                                                                    | phlighter<br>ons at th<br>Wed<br>6 | d rows (<br>le start<br>Thu<br>7  | n yellov<br>of the ro<br>Fri<br>8 | v) are p<br>w.<br>Sat<br>9 | sun                   | ted for time<br>Totals<br>0.0                                                                                                    | entry by th<br>Remarks                                     | ne owner of t | he time sheet. Not<br>Remarks by Apj | te that |
| Ill in the hours for this wee<br>dividual rows may need a<br>Project<br>neral<br>Venus Project (Albert Swi<br>Apollo Project (Peter v                                                                                                    | ek on the appropriate pr<br>ppproval by project man<br>Product / Activity<br>Project Initiation Docume                                             | oject and prod<br>ager(s). This is<br>Percentage<br>Complete<br>25%        | Mon<br>4                            | vity. Hij<br>ed by ic<br>Tue<br>5                                                                                                    | yhlighteo<br>ons at th<br>Wed<br>6 | t rows (<br>e start<br>Thu<br>7   | Fri<br>8                          | v) are p<br>w.<br>Sat<br>9 | Sun<br>10             | Totals                                                                                                    | Remarks                                                    | ne owner of t | he time sheet. Not<br>Remarks by App | te that |
| Ill in the hours for this weed<br>dividual rows may need a<br>Project<br>neral<br>Venus Project (Albert Swa<br>Apollo Project (Preter •)<br>Zeus Project (Erik Aa •)                                                                                                    | ek on the appropriate pr<br>ppproval by project man<br>Product / Activity<br>Project Initiation Docume<br>(On Project)                             | oject and prod<br>ager(s). This is<br>Percentage<br>Complete<br>25%        | Mon<br>4                            | vity. Hij<br>ed by ic<br>Tue<br>5                                                                                                    | yhlightee<br>ons at th<br>Wed<br>6 | f rows (<br>ie start<br>Thu<br>7  | n yellov<br>of the ro<br>Fri<br>8 | v) are p<br>w.<br>Sat<br>9 | Sun<br>10             | Totals                                                                                                    | Remarks                                                    | ne owner of t | he time sheet. Not                   | te that |
| Ill in the hours for this weed<br>dividual rows may need a<br>Project<br>Menus Project (Albert Swa<br>Apollo Project (Peter +<br>Zeus Project (Erik Aa +<br>Venus Project (Albert +                                                                                                    | ek on the appropriate pr<br>ppproval by project man.<br>Product / Activity<br>Project Initiation Docume<br>(On Project)<br>Project Initiation Do ~ | pject and prod<br>ager(s). This is<br>Percentage<br>Complete<br>25%        | Mon<br>4                            | vity. High                                                                                                    | wed<br>6                           | t rows (<br>e start )<br>Thu<br>7 | n yellov<br>of the ro             | v) are p<br>w.<br>Sat<br>9 | Sun<br>10             | Totals                                                                                                    | Remarks                                                    | ne owner of t | he time sheet. Not                   | te that |
| III in the hours for this wee<br>dividual rows may need a<br>Project<br>Menus Project (Albert Swr<br>Apolio Project (Peter •<br>Venus Project (Albert •<br>Venus Project (Albert •                                                                                                    | k on the appropriate pr<br>ppproval by project man<br>Product / Activity<br>Project Initiation Docume<br>(On Project)<br>Project Initiation Do ~   | oject and prod<br>ager(s). This is<br>Percentage<br>Complete<br>25%<br>25% | Mon<br>4                            | vity. High                                                                                                    | Wed<br>6                           | Thu 7                             | Fri 8                             | v) are p<br>w.<br>Sat<br>9 | Sun<br>10             | Totals 0.0 0.0 0.0 0.0 0.0 0.0 0.0 0.0 0.0 0.                                                                                                    | Remarks                                                    | ne owner of t | Remarks by App                       | te that |
| III in the hours for this week<br>dividual rows may need a<br>project<br>meral<br>Venus Project (Albert Sw.<br>Apolio Project (Peter                                                                                                    | Ak on the appropriate pr<br>ppproval by project man                                                                                                | oject and prod<br>ager(s). This is<br>Percentage<br>Complete<br>25%<br>25% | Mon<br>4                            | vity. High                                                                                                    | Wed<br>6                           | Thu<br>7                          | Fri 8                             | v) are p<br>w.<br>Sat<br>9 | Sun<br>10             | Totals 0.0 0.0 0.0 0.0 0.0 0.0 0.0 0.0 0.0 0.                                                                                                    | Remarks                                                    | e owner of t  | Remarks by App                       | te that |
| ill in the hours for this week<br>dividual rows may need a<br>Project<br>Nenus Project (Albert Swi<br>Apolio Project (Peter ~<br>Zeus Project (Peter ~<br>Apolio Project (Albert ~<br>Non-Project Adhert ~<br>Non-Project Adhwiles ~<br>Nañ-Broject Adhwiles ~                                                                                                    | Ak on the appropriate pr<br>ppproval by project man<br>Product / Activity<br>Project Initiation Docume<br>(On Project)<br>Project Initiation Do ~  | oject and prod<br>ager(s). This is<br>Percentage<br>Complete<br>25%<br>25% | Mon<br>4                            | Vity. Higher                                                                                                    | Wed<br>6                           | Thu<br>7                          | Fri 8                             | v) are p<br>w.<br>Sat<br>9 | Sun<br>10             | Totals 0.0 0.0 0.0 0.0 0.0 0.0 0.0 0.0 0.0 0.                                                                                                    | Remarks                                                    | e owner of t  | he time sheet. Not                   | te that |
| ill in the hours for this week<br>dividual rows may need a<br>project and the second second | ak on the appropriate pr<br>ppproval by project man<br>Product / Activity<br>Project Initiation Docume<br>(On Project)<br>Project Initiation Do •  | oject and prod<br>ager(s). This is<br>Percentage<br>Complete<br>25%<br>25% | Mon<br>4                            | Vity. Higher                                                                                                    | Wed<br>6                           | Thu<br>7<br>0 0.0                 | Fri 8                             | v) are p<br>w.<br>Sat<br>9 | Sun<br>10             | ted for time<br>Totals<br>0.0<br>0.0<br>0.0<br>0.0<br>0.0<br>0.0<br>0.0<br>0.                                                                                                    | entry by th<br>Remarks<br>10<br>10<br>10<br>10<br>10<br>10 | e owner of t  | Remarks by App                       | te that |
| ill in the hours for this week<br>dividual rows may need a<br>Project<br>Menus Project (Albert Swu<br>Apolio Project (Peter •<br>Zeus Project (Peter •<br>Apolio Project (Peter •<br>Make selection •                                                                                                    | ek on the appropriate pr<br>ppproval by project man<br>Product / Activity<br>Project Initiation Docume<br>(On Project)<br>Project Initiation Do •  | oject and prod<br>ager(s). This is<br>Percentage<br>Complete<br>25%        | Mon<br>4                            | vity. Higher Higher Hig | Wed<br>6<br>0 0.0                  | Thu<br>7<br>0 0.0                 | Fri 8                             | v) are p<br>w.<br>Sat<br>9 | Sun<br>10             | Totals           0.0           0.0           0.0           0.0           0.0           0.0           0.0           0.0           0.0           0.0           0.0           0.0           0.0           0.0           0.0           0.0           0.0           0.0 | Remarks                                                    | se owner of t | Remarks by App                       | te that |

A timesheet

When finished entering hours, press 'Save' or 'Save and Request Approval'. The latter option will only be available when an approval process has been set up.

After requesting approval, the project manager and / or the line manager will get the request for approval on their personal dashboard as a reminder. Please see <u>'Approving timesheets'</u> for instructions on how to approve the submitted timesheets.

#### 3.4.1.5 Approving timesheets

#### Approval by project manager

When a timesheet has been submitted and it contains hours against the project manager's project, and the hours require approval, they'll appear on the project manager's personal dashboard. The tab **'Approve Hours'** will show a list of all hours that require approval.

| Week     Mon     Tue     Weed     Thu     Fri     Sat     Sun     Total     Remarks by Owner       ♥     As/uno Project     Enk Asheenberg     Hobight Report     07.40x/2011     4.00     4.00     8.00       45./uno Project     Enk Asheenberg     Product/Activity     07.40x/2011     4.00     4.00     8.00       3./uno Project     Enk Asheenberg     Product A     07.40x/2011     4.00     4.00     8.00       2.4uno Project     Enk Asheenberg     Product A     07.4ax/2013     2.00     2.00 | ours      |                  |                  |             |      |      |      |      | Approv  | e Reject - Custom view -   | View Optio |
|----------------------------------------------------------------------------------------------------|-----------|------------------|------------------|-------------|------|------|------|------|---------|----------------------------|------------|
| 45 Juno Project         Erik Aabersberg         Highlight Report         07-Nov-2011         4.00         4.00         8.00           45 Juno Project         Erik Aabersberg         Product A         07-Nov-2011         4.00         4.00         8.00           3 Juno Project         Erik Aabersberg         ~         14-Jan-2013         2.00         2.00           2 Juno Project         Erik Aabersberg         Product A         07-Jan-2013         4.00         5.00         13.00         | ect 🖕     | Resource         | Product/Activity | Start Date  | Mon  | Tue  | Wed  | Thu  | Fri Sat | Sun Total Remarks by Owner | R          |
| 45 Juno Project         Erik Aabersberg         Product A         07-Nov-2011         4.00         4.00         8.00           3 Juno Project         Erik Aabersberg         -         14-Jan-2013         2.00         2.00           2 Juno Project         Erik Aabersberg         Product A         07-Jan-2013         4.00         5.00         13.00                                                                                                    | o Project | Erik Aalbersberg | Highlight Report | 07-Nov-2011 |      | 4.00 |      | 4.00 |         | 8.00                       |            |
| 3 Juno Project         Erik Aabersberg          14-Jan-2013         2.00         2.00           2 Juno Project         Erik Aabersberg         Product A         07-Jan-2013         4.00         5.00         13.00                                                                                                    | o Project | Erik Aalbersberg | Product A        | 07-Nov-2011 |      |      | 4.00 |      | 4.00    | 8.00                       |            |
| 2 Juno Project Erik Aalbersberg Product A 07-Jan-2013 4.00 4.00 5.00 13.00                                                                                                    | o Project | Erik Aalbersberg |                  | 14-Jan-2013 | 2.00 | )    |      |      |         | 2.00                       |            |
|                                                                                                    | o Project | Erik Aalbersberg | Product A        | 07-Jan-2013 |      | 4.00 | 4.00 | 5.00 |         | 13.00                      |            |
| 2 Juno Project Erik Aalbersberg Product C 07-Jan-2013 1.00 1.00                                                                                                    | o Project | Erik Aalbersberg | Product C        | 07-Jan-2013 |      | 1.00 |      |      |         | 1.00                       |            |
|                                                                                                    |           |                  | m                |             |      |      |      |      |         |                            |            |

Approving hours

#### Approval by line manager

When a line manager has been registered as an approver on one or more time entry groups, a list of the submitted timesheets will appear on the line manager's personal dashboard.

| Home /  | Approve Hours                  | My Time Sheets                       |                      |                                                                      |                                                                        |                                                            |                   |                        |                 |   |
|---------|--------------------------------|--------------------------------------|----------------------|----------------------------------------------------------------------|------------------------------------------------------------------------|------------------------------------------------------------|-------------------|------------------------|-----------------|---|
| Home    |                                |                                      |                      |                                                                      |                                                                        |                                                            | Customise Page T  | ext Customise Home Pag | ge Edit Widgets | Q |
| P<br>To | Prine<br>Solb                  | cipal<br>ox                          | We<br>Her<br>that    | Icome on your perso<br>re you have access to<br>I have been assigned | nal homepage!<br>information regarding pr<br>to you such as issues, ri | rojects, products and other bisks, actions and timesheets. | usiness           |                        |                 |   |
| My ope  | en time sheets                 |                                      |                      |                                                                      |                                                                        | Documents to be app                                        | proved by me      |                        |                 |   |
| Week    | Start Date 🌲                   | Owner                                | Time Sheet<br>Status | Remarks by Owner                                                     | Time Entry Group                                                       | Document                                                   | Location          | Project I              | Due Date 🌧      |   |
|         | 6 04-Feb-2013                  | Erik Aalbersberg                     | New                  |                                                                      | ICT                                                                    | Hoofdpuntenrapport.rtf                                     | Highlight Reports | Apollo Project         | 34-May-2010     |   |
|         |                                |                                      |                      |                                                                      | 107                                                                    | Highlight_Report.rtf                                       | rigniight Report  | Apollo Project         | 24-010-20110    |   |
|         | 7 11-Feb-2013                  | Erik Aalbersberg                     | New                  |                                                                      | ICI                                                                    |                                                            |                   |                        | L+1-10g-2010    |   |
|         | 7 11-Feb-2013<br>8 18-Feb-2013 | Erik Aalbersberg<br>Erik Aalbersberg | New                  |                                                                      | ICT                                                                    |                                                            |                   |                        |                 | _ |
|         | 7 11-Feb-2013<br>8 18-Feb-2013 | Erik Aalbersberg<br>Erik Aalbersberg | New                  |                                                                      | ICT                                                                    | Time sheets to be ap                                       | proved by me      |                        |                 | _ |

To be approved timesheets on the homepage

By clicking on the start date of one of the timesheets it opens and the line manager, after reviewing the contents, can choose to **Approve** or **Reject** the request for approval.

| ne oncer z r-oun-z                                                                                                    | 013 - 27-Jan-201                                                                                                    | 13 (Erik Aai                                                                                                    | bersb                   | erg)                                                               |                                                                   |                                      |                             |                  |           | Close     | Approve                                                                 | Reject | Approval Statu | s 🛛 🗖   | 1       |
|----------------------------------------------------------------------------------------------------|----------------------------------------------------------------------------------------------------|----------------------------------------------------------------------------------------------------|-------------------------|--------------------------------------------------------------------|-------------------------------------------------------------------|--------------------------------------|-----------------------------|------------------|-----------|-----------|-------------------------------------------------------------------------|--------|----------------|---------|---------|
| wner:                                                                                                    | Erik Aalbersberg                                                                                                    |                                                                                                    |                         |                                                                    |                                                                   | Time                                 | Entry                       | Group            |           | ICT       |                                                                         |        |                |         |         |
| ime Sheet Status:                                                                                                    | Waiting for Timesh                                                                                                    | eet Approval                                                                                                    |                         |                                                                    |                                                                   | Time                                 | Sheet                       | Appro            | ver(s):   | Erik Aalb | ersberg                                                                 |        |                |         |         |
| ast Saved By:                                                                                                    | Erik Aalbersberg                                                                                                    | icci Approvar                                                                                                    |                         |                                                                    |                                                                   | Rem                                  | arks by                     | Appro            | ver /     |           |                                                                         |        |                |         |         |
| otal Hours:                                                                                                    | 30.00                                                                                                    |                                                                                                    |                         |                                                                    |                                                                   | Grou                                 | p Mana                      | ager:            |           |           |                                                                         |        |                |         |         |
| linimum Hours:                                                                                                    | 0.00                                                                                                    |                                                                                                    |                         |                                                                    |                                                                   | Rem                                  | arks dy                     | / Owne           | r:        |           |                                                                         |        |                |         |         |
| tart Date:                                                                                                    | 21.Jan.2013                                                                                                    |                                                                                                    |                         |                                                                    |                                                                   |                                      |                             |                  |           |           |                                                                         |        |                |         |         |
| nd Date:                                                                                                    | 27.Jan.2013                                                                                                    |                                                                                                    |                         |                                                                    |                                                                   |                                      |                             |                  |           |           |                                                                         |        |                |         |         |
| Correction Time Sheet:                                                                                                    | 2.1 0001 2010                                                                                                    |                                                                                                    |                         |                                                                    |                                                                   |                                      |                             |                  |           |           |                                                                         |        |                |         |         |
| ndividual rows may need a                                                                                                    | approval by project ma                                                                                                    | nager(s). This is                                                                                                    | indicate                | ed by ic                                                           | ons at tř                                                         | ie start                             | of the r                    | OW.              |           |           |                                                                         |        |                |         |         |
| Pin in the nours for this we<br>individual rows may need a<br>Project                                                                                                    | Product / Activity                                                                                                    | Percentage                                                                                                    | Mon                     | Tue                                                                | Wed                                                               | Thu                                  | Fri                         | Sat              | Sun<br>27 | Totals    | Remark                                                                  | 5      | Remarks b      | y Appro | over(s) |
| Project                                                                                                    | Product / Activity                                                                                                    | nager(s). This is<br>Percentage<br>Complete                                                                                                    | Mon<br>21               | Tue<br>22                                                          | Wed 23                                                            | Thu<br>24                            | Fri<br>25                   | Sat<br>26        | Sun<br>27 | Totals    | Remarks                                                                 | 3      | Remarks b      | y Appro | over(s  |
| Project<br>Apollo Project (Peter Cole                                                                                                    | Product / Activity                                                                                                    | Percentage<br>Complete                                                                                                    | Mon<br>21<br>8.0        | Tue<br>22                                                          | Wed 23                                                            | Thu<br>24                            | Fri<br>25                   | ow.<br>Sat<br>26 | Sun<br>27 | Totals    | Remark:<br>8.00                                                         | 3      | Remarks b      | y Appro | over(s  |
| Project<br>Apolio Project (Peter Cole<br>Apolio Project (Peter Cole                                                                                                    | Product / Activity<br>Intake-gesprek met ein<br>Project Initiatie Docume                                                                                                    | Percentage<br>Complete<br>dç 50%<br>en 75%                                                                                                    | Mon<br>21<br>8.0        | Tue<br>22<br>4.0                                                   | Wed<br>23                                                         | Thu<br>24                            | Fri<br>25                   | ow.<br>Sat<br>26 | Sun<br>27 | Totals    | Remark:<br>8.00<br>4.00                                                 | 5      | Remarks b      | y Appro | over(s  |
| Project<br>Project<br>Apollo Project (Peter Cole<br>Apollo Project (Peter Cole<br>Apollo Project (Peter Cole                                                                                                    | Product / Activity<br>Intake-gesprek met ein<br>Project Initiatie Docume<br>Uitrol naar Client PCs                                                                              | Percentage<br>Complete<br>dç 50%<br>en 75%                                                                                                    | Mon<br>21<br>8.0        | Tue<br>22<br>4.0<br>2.0                                            | Wed<br>23<br>0                                                    | Thu<br>24                            | Fri<br>25                   | ow.<br>Sat<br>26 | Sun<br>27 | Totals    | Remark:<br>8.00<br>4.00<br>2.00                                         | 3      | Remarks b      | y Appro | over(s  |
| Project Project (Peter Cole Apollo Project (Peter Cole Apollo Project (Peter Cole Apollo Project (Peter Cole Venus Project (Abert Swi                                                                                                    | Product / Activity<br>Intake-gesprek met ein<br>Project Initiatie Docume<br>Uitrol naar Client PCs<br>Initiat Project Plan                                                      | Percentage<br>Complete<br>dc 50%<br>en 75%                                                                                                    | Mon<br>21<br>8.0        | Tue<br>22<br>4.0<br>2.0                                            | Wed<br>23<br>0<br>0<br>6.0                                        | Thu<br>24                            | Fri<br>25                   | Sat<br>26        | Sun<br>27 | Totals    | Remark:<br>8.00<br>4.00<br>2.00<br>6.00                                 | 3      | Remarks b      | y Appro | over(s) |
| Project<br>Project<br>Project (Peter Cole<br>Apollo Project (Peter Cole<br>Apollo Project (Peter Cole<br>Apollo Project (Peter Cole<br>Venus Project (Albert Sw:<br>Venus Project (Albert Sw:<br>Venus Project (Peter Cole                                                                                                    | Product / Activity<br>Intake-gesprek met ein<br>Project Initiate Docume<br>Uitrol naar Client PCs<br>Initial Project Plan<br>Project Authorisation                              | Percentage<br>Complete<br>dç 50%<br>en 75%<br>0%<br>0%                                                                                              | Mon<br>21<br>8.0        | Tue<br>22<br>4.0<br>2.0                                            | Wed 23<br>0<br>0<br>6.0<br>2.0                                    | Thu<br>24<br>0<br>0 4.0              | Fri<br>25                   | Sat<br>26        | Sun<br>27 | Totals    | Remark:<br>8.00<br>4.00<br>2.00<br>6.00<br>6.00                         | 3      | Remarks b      | y Appro | over(s) |
| Project<br>Project<br>Apolio Project (Peter Cole<br>Apolio Project (Peter Cole<br>Apolio Project (Peter Cole<br>Apolio Project (Peter Cole<br>Venus Project (Abert Swi<br>Venus Project (Abert Swi                                                                                                    | Product / Activity<br>Intake-gesprek met ein<br>Project Initiatie Docume<br>Uitrol naar Client PCs<br>Initial Project Plan<br>Project Authorisation<br>Project Initiaton Docum  | Percentage<br>Complete<br>dc 50%<br>en 75%<br>0%<br>0%<br>0%<br>e 25%                                                                               | Mon<br>21<br>8.0        | Tue<br>22<br>4.0<br>2.0                                            | Wed<br>23<br>0<br>0<br>0<br>0<br>0<br>0<br>2.0<br>0               | the start<br>Thu<br>24<br>0<br>0 4.0 | Fri<br>25<br>0              | Sat<br>26        | Sun<br>27 | Totals    | Remark:<br>8.00<br>4.00<br>2.00<br>6.00<br>6.00<br>4.00                 | 3      | Remarks b      | y Appro | over(s  |
| Finith the nours for this we denote the nours for this we denote the nours for the second second sec | Product / Activity<br>Intake-gesprek met ein<br>Project Initiate Docum<br>Uitrol naar Client PCs<br>Initial Project Plan<br>Project Authorisation<br>Project Initiation Docum   | Percentage<br>Complete           dg 50%           an 75%           0%           0%           0%           0%           0%           0%           0% | Mon<br>21<br>8.0        | 4.0<br>2.0<br>4.0<br>2.0<br>4.0<br>2.0<br>4.0<br>2.0<br>4.0<br>2.0 | Wed 23<br>0<br>0<br>0<br>0<br>0<br>2.0<br>0<br>0<br>0<br>0<br>8.0 | Thu<br>24<br>0 0 4.0                 | 0 0 0.0                     | Sat 26           | Sun<br>27 | Totals    | Remarks<br>8.00<br>4.00<br>2.00<br>6.00<br>6.00<br>4.00<br>0.00         | 3      | Remarks b      | y Appro | over(s  |
| Project<br>eneral<br>Apolo Project (Peter Cole<br>Apolo Project (Peter Cole<br>Apolo Project (Peter Cole<br>Apolo Project (Peter Cole<br>Venus Project (Abert Swr<br>Venus Project (Abert Swr                                                                                                    | Product / Activity<br>Intake-gesprek met ein<br>Project Initiatie Docume<br>Uitrol naar Citern PCs<br>Initial Project Plan<br>Project Authorisation<br>Project Initiation Docum | Percentage<br>Complete           dç 50%           en 75%           0%           0%           0%           0%           0%           0%           0% | Mon<br>21<br>8.0<br>8.0 | 4.0<br>2.0<br>4.0<br>2.0<br>4.0<br>2.0                             | Wed 23<br>0 0 0 6.0<br>0 0 0 0 0 0 0 0 0 0 0 0 0 0 0 0 0 0 0      | Thu 24                               | of the re<br>Fri<br>25<br>0 | OW.<br>Sat<br>26 | Sun<br>27 | Totals    | Remark:<br>8.00<br>4.00<br>2.00<br>6.00<br>6.00<br>6.00<br>4.00<br>0.00 | 5      | Remarks b      | y Appro | over(s  |
| Project<br>eneral<br>Apolo Project (Peter Cole<br>Apolo Project (Peter Cole<br>Apolo Project (Peter Cole<br>Apolo Project (Peter Cole<br>Venus Project (Abert Sw:<br>Venus Project (Abert Sw:<br>Venus Project (Abert Sw:                                                                                                    | Product / Activity<br>Intake-gesprek met ein-<br>Product / Activity<br>Intake-gesprek met ein-<br>Project Iniliation Decum<br>Project Iniliation Decum                          | Percentage<br>Complete<br>dç 50%<br>en 75%<br>0%<br>0%<br>0%<br>ne 25%                                                                              | Mon<br>21<br>8.0        | Tue<br>22<br>4.0<br>2.0<br>4.0<br>2.0<br>4.0<br>0<br>2.0           | Wed 23<br>0 0 6.0<br>2.0<br>0 8.0                                 | Thu<br>24<br>0 0 4.0                 | of the re<br>25<br>0 0.0    | Sat<br>26        | Sun<br>27 | Totais    | Remark:<br>8.00<br>4.00<br>2.00<br>6.00<br>6.00<br>4.00<br>0.00         | 3      | Remarks b      | y Appro | over(s) |

Approving a timesheet

## 3.4.2 Time and cost allocations

Against products, part of a project, cost and hour entries can automatically be generated from the timesheets that have been submitted. The tab 'Costs & Hours' on each product will then list all the costs and hours in line with the timesheets from project team members that registered hours against the project.

The costs associated with the hours that the team member registered are based on an hourly rate. Each resource has its own hourly rate, as defined in the Setup. Besides this personal hourly rate, the project manager can be allowed to override that rate for a project specific rate. To enable the automatic generation of cost and hour entries based on time entry, take the following steps.

- 1. Define and allocate hourly rates 123
- 2. Let project managers set hourly rates 124
- 3. Get cost and hour entries against individual products 126

#### 3.4.2.1 Defining and allocating hourly rates

#### **Defining hourly rates**

Before assigning hourly rates to individual resources, define the rates as follows:

- 1. Navigate to Setup, Configuration and click on 'Manage Hour Rates'
- 2. Click 'New' to add a new hourly rate
- 3. In the window that appears, choose a name, a description, a code (free text), and the hourly rate in

dollars (or applicable currency).

| Configuration                                                                                                    |    |                                                                                                    |                                                                                                    |            |
|----------------------------------------------------------------------------------------------------|----|----------------------------------------------------------------------------------------------------|----------------------------------------------------------------------------------------------------|------------|
| Options<br>Principal Toolbox<br>Notifications<br>M S Project integration<br>Comparison<br>Resource Categories<br>Resource Categories<br>Manage Skils<br>Time Entry<br>Manage entries<br>Manage skils<br>Categories<br>Manage skils<br>Categories<br>Manage skils<br>Categories<br>Manage Skils<br>Categories<br>Manage Skils<br>Prince Entry<br>Manage entries<br>Manage Non-project Addi<br>Resource Allocation<br>Categories<br>Approval entries | ++ | Manage Hour rate<br>This listing sho<br>Hour rates<br>Name @<br>Rate 100<br>Rate 1100<br>Rate 1120<br>Rate 1220<br>Rate 1220<br>Rate 1220<br>Rate 1200<br>Rate 120000 | I you in the second second se | New Remove |

New hour rate

4. Once saved, the hourly rate will be available to be assigned to resources.

#### Allocating hourly rates

- 1. From within Configuration navigate to 'Manage Resources'
- 2. Edit one of the resources by clicking on its first name
- 3. The window that appears allows to set one specific hourly rate for this resource.

| Configuration                                                                                                    |         |     |                                                                                                    |                                                                                                    |                                                                                  |                                             |                             |                    |                      |                 |                      |     |                          |
|----------------------------------------------------------------------------------------------------|---------|-----|----------------------------------------------------------------------------------------------------|----------------------------------------------------------------------------------------------------|----------------------------------------------------------------------------------|---------------------------------------------|-----------------------------|--------------------|----------------------|-----------------|----------------------|-----|--------------------------|
| Options                                                                                                    | ++      |     | Manage Resources                                                                                   |                                                                                                    |                                                                                  |                                             |                             |                    |                      |                 |                      |     |                          |
| <ul> <li>Principal Toolbox<br/>Notifications</li> <li>MS Project integration<br/>Conversions<br/>Manage Hour Rates</li> </ul>                               |         |     | <ul> <li>Here you can many<br/>There are two type</li> <li>Resources</li> <li>Resources</li> </ul> | age the resources for th<br>s of resources:<br>that are <u>not</u> linked to a<br>that are linked to a use | e resource allocation.<br>I <b>user account</b> . These<br>er account. For these | e resources can be<br>resources only so     | e added, rei<br>me properti | noved<br>ies (like | and moo<br>skill) ca | dified<br>an be | freely.<br>edited.   |     |                          |
| Resource Categories                                                                                                    |         |     | Resources (no users                                                                                | -)                                                                                                    |                                                                                  |                                             | Edit                        | New                | Rem                  | ove             | * Resources          |     | View Options             |
| Financial Categories                                                                                                    |         |     | Last Name 🔶                                                                                        | First Name                                                                                                 | Primary Skill                                                                    | Secondary Skill(s                           | ) Email                     |                    |                      |                 | Phone                |     | Remarks                  |
| Manage Resources                                                                                                    |         |     | Bloemen                                                                                            | Pieter                                                                                                    | Project Manager IC                                                               | T Consultant (Sr.)                          | Peter@                      | mail.cor           | m                    |                 | +31 53 2314          | 357 |                          |
| <ul> <li>Time Entry</li> <li>Manage entries<br/>Manage Non-project Activi<br/>Resource Allocation</li> <li>Customize fields<br/>Approval entries</li> </ul> | ty Sets | P   | Principal Toolbox® (Princ<br>http://asp.fortes.nl/Princ<br>eter Cole                               | cipal) - Windows Interne                                                                                   | er.jsp?PageID=130380                                                             | y Principal Toolbo<br>&PageDef=Resour<br>Ed | ceDetails                   |                    | ×                    | dit             | * Resources<br>Phone | ŀ   | View Options     Remarks |
|                                                                                                    |         | F   | irst Name:                                                                                         | Peter                                                                                                    | Primary Skill:                                                                   | S                                           | ftware Deve                 | loper              |                      |                 |                      |     |                          |
|                                                                                                    |         | L L | .ast Name:                                                                                         | Cole                                                                                                    | Secondary SI                                                                     | kill(s):                                    |                             |                    |                      |                 |                      |     |                          |
|                                                                                                    |         | 1   | nitials:                                                                                           | Ρ.                                                                                                    | Default Hour                                                                     | Rate: Ri                                    | te 120.0                    |                    |                      |                 |                      |     |                          |
|                                                                                                    |         | E   | mail:                                                                                              | p.cole@fortes.nl                                                                                           | Remarks:                                                                         |                                             |                             |                    |                      |                 |                      |     |                          |
|                                                                                                    |         | F   | Phone:                                                                                             |                                                                                                    |                                                                                  |                                             |                             |                    |                      |                 |                      |     |                          |
|                                                                                                    |         | _   | Ji-Lao                                                                                             | Yung                                                                                                    | Software Developer                                                               | Software Enginee                            | r y.ji-lao@                 | gmail.co           | om                   | -               |                      |     |                          |
|                                                                                                    |         |     | Kent                                                                                               | Clark                                                                                                    | Software Engineer                                                                | -                                           | Kent@r                      | nail.com           | 1                    |                 |                      |     |                          |

Managing resources

#### 3.4.2.2 Letting project managers choose hourly rates

It's possible to let the project manager choose hourly rates for the resources on a project. This feature has to be enabled in the Setup and on the project model.

#### Setup

- 1. From within **Configuration** click on **Time Entry**.
- 2. Open the Settings, and enable the setting 'Allow project manager(s) to configure hour rates per resource'.

| Configuration                                                                 |                                                                                                    |                                                       |              |      |
|-------------------------------------------------------------------------------|----------------------------------------------------------------------------------------------------|-------------------------------------------------------|--------------|------|
| Options ++<br>Principal Toolbox<br>Notifications<br>Manage Hour Rates         | Settings<br>Module name: Time Entry<br>Settings for Time Entry<br>Customize the following settings by clickin<br>To save any changes, click 'OK' or click' C | g on the edit button.<br>ancel to return to the curre | nt settings. | Edit |
| Currencies<br>Resource Categories<br>Financial Categories<br>Manage Resources | Settings                                                                                                    | Value                                                 | -            |      |
| Manage Skills<br>Time Entry<br>Settings                                       | Allow project manager(s) to approve<br>hours Allow project manager(s) to configure hour                                                                      | Yes<br>No                                             | (Custom)     |      |
| Exclusions for PM-approval<br>Manage time sheets<br>Manage entries            | rates per resource  Support for Activity Planning                                                                                                    | No                                                    |              |      |
| Manage Non-project Activity Sets<br>Resource Allocation                       |                                                                                                    |                                                       |              |      |

Allow project manager(s) to configure hour rates per resource

#### **Project Model**

- 1. Open one of the project models
- 2. At the project model's dashboard press 'Edit Properties'
- 3. Enable the setting 'Configuration of hour rates per resource by project manager'.

| Edit Project Model                                                |                                                                                 |
|-------------------------------------------------------------------|---------------------------------------------------------------------------------|
| Properties                                                        |                                                                                 |
| Name:                                                             | Standard Prince2 2009 Project Model (UK)                                        |
| Objective:                                                        | Project model for larger a                                                      |
| Status:                                                           |                                                                                 |
| Status Description:                                               |                                                                                 |
|                                                                   |                                                                                 |
| Project Color:                                                    |                                                                                 |
| References                                                        |                                                                                 |
| Resource Pool(s):                                                 | Selected Resource Pool(s)                                                       |
|                                                                   | Resource Pool: Database                                                         |
|                                                                   | Resource Pool: IT                                                               |
|                                                                   |                                                                                 |
|                                                                   |                                                                                 |
|                                                                   | -                                                                               |
|                                                                   | 4                                                                               |
|                                                                   |                                                                                 |
|                                                                   |                                                                                 |
|                                                                   |                                                                                 |
|                                                                   |                                                                                 |
|                                                                   |                                                                                 |
|                                                                   |                                                                                 |
| Planning                                                          |                                                                                 |
| WARNING: Changing the planning type                               | causes recalculation of start and end dates! Newly calculated dates may differ. |
| Product Planning Type:                                            | Principal Toolbox + Planning Export                                             |
|                                                                   |                                                                                 |
| Time Entry                                                        |                                                                                 |
| Approval of project hours in timesheets<br>by project manager(s): | <u>ज</u>                                                                        |
| Configuration of hour rates per resource<br>by project manager:   | ज<br>र                                                                          |
| Time entry on project level only:                                 |                                                                                 |

Edit properties on projects

After this setting has been enabled, the project manager can alter the hourly rate for the resources on the project. This is achieved as follows:

- 1. From the project dashboard, click on the tab 'Resource Management' and choose for 'Resource Rates'
- 2. Press the 'Edit' button and set the required hourly rate for each resource on the project.

| Dashboard   | Properties -     | Product Breakdown       | Plan     | Gantt     | Resource Management           | •                                    | Documents -                                                   | Reports       | Guide      | Plaza     |                                             |
|-------------|------------------|-------------------------|----------|-----------|-------------------------------|--------------------------------------|---------------------------------------------------------------|---------------|------------|-----------|---------------------------------------------|
| Project:    | Juno Proje       | ect                     |          |           |                               |                                      |                                                               |               |            |           |                                             |
| Select a    | project specific | hour rate for the resou | urces th | iat are m | nember of this project. If no | pro                                  | oject specific hou                                            | ir rate is se | et, the de | fault hou | Ir rate is used for the time entry process. |
| Project R   | esources         |                         |          |           |                               |                                      |                                                               |               |            |           | Save Cancel                                 |
| Name (Res   | ource) 🔶         |                         |          |           | F                             | Proje                                | ect Specific Hour I                                           | Rate          | D          | efault Ho | ur Rate (Resource)                          |
| Arjan van d | er Laan          |                         |          |           | -                             |                                      |                                                               |               | <b>▼</b> R | ate -1.0  |                                             |
| Ivo Rings   |                  |                         |          |           |                               |                                      |                                                               |               |            | e -1.0    |                                             |
| Samuel Da   | vies             |                         |          |           |                               | Rate                                 | e 0.0<br>e -1 0                                               |               |            | e -1.0    |                                             |
|             |                  |                         |          |           |                               | Rate<br>Rate<br>Rate<br>Rate<br>Rate | e 100.0<br>e 110.0<br>e 114.0<br>e 120.0<br>e 150.0<br>e 56.0 |               |            | -         |                                             |

Assigning project specific resource rates

#### 3.4.2.3 Time and cost allocations against products

After setting the appropriate hourly rate, each time a timesheet has been approved hour entries will be allocated against the appropriate products. Costs will be associated with the hours based on the applicable hourly rate: either the resource's rate, or if set, the rate as defined by the project manager. The generated hour and cost entries are listed on the **'Costs & Hours'** tab on each product.

| General Logs    | Dependencies | Costs & Hours | Resource Demand |            |                       |               |              |             |      |
|-----------------|--------------|---------------|-----------------|------------|-----------------------|---------------|--------------|-------------|------|
| Product: Hig    | hlight Repo  | rts           |                 |            |                       |               | Edit         | Close       |      |
| Hours           | Manual       | Entries       | Total           | Cost       | s Manua               | al Entries    | T            | otal        |      |
| Budget:         | 0.00         | 0.00          | 0.00            | Bud        | get: 0.00             | 0.00          | 0.0          | 0           |      |
| Committed:      | 0.00         | 0.00          | 0.00            | Com        | mitted: 0.00          | 0.00          | 0.0          | 0           |      |
| Actual:         | 0.00         | 0.00          | 0.00            | Actu       | al: 0.00              | 0.00          | 0.0          | 0           |      |
| Remaining:      | 0.00         | 0.00          | 0.00            | Rem        | aining: 0.00          | 0.00          | 0.0          | 0           |      |
| Variance:       |              |               | 0.00            | Varia      | ince:                 |               | 0.0          | 0           |      |
| Product Quality | ·:           |               |                 |            |                       |               |              |             |      |
| Finance         |              |               |                 |            |                       |               |              |             |      |
| Total Actuals:  |              | 0.00          |                 |            |                       |               |              |             |      |
| Cost / Hour Ent | ries listing |               |                 |            | New Cost / Hour Entry | * All entries | <b>.</b>     | /iew Optior | ns 🔻 |
| Description     | Type         | Ap            | proval Status H | ours Owner | Creator               | Book Date     | A Remarks by | Owner       |      |

Cost & hours tab on products

# 4 Automated Reports

Reports can be used in projects to generate reports about your projects. Reports can be created in the Principal Toolbox and both in Word and in Excel. The Word reports offer more possibilities for editing *after* generating the report, while the Excel reports offer more flexibility in working with tables. It is also possible to use so-called ' Timeline reports' to show information over time.

The automated report functionality of Principal Toolbox has especially been designed to allow you to create and edit your own automated reports.

# 4.1 Automated reports

**Note**: automated reports within projects are available to project managers and project support. On programme level they are available to the programme manager.

**Note**: Normally, automated reports will be provided with the project model(s) of your organisation. It is possible, however, to create your own reports for your programme or project.

Automated reports can be used in projects to automatically generate reports about your projects. Automated reports can be created both in Word and in Excel. The Word reports offer more possibilities for editing *after* generating the report, while the Excel reports offer more flexibility in working with tables.

The automated report functionality of Principal Toolbox has especially been designed to allow you to create and edit your own automated reports.

#### Principle of automated reports

Automated reports use keywords that are replaced with data from the Principal Toolbox database. This can be either simple content of fields, like a project name and a start date, or complete tables. These tables are the views (either pre- or self-defined) at various locations in Principal Toolbox. The keywords, which include references to the views, can be found in the 'Keyword reference'. When clicking a keyword, it is copied to the Windows clipboard. You can now paste the keyword in your report template. After saving the template on your system, upload it to Principal Toolbox and the report is available for use.

**Note**: some applications empty the clipboard when they are started up. In this case, first open the application and then click the keyword.

#### Where to find and manage automated reports

#### Within projects:

On the project dashboard in the section 'Automated reports' or at a specific product page.

|                                             | New | Total | Prod        | lucts<br>Project start-up                                                                                                    |                                                                                                    |                                                                                         | Edit                                                            | Owner & Miles                                                                            | tones Edit                                                                          | Project Plan                                                                                   | Set Ba                                                      | aseline                             | 4                                            | -                                            |                                         |
|---------------------------------------------|-----|-------|-------------|----------------------------------------------------------------------------------------------------|----------------------------------------------------------------------------------------------------|-----------------------------------------------------------------------------------------|-----------------------------------------------------------------|------------------------------------------------------------------------------------------|-------------------------------------------------------------------------------------|------------------------------------------------------------------------------------------------|-------------------------------------------------------------|-------------------------------------|----------------------------------------------|----------------------------------------------|-----------------------------------------|
| I Issue log                                 |     | 10    | Ē           | Project initiation                                                                                                    |                                                                                                    |                                                                                         |                                                                 |                                                                                          |                                                                                     |                                                                                                |                                                             |                                     |                                              |                                              |                                         |
| R Risk log                                  |     | 4     |             |                                                                                                    |                                                                                                    | Owner                                                                                   | Start                                                           | Draft                                                                                    | Checked                                                                             | Final                                                                                          | P) [                                                        | n<br>D                              | RQ                                           |                                              |                                         |
| Q Quality review log                        |     | 1     | 1           | Initial Business Case                                                                                                    |                                                                                                    | John Edwards                                                                            | ~                                                               |                                                                                          |                                                                                     | ~                                                                                              |                                                             |                                     |                                              |                                              |                                         |
| C Change log                                |     | 2     | 1           | Project Initiation Document                                                                                                    |                                                                                                    | John Edwards                                                                            | $\checkmark$                                                    | $\checkmark$                                                                             | $\checkmark$                                                                        | $\checkmark$                                                                                   | -                                                           | 1 2                                 | 1 -                                          |                                              |                                         |
| A Daily / Action log                        |     | 13    | •           | Project Authorisation                                                                                                    |                                                                                                    | Samuel Davies                                                                           | $\checkmark$                                                    | 07-Feb-2013                                                                              |                                                                                     | 12-Feb-2013                                                                                    |                                                             |                                     |                                              |                                              |                                         |
| L Lessons learned log                       |     | 1     | _           | De sula secta A Destatusia s                                                                                                    |                                                                                                    |                                                                                         |                                                                 |                                                                                          |                                                                                     |                                                                                                |                                                             |                                     |                                              |                                              |                                         |
| (M) Minutes of meetings                     |     | 1     | -           | Requirements & Prototyping                                                                                                    |                                                                                                    | Oumer                                                                                   | Claud                                                           | Draft                                                                                    | Cheeked                                                                             | Final                                                                                          | <b>111</b>                                                  | നെ                                  |                                              |                                              |                                         |
|                                             |     | _     |             |                                                                                                    |                                                                                                    | Owner                                                                                   | Start                                                           | Draft                                                                                    | Checked                                                                             | Final                                                                                          | P                                                           | 200                                 | RQ                                           | CA                                           |                                         |
| Automated Reports                           |     | Edit  |             | Pilot Preparation (Work Package                                                                                                    | 9                                                                                                    | Jeroen van Barneveld                                                                    | 14-Feb-2013                                                     |                                                                                          |                                                                                     | 27-Feb-2013                                                                                    |                                                             | - 3                                 |                                              |                                              |                                         |
| Report Progress Report                      |     |       |             | Requirements report                                                                                                    |                                                                                                    | Yung Ji-Lao                                                                             | 14-Feb-2013                                                     | 18-Feb-2013                                                                              | 19-Feb-2013                                                                         | 20-Feb-2013                                                                                    |                                                             | 1 1                                 |                                              | 1 -                                          |                                         |
| I Kabiata Daarat                            |     |       |             | Database configured                                                                                                    |                                                                                                    | Samuel Davies                                                                           | 17-Feb-2013                                                     |                                                                                          |                                                                                     | 27-Feb-2013                                                                                    | -                                                           |                                     | 1 1                                          | 1 -                                          |                                         |
| Highlight Report                            |     |       |             |                                                                                                    |                                                                                                    |                                                                                         |                                                                 |                                                                                          |                                                                                     |                                                                                                |                                                             |                                     |                                              |                                              |                                         |
|                                             |     |       |             | Pilot (Workpackage)                                                                                                    |                                                                                                    | Peter Cole                                                                              | 16-Feb-2013                                                     |                                                                                          |                                                                                     | 01-Mar-2013                                                                                    |                                                             |                                     |                                              |                                              |                                         |
| My to do List                               |     |       |             | User instruction                                                                                                    |                                                                                                    | Richard Hammond                                                                         | 23-Feb-2013                                                     |                                                                                          |                                                                                     | 01-Mar-2013                                                                                    |                                                             |                                     |                                              |                                              |                                         |
| 2: Find out about costs<br>Japanese version | Α   |       | X           | Pilot evaluation                                                                                                    |                                                                                                    | Richard Hammond                                                                         | 16-Feb-2013                                                     |                                                                                          |                                                                                     | 01-Mar-2013                                                                                    |                                                             |                                     |                                              |                                              |                                         |
|                                             |     |       |             | Highlight Reports                                                                                                    |                                                                                                    | Peter Cole                                                                              | 24-Feb-2013                                                     |                                                                                          |                                                                                     | 01-Mar-2013                                                                                    |                                                             | 1 -                                 |                                              |                                              |                                         |
|                                             |     |       |             | lext Stage Plan                                                                                                    |                                                                                                    | Yung Ji-Lao                                                                             | 01-Mar-2013                                                     | 01-Mar-2013                                                                              |                                                                                     | 04-Mar-2013                                                                                    | -                                                           |                                     |                                              |                                              |                                         |
|                                             |     |       |             | t Stage Authorisation                                                                                                    |                                                                                                    | John Edwards                                                                            | 02-Mar-2013                                                     |                                                                                          |                                                                                     | 05-Mar-2013                                                                                    | -                                                           |                                     |                                              |                                              |                                         |
|                                             |     |       |             | utamatad Damanta                                                                                                    |                                                                                                    |                                                                                         |                                                                 | (                                                                                        |                                                                                     |                                                                                                |                                                             |                                     |                                              | _                                            | -                                       |
|                                             |     |       | 0           | Automated reports<br>Automated reports insert Princip<br>actual content (data) on generat<br>Select a merge template or norm<br>Excel merge templates must be<br>For a list of keywords, click on th                                              | al Toolbox data into a W<br>ing the report.<br>al document / link to upl<br>based on the basic temp<br>ie 'Keyword List' button.                                     | ord or Excel merge tem<br>oad. Please note that V<br>late which contains req            | nplate. The Pr<br>Vord merge te<br>uired macro's                | incipal Toolbox<br>implates can be<br>. Click on the 'E                                  | keywords in<br>based on ar<br>bownload Ter                                          | the template a<br>ny document b<br>nplate' button                                              | ut must<br>to down                                          | matica<br>be sav<br>load th         | lly rep<br>/ed in<br>1e terr                 | laced by<br>the RTF<br>iplate.               | the                                     |
|                                             |     |       | Ð           | Automated reports<br>actual content (data) on general<br>Select a merge template or norn<br>Excel merge templates must be<br>For a list of keywords, click on th<br>emplates                                                                      | al Toolbox data into a W<br>ing the report.<br>al document / link to upl<br>based on the basic temp<br>re 'Keyword List' button.                                     | ord or Excel merge tem<br>oad. Please note that V<br>late which contains req<br>Add Dor | Vord merge te<br>Vird merge te<br>uired macro's<br>wnload Temp  | incipal Toolbox<br>implates can be<br>. Click on the 'C                                  | keywords in<br>based on ar<br>bownload Ter                                          | the template a<br>ny document b<br>mplate' button                                              | ut must<br>to down<br>Remove                                | matica<br>be sav<br>load tr         | Ily rep<br>red in<br>te terr                 | laced by<br>the RTF<br>iplate.               | C<br>y the<br><sup>=</sup> form<br>Upd: |
|                                             |     |       | Ð           | Automated Reports<br>Automated reports<br>actual content (data) on general<br>Select a merge template or norm<br>Excel merge templates must be<br>For a list of keywords, click on th<br>emplates<br>Name                                         | al Toolbox data into a W<br>ing the report.<br>al document / link to upl<br>based on the basic temp<br>re 'Keyword List' button.                                     | ord or Excel merge tem<br>oad. Please note that V<br>late which contains req<br>Add Do  | nplate. The Pr<br>Vord merge te<br>uired macro's<br>wnload Temp | incipal Toolbox<br>implates can be<br>. Click on the 'C<br>late Keyword<br>Revis         | keywords in<br>based on ar<br>bownload Ter<br>d List Oper<br>ion Publish            | the template a<br>ny document b<br>mplate" button<br>n Template                                | re autor<br>ut must<br>to down<br>Remove<br>ter             | matica<br>be sav<br>load th<br>3 St | Ily rep<br>red in<br>the terr<br>tow H       | laced by<br>the RTF<br>plate.<br>story<br>pe | C<br>y the<br><sup>=</sup> form<br>Upda |
|                                             |     |       | Ð<br>T<br>E | Automated Reports<br>Automated reports insert Princip<br>actual content (data) on general<br>Select a merge template or norn<br>Excel merge templates must be<br>For a list of keywords, click on th<br>"emplates<br>Name<br>Project_Report/2.xis | al Toolbox data into a W<br>ing the report.<br>Tail document / link to upi<br>based on the basic temp<br>te 'Keyword List' button.<br>Description<br>Progress Report | ord or Excel merge tem<br>oad. Please note that V<br>late which contains req<br>Add Do  | nplate. The Pr<br>Vord merge te<br>uired macro's<br>wnload Temp | incipal Toolbox<br>implates can be<br>. Click on the 'C<br>late Keyword<br>Revis<br>v1.4 | keywords in<br>based on ar<br>bownload Ter<br>d List Oper<br>ion Publish<br>09-Apr- | the template a<br>ny document b<br>mplate" button<br>n Template<br>led Publish<br>2010 Erik Aa | re autor<br>ut must<br>to down<br>Remove<br>rer<br>Ibersber | matica<br>be sav<br>load tr<br>3 St | Ily rep<br>ved in<br>te terr<br>tow H<br>Men | laced by<br>the RTF<br>plate.<br>istory      | y the<br>form                           |

Click 'Edit' at automated reports to manage reports within a project or project model

|                                                      |                                                                                                |                                            |     |               | del Martes Dama | Ohan   | Linter | Undet    |
|------------------------------------------------------|------------------------------------------------------------------------------------------------|--------------------------------------------|-----|---------------|-----------------|--------|--------|----------|
| leliverables                                         |                                                                                                |                                            |     |               |                 |        | Add A  | Add Note |
| To inform the project boa<br>projectmanager regulary | rd and other project stakeholders about the pr<br>creates a Highlight Report with a summary of | oject progress, the<br>the project status. |     |               |                 |        |        |          |
| lelpful Text:                                        |                                                                                                |                                            |     |               |                 |        |        |          |
| otal Actuals:                                        | 0.00                                                                                           |                                            |     |               |                 |        |        |          |
| inance                                               |                                                                                                |                                            |     |               |                 |        |        |          |
| Product Quality:                                     | -                                                                                              |                                            |     |               |                 |        |        |          |
| landatory:                                           | П                                                                                              | Planning Status:                           |     |               |                 |        |        |          |
| Priority:                                            |                                                                                                | Duration:                                  |     | 3.00          |                 |        |        |          |
| eviewer:<br>Participants:                            | John Edwards                                                                                   | Final:                                     | 22- | Mar-2013      |                 |        |        |          |
| )wner:                                               | Richard Hammond                                                                                | Checked:                                   |     |               |                 |        |        |          |
| )wner Group:                                         | Project Manager                                                                                | Start:                                     | 20- | Mar-2013      |                 |        |        |          |
| ame:                                                 | Highlight Reports                                                                              |                                            | Pl  | lanned<br>ate | Actua           | l date |        |          |

On product pages templates for automated reports can be added as well

# *Within programmes / project lists:* On the dashboard, at the section 'Automated reports'.

| Dashboard Properties - Gantt & Depe                                                                                  | endencies Benefits Monitor Documents & Know | wledge Models Archive  |                    |                          |            |                 |           |              |           |
|----------------------------------------------------------------------------------------------------|---------------------------------------------|------------------------|--------------------|--------------------------|------------|-----------------|-----------|--------------|-----------|
| Project list: Quality and Orga                                                                                       | nisation projects                           |                        | Edit Pr            | roperties Edit Men       | nbers      | Edit Tolerances | Edit Widg | jets 🛛 🖾     | ē Q       |
| Name: Quality and Organisation<br>projects<br>Description: Projects for improving<br>the organisa (more.)<br>Status: |                                             | Welcome on the startpa | ge of this progra  | mme!                     |            |                 |           |              |           |
| Logs                                                                                                    | Projects                                    | New                    | Import Export      | Move Model               | Archive    | * Dashboard     |           | View         | Options - |
| New Total                                                                                                    |                                             |                        | Current Stage      | Progress                 | General    | Planning Hours  | Costs     | Project Mana | ager(s)   |
| I Issue log                                                                                                    | Apollo project                              |                        | Project initiation |                          | •          | • •             | •         | Arjan van de | r Laan    |
| R Risk log                                                                                                    | Roll-out of software on desktops            |                        | 12-Feb-2013        |                          |            |                 | -         |              |           |
| A Daily / Action log 2                                                                                               | Juno Project                                |                        | Project initiation |                          | •          | •               | •         | John Edward  | ds        |
|                                                                                                    | Back-up of all previous documents           |                        | 25-May-2010        |                          |            |                 | -         |              |           |
|                                                                                                    | Venus project                               |                        | Project start-up   |                          | •          | • •             | •         | Peter Cole   |           |
| Automated Reports Edit                                                                                               | Zeus Project                                |                        | Project start-up   |                          |            | •               |           | Henk Visser  |           |
| Project Report                                                                                                    | Roll-out Zeus on clients                    |                        | 02-Sep-2010        |                          |            | •               |           |              |           |
| Reports                                                                                                    | Project Models                              |                        |                    |                          |            |                 | Imnor     | Evnort       | Archivo   |
| Drogrammen / Droject lists                                                                                           | Name                                        |                        |                    |                          |            |                 | impor     | Export       | Archive   |
| Projects                                                                                                    | Name 🌲                                      |                        | Objective          |                          |            |                 |           | Owner(s      |           |
| Products / Plan Items                                                                                                | Small Prince2 project model                 |                        | Project mode       | I for small and midsize  | projects   |                 |           |              |           |
| Issues                                                                                                    | Software implementation project model       |                        | Prince2 proje      | ect model for software i | mplement   | tations         |           |              |           |
| Risks                                                                                                    | Standard Prince2 project model              |                        | Project mode       | I for larger and/or com  | plex proje | ects.           |           |              |           |
| Quality reviews                                                                                                    |                                             |                        |                    |                          |            |                 |           |              |           |
| Actions                                                                                                    |                                             |                        |                    |                          |            |                 |           |              |           |
| Lessons learned                                                                                                    |                                             |                        |                    |                          |            |                 |           |              |           |
| Cost / Hour Entries                                                                                                  |                                             |                        |                    |                          |            |                 |           |              |           |
| Benefits                                                                                                    |                                             |                        |                    |                          |            |                 |           |              |           |
| Periormance mulcators<br>Project Resources                                                                           |                                             |                        |                    |                          |            |                 |           |              |           |
| Entries                                                                                                    |                                             |                        |                    |                          |            |                 |           |              |           |
| Timeline Reports                                                                                                    |                                             |                        |                    |                          |            |                 |           |              |           |
| Entring                                                                                                    |                                             |                        |                    |                          |            |                 |           |              |           |
| Linues                                                                                                    |                                             |                        |                    |                          |            |                 |           |              |           |

Automated Reports on a programme

In the next sections, you will find more detailed information about creating and managing automated reports.

# 4.1.1 Automated Word reports

**Note**: Word reports are based on templates that have to be saved as Rich Text Format (\*.rtf) files.

- 1. Go to the dashboard and click the button '**Edit**' in the Automated report header, or go to the specific 'Product' page where you want to insert the new automated merge report.
- 2. You can do any of the following:

- Open Template a. Open one of the templates already present, by clicking
- . The template will be opened, and at the same time Principal Toolbox will open a window with the 'Keyword Reference'. b. Start with a 'normal' or new Word document. Click Keyword Reference to open the window containing the keywords.
- 3. The Keyword Reference window will open where you can select the keywords. To select a keyword, just click it.

| 8 | 🎒 Principal Toolbox® (Principal) - W                                                                                                    | findows Internet Explorer provided by                                                                                  | Principal Toolbox                                                                                                    |                                                                                                    |       | x   |
|---|----------------------------------------------------------------------------------------------------|----------------------------------------------------------------------------------------------------|----------------------------------------------------------------------------------------------------|----------------------------------------------------------------------------------------------------|-------|-----|
|   | kttp://asp.fortes.nl/Principal/jsp/                                                                                                    | Reports/MergeFields.jsp?PageID=1226.                                                                                   | 38&SetReturnAdrs=false&PopupSib                                                                                                    | ling=true                                                                                             |       |     |
|   | Keyword List                                                                                                    |                                                                                                    |                                                                                                    |                                                                                                    | Close | ) A |
|   | <ul> <li>Lookup the available fields and v<br/>Paste the keyword in your merge</li> </ul>                                                              | views and click the link to copy the key<br>e template at the appropriate location.                                    | word to the clipboard.                                                                                                    |                                                                                                    |       | Е   |
|   | Project fields                                                                                                    |                                                                                                    |                                                                                                    |                                                                                                    |       |     |
| l | Baseline                                                                                                    | Capacity planning                                                                                                    | Costs                                                                                                    | Costs                                                                                                 |       |     |
|   | Current Baseline Final<br>Current Baseline Stat<br>Current Baseline Start<br>Initial Baseline Final<br>Initial Baseline Stat<br>Initial Baseline Start | IT Capacileti (Custom28)<br>PM Capacileti (Custom29)                                                                   | Budget (Custom 11)<br>Costs Actual<br>Costs Actual<br>Costs Actual<br>Costs Budget<br>Costs Budget<br>Costs Budget Cumulative<br>Costs Committed<br>Costs Forecast<br>Costs Forecast<br>Costs Remaining<br>Costs Remaining Cumulative<br>Costs Reserved<br>Costs Reserved<br>Costs Variance<br>Costs Variance<br>Costs Variance | EAC (Custom14)<br>ETC (Custom13)                                                                      |       |     |
|   | Costs Tolerance                                                                                                    | Finance                                                                                                    | Hours                                                                                                    | Hours Tolerance                                                                                       |       |     |
|   | Costs Active Stage Only<br>Costs Orange (%)<br>Costs Orange (Abs)<br>Costs Red (%)<br>Costs Red (Abs)                                                  | Total Actuals (Custom32)<br>Total Budget (Custom32)<br>Total Forecask (poject) (Custom34)<br>Total Reserved (Custom36) | Hours Actual<br>Hours Actual Cumulative<br>Hours Budget Cumulative<br>Hours Committed<br>Hours Committed<br>Hours Remaining<br>Hours Remaining<br>Hours Remaining<br>Hours Statiance<br>Hours Variance<br>Hours Variance                                                                                                    | Hours Active Stage Only<br>Hours Orange (%)<br>Hours Orange (Abs)<br>Hours Red (%)<br>Hours Red (Abs) |       | Ŧ   |

Keyword list

- 5. Go back to your template in Word. Look up the position where you want to paste the keyword. Pasting can be done in two ways:
  - a. By selecting Paste in the Edit menu
  - b. With the shortcut key CTRL+V.
- 6. Finish the automated merge report and save it as an RTF-file.
  - a. Choose Save As in the File menu
  - b. In the dialogue, choose an appropriate folder for your template.
  - c. At Save as type choose Rich Text Format (\*.rtf)
  - d. Click Save to save the template

| W Save As                                                      |                                                |      |                | ×     |
|----------------------------------------------------------------|------------------------------------------------|------|----------------|-------|
| 🚱 🕞 🗢 💻 Deskto                                                 | op 🕨                                           | • 49 | Search Desktop | Q     |
| Organize 🔻 Ne                                                  | w folder                                       |      |                | • 📀   |
| Favorites                                                      | Libraries<br>System Folder<br>Erik Aalbersberg |      |                | E     |
| Recent Places                                                  | System Folder                                  |      |                |       |
| <ul> <li>Documents</li> <li>Music</li> <li>Pictures</li> </ul> | • Network<br>System Folder                     |      |                | -     |
| File <u>n</u> ame:                                             | Highlight Tour                                 |      |                |       |
| Save as <u>t</u> ype:                                          | Rich Text Format                               |      |                |       |
| Authors:                                                       | Erik Aalbersberg Tags: Add a ta                | 9    |                |       |
| Hide Folders                                                   | Tools                                          | •    | Save           | ancel |

Add 7. Go back to Principal Toolbox. To upload the merge template in the Principal Toolbox, click the Templates section (in the Edit Automated Reports window or on a product page). Fill in the

in

following information:

| Description<br>Revision/Doc nr.<br>Filename<br>Internal document link | : | This will be the title of the report shown on the dashboard<br>Use this to give a version number to your template<br>Locate the RTF-file with the browse button<br>Provide a document ID from a document at another location in the<br>Principal Toolbox application. The ID can be found in the document<br>history.                                                                                                    |
|-----------------------------------------------------------------------|---|----------------------------------------------------------------------------------------------------|
|                                                                       |   | The state of the second state in the second state of the last state of the state of the second state of the second state of th |

This allows for a centrally placed document to be linked to from projects. Update by updating only the original centrally placed document.

8. IMPORTANT: Make sure the checkbox 'Document is a merge template' is ticked!

| Add a document to                                                              | the list                                                                                                    | Download Template                                                       | Keyword List                 |
|--------------------------------------------------------------------------------|----------------------------------------------------------------------------------------------------|-------------------------------------------------------------------------|------------------------------|
| Select a merge template<br>on any document but mus<br>contains the necessary m | or normal document / link to upload. Please note that<br>st be saved in the RTF format. Excel merge templates<br>acro's: Click on the 'Download Template' button to do | Word merge templates<br>s must be based on a te<br>wnload the template. | can be based<br>mplate which |
| For a list of keywords, clic                                                   | k on the 'Keyword List' button.                                                                                                    |                                                                         |                              |
| Add a document/link                                                            |                                                                                                    |                                                                         |                              |
| Description:                                                                   | [                                                                                                    |                                                                         |                              |
| Revision/Doc Nr.:                                                              |                                                                                                    |                                                                         |                              |
| Filename:                                                                      | Browse (rtf,xlt,xltm,xls,xlsr                                                                                                    | n,rptdesign)                                                            |                              |
| Merge Template:                                                                | Add this document as a merge template                                                                                                    |                                                                         |                              |
| U Internet autress.                                                            |                                                                                                    |                                                                         |                              |
| Internal Document Link:                                                        | Provide a document ID from<br>location in this application. The<br>the document history.                                                                               | a document at another<br>his ID can be found in                         |                              |
| OK Cancel                                                                      |                                                                                                    |                                                                         |                              |

Adding a Word file

- 9. Click 'OK' to add the merge template to the Principal Toolbox.
- 10. The document is now available as an Automated Report. If you added it to the section Automated Reports on a programme / project list or project dashboard, you will find it in the list Automated Reports. If you added it to a product page, it will appear in the list 'Templates' on the General tab.
- 11.To generate the Automated Report click the template name and it will open in a new window.
- 12. After the report is opened in a new window it can be altered and then saved. In order to make the report available to the project team it is necessary to upload it in the Principal Toolbox.

**Note:** To edit the automated report or merge template later on, go back to step 2a and continue.

**Note**: In RTF templates the system setting (default or custom) is used for language, not the personal locale.

## 4.1.2 Automated Excel reports

The Microsoft Excel reporting allows you to create well formatted reports based on Principal Toolbox data. The reports can be extended with charts.

An automated report for Excel must to contain macros to be able to retrieve data from Principal Toolbox. Therefore, you need to be able to run macros to generate these reports. The Excel reports are based on a special Principal Toolbox template. This template contains keyword that point to fields and views in Principal Toolbox. When generating a report, these keywords are replaced by data from the Principal Toolbox.

In this section, we will explain how to generate Excel reports. Creating and editing templates yourself is possible, even with basic Excel knowledge Some of the more advanced features would require some more knowledge of Excel. The topics can be found below:

- Using an Excel report
- Creating an Excel report template
- Advanced topics 140.

**Note**: automated reports within projects are available to project managers and project support. On programme level they are available to the programme manager. You will need sufficient rights on your computer to run Excel macros.

#### 4.1.2.1 Using an Excel Report

To generate an Excel report, you can click the report name, on a programme / project list dashboard, or on the project dashboard. In the example below, the available Excel report is shown and can be clicked by the user.

| Organisation > Production (EN) > Quality an                                           | nd Organisatio > Apollo project        |                                   |                           |                |                            |                |           |             |          |   | ~ |
|---------------------------------------------------------------------------------------|----------------------------------------|-----------------------------------|---------------------------|----------------|----------------------------|----------------|-----------|-------------|----------|---|---|
| Dashboard Properties - Product Break                                                  | xdown Plan Gantt Resource Management 🗸 | Documents 👻 Portfolio F           | Report Repor              | rts Guide      |                            |                |           |             |          |   |   |
| Project: Apollo project                                                               |                                        |                                   | Edit F                    | Properties     | Edit Members               | Pack Projec    | t Offline | $\boxtimes$ |          | Q |   |
|                                                                                       |                                        |                                   |                           |                |                            |                |           |             |          |   |   |
| Objective: Roll-out of software on<br>desktops<br>Members: Arian van der Laan (more 1 | Project start-up Project initiation    | Stage 1 Stage 2<br>Requirements & | Prototyping               | F              | Project closu              | е              |           |             |          |   |   |
| Status:                                                                               | Directing a Project                    |                                   |                           |                |                            |                |           |             |          |   |   |
| On schedule.<br>Info: Behind schedule Etc                                             | Starting Up a Project                  | Directing a stage                 | Managing stage boundaries |                | osing a Project            |                |           |             |          |   |   |
| FORTES                                                                                |                                        | Managing Project<br>Delivery      |                           |                |                            |                |           |             |          |   | Е |
|                                                                                       |                                        | C                                 | Project Board (           | O Project Mana | iger <mark>O</mark> Team M | embers         |           |             |          |   |   |
|                                                                                       |                                        |                                   |                           |                |                            |                |           |             |          |   |   |
| anol                                                                                  | Products                               |                                   | E dit C                   | waar 9 Miloo   | tonos Edit I               | Project Plan   | Pot Basal | line        | <b>.</b> |   |   |
| New Total                                                                             | Project start-up                       |                                   | Luit                      | When a miles   | Luit                       | TOJECT I I III | Jet Dase  |             | ****     | - |   |
| I Issue log 10                                                                        | Project initiation                     |                                   |                           |                |                            |                |           |             |          |   |   |
| R Risk log 4                                                                          | - Project initiation                   | Owner                             | Start                     | Draft          | Checked                    | Final          | PD        |             | റെ       | A |   |
| Q Quality review log 1                                                                | Initial Business Case                  | John Edwards                      | <ul> <li>✓</li> </ul>     |                |                            | ~              |           |             |          | - |   |
| C Change log 2                                                                        | Project Initiation Document            | John Edwards                      | $\checkmark$              | $\checkmark$   | $\checkmark$               | $\checkmark$   | - 1       | 2 1         |          | - |   |
| A Daily / Action log 13                                                               | Project Authorisation                  | Samuel Davies                     | $\checkmark$              | 07-Feb-2013    |                            | 12-Feb-2013    |           |             |          | - |   |
| Lessons learned log                                                                   | Requirements & Prototyping             |                                   |                           |                |                            |                |           |             |          |   |   |
| M minutes of meetings                                                                 |                                        | Owner                             | Start                     | Draft          | Checked                    | Final          | P D       | R           | QC       | A |   |
| Automated Reports                                                                     | Pilot Preparation (Work Package)       | Jeroen van Barneveld              | 14-Feb-2013               |                |                            | 27-Feb-2013    |           | 3 -         |          | - |   |
| XI Progress Report                                                                    | Requirements report                    | Yung Ji-Lao                       | 14-Feb-2013               | 18-Feb-2013    | 19-Feb-2013                | 20-Feb-2013    | - 1       | 1 -         | - 1      | - |   |
|                                                                                       | Database configured                    | Samuel Davies                     | 17-Feb-2013               |                |                            | 27-Feb-2013    |           | - 1         | 1 1      | - |   |
|                                                                                       |                                        |                                   |                           |                |                            |                |           |             |          |   |   |
|                                                                                       | Pilot (Workpackage)                    | Peter Cole                        | 16-Feb-2013               |                |                            | 01-Mar-2013    |           |             |          | - |   |
| My to do List                                                                         | User instruction                       | Richard Hammond                   | 23-Feb-2013               |                |                            | 01-Mar-2013    |           |             |          | - |   |
| 2: Find out about costs A<br>Japanese version                                         | Pilot evaluation                       | Richard Hammond                   | 16-Feb-2013               |                |                            | 01-Mar-2013    |           |             |          | - |   |
|                                                                                       | Highlight Reports                      | Peter Cole                        | 24-Feb-2013               |                |                            | 01-Mar-2013    | - 1 -     |             |          | - | - |

Automated reports on the project dashboard

When the Excel report is downloaded, the following message is shown to you by your browser.

| Do you want to open or save Project_Reportv2.xls from asp.fortes.nl? | Open | Save | • | Cancel | × |
|----------------------------------------------------------------------|------|------|---|--------|---|

In this dialog, click **'Save'** and select an appropriate location for the template. Then click **'Open'** to open the report in Excel. Saving the report first ensures that the Excel file will be opened correctly. If opened directly, the required support macro's included in the Excel file will not be started.

#### Note: always Save an Excel report before opening it!

When opening the file in Excel, the data is automatically 'refreshed' with the currently available data.

| 🗶 🖬 🤊 •       | e - D 0    | ⊇ <u> </u> _   <del>-</del> |             | MSExcelClient (14)                                       | Compatibili | ty Mode] - Mic  | rosoft Excel         |            |                                            | •   |          |
|---------------|------------|-----------------------------|-------------|----------------------------------------------------------|-------------|-----------------|----------------------|------------|--------------------------------------------|-----|----------|
| File H        | iome Ins   | ert Page                    | Layout      | Formulas Data Review View Add-Ins                        | Acrobat     |                 |                      |            | ۵ 😭                                        | - 5 | 83       |
| Contribute    |            | Open In Co                  | ntribute 🗖  | Publish To Website 💀 Post To Blog                        |             |                 |                      |            |                                            |     |          |
| Drin cin al T | aalbay x   | vincinal Teella             | av Danasta  | Incart Chart Paced on DT Data Intern Direct Direct Table | Pared on DT | Data 🖻 👘 🗍      |                      |            |                                            |     |          |
| Philipario    |            |                             | ox Report.  | iniseri chari based on Pi Data iniseri Pivot Table       | based on Pr |                 |                      |            |                                            |     |          |
|               |            | rincipal looib              | ox remplate | Show / Hide Keywords 😰 Refresh Pi Data 🖓 O               | pen keyword | LIST Save as PI | Merge Template       |            |                                            |     |          |
| Menu Comr     | mands      |                             |             | Custom Toolbars                                          |             |                 |                      |            |                                            |     |          |
| B17           | 7          | <b>▼</b> (0                 | $f_{x}$     |                                                          |             |                 |                      |            |                                            |     | ~        |
| A             | В          | С                           | D           | E                                                        | F           | G               | Н                    | 1          | J                                          | K   | E        |
| Dro           | inat       | loou                        | <u></u>     | ~                                                        |             |                 |                      |            |                                            |     |          |
|               | ject       | Issu                        | его         | g                                                        |             |                 |                      |            |                                            |     |          |
| 2             |            |                             |             |                                                          |             |                 |                      |            |                                            |     |          |
| 3             |            |                             |             |                                                          |             |                 |                      |            |                                            |     | _        |
| 4 Name        | Apollo pr  | oject                       |             |                                                          |             |                 |                      |            |                                            |     | - 1      |
| 5             | Driority   | Ctotus                      | Mr          | Description                                              | Tuno        | Decision        | Oumor                | Due Dete   | Domorka                                    |     | - 1      |
| 6             | Fliolity   | Status                      | INI         | Description                                              | Type        | Decision        | Owner                | Due Date   | Remarks                                    |     |          |
| 7             | Low        | Open                        | 8           | Slow Internet connection                                 | Issue       | Open            | Samuel Davies        | 23-4-2010  | Contact IT to find out why                 |     |          |
| 8             | Critical   | Open                        | 7           | Bug found in version 7                                   | Off-spec    | Assigned        | John Edwards         | 1-4-2010   | Try to reproduce the error to find the bug |     |          |
| 9             | High       | Open                        | 6           | Delay in system development                              | Concern     | Deferred        | Jeroen van Barneveld | 17-6-2010  | Maybe we should adjust the planning        |     |          |
| 10            | High       | Open                        | 5           | Request for change of the page layout                    | RFC         | Approved        | Yung Ji-Lao          | 30-4-2010  | Look for new design                        |     |          |
| 11            | High       | Open                        | 4           | Different page layout                                    | RFC         | No Action       | Samuel Davies        | 1-4-2010   |                                            |     |          |
| 12            | Low        | Open                        | 3           | Request for more background material                     | RFC         | Resolved        | Richard Hammond      | 28-5-2010  | Acquired all the material                  |     | =        |
| 13            | Critical   | Open                        | 2           | Request for roll-out on Macintosh machines               | RFC         | Investigation   | Samuel Davies        | 19-4-2010  |                                            |     |          |
| 14            | High       | Closed                      | 1           | The PID does not include a proper risk analysis          | Concern     | Investigation   | Gerard Mesen         | 31-12-2004 |                                            |     |          |
| 15            |            |                             |             |                                                          |             |                 |                      |            |                                            |     |          |
| 16            | _          |                             |             |                                                          |             |                 |                      |            |                                            |     | - 11     |
| 10            | _          | -                           |             |                                                          |             |                 |                      |            |                                            |     | - 1      |
| 10            |            |                             |             |                                                          |             |                 |                      |            |                                            |     | -        |
| 20            |            |                             |             |                                                          |             |                 |                      |            |                                            |     |          |
| 21            |            |                             |             |                                                          |             |                 |                      |            |                                            |     |          |
| 22            |            |                             |             |                                                          |             |                 |                      |            |                                            |     |          |
| 23            |            |                             |             |                                                          |             |                 |                      |            |                                            |     |          |
| 24            |            |                             |             |                                                          |             |                 |                      |            |                                            |     |          |
| 25            |            |                             |             |                                                          |             |                 |                      |            |                                            |     |          |
| 26            |            |                             |             |                                                          |             |                 |                      |            |                                            |     |          |
| 27            |            |                             |             |                                                          |             |                 |                      |            |                                            |     | <b>_</b> |
| Ready R       | eport / Da |                             |             |                                                          |             |                 |                      |            |                                            |     | 4        |
| Ready         | _          |                             | _           |                                                          | _           |                 |                      |            |                                            |     |          |

Automated issue log in Excel

If you want to add the report as a deliverable in a project, add it as a deliverable. See section adding documents to products 59.

#### 4.1.2.2 Creating an Excel Report Template

Creating an Excel report template is done by following these steps:

- 1. Download a basic Excel report template 132
- 2. Open the template and insert keywords 134
- 3. Create charts 136 and Pivot tables 137 based on the Principal Toolbox data
- 4. Finish the template and make the report template available within the T39 Principal Toolbox

For more advanced topics, see the <u>'Advanced Topics'</u> [140] chapter.

#### 4.1.2.2.1 Open the basic Excel Report Template

**Note**: you need to be manager of the programme or project to create and edit report templates. Within a project, also project support can do this.

To create an Excel report template, log in to the Principal Toolbox application and navigate to the 'level' on which you want to place an Excel report. For example, when you want to create a project report, navigate to the project. When a programme report needs to be created, navigate to a programme where you have access to the automated reports.

On the chosen level, click the **Edit** button to access the available automated reports. A page as shown below should appear.

| Automated Report                                                                                                    | СІ                                                                        | ose |  |  |  |  |  |  |  |  |
|----------------------------------------------------------------------------------------------------|---------------------------------------------------------------------------|-----|--|--|--|--|--|--|--|--|
| Automated reports insert Principal Toolbox data into a Word or Excel merge template. The Principal Toolbox keywords in the template are automatically replaced by the actual content (data) on generating the report.                                                                                                    |                                                                           |     |  |  |  |  |  |  |  |  |
| Select a merge template or normal document / link to upload. Please note that Word merge templates can be based on any document but must be saved in the RTF format. Excel merge templates must be based on the basic template which contains required macro's. Click on the 'Download Template' button to download the template. For a list of keywords, click on the 'Keyword List' button. |                                                                           |     |  |  |  |  |  |  |  |  |
| Templates                                                                                                    | Add Download Template Keyword List Open Template Remove Show History Upda | ite |  |  |  |  |  |  |  |  |
| Name                                                                                                    | Description Revision Published Publisher Merge                            |     |  |  |  |  |  |  |  |  |
| Project_Reportv2.xls                                                                                                    | Progress Report v1.4 09-Apr-2010 Erik Aalbersberg 🗸                       |     |  |  |  |  |  |  |  |  |
| Highlight_Report.rtf                                                                                                    | Highlight Report v 1.4 20-Aug-2010 Erik Aalbersberg 🗸                     |     |  |  |  |  |  |  |  |  |
|                                                                                                    |                                                                           |     |  |  |  |  |  |  |  |  |

Automated reports page.

On this page, click the **'Download Basic Excel Template'** button to download an empty template that can be used as a start for creating the report template. Instead of starting a new template, an existing template can be used to modify, if one is available. In this case, click the 'Open template' button on the Excel template in the list.

When the Excel template is downloaded, following message is prompted by the browser.

| Do you want to open or save Project_Reportv2.xls from asp.fortes.nl? | Open | Save | • | Cancel | × |
|----------------------------------------------------------------------|------|------|---|--------|---|
|----------------------------------------------------------------------|------|------|---|--------|---|

In this dialog, click **'Save'** and select an appropriate location for the template. Then click **'Open'** to start configuring the template in Excel. Saving the template first ensures that the Excel file is opened correctly. If opened directly, the required support macro's included in the Excel file will not be started.

On completion, you should have the Excel file opened on the work station as shown below. When prompted whether to enable or disable macro's, click to enable macro's (as they are required to use the template correctly).

| X      | 9.0-            | - 1                               | -             |             | -                    | M            | SExcelClient | (14) [Comp  | atibility Mod | e] - Microso | oft Excel    |   |       |   |   |        | - 0 | ×       |
|--------|-----------------|-----------------------------------|---------------|-------------|----------------------|--------------|--------------|-------------|---------------|--------------|--------------|---|-------|---|---|--------|-----|---------|
| File   | Home            | Insert Pag                        | ge Layout     | Formulas    | Data R               | eview 1      | View A       | id-Ins A    | crobat        |              |              |   |       |   |   |        |     | - ar 23 |
| Co     | ontribute *     | Ct Open In                        | Contribute 🐰  | Publish To  | Website <u>ज</u> ि F | Post To Blog |              |             |               |              |              |   |       |   |   |        |     |         |
| Pri    | incipal Toolbox | <ul> <li>Principal Too</li> </ul> | lbox Report:  | 📶 Insert Ch | art Based on F       | ग Data 👔     | Insert Pivot | Table Based | on PT Data    | 1 👜 🛛        |              |   |       |   |   |        |     |         |
|        |                 | Principal Too                     | lbox Template | : 🧱 Show /  | Hide Keyword         | is 😰 Refre   | sh PT Data   | 🖓 = Open Ke | yword List S  | ave as PT Me | rge Template | 2 |       |   |   |        |     |         |
| Me     | nu Commands     |                                   |               |             |                      | Custom T     | oolbars      |             |               |              |              |   |       |   |   |        |     |         |
|        | A1              | <b>+</b> (0                       | $f_{x}$       |             |                      |              |              |             |               |              |              |   |       |   |   |        |     | ~       |
| 1      | A               | B C                               | D             | E           | F                    | G            | Н            | 1           | J             | K            | L            | M | N     | 0 | Р | Q      | R   | S       |
| 1      |                 |                                   |               |             |                      |              |              |             |               |              |              |   |       |   |   |        |     | - î     |
| 2      |                 |                                   |               |             |                      |              |              |             |               |              |              |   |       |   |   |        |     |         |
| 3      |                 |                                   |               |             |                      |              |              |             |               |              |              |   |       |   |   |        |     |         |
| 5      |                 |                                   |               |             |                      |              |              |             |               |              |              |   |       |   |   |        |     |         |
| 6      |                 |                                   |               |             |                      |              |              |             |               |              |              |   |       |   |   |        |     |         |
| 7      |                 |                                   |               |             |                      |              |              |             |               |              |              |   |       |   |   |        |     |         |
| 8      |                 |                                   |               |             |                      |              |              |             |               |              |              |   |       |   |   |        |     |         |
| 10     |                 |                                   |               |             |                      |              |              |             |               |              |              |   |       |   |   |        |     |         |
| 11     |                 |                                   |               |             |                      |              |              |             |               |              |              |   |       |   |   |        |     |         |
| 12     |                 |                                   |               |             |                      |              |              |             |               |              |              |   |       |   |   |        |     |         |
| 13     |                 |                                   |               |             |                      |              |              |             |               |              |              |   |       |   |   |        |     |         |
| 14     |                 |                                   |               |             |                      |              |              |             |               |              |              |   |       |   |   |        |     | =       |
| 16     |                 |                                   |               |             |                      |              |              |             |               |              |              |   |       |   |   |        |     |         |
| 17     |                 |                                   |               |             |                      |              |              |             |               |              |              |   |       |   |   |        |     |         |
| 18     |                 |                                   |               |             |                      |              |              |             |               |              |              |   |       |   |   |        |     |         |
| 19     |                 |                                   |               |             |                      |              |              |             |               |              |              |   |       |   |   |        |     |         |
| 20     |                 |                                   |               |             |                      |              |              |             |               |              |              |   |       |   |   |        |     |         |
| 22     |                 |                                   |               |             |                      |              |              |             |               |              |              |   |       |   |   |        |     |         |
| 23     |                 |                                   |               |             |                      |              |              |             |               |              |              |   |       |   |   |        |     |         |
| 24     |                 |                                   |               |             |                      |              |              |             |               |              |              |   |       |   |   |        |     |         |
| 25     |                 |                                   |               |             |                      |              |              |             |               |              |              |   |       |   |   |        |     |         |
| 27     |                 |                                   |               |             |                      |              |              |             |               |              |              |   |       |   |   |        |     |         |
| 28     |                 |                                   |               |             |                      |              |              |             |               |              |              |   |       |   |   |        |     |         |
| 29     |                 |                                   |               |             |                      |              |              |             |               |              |              |   |       |   |   |        |     | -       |
| 14°4 ) | Report          | 🕽 Data 🦯 🞾                        |               |             |                      |              |              |             |               |              |              |   | ] 4 [ |   |   |        |     |         |
| Ready  | (               |                                   |               |             |                      |              |              |             |               |              |              |   |       |   |   | 00% —— |     | -+ ";   |
|        |                 |                                   | -             |             |                      |              |              |             |               |              |              |   |       |   |   |        |     |         |

Empty Excel file

Note that you should have a menu entry called 'Principal Toolbox' and two Principal Toolbox toolbars:

The Principal Toolbox Report & Template Toolbar

This toolbar provides functions related to reporting. It offers to insert either a Pivot table or a chart based on the Principal Toolbox data. For more information, see <u>creating a chart</u> and <u>creating a Pivot table</u> and <u>creating a chart</u> based on Principal Toolbox data.

#### The Principal Toolbox Template Toolbar

This toolbar provides functions related to setting up a template. The keywords that relate to the Principal Toolbox data can be referenced, inserted and the data refreshed.

| File    | Home          | Insert  | Page Layout       | Formulas             | Data       | Review       | View        | Add-Ins        | Acrobat                                   |
|---------|---------------|---------|-------------------|----------------------|------------|--------------|-------------|----------------|-------------------------------------------|
| Contri  | bute *        | Ct Op   | en In Contribute  | <u>ने</u> Publish To | Website    | 👮 Post To E  | log         |                |                                           |
| Princip | oal Toolbox 🔻 | Princip | al Toolbox Report | : 祖 Insert Ch        | nart Based | l on PT Data | Insert F    | vivot Table Ba | sed on PT Data 🗊 🎼 🗐                      |
|         |               | Princip | al Toolbox Templa | ite: 📴 Show          | / Hide Key | rwords 😰 R   | efresh PT D | ata 🍞 Ope      | en Keyword List Save as PT Merge Template |
| Menu O  | Commands      |         |                   |                      |            | Custo        | m Toolbars  |                |                                           |

4.1.2.2.2 Inserting Principal Toolbox Keywords

Keywords are used to define which data will be imported from Principal Toolbox into your report. These keywords are provided in a context-sensitive list, the keyword reference. This list can be opened from within your Excel template. Click the 'Merge Keywords' button on the template toolbar to open a browser window with the available keywords for this template.

A page like the one below should appear. Note that the content of the page may differ per project / programme.

**Note**: if the report is to be used on different locations within the application, make sure to only use generally available keywords. This is mainly the case with the availability of views.

| Principal Toolbox® (Principal                                                                                              | ) - Windows Internet Explorer provided by                                                                               | Principal Toolbox                                                                                                    |                                                                                                    | - O X |
|----------------------------------------------------------------------------------------------------|----------------------------------------------------------------------------------------------------|----------------------------------------------------------------------------------------------------|----------------------------------------------------------------------------------------------------|-------|
| Kttp://asp.fortes.nl/Principal                                                                                             | /jsp/Reports/MergeFields.jsp?PageID=1226                                                                                | 38&SetReturnAdrs=false&PopupSil                                                                                                    | bling=true                                                                                            |       |
| Keyword List<br>Lookup the available fields<br>Paste the keyword in your r                                                 | and views and click the link to copy the key<br>nerge template at the appropriate location.                             | word to the clipboard.                                                                                                    |                                                                                                    | Close |
| Project fields                                                                                                    |                                                                                                    |                                                                                                    |                                                                                                    |       |
| Baseline                                                                                                    | Capacity planning                                                                                                    | Costs                                                                                                    | Costs                                                                                                 |       |
| Current Baseline Final<br>Current Baseline Start<br>Initial Baseline Final<br>Initial Baseline Set<br>Initial Baseline Set | IT Capaciteit (Custom28)<br>PM Capaciteit (Custom29)                                                                    | Budget (Custom11)<br>Costs Actual<br>Costs Actual Cumulative<br>Costs Budget<br>Costs Budget Cumulative<br>Costs Committed<br>Costs Committed Cumulative<br>Costs Fac<br>Costs Forecast<br>Costs Planned<br>Costs Remaining<br>Costs Remaining<br>Costs Remaining<br>Costs Remaining<br>Costs Remaining<br>Costs Remaining<br>Costs Reserved<br>Costs Status<br>Costs Variance<br>Costs Variance Cumulative | EAC (Custom14)<br>ETC (Custom13)                                                                      |       |
| Costs Tolerance                                                                                                    | Finance                                                                                                    | Hours                                                                                                    | Hours Tolerance                                                                                       |       |
| Costs Active Stage Only<br>Costs Orange (%)<br>Costs Orange (Abs)<br>Costs Red (%)<br>Costs Red (Abs)                      | Total Actuals (Custom32)<br>Total Budget (Custom35)<br>Total Forecast (project) (Custom34)<br>Total Reserved (Custom36) | Hours Actual<br>Hours Actual Cumulative<br>Hours Budget Cumulative<br>Hours Committed<br>Hours Committed Cumulative<br>Hours Remaining<br>Hours Remaining Cumulative<br>Hours Status<br>Hours Variance<br>Hours Variance                                                                                                    | Hours Active Stage Only<br>Hours Orange (%)<br>Hours Orange (Abs)<br>Hours Red (%)<br>Hours Red (Abs) |       |

Keyword list

Click a keyword to copy the information to your clipboard. Then select the appropriate location in the Excel template where you want to place the related data. To get the keyword in the template, choose **Paste** in the **Edit** menu. Alternatively use the shortcut key **CTRL+V**.

For example, when clicking the **'name'** keyword, the keyword can be inserted in the Excel file on location B2. Note that when inserting the keyword, the keyword is replaced with the actual data

immediately. During this process, a dialog appears showing the progress of the operation.

Now, insert a view (table of date) in the template by selecting a keyword related to views. In the example below, the view on open issues is inserted.

|         | 19-(       | - 1         | e 🛕 🖛            | -                   |                                | -         | MS           | ExcelClient (         | 15) [Comp             | atibility Mode] - Microsoft Ex | cel               |                 |              |               |            |       | 3 <b>X</b> |
|---------|------------|-------------|------------------|---------------------|--------------------------------|-----------|--------------|-----------------------|-----------------------|--------------------------------|-------------------|-----------------|--------------|---------------|------------|-------|------------|
| File    | Ho         | me In       | sert Page L      | ayout               | Formulas                       | Data      | Review       | View Ac               | id-Ins                | Acrobat                        |                   |                 |              |               |            | ۵ 🕜 ا | - 🗗 🛛      |
| Co      | ntribute · | - 1         | ct Open In Cor   | ntribute 🗖          | Publish To W                   | ebsite 🝃  | Post To Blo  | g                     |                       |                                |                   |                 |              |               |            |       |            |
| Pri     | ncipal Too | olbox - I   | Principal Toolbo | ox Report:          | Insert Charl                   | Based or  | PT Data      | Insert Pivot          | Table Based           | I on PT Data 🔯 🏥 🗐             |                   |                 |              |               |            |       |            |
|         |            |             | Principal Toolbo | ox Template         | :: 🧱 Show / H                  | ide Keywo | rds 😰 Refi   | esh PT Data           | 🖓 = Open H            | (eyword List Save as PT Merge  | Template          |                 |              |               |            |       |            |
| Mer     | nu Comma   | ands        |                  |                     |                                |           | Custom       | Toolbars              |                       |                                |                   |                 |              |               |            |       |            |
|         | B5         |             | • (*             | f <sub>x</sub> Pric | ority                          |           |              |                       |                       |                                |                   |                 |              |               |            |       | ~          |
| 4       | А          | В           | С                | D                   | E                              | F         | G            | Н                     | - I                   | J                              | K                 | L               | М            | N             | 0          | P     | Q          |
| 1       |            |             |                  |                     |                                |           |              |                       |                       |                                |                   |                 |              |               |            |       |            |
| 3       |            | Quality a   | and Organisati   | ion project         | ts                             |           |              |                       |                       |                                |                   |                 |              |               |            |       |            |
| 4       |            |             | Issues (A        | ll Issues)}         | -                              |           |              |                       |                       |                                |                   |                 |              |               |            |       |            |
| 5       |            | Priority    | Status           | 11                  | Description [                  | Documer   | t Type       | Decision              | Owner<br>Esile Aall   | Product / Plan item            | Due Date          | Remarks         |              |               |            |       |            |
| 7       |            | Normal      | Closed           |                     | 9                              |           | 5<br>N       | Open                  | Gerard N              | le Project Initiation Docume   | ent               |                 |              |               |            |       |            |
| 8       |            | Low         | Open             | 8                   | 8 Slow Interr                  |           | ) Issue      | Open                  | Samuel I              | DaPilot Preparation (Work F    | 23-4-2010         | Contact IT      | to find out  | why           |            |       |            |
| 9       |            | Critical    | Open             | 7                   | 7 Bug found                    |           | 0 Off-spec   | Assigned              | John Edv              | va Pilot Preparation (Work F   | P 1-4-2010        | ) Try to rep    | roduce the ( | error to find | the bug    |       |            |
| 10      |            | High        | Open             |                     | 6 Delay in sy                  |           | 0 Concern    | Deferred              | Jeroen va             | an Barneveld                   | 17-6-2010         | Maybe we        | should adj   | ust the pla   | nning      |       |            |
| 11      |            | High        | Open             | :                   | 5 Request to<br>1 Different no |           | 1 REC        | Approved<br>No Action | Yung Ji-L<br>Samuel I | a Pilot Preparation (Work F    | 30-4-2010         | LOOK for n      | ew design    |               |            |       |            |
| 13      |            | Low         | Open             |                     | 3 Request fo                   |           | 0 RFC        | Resolved              | Richard I             | HaRequirements report          | 28-5-2010         | ,<br>Acquired : | all the mate | rial          |            |       |            |
| 14      |            | Critical    | Open             | 2                   | 2 Request fo                   |           | 0 RFC        | Investigati           | Samuel I              | Davies                         | 19-4-2010         | ) '             |              |               |            |       |            |
| 15      |            | Normal      | Open             | 1                   | 1 test issue                   |           | 0            |                       | Gerard N              | le Highlight Reports           |                   |                 |              |               |            |       |            |
| 16      |            | Normal      | Open             | 1                   | 1 test<br>1 The PID de         |           | )<br>Concorr | Investigati           | Gerard N<br>Gerard N  | le Project Initiation Docume   | ent<br>31-12-200/ |                 |              |               |            |       | =          |
| 18      |            | riigii      | Closed           |                     | THEFID at                      |           | Concern      | investigati           | Geraru w              | re Project mitiation Docume    | 91 31-12-2004     | •               |              |               |            |       |            |
| 19      |            |             |                  |                     |                                |           |              |                       |                       |                                |                   |                 |              |               |            |       |            |
| 20      |            |             |                  |                     |                                |           |              |                       |                       |                                |                   |                 |              |               |            |       |            |
| 21      |            |             |                  |                     |                                |           |              |                       |                       |                                |                   |                 |              |               |            |       |            |
| 22      |            |             |                  |                     |                                |           |              |                       |                       |                                |                   |                 |              |               |            |       |            |
| 24      |            |             |                  |                     |                                |           |              |                       |                       |                                |                   |                 |              |               |            |       |            |
| 25      |            |             |                  |                     |                                |           |              |                       |                       |                                |                   |                 |              |               |            |       |            |
| 26      |            |             |                  |                     |                                |           |              |                       |                       |                                |                   |                 |              |               |            |       |            |
| 28      |            |             |                  |                     |                                |           |              |                       |                       |                                |                   |                 |              |               |            |       |            |
| 29      |            |             |                  |                     |                                |           |              |                       |                       |                                |                   |                 |              |               |            |       |            |
| 30      |            |             |                  |                     |                                |           |              |                       |                       |                                |                   |                 |              |               |            |       |            |
| 31      |            |             |                  |                     |                                |           |              |                       |                       |                                |                   |                 |              |               |            |       |            |
| 32      |            |             |                  |                     |                                |           |              |                       |                       |                                |                   |                 |              |               |            |       |            |
| 14 4 1  | H Po       | nort D      | ata /01          |                     |                                |           |              |                       |                       |                                |                   |                 |              |               |            |       | ×          |
| Cell B5 | o commen   | ted by Erik | Aalbersberg      |                     |                                |           |              |                       |                       |                                |                   |                 |              |               | 川 100% (一) |       |            |
|         |            |             |                  |                     |                                |           |              |                       | _                     |                                |                   |                 |              |               |            | ~     | ;;         |

Inserting a keyword

Again, the keyword is immediately replaced with the data. You are now able to change the format of the table appropriately. E.g., make the column heading bold and have adapted width of the columns.

| X 🚽 🤊 •     | (* - L) (B)    |           | -                     | MSExcelClient (15)                            | [Compatibility | /lode] - Mi                       | crosoft Excel             |                                       |                                 | - 0 X                              |
|-------------|----------------|-----------|-----------------------|-----------------------------------------------|----------------|-----------------------------------|---------------------------|---------------------------------------|---------------------------------|------------------------------------|
| File H      | lome Inse      | rt Page   | Layout F              | ormulas Data Review View Add-I                | ns Acrobat     |                                   |                           |                                       |                                 | a 🕜 🗆 🗗 🛛                          |
| ۳ <u>۸</u>  | Arial          | - 10      | Ă Ă                   | 📕 🚍 🗞 🖷 Wrap Text                             | General        | •                                 |                           |                                       | Σ AutoSum -                     | 27 🕅                               |
| Paste 🛷     | виц            | • 🖽 •     | <u>≫</u> - <u>A</u> - | 新聞 新聞 新聞 新聞 Merge & Center *                  | ∰ • % •        | 00. 0. <del>&gt;</del><br>0.• 00. | Conditional<br>Formatting | Format Cell In<br>as Table * Styles * | sert Delete Format              | Sort & Find &<br>Filter * Select * |
| Clipboard 🗔 |                | Font      | 5                     | a Alignment 🕞                                 | Number         | - Fai                             |                           | Styles                                | Cells Edi                       | ting                               |
| E20         | ) <del>•</del> | . (=      | f <sub>x</sub>        |                                               |                |                                   |                           |                                       |                                 | ~                                  |
| A           | В              | С         | D                     | E                                             | F              | G                                 | Н                         | I.                                    | J                               | K                                  |
| 1 Pro       | gram           | me ls     | ssue                  | Log                                           |                |                                   |                           |                                       |                                 |                                    |
| 3 Name      | Quality ar     | d Organis | ation project         | S                                             |                |                                   |                           |                                       |                                 |                                    |
| 5 Issue Lo  | g Priority     | Status    | Nr                    | Description                                   | Documer        | Туре                              | Decision                  | Owner                                 | Product / Plan item             | Due Date                           |
| 6           | Low            | Open      | 8                     | Slow Internet connection                      | 0              | Issue                             | Open                      | Samuel Davies                         | Pilot Preparation (Work Package | ) 23-4-2010                        |
| 7           | Critical       | Open      | 7                     | Bug found in version 7                        | 0              | Off-spec                          | Assigned                  | John Edwards                          | Pilot Preparation (Work Package | ) 1-4-2010                         |
| 8           | High           | Open      | 6                     | Delay in system development                   | 0              | Concern                           | Deferred                  | Jeroen van Barneveld                  |                                 | 17-6-2010                          |
| 9           | High           | Open      | 5                     | Request for change of the page layout         | 1              | RFC                               | Approved                  | Yung Ji-Lao                           | Pilot Preparation (Work Package | ) 30-4-2010                        |
| 10          | High           | Open      | 4                     | Different page layout                         | 0              | RFC                               | No Action                 | Samuel Davies                         | Updated user documentation      | 1-4-2010                           |
| 11          | Low            | Open      | 3                     | Request for more background material          | 0              | RFC                               | Resolved                  | Richard Hammond                       | Requirements report             | 28-5-2010                          |
| 12          | Critical       | Open      | 2                     | Request for roll-out on Macintosh machines    | 0              | RFC                               | Investigation             | Samuel Davies                         |                                 | 19-4-2010                          |
| 13          | Normal         | Open      | 1                     | test issue                                    | 0              |                                   |                           | Gerard Mesen                          | Highlight Reports               |                                    |
| 14          | Normal         | Open      | 1                     | test                                          | 0              |                                   |                           | Gerard Mesen                          | Project Initiation Document     |                                    |
| 15          | High           | Closed    | 1                     | The PID does not include a proper risk analys | is C           | Concern                           | Investigation             | Gerard Mesen                          | Project Initiation Document     | 31-12-2004                         |
| 16          |                |           |                       |                                               |                |                                   |                           |                                       |                                 |                                    |
| 1/          |                |           |                       |                                               |                |                                   |                           |                                       |                                 |                                    |
| 18          |                |           |                       |                                               |                |                                   |                           |                                       |                                 |                                    |
| 19          |                |           |                       |                                               | _              |                                   |                           |                                       |                                 |                                    |
| 20          |                |           |                       |                                               |                |                                   |                           |                                       |                                 |                                    |
| 21          |                |           |                       |                                               |                |                                   |                           |                                       |                                 |                                    |
| H I F H R   | eport Dat      | a / 🞦 /   |                       | 1                                             |                | 1                                 |                           |                                       |                                 |                                    |
| Ready       |                |           |                       |                                               |                |                                   |                           |                                       | <b>III II</b> 100% —            |                                    |

Formatting the table

In the example above, the table has been adjusted and additional information inserted (labels, report title etc.). If necessary, the data can be refreshed by clicking the [Refresh PT Data] button on the template toolbar.

136 **Principal Toolbox 6.0** 

#### 4.1.2.2.3 Creating a Chart Based on Principal Toolbox Data

To create (or insert) a chart based on Principal Toolbox data, it is required that the data has already been inserted through a keyword, see 'Inserting Principal Toolbox Keywords [134]'.

Next, click the 'Insert Chart Based on PT Data' button on the report toolbar.

| 💶 Open In Contribute 📠 Publish To We    | ebsite 🖻 Post To Blog                                                            |
|-----------------------------------------|----------------------------------------------------------------------------------|
| Principal Toolbox Report 🛄 Insert Chart | Based on PT Data 📓 Insert Pivot Table Based on PT Data 🔯 💼 🗐                     |
| Principal Toolbox Template: 🔛 Show / Hi | ide Keywords 😰 Refresh PT Data 🛛 🖓 🖬 Open Keyword List Save as PT Merge Template |
|                                         | Custom Toolbars                                                                  |

A dialog as shown below should appear. In this dialog, select the data that should be used as the source for the chart and the location where the chart will be related to (if not placed on a new sheet if chosen).

| Insert chart based on Principal                                                       | Toolbox data                                                                                                    |
|---------------------------------------------------------------------------------------|----------------------------------------------------------------------------------------------------|
|                                                                                       | Principal<br>Toolbox                                                                                                    |
| Insert a chart based on Principa<br>keyword. Define the source for<br>existing sheet. | al Toolbox data indicated by the inserted Principal toolbox<br>the chart, whether or not the chart is to be placed on an |
| Principal Toolbox keyword:                                                            | Issues (All Issues) on 'Report'                                                                                          |
| Chart location:                                                                       | 'Report'!\$E\$20 _                                                                                                    |
| The chart will be dynamically lin<br>is updated, the chart will adjust                | ked to the Principal Toolbox data. When the report data<br>likewise.                                                     |
| More help                                                                             |                                                                                                    |
|                                                                                       |                                                                                                    |
|                                                                                       | OK Cancel                                                                                                    |

To alter the chart location, click the [\_] button (behind chart location) and select the location. This is mainly useful for showing the chart on a sheet different from the source data.

The selection for Principal Toolbox data will show all available data inserted by keywords in the template. Please note that the selected data is automatically interpreted by Excel to be applied in the chart. This works best for data that is organised as a 'label column', followed by chart data columns, see the example below.

To insert the chart, click **OK**. When inserting normally (on an existing sheet), the following should appear (as an example).

| 🗶 🛃 🤭 · (* ·                                                     | - 102 14                                                      | MSExcel                                                            | Client (15) [Cor                                               | npatibility Mode]                    | - Microsoft Excel                       |                 | Chart Too      | ls              |    |   |      |   | - 0     | x    |
|------------------------------------------------------------------|---------------------------------------------------------------|--------------------------------------------------------------------|----------------------------------------------------------------|--------------------------------------|-----------------------------------------|-----------------|----------------|-----------------|----|---|------|---|---------|------|
| File Home                                                        | Insert Pag                                                    | e Layout Formu                                                     | ulas Data                                                      | Review Vi                            | ew Add-Ins                              | Acrobat D       | esign Layout   | Format          |    |   |      | 4 | , 🕜 🗆 é | F X  |
| Ct Open In Contril<br>Principal Toolbox R<br>Principal Toolbox T | bute 🙀 Publish To<br>teport: 📶 Insert Ch<br>emplate: 🐖 Show / | Website 💼 Post T<br>art Based on PT Dat<br>/ Hide Keywords 😰<br>Cu | o Blog<br>ta 🏦 Insert Pivo<br>Refresh PT Data<br>stom Toolbars | ot Table Based on<br>a ∵∀= Open Keyw | PT Data 📄 👘 🗐<br>rord List Save as PT N | /lerge Template |                |                 |    |   |      |   |         |      |
| Chart 1                                                          | <b>-</b> (°                                                   | $f_{x}$                                                            |                                                                |                                      |                                         |                 |                |                 |    |   |      |   |         | ~    |
| A                                                                | B C                                                           | D                                                                  | E                                                              | F                                    | G                                       | Н               | 1              | J               | K  | L | М    | N | 0       |      |
| 1                                                                |                                                               |                                                                    |                                                                |                                      |                                         |                 |                |                 |    |   |      |   |         |      |
| 2                                                                |                                                               | Name                                                               | Costs Status                                                   | Cost Budget                          | Costs Committed                         | Costs Actual    | Costs Remainin | g Cost Variance |    |   |      |   |         |      |
| 4                                                                |                                                               | Venus Project                                                      | Red                                                            | 4000                                 | 0                                       | 9860            |                | 2860            |    |   |      |   |         |      |
| 5                                                                |                                                               | Apollos Project                                                    | Green                                                          | 36110                                | 3200                                    | 19084           |                | 2 -13824        |    |   |      |   |         |      |
| 6                                                                |                                                               | Juno Project                                                       | Green                                                          | 5000                                 | 200                                     | 4000            |                | -800            |    |   |      |   |         |      |
| /<br>。                                                           |                                                               | Zeus Project                                                       | Green                                                          | 10000                                | 1000                                    | 7000            |                | -2000           |    |   |      |   |         |      |
| 9                                                                |                                                               |                                                                    |                                                                |                                      |                                         |                 |                |                 |    |   |      |   |         |      |
| 10                                                               |                                                               | 10-                                                                |                                                                |                                      | 5333                                    |                 |                |                 | 10 |   |      |   |         |      |
| 11                                                               |                                                               | 40000                                                              |                                                                |                                      |                                         |                 |                |                 |    |   |      |   |         |      |
| 12                                                               |                                                               |                                                                    |                                                                |                                      |                                         |                 |                |                 |    |   |      |   |         | _    |
| 13                                                               |                                                               | 30000                                                              |                                                                |                                      |                                         |                 |                |                 | _  |   |      |   |         |      |
| 14                                                               |                                                               | -                                                                  |                                                                |                                      |                                         |                 |                |                 | -  |   |      |   |         |      |
| 16                                                               |                                                               | 20000                                                              |                                                                | _                                    |                                         |                 |                | Cost Budget     |    |   |      |   |         |      |
| 17                                                               |                                                               |                                                                    |                                                                |                                      |                                         |                 |                | Costs Committed |    |   |      |   |         | _    |
| 18                                                               |                                                               | 10000                                                              |                                                                |                                      |                                         |                 |                | Costs Actual    | -  |   |      |   |         |      |
| 19                                                               |                                                               | 10000                                                              |                                                                |                                      |                                         |                 | -              | COSts Actual    | -  |   |      |   |         |      |
| 20                                                               |                                                               |                                                                    |                                                                |                                      |                                         |                 |                | Costs Remaining | -  |   |      |   |         |      |
| 27                                                               |                                                               |                                                                    | Red                                                            | Green                                | Green                                   |                 | Green          | Cost Variance   |    |   |      |   |         |      |
| 23                                                               |                                                               |                                                                    | Red                                                            | Green                                | Green                                   |                 | Green          |                 |    |   |      |   |         |      |
| 24                                                               |                                                               | -10000                                                             | enus Project                                                   | Apollos Proje                        | ct Juno Proj                            | ect Zei         | us Project     |                 |    |   |      |   |         |      |
| 25                                                               |                                                               |                                                                    |                                                                |                                      |                                         |                 |                |                 |    |   |      |   |         |      |
| 26                                                               |                                                               | -20000                                                             |                                                                |                                      |                                         |                 |                |                 |    |   |      |   |         |      |
| 28                                                               |                                                               |                                                                    |                                                                |                                      | 9999                                    |                 |                |                 |    |   |      |   |         | +    |
| 29                                                               |                                                               |                                                                    |                                                                |                                      |                                         |                 |                |                 |    |   |      |   |         | L    |
| 30                                                               |                                                               |                                                                    |                                                                |                                      |                                         |                 |                |                 |    |   |      |   |         |      |
| 31<br>∢ ∢ ▶ ▶ Repor                                              | rt Data 😤                                                     | , I                                                                |                                                                |                                      |                                         |                 |                | 14              |    |   |      |   |         | ► II |
| Ready                                                            | ing manage car                                                |                                                                    |                                                                |                                      |                                         |                 |                |                 |    |   | 100% | Θ | 0       | (+)  |
|                                                                  |                                                               |                                                                    |                                                                | _                                    |                                         | _               |                |                 |    |   |      |   |         |      |

Inserting a Chart

The same chart would appear on a new sheet when this was selected. Please note that the chart type is by default set to 'stacked columns'. The user has to tune the chart by normal Excel functionality.

4.1.2.2.4 Creating a Pivot Table Based on Principal Toolbox Data

To create (or insert) a Pivot table based on Principal Toolbox data, it is required that the data has already been inserted through a keyword, see <u>Inserting Principal Toolbox Keywords</u> [134].

Next, click the 'Insert Pivot Table Based on PT Data' button on the report toolbar.

| 📧 Open In Contribute 尉 Publish To Website 👼 Post To <u>Blog</u>                                 |                           |
|-------------------------------------------------------------------------------------------------|---------------------------|
| Principal Toolbox Report: 📶 Insert Chart Based on PT Data 🌃 Insert Pivot Table Based on PT Data | 2 ib I                    |
| Principal Toolbox Template: 📴 Show / Hide Keywords 😰 Refresh PT Data 🛛 Y= Open Keyword List     | Save as PT Merge Template |
| Custom Toolbars                                                                                 |                           |

A dialog as shown below should appear. In this dialog, select the data that should be used as the source for the chart and the location where the chart will be related to (if not placed on a new sheet if chosen).

| Insert Pivot table based on Princ                                                                         | cipal Toolbox data                                                                                                    |
|----------------------------------------------------------------------------------------------------|----------------------------------------------------------------------------------------------------|
|                                                                                                    | Principal<br>Toolbox                                                                                                    |
| Insert a Pivot table based on Pri<br>toolbox keyword. Define the sou<br>whether or not a chart is to be a | ncipal Toolbox data indicated by the inserted Principal<br>urce for the Pivot table, the location for the Pivot table and<br>added. |
| Principal Toolbox keyword:                                                                                | Issues (All Issues) on 'Data'                                                                                                    |
| Pivot table location:                                                                                     | 'Data'!\$C\$3                                                                                                    |
| The Pivot table will dynamically b<br>data is updated, the Pivot table                                    | e linked to the Principal Toolbox data. When the report<br>will adjust likewise.                                                    |
| More help                                                                                                 |                                                                                                    |
|                                                                                                    | OK                                                                                                    |

To alter the Pivot table location, click the [\_] button and select the location. The selection for Principal Toolbox data will show all available data inserted by keywords in the template. Additionally, the user can click to add a Pivot chart (connected to the Pivot table. This chart will be placed on a new sheet automatically.

To insert the Pivot table, click **OK**. The following should appear (as an example).

|       | <b>1</b> 9-0                                                                                                    | - 🗋 🛛    | à <u>(</u> ] ≠  | MSExcelCli   | ent (17) [Compati | bility Mode] - Micro | soft Excel    | PivotTab        | le Tools       |     |   |     |                                                    |          |  |  |  |
|-------|----------------------------------------------------------------------------------------------------|----------|-----------------|--------------|-------------------|----------------------|---------------|-----------------|----------------|-----|---|-----|----------------------------------------------------|----------|--|--|--|
| File  | Hom                                                                                                    | e Ins    | ert Page Layor  | ut Formula:  | ; Data Re         | view View            | Add-Ins Acro  | obat Options    | Design         |     |   |     | 🚱 ۵                                                |          |  |  |  |
| Co    | Controlute · G Open In Controlute 🙀 Publish To Website 🛄 Post To Blog                                                                                       |          |                 |              |                   |                      |               |                 |                |     |   |     |                                                    |          |  |  |  |
| Pri   | Principal Toolbox * Principal Toolbox Report: 🛄 Insert Chart Based on PT Data 🔯 Insert Privot Table Based on PT Data 🔯 Insert Privot Table Based on PT Data |          |                 |              |                   |                      |               |                 |                |     |   |     |                                                    |          |  |  |  |
|       | Principal Toolbox Template: 🖼 Show / Hide Keywords 🖉 Refresh PT Data 🌾 Open Keyword List. Save as PT Merge Template                                         |          |                 |              |                   |                      |               |                 |                |     |   |     |                                                    |          |  |  |  |
| Me    | Menu Commands Custom Toolbars                                                                                                    |          |                 |              |                   |                      |               |                 |                |     |   |     |                                                    |          |  |  |  |
|       | C9                                                                                                    |          | ▼ (" <i>f</i> x |              |                   |                      |               |                 |                |     |   |     |                                                    | *        |  |  |  |
| 1     | A                                                                                                    | В        | С               | D            | E                 | F                    | G             | H               | 1              | J   | K |     | PivotTable Field List                              | - × ×    |  |  |  |
| 2     |                                                                                                    |          |                 |              |                   |                      |               |                 |                |     |   |     | d                                                  | 1 ×      |  |  |  |
| 3     |                                                                                                    |          | Name            | Costs Status | Costs Budgets     | Costs Committed      | Costs Actual  | Costs Remaining | Costs Variance |     |   |     | Choose fields to add to report:                    |          |  |  |  |
| 4     |                                                                                                    |          | Venus Project   | Red          | 4000              | 0                    | 6860          | 0               | 2860           |     |   |     | Costs Status                                       |          |  |  |  |
| 5     |                                                                                                    |          | Apollo Project  | Green        | 36100             | 3200                 | 19084         | 2               | -13824         |     |   |     | Costs Budgets                                      |          |  |  |  |
| 7     |                                                                                                    |          | Juno Project    | Green        | 10000             | 200                  | 4000          | 0               | -800           |     |   |     | Costs Committed                                    |          |  |  |  |
| 8     |                                                                                                    |          | 2003110/001     | Green        | 10000             | 1000                 | 1000          |                 | -2000          |     |   |     | Costs Actual                                       |          |  |  |  |
| 9     |                                                                                                    |          |                 |              |                   | Drop Colum           | n Fields Here |                 |                |     |   |     | Costs Remaining                                    |          |  |  |  |
| 10    |                                                                                                    |          |                 |              |                   |                      |               |                 |                |     |   | _   | Costs Variance                                     |          |  |  |  |
| 11    |                                                                                                    |          | <u>o</u>        |              |                   |                      |               |                 |                |     |   |     |                                                    |          |  |  |  |
| 13    |                                                                                                    |          |                 |              |                   |                      |               |                 |                |     |   |     |                                                    |          |  |  |  |
| 14    |                                                                                                    |          | 8               |              |                   |                      |               |                 |                |     |   | =   |                                                    |          |  |  |  |
| 15    |                                                                                                    |          | <               | Dr           | $\sim 1/$         |                      | Eial          |                 | loro           |     |   |     |                                                    |          |  |  |  |
| 16    |                                                                                                    |          | <u></u>         |              | JD V              | alue                 | <b>FIE</b>    |                 | lele           |     |   |     | Drag folds botwoon aroas bolowy                    |          |  |  |  |
| 1/    |                                                                                                    |          | e               |              |                   |                      |               |                 |                |     |   |     | Report Filter Colum                                | n Labels |  |  |  |
| 19    |                                                                                                    |          | S               |              |                   |                      |               |                 |                |     |   |     |                                                    |          |  |  |  |
| 20    |                                                                                                    |          | Т               |              |                   |                      |               |                 |                |     |   |     |                                                    |          |  |  |  |
| 21    |                                                                                                    |          | ere             |              |                   |                      |               |                 |                |     |   |     |                                                    |          |  |  |  |
| 22    |                                                                                                    |          | (D              |              |                   |                      |               |                 |                |     |   |     | Row Labels Σ Values                                |          |  |  |  |
| 24    |                                                                                                    |          |                 |              |                   |                      |               |                 |                |     |   |     |                                                    |          |  |  |  |
| 25    |                                                                                                    |          |                 |              |                   |                      |               |                 |                |     |   |     |                                                    |          |  |  |  |
| 26    |                                                                                                    |          |                 |              |                   |                      |               |                 |                |     |   |     |                                                    |          |  |  |  |
| 27    |                                                                                                    |          |                 |              |                   |                      |               |                 |                |     |   | _   |                                                    | to do to |  |  |  |
| 20    | Rep                                                                                                    | ort / Da | ta / 🞾 /        |              |                   |                      |               | [] 4 [          | 1              | 111 |   | ▶ 1 | Defer Layout Update                                | Update   |  |  |  |
| Ready | 1                                                                                                    |          |                 |              |                   |                      |               |                 |                |     |   |     | III III 100% — – – – – – – – – – – – – – – – – – – | - + .;   |  |  |  |
| -     |                                                                                                    |          |                 |              |                   |                      |               |                 |                |     |   |     |                                                    |          |  |  |  |

Inserting a Pivot Table

In this setup, the user is able to drag the required fields to the appropriate location in the Pivot table. In the example shown below, the Pivot table is configured such that it shows the number of issues per project and per issue type.

| <b>9</b> 9 | • @ • 🗋   | 02 🛕 I =             | MSExcelClient (17) [C       | ompatibility Mode] - Mi  | crosoft Excel         | Pivot              | Table Tools       | -             |   |     |                            |              |
|------------|-----------|----------------------|-----------------------------|--------------------------|-----------------------|--------------------|-------------------|---------------|---|-----|----------------------------|--------------|
| ile        | Home      | Insert Page Layo     | ut Formulas Data            | Review View              | Add-Ins Acrob         | oat Options        | Design            |               |   |     |                            | ∾ 🕜 🗆 🖬      |
| Contribu   | rte -     | Ct Open In Contrib   | bute 🛛 🙀 Publish To Website | e 💼 Post To Blog         |                       |                    |                   |               |   |     |                            |              |
| Principal  | Toolbox * | Principal Toolbox R  | eport: 🔟 Insert Chart Base  | ed on PT Data 🔢 Insert P | ivot Table Based on P | T Data 🔝 💼         |                   |               |   |     |                            |              |
|            |           | Principal Toolbox Te | emplate: 📴 Show / Hide K    | eywords 😰 Refresh PT D   | ata 🛛 ק= Open Keywo   | ord List Save as I | PT Merge Template |               |   |     |                            |              |
| /lenu Cor  | mmands    |                      |                             | Custom Toolbars          |                       |                    |                   |               |   |     |                            |              |
| С          | 9         | ▼ (= f <sub>x</sub>  |                             |                          |                       |                    |                   |               |   |     |                            |              |
| Α          | В         | С                    | D                           | E                        | F                     | G                  | Н                 | I             | J | -   | PivotTable Field List      | •            |
|            |           |                      |                             |                          |                       |                    |                   |               |   | ĥ   |                            |              |
|            |           | Mana                 | Casta Otatua                | Casta Dudasta            | Casta Campittad       | Conta Anturi       | Conto Domoinino   | Casta Visiona |   | - 1 | Choose fields to add to re | port:        |
|            |           | Venus Project        | Red                         | Costs Budgets            | Costs Committed       | Costs Actual       | Costs Remaining   | 2860          |   |     | <b>√</b> Name              |              |
|            |           | Apollo Project       | Green                       | 36100                    | 3200                  | 19084              | 2                 | -13824        |   |     | Costs Status               |              |
|            |           | Juno Project         | Green                       | 5000                     | 200                   | 4000               | 0                 | -800          |   |     | Costs Budgets              |              |
|            |           | Zeus Project         | Green                       | 10000                    | 1000                  | 7000               | 0                 | -2000         |   |     | Costs Committed            |              |
|            |           |                      |                             |                          |                       |                    |                   |               |   |     | Costs Actual               |              |
|            |           |                      | Data                        |                          |                       |                    |                   |               |   |     | Costs Remaining            |              |
|            |           | Name ¥               | Sum of Costs Budgets        | Sum of Costs Actual      |                       |                    |                   |               |   |     | Costs variance             |              |
|            |           | Juno Project         | 5000                        | 4000                     |                       |                    |                   |               |   |     |                            |              |
|            |           | Venus Project        | 4000                        | 6860                     |                       |                    |                   |               |   |     |                            |              |
|            |           | Zeus Project         | 10000                       | 7000                     |                       |                    |                   |               |   | =   |                            |              |
|            |           | Grand Total          | 55100                       | 36944                    |                       |                    |                   |               |   |     |                            |              |
|            |           |                      |                             |                          |                       |                    |                   |               |   |     | Drag folds botwoon area    | a balawa     |
|            |           |                      |                             |                          |                       |                    |                   |               |   |     | Report Filter              | Column Label |
|            |           |                      |                             |                          |                       |                    |                   |               |   |     |                            | Xakuas       |
|            |           |                      |                             |                          |                       |                    |                   |               |   | 1   |                            | Z FUIDES     |
|            |           |                      |                             |                          |                       |                    |                   |               |   |     |                            |              |
|            |           |                      |                             |                          |                       |                    |                   |               |   |     |                            |              |
|            |           |                      |                             |                          |                       |                    |                   |               |   |     | Kow Labels                 | Values       |
|            |           |                      |                             |                          |                       |                    |                   |               |   |     | Name 🔻                     | Sum of Costs |
|            |           |                      |                             |                          |                       |                    |                   |               |   |     |                            | Sum of Costs |
|            |           |                      |                             |                          |                       |                    |                   |               |   |     |                            |              |
|            |           |                      |                             |                          |                       |                    |                   |               | _ | -   | Defer Layout Update        | Update       |
| N          | Report /  | Data 🦯 🖏 🦯           |                             |                          |                       | 14                 |                   |               |   |     |                            |              |
| y          |           |                      |                             |                          |                       |                    |                   |               |   |     |                            | -0           |

Pivot Table inserted

4.1.2.2.5 Finishing the Excel Report Template

When all the keywords have been inserted into the template and required charts and Pivot tables have been added, the template can be made available within the Principal Toolbox.

To publish the template for use of reporting, navigate to the appropriate location in Principal Toolbox. For example, if you would like to use the report on a programme, navigate to that specific programme dashboard to add the template.

**Tip**: If you add the template in a model (either a project model or an MSP programme model), the report becomes available automatically on the projects / MSP programmes that are created based on the model.

At the appropriate location, access the automated report list ([Edit] button on the list of available automated reports). See also creating an Excel report template [132].

To upload the merge template in the Principal Toolbox, click Add in the Templates header (in the Edit Automated Reports window). Fill in the following information:

| Description<br>Revision/Doc nr.<br>Filename<br>Internal document link | : | This will be the title of the report shown on the dashboard<br>Use this to give a version number to your template<br>Locate the XLS-file with the browse button<br>Provide a document ID from a document at another location in the<br>Principal Toolbox application. The ID can be found in the document<br>history. |
|-----------------------------------------------------------------------|---|----------------------------------------------------------------------------------------------------|
|                                                                       |   | This allows for a centrally placed document to be linked to from projects. Update by updating only the original centrally placed                                                                                                    |

IMPORTANT: Make sure the checkbox 'Document is a merge template' is ticked!

document.

| Add a document to                                                              | the list                                                                                                    | Download Template                                                     | Keyword List              |
|--------------------------------------------------------------------------------|----------------------------------------------------------------------------------------------------|-----------------------------------------------------------------------|---------------------------|
| Select a merge template<br>on any document but mus<br>contains the necessary m | or normal document / link to upload. Please note that<br>st be saved in the RTF format. Excel merge templates<br>acro's: Click on the 'Download Template' button to do | Word merge templates<br>must be based on a te<br>wnload the template. | can be based mplate which |
| For a list of keywords, clic                                                   | k on the 'Keyword List' button.                                                                                                    |                                                                       |                           |
|                                                                                |                                                                                                    |                                                                       |                           |
| Add a document/link                                                            |                                                                                                    |                                                                       |                           |
| Description:                                                                   | [                                                                                                    |                                                                       |                           |
| Revision/Doc Nr.:                                                              |                                                                                                    |                                                                       |                           |
| Filename:                                                                      | Browse (rtf,xlt,xltm,xls,xlsm                                                                                                    | n,rptdesign)                                                          |                           |
| Merge Template:                                                                | Add this document as a merge template                                                                                                    |                                                                       |                           |
| Uniternet autress.                                                             |                                                                                                    |                                                                       |                           |
| Internal Document Link:                                                        | Provide a document ID from<br>location in this application. The<br>the document history.                                                                               | a document at another<br>his ID can be found in                       |                           |
| OK Cancel                                                                      |                                                                                                    |                                                                       |                           |

Adding a Excel Report Template

Click '**OK**' to add the merge template to the Principal Toolbox. The document has now been made available as an Automated Report and it can be found on the dashboard in the list Automated Reports.

To generate the Automated Report click the template name and it will open in a new window. After completion, the template can be used as a report within the project / programme etc. See <u>using the</u> <u>Excel report</u> [13].

#### 4.1.2.3 Advanced Topics

Configuring the template may require advanced options like formatting the table conditionally, add calculated data to the original Principal Toolbox data or add custom calculations / processing.

The Excel client reporting allows you to add this kind of configuration to the automated report templates. For these topics it is assumed that the user is familiar with the options and functionality provided by Excel.

4.1.2.3.1 Extending the Report Data

Extending report data allows you to add information to the report data retrieved from the Principal Toolbox. For instance, adding a calculated column to a table. This can be useful when data has to be presented different than the default formatting or if the data needs to be post-processed.

The report extension is standard Excel functionality and can be applied as is on single cell data (like the budget field of a project). However, for tables of data based on views in the Principal Toolbox, it is more complex. The data coming from Principal Toolbox have a dynamic behaviour. The number of rows may change in time and / or the location at which the report is used. This behaviour makes extending the report data (and other advanced options) a bit complex as it has to be configured in such a manner that it works independently from the number of rows in the table.

To explain the proper way of configuring extended report data, consider the following example. Here, the impact of a risk is to be determined based on the Principal Toolbox fields 'Chance' and 'Severity'. The impact is to be determined by the impact matrix stated below.

| Chance   | Small | Medium | High |
|----------|-------|--------|------|
| Severity |       |        | -    |
| Small    | 1     | 2      | 5    |
| Medium   | 2     | 4      | 10   |
| High     | 5     | 10     | 25   |

In the table, the impact is stated as a value between 1 and 25. The objective is now to add this impact as a column to the report data.

To start, it assumes that an appropriate view is created in the Principal Toolbox and is available as a

| X   🖌   | 19-       | (            | 🖻 💁 🖙                              | MSExc       | elClient (16) | [Compatibil   | ity Mode] -  | Microsoft Exc  | :el        | _          | -      |     | - 0   | ×     |
|---------|-----------|--------------|------------------------------------|-------------|---------------|---------------|--------------|----------------|------------|------------|--------|-----|-------|-------|
| File    | н         | ome In       | sert Page Layout Formulas          | Data        | Review        | View          | Add-Ins      | Acrobat        |            |            |        |     | ∾ 🕜 🗆 | er XX |
| Co      | ntribute  | -            | 🔃 Open In Contribute 🛛 👧 Publish   | To Website  | e 👼 Post To   | Blog          |              |                |            |            |        |     |       |       |
| Pri     | ncipal To | olbox - I    | Principal Toolbox Report: 🔟 Insert | Chart Base  | d on PT Data  | Insert Pi     | vot Table Ba | sed on PT Data | 0 ŵ I      |            |        |     |       |       |
|         |           | ſ            | Principal Toolbox Template: 🙀 Sho  | w / Hide Ke | eywords 😰 F   | Refresh PT Da | ata 🏹 Ope    | n Keyword List | Save as PT | Merge Temp | late   |     |       |       |
| Mer     | nu Comn   | nands        |                                    |             | Cust          | om Toolbars   |              |                |            |            |        |     |       |       |
|         | H5        |              | ▼ ( <b>f</b> x                     |             |               |               |              |                |            |            |        |     |       | ~     |
|         | Α         | В            | С                                  | D           | E             | F             | G            | Н              | 1          | J          | K      | L   | М     | =     |
| 1       |           |              |                                    |             |               |               |              |                |            |            |        |     |       |       |
| 2       |           | Nr           | {Risks (Risk Impact)}              | Status      | Chance        | Severity      | Priority     |                |            |            |        |     |       |       |
| 4       |           |              | 3 Stormy weather in Carribean      | Open        | Normal        | High          | Critical     |                |            |            |        |     |       |       |
| 5       |           |              | 2 Technical failure of pumping     | Open        | High          | Medium        | High         |                |            |            |        |     |       |       |
| 6       |           |              | 1 Technical problems               | Open        | Normal        | High          | Critical     |                |            |            |        |     |       |       |
| 7       |           |              |                                    |             |               |               |              |                |            |            |        |     |       |       |
| 9       |           |              |                                    |             |               |               |              |                |            |            |        |     |       |       |
| 10      |           |              |                                    |             |               |               |              |                |            |            |        |     |       |       |
| 11      |           |              |                                    |             |               |               |              |                |            |            |        |     |       |       |
| 12      |           |              |                                    |             |               |               |              |                |            |            |        |     |       |       |
| 13      |           |              |                                    |             |               |               |              |                |            |            |        |     |       |       |
| 14      |           |              |                                    |             |               |               |              |                |            |            |        |     |       |       |
| 16      |           |              |                                    |             |               |               |              |                |            |            |        |     |       |       |
| 17      |           |              |                                    |             |               |               |              |                |            |            |        |     |       |       |
| 18      |           |              |                                    |             |               |               |              |                |            |            |        |     |       |       |
| 19      |           |              |                                    |             |               |               |              |                |            |            |        |     |       |       |
| 21      |           |              |                                    |             |               |               |              |                |            |            |        |     |       |       |
| 22      |           |              |                                    |             |               |               |              |                |            |            |        |     |       |       |
| 23      |           |              |                                    |             |               |               |              |                |            |            |        |     |       |       |
| 24      |           |              |                                    |             |               |               |              |                |            |            |        |     |       |       |
| 25      |           |              |                                    |             |               |               |              |                |            |            |        |     |       |       |
| 27      |           |              |                                    |             |               |               |              |                |            |            |        |     |       |       |
| 28      |           |              |                                    |             |               |               |              |                |            |            |        |     |       | -     |
|         | • ⊨ R     | eport / D    | ata / 🔁 /                          |             |               |               |              |                | 1 •        |            |        |     |       |       |
| Cell B3 | 3 comme   | nted by Erik | Aalbersberg                        |             |               |               |              |                |            |            | 山山 100 | % 🕒 | -0    | -+ "  |

keyword for use in the Excel template. As a result, a template as shown below could be created.

Extending the report data

To add the calculated impact data, a column heading is added next to the 'Priority' column. Also, in the cell below this heading, the following formula is entered:

=IF(F5="Small";IF(G5="Small";1;IF(G5="Medium";2;5));IF(F5="Medium";IF (G5="Small";2;IF(G5="Medium";4;10));IF(G5="Small";5;IF (G5="Medium";10;25))))

(adapt the formula as necessary to refer to the correct cells!)

This formula calculates the impact based on the values detected for 'Chance' and 'Severity'. Next, extend the formula to be applied to all rows and **the first empty row below the table of data.** See the picture below.

| X   🖌  | 19-                                                                                                    | ( L)      | (1) (1) (1) (1) (1) (1) (1) (1) (1) (1)                                                                    | MSExc       | elClient (16) | [Compatibil | ity Mode] - | Microsoft Exc | el       | _           |             |            | -         | ×     |
|--------|----------------------------------------------------------------------------------------------------|-----------|----------------------------------------------------------------------------------------------------|-------------|---------------|-------------|-------------|---------------|----------|-------------|-------------|------------|-----------|-------|
| File   | н                                                                                                    | ome       | Insert Page Layout Formula:                                                                                | Data        | Review        | View        | Add-Ins     | Acrobat       |          |             |             |            | ۵ 🕜 🗆     | æ X   |
| Co     | ntribute                                                                                                    | Ŧ         | 😋 Open In Contribute 🛛 🙀 Publish                                                                           | To Website  | e 👼 Post To   | Blog        |             |               |          |             |             |            |           |       |
| Pri    | ncipal To                                                                                                    | olbox -   | lbox 🔻 Principal Toolbox Report: 📶 Insert Chart Based on PT Data 🗱 Insert Pivot Table Based on PT Data 🔢 🤖 |             |               |             |             |               |          |             |             |            |           |       |
|        | Principal Toolbox Template: 📰 Show / Hide Keywords 😰 Refresh PT Data 🛛 🕫 Open Keyword List Save as PT Merge Template |           |                                                                                                    |             |               |             |             |               |          |             |             |            |           |       |
| Mer    | Menu Commands Custom Toolbars                                                                                        |           |                                                                                                    |             |               |             |             |               |          |             |             |            |           |       |
|        | H4                                                                                                    |           |                                                                                                    | all";IF(G5  | ="Small";1;I  | IF(G5="Me   | dium";2;5)  | );IF(F5="Me   | dium";IF | (G5="Small" | ';2;IF(G5=" | 'Medium";4 | ;10));IF( | ÷ ~   |
| 4      | А                                                                                                    | В         | С                                                                                                    | D           | E             | F           | G           | Н             |          | J           | K           | L          | М         |       |
| 1      |                                                                                                    |           |                                                                                                    |             |               |             |             |               |          |             |             |            |           |       |
| 3      |                                                                                                    | Nr        | (Risks (Risk Impact))                                                                                      | Status      | Chance        | Severity    | Priority    | Impact        |          |             |             |            |           |       |
| 4      |                                                                                                    |           | 3 Stormy weather in Carribean                                                                              | Open        | Normal        | High        | Critical    | 10            |          |             |             |            |           |       |
| 5      |                                                                                                    |           | 2 Technical failure of pumping                                                                             | Open        | High          | Medium      | High        | 25            |          |             |             |            |           |       |
| 6      |                                                                                                    |           | 1 Technical problems                                                                                       | Open        | Normal        | High        | Critical    | 25            |          |             |             |            |           |       |
| 8      |                                                                                                    |           |                                                                                                    |             |               |             |             | 25            |          |             |             |            |           |       |
| 9      |                                                                                                    |           |                                                                                                    |             |               |             |             |               | +        |             |             |            |           |       |
| 10     |                                                                                                    |           |                                                                                                    |             |               |             |             |               |          |             |             |            |           |       |
| 11     |                                                                                                    |           |                                                                                                    |             |               |             |             |               |          |             |             |            |           |       |
| 12     |                                                                                                    |           |                                                                                                    |             |               |             |             |               |          |             |             |            |           |       |
| 13     |                                                                                                    |           |                                                                                                    |             |               |             |             |               |          |             |             |            |           | =     |
| 15     |                                                                                                    |           |                                                                                                    |             |               |             |             |               |          |             |             |            |           |       |
| 16     |                                                                                                    |           |                                                                                                    |             |               |             |             |               |          |             |             |            |           |       |
| 17     |                                                                                                    |           |                                                                                                    |             |               |             |             |               |          |             |             |            |           |       |
| 18     |                                                                                                    |           |                                                                                                    |             |               |             |             |               |          |             |             |            |           |       |
| 19     |                                                                                                    |           |                                                                                                    |             |               |             |             |               |          |             |             |            |           |       |
| 20     |                                                                                                    |           |                                                                                                    |             |               |             |             |               |          |             |             |            |           |       |
| 22     |                                                                                                    |           |                                                                                                    |             |               |             |             |               |          |             |             |            |           |       |
| 23     |                                                                                                    |           |                                                                                                    |             |               |             |             |               |          |             |             |            |           |       |
| 24     |                                                                                                    |           |                                                                                                    |             |               |             |             |               |          |             |             |            |           |       |
| 25     |                                                                                                    |           |                                                                                                    |             |               |             |             |               |          |             |             |            |           |       |
| 26     |                                                                                                    |           |                                                                                                    |             |               |             |             |               |          |             |             |            |           |       |
| 28     |                                                                                                    |           |                                                                                                    |             |               |             |             |               |          |             |             |            |           | -     |
| 14 4 3 | ► R                                                                                                    | eport /   | Data / 🞾 /                                                                                                 | · · · · · · |               |             | · · · · · · | · · · · ·     | I        | 4           | 1           |            |           | ► I   |
| Cell B | 3 comme                                                                                                    | nted by E | rik Aalbersberg                                                                                            |             |               |             | Aver        | age: 21,25 C  | ount: 4  | Sum: 85 🛛 🆽 | 0 💾 10      | 0% 😑 🚽     |           | + .:: |

Report data extended

The row below the data is considered to be a 'store' of the formulas and formatting to be applied to the table. When refreshing the data, the formula(s) in the first empty row below the table of data will be used for all rows (independent of whether there are more or less rows of data).

When the extended data is placed adjacent to the table of data from the keyword itself, the extended data can also be used for Pivot tables and charts, see the appropriate help pages for more information.

#### 4.1.2.3.2 Apply Conditional Formatting

Conditional formatting allows to alter the visualisation of data depending on value conditions of the data. For example, when the data represents a number and the number is above a certain level, the colouring of the data may turn red.

The conditional formatting is standard Excel functionality and can be applied as is on single cell data (like the status field of a project). However, for tables of data based on views in the Principal Toolbox, it is more complex. The data in the Excel client reports, as provided by the Principal Toolbox, has a dynamic behaviour. The number of rows of data may change in time and / or the location at which the report is used. This behaviour makes the conditional formatting (and other advanced options) a bit complex as it has to be configured such that it works independently from the number of rows in the table.

To explain the proper way of configuring conditional formatting using the Excel reporting functionality, consider the example as given in the topic regarding <u>extending the report data</u> [140].

Now, we will add formatting to the rows that have an impact that is greater than equal to 10. If so, the text in the row will turn red.

| X 🖬                        | 19 - (                 | (          | ) 🗟 🛛 🖛                                                                                       | MSExce                                                                                                    | elClient (16)                                                                               | [Compatibil                        | ity Mode] -                              | Microsoft Ex             | cel                                       |                  | -                                                 |         |                                             | x     |
|----------------------------|------------------------|------------|-----------------------------------------------------------------------------------------------|----------------------------------------------------------------------------------------------------|---------------------------------------------------------------------------------------------|------------------------------------|------------------------------------------|--------------------------|-------------------------------------------|------------------|---------------------------------------------------|---------|---------------------------------------------|-------|
| File                       | Но                     | ome In     | isert Page Layout Formula                                                                     | s Data                                                                                                    | Review                                                                                      | View                               | Add-Ins                                  | Acrobat                  |                                           |                  |                                                   |         | ا 🖸 🕥                                       | er XX |
| Paste<br>Clipboar          | x<br>Ilar<br>≪<br>rd ⊑ | Arial<br>B | • 10 • A A<br><u>U</u> •   •   • A •<br>Font □                                                | = = 🗞                                                                                                    | ** 📑<br>** 💀 *                                                                              | General<br>* %<br>Nu               | • • • • • • • • • • • • • • • • • • •    | Conditi<br>Formati       | onal Format<br>ing = as Table =<br>Styles | Cell<br>Styles * | ∎•= Insert ×<br>➡ Delete ×<br>➡ Format ×<br>Cells | Σ *<br> | Sort & Find &<br>Filter * Select<br>Editing | ¥.    |
|                            | B7                     |            | ▼ ( <i>f</i> x                                                                                |                                                                                                    |                                                                                             |                                    |                                          |                          |                                           |                  |                                                   |         |                                             | ~     |
|                            | А                      | В          | С                                                                                             | D                                                                                                    | E                                                                                           | F                                  | G                                        | Н                        |                                           | J                | K                                                 | L       | М                                           |       |
| 1<br>2<br>3<br>4<br>5<br>6 |                        | Nr         | Description 3 Stormy weather in Carribean 2 Technical failure of pumping 1 Technical problems | Status<br>Open<br>Open<br>Open                                                                                                    | Chance<br>Normal<br>High<br>Normal                                                          | Severity<br>High<br>Medium<br>High | Priority<br>Critical<br>High<br>Critical | Impact<br>10<br>25<br>25 |                                           |                  |                                                   |         |                                             |       |
| 7<br>8<br>9<br>10<br>11    |                        |            |                                                                                               | Edit Fo                                                                                                    | rmatting Rul<br>a Rule Type:                                                                | e                                  |                                          | 25                       | ? ×                                       |                  |                                                   |         |                                             |       |
| 12<br>13<br>14<br>15       |                        |            |                                                                                               | Format all cells based on their values     Format only cells that contain     Format only top or bottom ranked values     Format only up or bottom ranked values |                                                                                             |                                    |                                          |                          |                                           |                  |                                                   |         |                                             |       |
| 16<br>17<br>18<br>19       |                        |            |                                                                                               | ► Fi                                                                                                    | Format only unique or duplicate values     Use a formula to determine which cells to format |                                    |                                          |                          |                                           |                  |                                                   |         |                                             |       |
| 20<br>21<br>22<br>23       |                        |            |                                                                                               | For<br>=IF                                                                                                    | Format values where this formula is true:           =IF(\$H7>=10;TRUE;FALSE)                |                                    |                                          |                          |                                           |                  |                                                   |         |                                             |       |
| 24<br>25<br>26<br>27<br>28 | N P                    |            | nen / • 1 /                                                                                   | Pre                                                                                                    | view:                                                                                       | AaBb                               | oCcYyZz                                  |                          | _ormat                                    |                  |                                                   |         |                                             | ↓ □   |
| Ready                      | PI RE                  | eport / D  |                                                                                               |                                                                                                    |                                                                                             |                                    |                                          |                          |                                           |                  | 100%                                              | Θ—      |                                             | ÷.,;  |

Apply conditional Formatting

In the picture above, the row below the data is selected to apply the conditional formatting to. Note that this row is considered the 'store' for formatting and calculations to be applied to the table data.

For this row, the conditional formatting is set. The formatting is set as a formula to apply the formatting to the entire row depending on a single cell value (instead of applying the formatting to a single cell depending on that same cell). The formula entered is:

=IF(\$H7>=10;TRUE;FALSE)

(adapt the formula as necessary to refer to the correct cell!)

The cell H7 refers to the impact value for the selected row. The formatting is set to red text. When the data is now refreshed (click [Refresh PT Data] on template toolbar), the formatting is applied to all the table data as well, see below.

| 🗶   🖵            | 19-                     | ( 🗋 🛛        | 🖻 💁 🖙                                       | MSExe                     | elClient (16)             | [Compatibil | ity Mode] - | Microsoft       | Excel                              | _                                    | _                                                                                                    |                         |                                               | x    |
|------------------|-------------------------|--------------|---------------------------------------------|---------------------------|---------------------------|-------------|-------------|-----------------|------------------------------------|--------------------------------------|----------------------------------------------------------------------------------------------------|-------------------------|-----------------------------------------------|------|
| File             | н                       | ome In       | sert Page Layout Formula:                   | s Data                    | Review                    | View        | Add-Ins     | Acrobat         |                                    |                                      |                                                                                                    |                         | ∧ (?) — ē                                     | F 23 |
| Paste<br>Clipboa | ∦<br>⊫⊇ -<br>∛<br>ard ⊑ | Arial<br>BBZ | • 10 • A A<br>□ •   □ •   3 • A •<br>Font 5 | ≡ = ै<br>≣ ⊒ ±<br>Alignme | >- ∎<br>■ = = ■ -<br>nt 5 | General     | • .0        | • Con<br>• Form | ditional Fe<br>atting ≠ as<br>Styl | ormat Cell<br>Table + Styles +<br>es | Hard Insert Strengt Strengt S | × Σ ×<br>* 🛃 *<br>* 🖉 * | Sort & Find &<br>Filter * Select *<br>Editing |      |
|                  | H12                     |              | $\bullet$ ( $f_x$                           |                           |                           |             |             |                 |                                    |                                      |                                                                                                    |                         |                                               | ~    |
| - 4              | А                       | B            | С                                           | D                         | E                         | F           | G           | Н               | 1                                  | J                                    | K                                                                                                    | L                       | M                                             |      |
| 1<br>2<br>3      |                         | Nr           | Description                                 | Status                    | Chance                    | Severity    | Priority    | Impact          |                                    |                                      |                                                                                                    |                         |                                               |      |
| 4                |                         |              | 3 Stormy weather in Carribean               | Open                      | Normal                    | High        | Critical    |                 | 10                                 |                                      |                                                                                                    |                         |                                               |      |
| 5                |                         |              | 2 Technical failure of pumping              | Open                      | High                      | Medium      | High        |                 | 25                                 |                                      |                                                                                                    |                         |                                               |      |
| 6                |                         |              | 1 Technical problems                        | Open                      | Normal                    | High        | Critical    |                 | 25                                 |                                      |                                                                                                    |                         |                                               | _    |
| 8                |                         |              |                                             |                           |                           |             |             |                 | 25                                 |                                      |                                                                                                    |                         |                                               | _    |
| 9                |                         |              |                                             |                           |                           |             |             |                 |                                    |                                      |                                                                                                    |                         |                                               | _    |
| 10               |                         |              |                                             |                           |                           |             |             |                 |                                    |                                      |                                                                                                    |                         |                                               |      |
| 11               |                         |              |                                             |                           |                           |             |             |                 |                                    |                                      |                                                                                                    |                         |                                               |      |
| 12               |                         |              |                                             |                           |                           |             |             |                 | ]                                  |                                      |                                                                                                    |                         |                                               |      |
| 13               |                         |              |                                             |                           |                           |             |             |                 |                                    |                                      |                                                                                                    |                         |                                               | _    |
| 14               |                         |              |                                             |                           |                           |             |             |                 |                                    |                                      |                                                                                                    |                         |                                               |      |
| 15               |                         |              |                                             |                           |                           |             |             |                 |                                    |                                      |                                                                                                    |                         |                                               |      |
| 16               |                         |              |                                             |                           |                           |             |             |                 |                                    |                                      |                                                                                                    |                         |                                               | _    |
| 18               |                         |              |                                             |                           |                           |             |             |                 |                                    |                                      |                                                                                                    |                         |                                               | _    |
| 19               |                         |              |                                             |                           |                           |             |             |                 |                                    |                                      |                                                                                                    |                         |                                               | _    |
| 20               |                         |              |                                             |                           |                           |             |             |                 |                                    |                                      |                                                                                                    |                         |                                               |      |
| 21               |                         |              |                                             |                           |                           |             |             |                 |                                    |                                      |                                                                                                    |                         |                                               |      |
| 22               |                         |              |                                             |                           |                           |             |             |                 |                                    |                                      |                                                                                                    |                         |                                               |      |
| 23               |                         |              |                                             |                           |                           |             |             |                 |                                    |                                      |                                                                                                    |                         |                                               |      |
| 24               |                         |              |                                             |                           |                           |             |             |                 |                                    |                                      |                                                                                                    |                         |                                               |      |
| 25               |                         |              |                                             |                           |                           |             |             |                 |                                    |                                      |                                                                                                    |                         |                                               |      |
| 26               |                         |              |                                             |                           |                           |             |             |                 |                                    |                                      |                                                                                                    |                         |                                               | _    |
| 27               |                         |              |                                             |                           |                           |             |             |                 |                                    |                                      |                                                                                                    |                         |                                               | _    |
| 20               | ► R                     | eport D      | ata 😤                                       |                           |                           |             |             |                 |                                    | <b>∏ 4</b>                           |                                                                                                    |                         |                                               | ► [] |
| Ready            |                         | opore 2 D    |                                             |                           |                           |             |             |                 |                                    |                                      | 回 四 100                                                                                                    | %                       |                                               | ÷    |

Conditional formatting applied

# 4.2 Timeline reporting

A timeline is a graphical representation of information in relation to time. Timeline reports enable you to instantly report on different types of cost or hour entries over time. Timeline reports can be used to compare your available resource capacity with you requested and allocated resource availability. It can also be used to compare the budget and actual costs within a project.

Timeline reports work like pivot-table known from MS Excel. It creates reports on entries coming from time registration, cost entries and resource management.

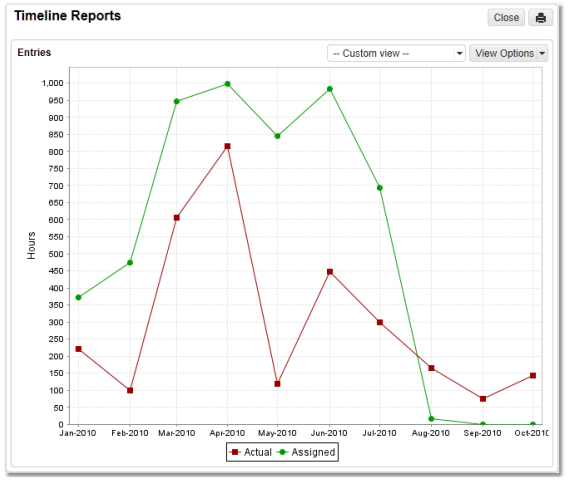

Example: Timeline Report

Based on the start and end date of an entry a timeline report creates an overview in time, for instance the total costs per month per project or the number of hours resources are allocated to projects.

The timeline reports can be found on the same location as the normal reports. So they are available enterprise-, programme-, portfolio- and project level. They are also available in the different modules
like time registration and resource management.

| Reports                     |
|-----------------------------|
| Programmes / Project lists  |
| Projects                    |
| Products / Plan Items       |
| Issues                      |
| Risks                       |
| Changes                     |
| Quality reviews             |
| Actions                     |
| Lessons learned             |
| Cost / Hour Entries         |
| Benefits                    |
| Performance Indicators      |
| System Resources            |
| Project Resources           |
| Entries                     |
|                             |
| Timeline Reports<br>Entries |

Two representation types are available:

- table
- chart

Timeline report views can be used in automated Excel and Word reports.

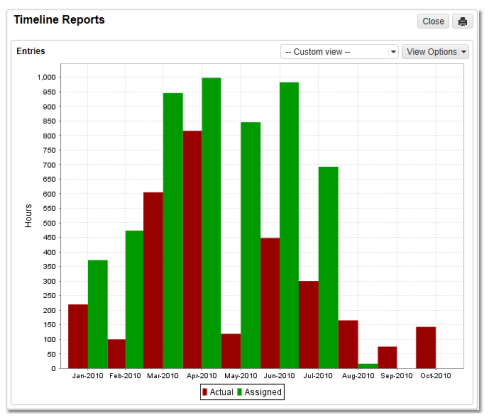

Example: Timeline Report Chart

| Timeline R | eports   |          |          |          |      |            |           | Close        | ð  |
|------------|----------|----------|----------|----------|------|------------|-----------|--------------|----|
| Entries    |          |          | G di     | XI       | C    | ustom view | · · · · · | View Options | -  |
| Туре       | No Date  | Jan (10) | Feb (10) | Mar (10) |      | Apr (10)   | May (10)  | Jun (10)     | Ju |
| Actual     |          | 220.00   | 100.00   | 60       | 5.00 | 816.00     | 119.00    | 448.00       |    |
| Allocation |          |          |          | 7        | 5.60 | 551.40     | 240.00    | 88.00        | )  |
| Assigned   |          | 372.00   | 473.25   | 94       | 6.00 | 998.00     | 845.75    | 982.75       | ,  |
| Available  |          |          |          | 26       | 8.80 | 2,068.48   | 2,041.00  | 1,600.00     | )  |
| Capacity   |          | 611.49   | 582.38   | 66       | 9.73 | 640.61     | 611.49    | 640.61       |    |
| Committed  |          |          |          |          |      | 4.00       | 10.00     |              |    |
| Planned    | 7,752.00 |          |          | 69       | 2.58 | 761.66     | 893.16    | 1,006.35     | ;  |
| Request    |          |          |          | 13       | 8.40 | 749.60     | 780.20    | 418.80       | 1  |
| Reserved   | 600.00   |          |          |          |      | -66.67     | -175.00   | -183.33      |    |
| •          |          | III      |          |          |      |            |           |              | Þ  |

Example: Timeline Report Table

The different options in the View options menu are:

| Basic Setting | : | To configure the timeline report view                                                                                                    | View Options                                                          |
|---------------|---|----------------------------------------------------------------------------------------------------|-----------------------------------------------------------------------|
| Oet mers      | • | the shown items                                                                                                    | Basic Settings                                                        |
| Set widths    | : | Set the column width, so the view fits<br>better on screen or in a MS Word<br>report. Drag the line between columns<br>to increase or decrease the column<br>size. | Set Filter<br>Set Widths<br>Make Default<br>Save View<br>Manage Views |
| Make default  | : | This sets a view to the personal default                                                                                                    |                                                                       |
| Save view     | : | Save the view for later use.                                                                                                    |                                                                       |
| Manage views  | : | Set properties for the view. You find more information at ' <u>Manage views</u>                                                                                    |                                                                       |

#### Create a Timeline report view

This example describes how to create a table with costs per product per month for this year within a project represented as a timeline report.

#### **Basic Settings**

- 1. Navigate to your project in Principal Toolbox and go to the 'Report' tab
- 2. Click on 'entries' in the Timeline report section
- 3. Open 'view options' and choose 'Basic Settings'
- 4. Set the values for the settings
  - a. unit : select '**Money** (changes on book date)'. This setting is used to select which kind of entries (costs or hours) you want to see and in which unit it is represented on screen. The system automatically calculates the data between different unit settings.
  - b. Scale: set scale to weeks to show the costs per week.
  - c. Start date: set a dynamic or fixed start date where the windows of the timeline must start. Select '**This year**' as a dynamic start date.
  - d. Horizon: set the number of weeks, months or quarters to show starting at the start date.

| Unit:                                              | Hours (changes are distributed over Working Days) | Ŧ |
|----------------------------------------------------|---------------------------------------------------|---|
| Conversion:                                        |                                                   | Ŧ |
| Scale:                                             | Months                                            | Ŧ |
| Startdate:                                         | Opnamic Last month ▼                              |   |
| Show entries without bookdate (additional column): | V                                                 |   |
| Show values as cumulatives                         |                                                   |   |
| Initial value for cumulatives                      | zero (0) 👻                                        |   |
| Horizon:                                           | 12 Months                                         |   |
| Show as Pivoted table in Excel                     |                                                   |   |

5. Apply a filter on entries: select '**Budget**' and '**Actual**' in the filter type. This will give you only the cost-entries of the type budget and actual.

| Apply filter on entries        |                                                                                                    |  |
|--------------------------------|----------------------------------------------------------------------------------------------------|--|
| Create Date<br>No filter       |                                                                                                    |  |
| ○Create Date                   | Before Today                                                                                             |  |
| ○Create Date                   | Equals (= Value)                                                                                         |  |
| Is draft                       | No 💌                                                                                                    |  |
| Type<br>No filter<br>Selection | Actual<br>Allocation<br>Assigned<br>Available<br>Budget<br>Capacity<br>Committed<br>Demand<br>EAC<br>ETC |  |
|                                | Exclude selected items                                                                                   |  |

6. Select 'Table' as the representation type to get a table with the budget and actual costs

| Timeline representation<br>Representation: OTable<br>Chart                                                                                                    |                         |            |
|----------------------------------------------------------------------------------------------------|-------------------------|------------|
| Table configuration                                                                                                    |                         |            |
| Available fields<br>EntryCustomBool2<br>EntryCustomBool2<br>EntryCustomDate1<br>EntryCustomDouble1<br>EntryCustomDouble2<br>EntryCustomInt1<br>EntryCustomInt2<br>EntryCustomRef1<br>EntryCustomRef2 | Selected fields<br>Type | Up<br>Down |

- 7. Table configuration select the field to show per row. Select product and type to display the product name in the type of entry (budget or actual).
- 8. Click 'OK' and see the result on screen

#### Save view

If you want to save the newly defined view you need to save it with **Save view**. To overwrite an existing view you saved before, select the name of this view at the Existing view pull down list. To create a new view, enter the new name at 'New view'. Click **Save** to save the view.

| Principal Toolbox® (                                            | (Principal) - Windows Internet Explorer provided by Princ                                                                                                    |  |  |  |  |  |  |  |
|-----------------------------------------------------------------|----------------------------------------------------------------------------------------------------|--|--|--|--|--|--|--|
| 🗮 http://asp. <b>fortes.nl</b> /                                | Principal/online/Listing/functions/SaveView.jsp?ListID=TLEntriesReports_100                                                                                                    |  |  |  |  |  |  |  |
| Save view                                                       |                                                                                                    |  |  |  |  |  |  |  |
| Save the configure<br>whether the view s<br>everyone on this lo | Save the configured view. Provide a new name or save the view as an existing view. Indicate whether the view should be defined personal (only to be used by you), local (to be used by everyone on this location) or global (to be used by everyone everywhere). |  |  |  |  |  |  |  |
| Select existing view                                            | <i>i</i> to overwrite or save as new view.                                                                                                    |  |  |  |  |  |  |  |
| Existing View:                                                  | new view                                                                                                    |  |  |  |  |  |  |  |
| View name:                                                      |                                                                                                    |  |  |  |  |  |  |  |
| Туре:                                                           | Local Personal                                                                                                    |  |  |  |  |  |  |  |
| OK Cancel                                                       | Local<br>Global                                                                                                    |  |  |  |  |  |  |  |
| ave view                                                        |                                                                                                    |  |  |  |  |  |  |  |

Select personal, local or global. See manage views 23 for more information.

- With the 'Make default' option a specific view can be set to the personal default view on that page.

- With the button 'Manage views' the views available can be managed. See Managing views 23.

#### 4.3 Widgets

Widgets can present data directly, without having to run a report or opening a view. Widgets are easy to configure and refresh the data automatically. Widgets can be used for reports, but can also support specific processes and can be developed specifically for customers.

| Dashboard                                              | Properties -                                     | Financials                      | Portfolio Gantt | Documents  | Archive          |                                                                                                  |                                               |                                               |                                               |              |               |                                        |               |   |   |
|--------------------------------------------------------|--------------------------------------------------|---------------------------------|-----------------|------------|------------------|--------------------------------------------------------------------------------------------------|-----------------------------------------------|-----------------------------------------------|-----------------------------------------------|--------------|---------------|----------------------------------------|---------------|---|---|
| Portfolio                                              | : Portfolio                                      | ICT (NL)                        |                 |            |                  | Edit Prope                                                                                       | rties                                         | Edit Members                                  | Customise Page Tex                            | t Edit Field | Configuration | Edit Page Layout                       | Edit Widgets  | ۰ | ٩ |
| Name:<br>Descriptio<br>Status:<br>Status<br>Descriptio | Portfolio IC1<br>on: Portfolio Ov<br>de ICT afde | 「 (NL)<br>erzicht van<br>[more] | 6000<br>6000    | mont       | P<br>O<br>F<br>m | ortfolio Overzicht Al<br>verzicht van alle ICT<br>TE per kwartaal. Maxi<br>eer nodig is, moet me | deling l<br>projecter<br>maal aa<br>en inhure | CT<br>n met de priori<br>ntal FTE bescl<br>m. | ieit en de benodigde<br>iikbaar is 13. Indien |              |               |                                        |               |   |   |
| Automated                                              | 1 Reports<br>vs Risico                           | Edit                            | Projects F      | Pie Chart  | i i              | Filter Configure                                                                                 | Bolle                                         | ndiagram (I                                   | Projecten)                                    | Configure    | Timeline      |                                        | Configure     |   |   |
| Reports<br>Projects (Pol                               | rtfolio Managem                                  | ient)                           |                 | 20%        | 20               | Single Sheet Project                                                                             | 6                                             |                                               |                                               |              | 50000         | Budget (Costs)                         |               |   |   |
| Risks<br>Quality revie<br>Changes                      | ws                                               |                                 |                 |            |                  |                                                                                                  | 4<br>Internal                                 |                                               |                                               |              |               |                                        |               |   |   |
| Actions<br>Lessons lear<br>Cost / Hour I<br>Entries    | med<br>Entries                                   |                                 |                 |            |                  |                                                                                                  | 0                                             |                                               |                                               |              | 20000 -       | 11-1                                   |               |   |   |
| Timeline R                                             | leports                                          |                                 |                 | 60         | %                |                                                                                                  | -2                                            | 2 0                                           | 2 6 6                                         |              | 0             |                                        |               |   |   |
| Entries                                                |                                                  |                                 | Total Count p   | rojects: 5 |                  |                                                                                                  |                                               |                                               | Market                                        | - *          | 12020         | 20202020202020202020202020202020202020 | 101201201201A |   |   |

Widgets on a portfolio dashboard

Widgets are available on several places in the Principal Toolbox. They will not be displayed automatically.

#### Enable widgets:

- 1. Click on Edit Widgets to make widgets available on your screen.
- 2. Use the ' $\checkmark$ ' to display the widgets.
- 3. Select the number of widgets that should be displayed.
- 4. Select the type and confirm with **Ok**.

| Edit Widget Layout     |                                         |                |  |  |  |  |  |
|------------------------|-----------------------------------------|----------------|--|--|--|--|--|
| Choose whether to show | w widgets and applicable widget layout. |                |  |  |  |  |  |
| Show widgets           | V                                       |                |  |  |  |  |  |
| Widget layout          | ◎ 1 0 1 2                               | <u>•</u> 1 2 3 |  |  |  |  |  |
| Widget column 1        | Pie Chart                               | <b>-</b>       |  |  |  |  |  |
| Widget column 2        | Bubble Chart (Projects)                 | <b>T</b>       |  |  |  |  |  |
| Widget column 3        | Bar Chart                               | <b>—</b>       |  |  |  |  |  |
| Ok Cancel              |                                         |                |  |  |  |  |  |

Edit the widget lay-out

Widgets will now be displayed on the page.

#### 4.3.1 Widget Configuration

The displayed widgets can be configured/modified. Click on **Configure** to edit the widget. The configuration possibilities depend on the type of widget. The different types of widgets with their configuration options are explained below.

#### Bar chart:

- 1. Name: name of the widget.
- 2. Values: count projects or specify field.
- 3. Group by: specify field.
- 4. Show: values or percentages.

| Configure v | vidget ×                                     |   |
|-------------|----------------------------------------------|---|
| Name:       | Projects Bar Chart                           |   |
| Values:     | Count projects     Sum of field Hours Actual |   |
| Group by:   | Status                                       |   |
| Show:       | Values<br>Percentage                         |   |
|             | Ok Cancel                                    | - |

#### Bubble chart:

- 1. Name: name of the widget.
- 2. X-axis: information on this axis.
- 3. Y-axis: information on this axis.
- 4. Size: information that determines size of the bubble.
- 5. Colour: random or i.e. project field 'Status'.

| Name:   | Bubble Chart (Projects)                                                |
|---------|------------------------------------------------------------------------|
| X-Axis: | Risicoinschatting                                                      |
| Y-Axis: | Verwachte investering                                                  |
| Size:   | Costs Budget                                                           |
| Colour: | <ul> <li>Random colour</li> <li>Project field: Costs Status</li> </ul> |

#### Pie chart:

- 1. Name: name of the widget.
- 2. Values: number of projects or specify field.
- 3. Group by: specify field.
- 4. Combine slices (<): combine below certain percentage.
- 5. Show: what should the widget display.

| Configure widget    |                                  |                           |       |    | ×      |
|---------------------|----------------------------------|---------------------------|-------|----|--------|
| Name:               | Projects Per Bu                  | ucket                     | 1     |    |        |
| Values:             | Count projection<br>Sum of field | ts<br>Geschatte opbrengst |       | •  |        |
| Group by:           | Туре                             | •                         |       |    |        |
| Combine slices (<): | 0%                               |                           |       |    |        |
| Show:               | ✓ Label Percentage Values        |                           | Total |    |        |
|                     |                                  |                           | (     | Ok | Cancel |

Timeline chart:

1. Name: name of the widget.

- 2. Type: line-, cumulative line- or bar chart.
- 3. Show: costs and/or hours.
- 4. Legend: on/off.
- 5. Scale: weeks, months, quarters or years.
- 6. Start date: dynamic or fixed.
- 7. Horizon: in months.
- 8. Type: which data should be displayed.

| Name:          | Timeline                       |               |            |   |
|----------------|--------------------------------|---------------|------------|---|
| Type of chart: | Bar Cumulative                 |               |            |   |
| Show:          | Costs                          |               |            |   |
| I a second     | Hours                          |               |            |   |
| Legena:        | on ⊚om                         |               |            |   |
| Scale:         | Maanden                        |               |            |   |
|                | Oynamic                        | THis year     |            | 1 |
| Start date:    | <ul> <li>Fixed date</li> </ul> | 01-01-2012    |            |   |
| Horizon:       | 12 Maanden                     |               |            |   |
|                | Selected:                      |               | Available: |   |
|                | Actual                         | < Toevoegen   | Allocation |   |
| Туре:          | Forecast                       | Vorwiidoron > | Committed  |   |
|                |                                | verwijderen - | Estimate   |   |
|                |                                |               | Planned    |   |
|                |                                |               | Planned    |   |

#### Filter

On Widgets with the type 'bar chart' or 'pie chart' it is also possible to apply a filter. With a filter it is possible to display specific data in the widget (drill-down).

- 1. Click on **Filter** to apply a filter.
- 2. Click on Add filter to add a new filter.
- 3. Click on the 'X' to remove a filter.
- 4. Click on **Ok** to confirm changes.

| Archived     | ▼ No | • | × |
|--------------|------|---|---|
| Saved        | ▼ No | • | × |
| + Add filter |      |   |   |
|              |      |   |   |
|              |      |   |   |
|              |      |   |   |
|              |      |   |   |
|              |      |   |   |
|              |      |   |   |
|              |      |   |   |
|              |      |   |   |
|              |      |   |   |

Add filters to a widget

#### 4.3.2 **Project Specific Widgets**

On the project level of the Principal Toolbox two other widgets can also be displayed. These are the 'risk matrix' and 'burn-down widget'. Both can be displayed on the 'Report' tab of a project.

#### **Risk matrix:**

The risk matrix displays all risks in and overview based on chance and severity. The risk matrix cannot be configured.

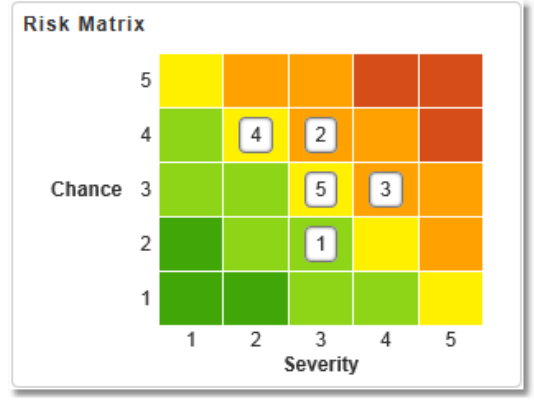

Risk Matrix

#### **Burn-down widget:**

The burn-down (or burn-up) widget displays the planned and actual hours together with the ideal and current trend line. De burn-down widget can be configured. Click on Configure and fill in the following information:

Burn-down chart:

- 1. Name of the widget.
- 2. Type of graph: burn-down or burn-up.
- 3. Show series: which data should be shown.
- 4. Start date: project start date or fixed.
- 5. Horizon: Project end date or fixed.

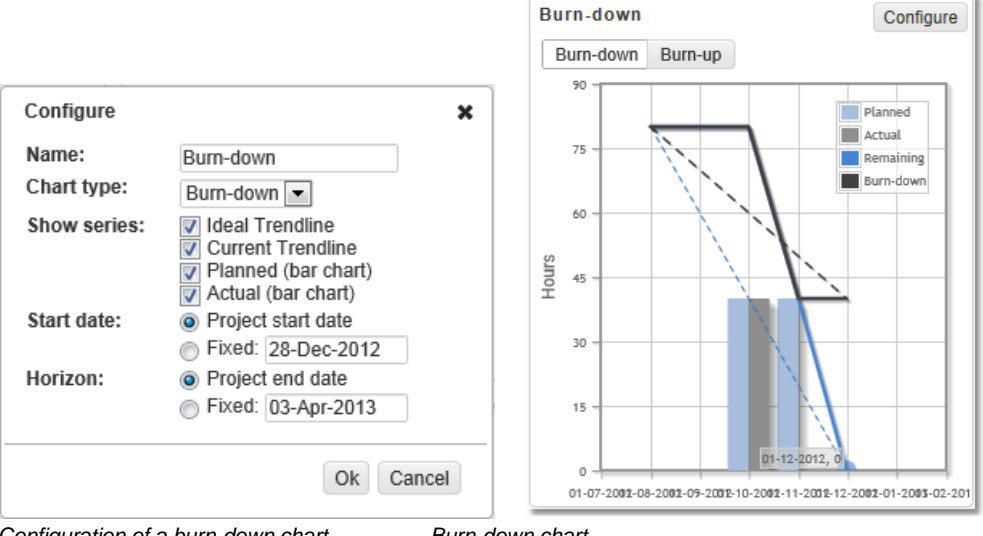

Configuration of a burn-down chart

Burn-down chart

152

### 5 Advanced options

#### 5.1 Advanced Customisation & Workflow (add-on)

With the add-on 'Advanced Customization & Workflow' an organisation can define electronic forms in the different project models. These pages can be tailored to the specific needs of the organisation or programme.

- 1. Go to a project model and create a new product to customize or select an existing product.
- 2. Click the product to open the product details page.
- 3. Click the button Page Layout T to define the layout of the page.

| Default layout              | : | Standard Principal Toolbox view;                       |
|-----------------------------|---|--------------------------------------------------------|
| Custom layout               | • | To choose which helds are visible on the product page. |
| Custom layout with approval | : | To customise and define an approval for the page.      |

| roduct: Project                                                                                                    | Initiation Document (PID)                                                                                                    | Edit                              | Change Picture                                                         | Close          | Page Layout 🔻    | Approval Settings | Edit Widgets | $\mathbf{M}$ |
|----------------------------------------------------------------------------------------------------|----------------------------------------------------------------------------------------------------|-----------------------------------|------------------------------------------------------------------------|----------------|------------------|-------------------|--------------|--------------|
| Name:                                                                                                    | Project Initiation Document (PID)                                                                                                    |                                   |                                                                        |                | Planned<br>date  | Actual date       |              |              |
| Owner Group:<br>Owner:<br>Reviewer:<br>Participants:<br>Priority:<br>Mandatory:                                                                                 | nicioles project pan<br>Project Manager<br><br>                                                                                                    |                                   | Start:<br>Draft:<br>Checked:<br>Final:<br>Duration:<br>Planning Status | <br><br><br>8: | <br><br><br>0.00 |                   |              |              |
| Product Quality:                                                                                                    | -                                                                                                    |                                   |                                                                        |                |                  |                   |              |              |
| Finance                                                                                                    |                                                                                                    |                                   |                                                                        |                |                  |                   |              |              |
| Total Actuals:                                                                                                    | 0.00                                                                                                    |                                   |                                                                        |                |                  |                   |              |              |
| Helpful Text:<br>Purpose of the Project<br>basis for the project co<br>means the PID also pi<br>Board and Project Ma<br>eye on feasibility. The<br>the project. | I initiation Document is to define the project and creat<br>ontrol and determination of success of the project. Th<br>ays a role <i>during</i> the project. It is a baseline for Proje<br>anger to gauge progress, evaluate changes and kee<br>PID answers the what, why, who, how and when o | ate a<br>his<br>ect<br>p an<br>of |                                                                        |                |                  |                   |              |              |

4. In this example a new page with an approval cycle is defined. Place a tick in front of 'Custom layout with approval'.

| Enable product approval:        | <b>V</b>                                                    |                       |       |          |   |  |
|---------------------------------|-------------------------------------------------------------|-----------------------|-------|----------|---|--|
| Approvers can be selected from: | <ul> <li>All project mer</li> <li>Persons define</li> </ul> | mbers<br>ed in field: | Owner |          | Ŧ |  |
| On approval set field:          | Final                                                       | •                     | to    | Approved |   |  |

- 5. Next step is to define which fields need to be available on the page. In the first pull-down menu select if the field is a <u>project</u> field (e.g. project name) or a <u>product</u> field. Then select the field to show on this custom product page.
- 6. The last action on the page is to select what field will be set when all the reviewers approve the data on the product. In the example given, a custom product field (product approval) is used to set on approval.
- 7. When this project model is used for a project, the project manager (or the owner) inserts data on the

button.

product and then requests approval for the product by clicking the Request Approval

8. A new window will open where the approvers need to be selected, a due date can be set and remarks can be inserted. To send an email to the approver(s) about this product approval, tick **'Notify approvers**'.

| oprovers:      | Selected Approvers: | Available Approvers: |  |
|----------------|---------------------|----------------------|--|
|                |                     | Erik Aalbersberg     |  |
|                |                     | >>>                  |  |
| ue date:       |                     |                      |  |
| lemarks:       |                     |                      |  |
|                |                     |                      |  |
| lotify approve | rs: [               |                      |  |

9. The approver(s) will be informed through an email and will have a note on their 'Home' page.

| Documents to be appro  | ved by me         |                |             |
|------------------------|-------------------|----------------|-------------|
| Document               | Location          | Project        | Due Date 🌲  |
| Hoofdpuntenrapport.rtf | Highlight Reports | Apollo Project | 04-May-2010 |
| Highlight_Report.rtf   | Highlight Report  | Apollo Project | 24-Aug-2010 |

10.To review the product page click the product name and the specific 'Product' page opens.

| General                                                   | Logs                               | Dependencies   | Costs & Hours                           | Resource Demand |     |                                        |            |                     |                             |              |             |
|-----------------------------------------------------------|------------------------------------|----------------|-----------------------------------------|-----------------|-----|----------------------------------------|------------|---------------------|-----------------------------|--------------|-------------|
| Produ                                                     | ct: Pr                             | oject Initiati | e Document                              | (PID)           |     | Close                                  | Approve    | Reject              | Approval Status             | Edit Widgets | $\boxtimes$ |
| Name:<br>Descrip<br>Owner<br>Owner:<br>Review<br>Particin | otion:<br>Group:<br>ver:<br>pants: | Pi             | roject Initiatie Docu<br>roject Manager | ment (PID)      | -   | Start:<br>Draft:<br>Checked:<br>Final: | Pla<br>dat | unned<br>te<br><br> | Actual date<br><br><br><br> |              |             |
| Priority                                                  | <i>r</i> :                         |                |                                         |                 | Du  | iration:                               |            | 0.00                |                             |              |             |
| Manda                                                     | tory:                              | -              |                                         |                 | Pla | anning Statu                           | s:         |                     |                             |              |             |
| Produc                                                    | t Quali:                           | ty:            |                                         |                 |     |                                        |            |                     |                             |              |             |
| Finance<br>Total A                                        | ctuals:                            |                | 0.00                                    |                 |     |                                        |            |                     |                             |              |             |

Approve or disapprove the product

- 11.After review click 'Approve' or 'Disapprove' and insert any remarks.
- 12.In this example we have approved the product and the status of the 'Product approved' field is automatically set to '**Approved**'.

### 6 System Administrator: Setup & Settings

The administrator can simply control the Principal Toolbox via the 'Configuration page' and the 'Settings page'. In order to access the 'Configuration page' you need to click **Setup** in the dark blue header of the Principal Toolbox application and select **Configuration**. To access the 'Settings page' you need to click **Setup** in the dark blue header of the Principal Toolbox and select **Setup**. These functions are initially only available to users with administrator rights.

| nome   Policio Maragement   Organisaton   Posotice Alecateri   Time Entry   Import / Expert                                                                                                    | time + (help (supper) (supper) (supper) (supper) + none (resource subscript supper) + none (resource subscript + (help (supper) + none)) + (help (supper) + none)) + (help (su | () Seinb + |
|----------------------------------------------------------------------------------------------------|----------------------------------------------------------------------------------------------------|------------|
| Configuration                                                                                                    | Settings                                                                                                    |            |
| Option         Image         Image           © Provide totation         Image         Image | Option         Image: Control of the second second sec                                 |            |

Setup page

Settings page

On the Configuration page you can find several configuration options, such as non-project activities and custom fields. In the middle of the 'Configuration page' you can see the information of your current license. Underneath are options to alter the license key and the version type.

#### 6.1 Setup

On the Configuration page you can find several configuration options, such as non-project activities and custom fields. On the left hand side of the page you see a list with subjects that point to the different setup pages.

We will review the most important subjects in this section:

- Principal Toolbox settings 155
- Email notification 155
- Creating non-product activity sets 155
- Defining custom fields 159

#### 6.1.1 Principal Toolbox

#### Note: this section is only relevant to system administrators.

This is an overview of the advanced system settings. Normally spoken these do not need to be changed. Some of these settings will only be shown when add-on's are activated.

| Page           | Link                   | Setting                             | Standard value      | Remarks                                                                                                    |
|----------------|------------------------|-------------------------------------|---------------------|----------------------------------------------------------------------------------------------------|
| Principal Tool | box                    |                                     |                     |                                                                                                    |
|                |                        | Only expand active and next stage   | No                  |                                                                                                    |
|                |                        | Activate product selector in logs   | Yes                 |                                                                                                    |
|                |                        | Use of PRINCE2 <sup>™</sup> roles   | No                  | If the full PRINCE2 organisation is used within the organisation, select 'Yes'.                                      |
|                |                        |                                     |                     |                                                                                                    |
|                | MS Project file export | As soon as possible<br>constraint   | As soon as possible | If progress of project is to be monitored in MS Project change this to ' <b>Yes</b> '                                |
|                |                        | Must finish on constraint           | Must finish on      | To change to a NL version of MS Project:<br>" Moet eindigen op "                                                     |
|                |                        | Must start on constraint            | Must start on       | To change to a NL version of MS Project<br>" Moet starten op "                                                       |
| MS Project in  | tegration (add-on)     |                                     |                     |                                                                                                    |
|                |                        | Edit project progress in            | Principal Toolbox   | If progress of project is to be monitored in MS Project<br>change this to 'Microsoft Project'                        |
|                |                        |                                     |                     |                                                                                                    |
|                | Add-in installer       | Show installer step                 | Yes                 | Should the installer step be shown? If not, change to ${}^{\!\!\!\!\!\!\!\!\!No'}$                                   |
|                |                        | Show download option                | Yes                 | Should the add-in installer download step be shown? If not, change to ${}^{\prime}\textbf{No}{}^{\prime}$            |
|                |                        | Customer installer instruction text |                     | Needs to be changed when a specific customer<br>instruction is needed here.                                          |
| Time entry (a  | dd-on)                 |                                     |                     |                                                                                                    |
|                | Manage time<br>sheets  |                                     |                     | Click ' <b>New</b> ' to create new time sheets or select a specific timesheet and click ' <b>Remove</b> ' to delete. |
| Cost entry (ac | ld-on)                 |                                     |                     |                                                                                                    |
|                | Manage cost<br>entries |                                     |                     | Select a Cost entry and click ' <b>Remove</b> ' to delete cost entries which are not approved.                       |

#### 6.1.2 Email notification

Email notification on log items, time sheets, approvals etc. sends an email automatically when something becomes overdue.

Most of the notification are turned off by default.

#### Modify e-mail notification settings

- 1. Go to Setup > Configuration > Notifications
- 1. Click on Edit to modify the notification settings

| Notification Settings       |                                                          | Edit  |
|-----------------------------|----------------------------------------------------------|-------|
| Name 🔶                      | Description                                              | Value |
| Approval Deadline Overdue   | Notify the approver of a passed approval deadline.       |       |
| Action Deadline Overdue     | Notify the action owner in case of an overdue deadline.  |       |
| Time sheet Deadline Overdue | Notify the owner of a time sheet of an overdue deadline. |       |

Email notification settings

#### 6.1.3 Creating non-project activities

Specify non-project activity sets for activities that are done outside projects. This can be productive hours, like service management, meetings, general, etc. You can also add a category for non-

productive hours, like sickness, holidays, special leave etc.

Different sets can be defined if different departments use different categories or have different nonproject activities. It is also possible to have multiple non-project activity sets active for one group. So you could define one set for the entire organisation (e.g. with the categories sickness, leave), and a separate set for each department with department specific activities.

#### Creating non-project activity sets

- 1. In the dark blue bar in the top, click 'Setup' and navigate to 'Configuration'.
- 2. On the left side of the screen you will find 'Configuration', click 'Manage Non-project Activity Sets'.
- 3. Click on New in the section 'Non-project activity sets' to create a Non-project Activity Set.

| ie   Portfolio Management   Orga | isation   R | esource Allocation   Time Entry | Import / Export |                 |     |               |        |                 | Đ        | ik Aalbersberg 🔻   He    | lp   Support   Setu |
|----------------------------------|-------------|---------------------------------|-----------------|-----------------|-----|---------------|--------|-----------------|----------|--------------------------|---------------------|
| oniguration                      |             |                                 |                 |                 |     |               |        |                 |          |                          |                     |
| Options ++                       | M           | lanage Non-project Activity Set | ts              |                 |     |               |        |                 |          |                          |                     |
| Principal Toolbox                | N           | Ion-project Activity Sets       |                 |                 |     | _ [           | New    | Remove          | * All No | on-Project Activity St 👻 | View Options -      |
| MS Project integration           | N           | ame 🌲                           | Objective       | Hours<br>Budget | H   | ours<br>ctual | Budget | Costs<br>Actual |          |                          |                     |
| Conversions                      | N           | iet-Project Activiteiten        |                 |                 | .00 | 0.0           | 0 0    | 00              | 0.00     |                          |                     |
| Manage Hour Rates                | N           | on-Activités du projet          |                 | (               | .00 | 0.0           | 0 0    | 00              | 0.00     |                          |                     |
| Currencies                       | N           | on-Project Activities           |                 |                 | .00 | 14.0          | 0 0    | 00              | 0.00     |                          |                     |
| Resource Categories              | N           | on-Projekt-Aktivitäten          |                 |                 | .00 | 0.0           | 0 0    | 00              | 0.00     |                          |                     |
| Financial Categories             |             |                                 |                 |                 |     |               |        |                 |          |                          |                     |
| Manage Resources                 |             |                                 |                 |                 |     |               |        |                 |          |                          |                     |
| Manage Skills                    |             |                                 |                 |                 |     |               |        |                 |          |                          |                     |
| Ime Entry                        |             |                                 |                 |                 |     |               |        |                 |          |                          |                     |
|                                  | <b>1</b>    |                                 |                 |                 |     |               |        |                 |          |                          |                     |
| Manage Non-project Activity Sets |             |                                 |                 |                 |     |               |        |                 |          |                          |                     |
| Customiza fielda                 |             |                                 |                 |                 |     |               |        |                 |          |                          |                     |
| Approval entries                 |             |                                 |                 |                 |     |               |        |                 |          |                          |                     |
| Approvarentities                 |             |                                 |                 |                 |     |               |        |                 |          |                          |                     |

Non-project activity sets on the 'Setup' page

- 3. Then fill in the following information:
  - Name:Name of the non-project activity set.Objective:Objective of the non-project activity set.
- 4. Click OK to create the non-project activity set.

| Edit Non-project Activ | ity Set                |
|------------------------|------------------------|
| Name and Objective     |                        |
| Name:<br>Objective:    | Non-Project Activities |
| OK Cancel              |                        |

- 5. When the non-project activity set is stored, it will appear in the listing of 'Non-project activity sets'. Now click the created set to add the non-project activities to the set.
- 6. Click Edit Categories and Activities to add categories and activities, or to change the current set-up.
- 7. In the window that has been opened, you can create new items with drag and drop.
  - a. First add a new category. Drag New category into the lower part of the window as shown below.

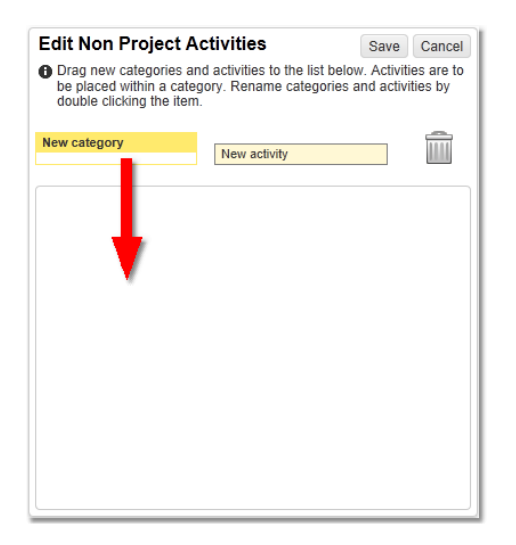

- b. In the pop-up, add a name for the category.
- c. Then, drag new activity into the category, as shown below.

| Edit Non Projec                                                     | t Activities                                                         | Save                           | Cancel                 |
|---------------------------------------------------------------------|----------------------------------------------------------------------|--------------------------------|------------------------|
| Drag new categorie<br>be placed within a c<br>double clicking the i | s and activities to the list b<br>category. Rename categori<br>item. | elow. Activit<br>ies and activ | ies are to<br>ities by |
| New category                                                        | New activity                                                         |                                | Î                      |
| New Category                                                        |                                                                      |                                |                        |
|                                                                     |                                                                      |                                |                        |
|                                                                     |                                                                      |                                |                        |
|                                                                     |                                                                      |                                |                        |
|                                                                     |                                                                      |                                |                        |
|                                                                     |                                                                      |                                |                        |
|                                                                     |                                                                      |                                |                        |
|                                                                     |                                                                      |                                |                        |
|                                                                     |                                                                      |                                |                        |

d. Give a name to the new activity.

**Note**: Activities can only be placed inside categories, so you'll need to define at least one category.

e. Add new categories and activities to get your set complete. Below you find an example of categories with activities.

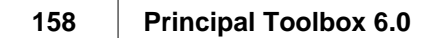

| Non-productive<br>Leave<br>Maintenance<br>Incidences<br>Other activities<br>Education<br>Meetings | Non-productive<br>Leave<br>Maintenance<br>Incidences<br>Other activities<br>Education<br>Meetings<br>General | double clicking the it | New activity |  |
|---------------------------------------------------------------------------------------------------|----------------------------------------------------------------------------------------------------|------------------------|--------------|--|
| Leave<br>Maintenance<br>Incidences<br>Other activities<br>Education<br>Meetings                   | Leave<br>Maintenance<br>Incidences<br>Other activities<br>Education<br>Meetings<br>General                   | Non-productive         |              |  |
| Maintenance<br>Incidences<br>Other activities<br>Education<br>Meetings                            | Maintenance<br>Incidences<br>Other activities<br>Education<br>Meetings<br>General                            | Leave                  |              |  |
| Incidences<br>Other activities<br>Education<br>Meetings                                           | Incidences<br>Other activities<br>Education<br>Meetings<br>General                                           | Maintenance            |              |  |
| Other activities<br>Education<br>Meetings                                                         | O <mark>ther activities</mark><br>Education<br>Meetings<br>General                                           | Incidences             |              |  |
| Education<br>Meetings                                                                             | Education<br>Meetings<br>General                                                                             | Other activities       |              |  |
| Meetings                                                                                          | Meetings<br>General                                                                                          | Education              |              |  |
|                                                                                                   | General                                                                                                    | Meetings               |              |  |
| General                                                                                           |                                                                                                    | General                |              |  |
|                                                                                                   |                                                                                                    |                        |              |  |

Click **Save** to save the set. Close the window to go back to the time entry pages.

#### 6.1.4 Defining custom fields

Within organisations there often is a need to define custom fields such as, for example; project costs, SAP numbers and project codes or there is the need to have extra fields on, for example the logs, the product page or a programme level. With the Principal Toolbox you are able to define these fields.

These fields can be used for defining custom views and reports.

- 1. Go to the **Configuration** page by clicking on **Setup** and **Configuration**.
- 2. Click the link **Customize fields**. Then you select the item where you want to add a custom field. You can define custom fields on:

| Action        | Allocations         | Benefit  | Change                               | Cost/Hour<br>Entry |
|---------------|---------------------|----------|--------------------------------------|--------------------|
| Issue         | Lessons<br>learned  | Resource | Programme/Project<br>list/Enterprise | Projects           |
| Resource Pool | Quality<br>Overview | Risk     | Product/ Workpackage/ Stage          | Portfolios         |
| Entry         |                     |          |                                      |                    |

3. Click the specific item to define a custom field. Click **Edit** to define a custom field.

| Product / Plan item: Custom4 |                                                                                                    |
|------------------------------|----------------------------------------------------------------------------------------------------|
| Edit custom field            |                                                                                                    |
| Available for use:           | The field name should only contain einheavymatic characters, snaces end/or the following special characters: 1/() + + - 2 |
| Name:                        | Custom 4                                                                                                    |
|                              | The order number is used to sort fields (within their categories) on detail pages.                                        |
| Order Number:                | 0                                                                                                    |
| Category:                    | Enter a new category name:                                                                                                |
|                              | Or choose an existing Category:                                                                                           |
|                              | The abbreviated name is the used field name when categories are displayed                                                 |
| Abbreviated name:            | Custom 4                                                                                                    |
| Description:                 |                                                                                                    |
| Visibility:                  | Show on property pages.                                                                                                   |
| Editable:                    | When checked field is editable by owner else it is read-only                                                              |
| Width (in nivels):           | sung (nee text entry, max 255 character length)                                                                           |
| Default value                |                                                                                                    |
| Soldar Valde                 |                                                                                                    |
|                              |                                                                                                    |
|                              |                                                                                                    |
|                              |                                                                                                    |
|                              |                                                                                                    |
|                              |                                                                                                    |
| Advanced >>                  |                                                                                                    |
|                              |                                                                                                    |
| OK OK and New Cancel         |                                                                                                    |

Defining a custom field

4. An new window will open where you need to fill in the following data:

5. There are some different field types available for the custom field. We will explain them shortly:

| String            | : | Text field with max. 255 characters.                     |
|-------------------|---|----------------------------------------------------------|
| Memo              | : | Text field with unlimited characters.                    |
| Number            | : | Number field with no decimal accuracy (for example 2342) |
| Double            | : | Number with single decimal accuracy (for example 3,5).   |
| Currency          | : | Number with two decimal accuracy (for example 3,45).     |
| Date              | : | Date field                                               |
| Checkbox          | : | A basic checkbox.                                        |
| Picklist (single) | : | From the picklist only one can be selected.              |
| Picklist(muliti)  | : | From the picklist multiple values can be selected.       |
| Person (single)   | : | From the picklist only one person can be selected        |
| Person (multi)    | : | From the picklist multiple persons can be selected       |

When selecting a picklist, a new data field will appear named 'Picklists values' where you can specify the different values.

6. Then click **OK** and the field will be available at the specific page.

The screenshot below shows you a custom field to set the product quality after the quality review. It is a multi picklist with the values; --,-,0,+,++.

| General Logs                                                                                            | Dependencies                                             | Costs & Hours                                              | Resource Demand |                                                          |                                                                                   |        |                     |        |
|----------------------------------------------------------------------------------------------------|----------------------------------------------------------|------------------------------------------------------------|-----------------|----------------------------------------------------------|-----------------------------------------------------------------------------------|--------|---------------------|--------|
| Product: P                                                                                              | roject Initiat                                           | ion Docume                                                 | nt (PID)        |                                                          |                                                                                   |        | Save                | Cancel |
| Name:<br>Description:<br>Owner Group<br>Owner:<br>Reviewer:<br>Participants:<br>Priority:<br>Mandatory: | ן<br>קיינגיי<br>קיינגיי<br>קיינגיי<br>קיינגיי<br>קיינגיי | roject Initiation Do<br>roject Manager<br>trik Aalbersberg | vument (PID)    | Start: Craft: Checked: Final: Duration: Planning Status: | Planned date           26-Jul-2011              27-Jul-2011           27-Jul-2011 | Actual | date<br>]<br>]<br>] |        |
| Product Qual<br>Finance<br>Total Actuals                                                                | ity:                                                     | ·  v<br>· · · · · · · · · · · · · · · · · · ·              |                 |                                                          |                                                                                   |        |                     |        |

A custom field (Product Quality) has been added to a product

Default the Principal Toolbox is configured with ten custom fields for each item. If you need extra custom fields these can be created with the **Add custom fields** button

Add Custom Field

**Remember:** To reset an existing custom field go to the edit page of the custom field -> Click **Edit'**-> Click **Advanced** and then hit the **Reset** button. When you are sure you want to reset the field click **OK**.

All values inserted by users will be deleted from the system and can not be retrieved !

#### 6.2 Settings

In the middle of the 'Settings page' you can see the information of your current license. Underneath are options to alter the license key and the version type. On the left hand side of the page you see a list with subjects that point to the different settings pages.

We will review the most important subjects in this section:

- obtaining the license key and carrying out updates 161
- management of users 163

#### 6.2.1 License key and carrying out updates

Under the heading License key on the Settings page you come across a number of options:

- Request license key 16h;
- Request additional user licenses 161;
- Renew expired license key 161;
- Enter license key 162;
- Update software 162

#### 6.2.1.1 Applying for a license key

If you have carried out the installation yourself and then arrived at the 'Settings' page it is necessary to request for a license key at Fortes Solutions.

- 1. Go to the 'Settings' page.
- 2. Click the link Request license key.
- 3. Fill in the following information:

| Customer Name  | : | Company name                  |
|----------------|---|-------------------------------|
| Purchase order | : | Code received in letter sent. |
| Machine ID     | : | Filled in automatically.      |

4. By clicking the key **Create e-mail** a message or mail is made which you will need to send. Within one work day you will receive a license key from Fortes Solutions.

#### 6.2.1.2 Request for additional user licenses

The license you received is based on the number of users named in the Principal Toolbox. If you have reached the maximum number of user licenses you cannot make any new users. With the option 'Request additional user licenses' you are able to increase the number of existing licenses.

- 1. Go to the 'Settings' page.
- 2. Click the link Request additional user licenses.
- 3. Fill in the following information :

| Purchase order | : | Code received in the post or if your first request for more licenses you |
|----------------|---|--------------------------------------------------------------------------|
|                |   | can fill in unknown or '-'.                                              |
| New User Limit | : | Here you can fill in the number of users that you really need.           |

4. By clicking the key **Create e-mail** a mail is then made which you are required to send. As soon as the extra licenses are approved you will receive a new license key from Fortes Solutions.

#### 6.2.1.3 Renewal of an outdated license key

If your license has expired you can request a new license using this option.

- 1. Go to the 'Settings' page.
- 2. Click the link Renew expired license key.
- 3. Fill in the following information:

- Purchase order : Code received in the post or if your first request for more licenses you can fill in unknown or '-'.
- 4. By clicking the **Create e-mail** key a mail will be made that you will need to send. Within one working day you will receive a new license key from Fortes Solutions.

#### 6.2.1.4 Setting up the license key

After making a request for a license key in one of the ways shown above you will receive the necessary information by e-mail. This license key then needs to be activated in the Principal Toolbox.

- 1. Go to the 'Settings' page.
- 2. Click the link Enter License key.
- 3. Fill in the following information:
  - Name : Name of the organisation; Fill in the exact name as written in the e-mail.
  - Key : The license key from the e-mail.
- 4. Then click **OK** whereupon the license key will be activated. You will be required to restart system in which the Principal Toolbox runs, once again.

In some cases the Principal Toolbox will give an alert on the license page (main page of the Settings), ignore this alert and start up the system once more. If the alert continues then check again whether all information is filled in correctly.

#### 6.2.1.5 Updating the software

Implementing updates and the installing of new releases of the Principal Toolbox is done via the '**Settings**' screen. You will receive a file in the form of a .jar or .sql file from Fortes Solutions in order to implement an update or to be able to install a new release.

**Remember:** Before starting the update we recommend to backup the database and application. Users should be informed of the update and should not be working on the system during the update.

- 1. Go to the 'Settings' page.
- 2. Click the link Update software.
- 3. Now click Start update procedure.
- 4. Log out all active users and click Proceed with step 2.
- 5. Wait while storing the unsaved data and select the checkbox in front of **Check when backup of** database has been performed.
- 6. Click the button Proceed with step 3.
- 7. Locate the appropriate file (.jar file or .sql file) using the **Browse** key.
- 8. Click the **Proceed with step 4** key in order to carry out the update.
- 9. After completion of the update, the update procedure restarts the Principal Toolbox application.
- 10.After the restart, log in as administrator and wait for update processes and the sanity check to finish. This can take time depending on the update and the size of the database.

11. The system is ready for use after completion of the update processes and the sanity check.

When problems or fault announcements arise please contact Fortes Solutions: support@fortes.nl.

#### 6.2.2 User administration

Control of users of the Principal Toolbox runs via de Settings page. Using the link User Administration you are able to control the existing users and to add new users.

- 1. Go to the Settings page.
- 2. Click the link User Administration. A list of all users of the Principal Toolbox will appear.
- 3. Further click Add ir n
- 4. T р fil d

| unner Ciick <b>Add</b> |                                      | -  |                     |          |            |                |                      |               |               |        |              |
|------------------------|--------------------------------------|----|---------------------|----------|------------|----------------|----------------------|---------------|---------------|--------|--------------|
| order to add a         | Settings                             |    |                     |          |            |                |                      |               |               |        |              |
| ew user.               | Options                              | ++ | User Administration |          |            |                |                      |               |               |        |              |
|                        | License key and updates              |    | System Users        |          | Edit New   | New named user | Edit Account Details | Remove Person | * All Users   | •      | View Options |
|                        | System status<br>User Administration |    | Last Name 🌲         | Initials | First Name | User Name      | Email                |               | Administrator | Extern | al Login     |
| ne screen Add          | Current activity                     |    | Aalbersberg         | E        | Erik       | Erik           | e.aalbersberg        | @fortes.nl    | V             |        |              |
|                        | <ul> <li>System Settings</li> </ul>  |    | Administrator       | S        | Support    | admin          | support@fort         | es.nl         | ×             | -      |              |
| rson annears           |                                      |    | Clarkson            | J.       | Jeremy     | Jeremy         | jclarkson@m          | ail.com       |               | -      |              |
| noon appears,          |                                      |    | Cole                | Ρ.       | Peter      | Peter          | p.cole@fortes        | s.nl          |               | -      |              |
| in the following       |                                      |    | Davies              | S        | Samuel     | Davies         | Davies@mail          | .com          |               | -      |              |
| in the following       |                                      |    | Edwards             | J.       | John       | Edwards        | erik@fortes.n        | 1             |               | ~      |              |
| to:                    |                                      |    | Efflink             | M.       | Marco      | Marco          | info@efftinkc        | onsulting.nl  | $\checkmark$  | -      |              |
| ild.                   |                                      |    | Hammond             | R.       | Richard    | Richard        | rhammond@            | mail.com      |               | -      |              |

| Firstname         | : | First name of the user.                                                                                                    |
|-------------------|---|----------------------------------------------------------------------------------------------------|
| Initials          | : | Initials of the user.                                                                                                    |
| Lastname          | : | Surname of the user.                                                                                                    |
| Email             | : | Users email.                                                                                                    |
| Hour rate         | : | Hour rate (optional). This hour rate is used in the add-on hours registration.                                                                                                    |
| Username          | : | User name                                                                                                    |
| External (add-on) | : | Highlight if the user is an external supplier in the project. By doing this only the allocated products, issues, etc. are visible.                                                                      |
| System Role       | : | Normal User or Administrator. The administrator role has logically all rights. A normal user, has only the rights that are allowed depending on his/her permissions within the programmes and projects. |
| Remarks           | : | User specific remarks to send within the e-mail.                                                                                                    |

5. Click **OK** in order to make a user in the system.

An email will be generated based on this information. When there is no mail server configured in the Principal Toolbox or there is no email address filled in during the creation of the new account, you are able to fill the email with the relevant information and then send this further to the user by yourself. Otherwise the Principal Toolbox will generate the email automatically and send this to the users email address.

In order to delete users or to change the current information you go to the **User Administration** page and by using the **Edit** and **Remove** buttons you are able to alter or remove information about a user.

| Image: Section of the stage (Plain Text)         Image: Section of the stage (Plain Text)                                                                                            | A:                 |                                                                                                    |                                                             |    |
|----------------------------------------------------------------------------------------------------|--------------------|----------------------------------------------------------------------------------------------------|-------------------------------------------------------------|----|
| Internet production       Pointar Letter       Pointar Letter |                    | Ver Principal Toolbox account - Message (Plain Lext)                                                                                                    |                                                             |    |
| Tome         Send         Subject:         Your Principal Toolbox account    Dear Principal Toolbox user,          Below is the (updated) information for your Principal Toolbox account. Please click on the link below to access the application and use the username and password to login.         Application = https://demo3.principaltoolbox.com/         Username = Hans         Password = 76-sim         (To change your password, navigate to your 'Home Page' > 'My Details' and click 'Change Password')                                                                                                    | Paste<br>Clipboard | anter Opionis Foundater Active Address Address Active Address Active Address Active Address Active Attach Attach | Follow Up * High Importance<br>Low Importance<br>Tags © Zoo | m  |
| Dear       Principal Toolbox user,         Below is the (updated) information for your Principal Toolbox account. Please click on the link below to access the application and use the username and password to login.         Application = https://demo3.principaltoolbox.com/         Username = Hans         Password = d7-G:m         (To change your password, navigate to your 'Home Page' > 'My Details' and click 'Change Password')                                                                                                    | Send Subject:      | Vour Principal Toolbox account                                                                                                    |                                                             |    |
| Lear Innicipal Idolidox User,       Period particular in the particular indication of a second control of the particular indication of the particular indication and use the username and password to login.         Application = https://demo3.principaltoolbox.com/         Username = Hans         Password = d7-6:m         (To change your password, navigate to your 'Home Page' > 'My Details' and click 'Change Password')                                                                                                    | Description of the | - 11                                                                                                    |                                                             | C3 |
|                                                                                                    |                    |                                                                                                    |                                                             |    |

#### 6.2.2.1 Person details

Besides the basic information for the user login there is an option to add detailed information per user/resource.

- 1. Go to the 'Settings' page.
- 2. Click the link User Administration. A list of all users of the Principal Toolbox will appear.
- 3. Click a specific user/resource to add the detailed information.
- 4. Now click Edit to insert the following information:

| Company         | : | Name of the company.                |
|-----------------|---|-------------------------------------|
| Address         | : | Address of the company.             |
| ZiP/Postal Code | : | ZIP/Postal Code.                    |
| City            | : | City where the office is located.   |
| Country         | : | Country where the office is located |
| Phone           | : | Office phone number.                |
| Phone (home)    | : | Private home phone number.          |
| Fax             | : | Fax number.                         |
| Mobile          | : | Mobile phone number.                |
| Birthdate       | : | Date of birth.                      |
| Gender          | : | Male or female.                     |
| Remarks         | : | Any remarks.                        |
| Calendar        | : | Calendars applicable to the user    |

| Person details   |                  |                       |             | Save | Cano |
|------------------|------------------|-----------------------|-------------|------|------|
| First Name:      | Peter            | User Name:            | Peter       |      |      |
| Initials:        | P.               | Password last changed | 31-May-2010 |      |      |
| Last Name:       | Cole             | on:<br>Administrator: |             |      |      |
| Email:           | p.cole@fortes.nl | External:             | -           |      |      |
| Login disabled:  |                  | Default Hour Rate:    | Rate 120.0  |      |      |
| Company:         |                  |                       |             |      |      |
| Address:         |                  |                       |             |      |      |
| ZIP/Postal Code: |                  |                       |             |      |      |
| City:            |                  |                       |             |      |      |
| Country:         |                  |                       |             |      |      |
| Phone:           |                  |                       |             |      |      |
| Phone (home):    |                  |                       |             |      |      |
| Mobile:          |                  |                       |             |      |      |
| Fax:             |                  |                       |             |      |      |
| Birthdate:       |                  |                       |             |      |      |
| Gender:          |                  | •                     |             |      |      |
| Remarks:         |                  | •                     |             |      |      |

Person details

#### 6.2.2.2 Advanced options

The administrator has rights to modify advanced options for the login policy. There are several security settings possible for the password.

Go to the Settings page and navigate to System settings > User login settings

|                                                                                    |                                                                         |          | Edit |  |  |
|------------------------------------------------------------------------------------|-------------------------------------------------------------------------|----------|------|--|--|
| Jser administration settings                                                       |                                                                         |          |      |  |  |
| ustomize the following settings by clic<br>o save any changes, click 'OK' or click | king on the edit button.<br>'Cancel' to return to the current settings. |          |      |  |  |
| ettings                                                                            |                                                                         |          |      |  |  |
|                                                                                    | Value                                                                   |          |      |  |  |
| .ogin type 🚯                                                                       | Principal Toolbox authentication (Form<br>Login)                        |          |      |  |  |
| Aultiple user domains 🚯                                                            | No                                                                      |          |      |  |  |
| assword expiry time in days ('0' is no expiry)                                     | 0                                                                       |          |      |  |  |
| Maximum incorrect login attempts ('0' is nfinite)                                  | 3                                                                       |          |      |  |  |
| _ockout duration ('0' is infinite) 🚯                                               | 15                                                                      |          |      |  |  |
| Inimal password length                                                             | 6                                                                       |          |      |  |  |
| Aix upper and lower case letters in<br>basswords                                   | Yes                                                                     |          |      |  |  |
| Jse special symbols in passwords 🚯                                                 | No                                                                      |          |      |  |  |
| Jse numbers in passwords 🚯                                                         | Yes                                                                     |          |      |  |  |
| Allow users to reset their password 🕒                                              | Yes                                                                     | (Custom) |      |  |  |
|                                                                                    |                                                                         |          |      |  |  |

User login settings

These settings can be changed:

166

| Password expiry time in days     | : | This is the time (in days) a password is valid. After this date the user has to enter a new pasword. ('0' is no expiry) |
|----------------------------------|---|----------------------------------------------------------------------------------------------------|
| Maximum incorrect attempts       | : | Number of login attempts before a user account is locked. ('0' is infinite)                                             |
| Lockout duration                 | : | Number of minutes a user account stays locked. ('0' is infinite, the administrator can reset a locked account.)         |
| Minimal password length          | : | The number of characters a password should consist of.                                                                  |
| Mix upper en lower case letters  | : | Enforce the user of both upper and lower case letters.                                                                  |
| Use special symbols in passwords | : | Enforce the use of symbols (non alphanumeric) in each password, like @, &                                               |
| User numbers in passwords        | : | Enforce the use of numbers in a password.                                                                               |

The administrator is able to reset an account. When an account is reset a new password is created by the system.

Go the User Administration and open the account to reset.

| Email:          | p.cole@fortes.nl |
|-----------------|------------------|
| User Name: *    | Peter            |
| Reset Password: |                  |

Password reset

#### 6.2.3 System Settings

#### Note: this section is only relevant to system administrators.

This is an overview of the advanced system settings. Normally spoken these do not need to be changed. Some of these settings will only be shown when add-on's are activated.

| Page          | Link                   | Setting                                                                       | Standard value                                                | Remarks                                                                                                    |
|---------------|------------------------|-------------------------------------------------------------------------------|---------------------------------------------------------------|----------------------------------------------------------------------------------------------------|
| System settin | gs                     |                                                                               | -                                                             |                                                                                                    |
|               |                        | Document storage location                                                     | Location chosen during installation                           | All documents within the Principal Toolbox are saved and coded here                                                                                                    |
|               |                        | Default system locale                                                         | English                                                       | Default language settings for the all users. Users can a personal language if setting 'Personal locale' is set to <b>yes</b> .                                             |
|               |                        | First week of the year                                                        | Week that contains<br>a minimum of 4 days<br>in January (ISO) | Configure week numbering.                                                                                                    |
|               |                        | Personal locale                                                               | No                                                            | Users can a personal language if setting 'Personal locale' is set to <b>yes</b> .                                                                                          |
|               |                        | Link to Document<br>Management System                                         | -empty-                                                       | Specify a URL to a external location which is used to add a external document link.                                                                                        |
|               |                        | Application location                                                          | -default value-                                               | Only change when problems.                                                                                                    |
|               |                        | Garbage collector                                                             | Yes                                                           | By normal use, keep the standard values.                                                                                                    |
|               |                        | Debug                                                                         | No                                                            | By normal use, keep the standard values.                                                                                                    |
|               |                        | Max file size                                                                 | 90 Mb                                                         | By normal use, keep the standard values.                                                                                                    |
|               |                        | Person display name                                                           | Lastname, initials                                            | Modify if necessary                                                                                                    |
|               |                        | URL prefix static files                                                       | -default value-                                               |                                                                                                    |
|               |                        | Number of currency decimals                                                   | 2                                                             | Number of displayed decimals for all currency values.                                                                                                    |
|               |                        |                                                                               |                                                               |                                                                                                    |
|               | User Login<br>settings | Login type                                                                    | Basic                                                         | Change if one works with IIS.                                                                                                    |
|               |                        | Multiple domains                                                              | No                                                            |                                                                                                    |
|               |                        | More settings:<br>See <u>User administration &gt;</u><br>Advanced options 165 |                                                               |                                                                                                    |
|               |                        |                                                                               |                                                               |                                                                                                    |
|               | Mail                   | SMTP Server                                                                   |                                                               | Specify the SMTP server for sending email                                                                                                    |
|               |                        | System address                                                                |                                                               | from-address used for emails automatically sent by<br>Principal Toolbox, for example notifications.                                                                        |
|               |                        | Fixed from-address                                                            |                                                               | Fill in a fixed from address which is used instead of the<br>users email address when sending email from Principal<br>Toolbox                                              |
|               |                        | Fixed reply-to address                                                        |                                                               | only specify when all mails sent should be replied to one email address                                                                                                    |
|               |                        |                                                                               |                                                               |                                                                                                    |
|               | LDAP settings          |                                                                               |                                                               | all settings and field mappings for LDAP synchronisation.<br>Contact <u>support@fortes.nl</u> for more information about<br>LDAP synchronizationand Single-sign-on options |
|               |                        |                                                                               |                                                               |                                                                                                    |
|               |                        |                                                                               |                                                               |                                                                                                    |

### 7 Troubleshooting and Solutions

### 7.1 Troubleshooting

168

| Sort       | Issue                                                                                                    | Solution                                                                                                    |  |  |  |  |
|------------|----------------------------------------------------------------------------------------------------|----------------------------------------------------------------------------------------------------|--|--|--|--|
| Login      | Login                                                                                                    |                                                                                                    |  |  |  |  |
|            | Internet Explorer window stays blanc or Principal Toolbox logo hangs after login.                            | On the <b>Tools</b> menu, click <b>Internet Options</b> . Open the <b>Security</b> tab and click the <b>Custom level</b> button. In the <b>Miscellaneous</b> section, set <b>Allow META REFRESH</b> to enabled.                                                                                                    |  |  |  |  |
|            | Single Sign On is enabled, but Internet Explorer ask user<br>credentials when opening the Principal Toolbox. | On the <b>Tools</b> menu, click <b>Internet Options</b> . Open the <b>Security</b> tab and click the <b>Custom level</b> button. In the <b>User Authentication</b> section, check the setting <b>Logon</b> and adjust to the significant value.                                                                              |  |  |  |  |
|            | Can't login into the application because the login button doesn't work at all.                               | On the <b>Tools</b> menu, click <b>Internet Options</b> . Open the <b>Security</b> tab and click the <b>Custom level</b> button. In the <b>Scripting</b> section, set <b>Active scripting</b> to enabled.                                                                                                    |  |  |  |  |
| Automated  | d reports and document downloading and uploading                                                             |                                                                                                    |  |  |  |  |
|            | Automated reports and documents can't be downloaded.                                                         | On the <b>Tools</b> menu, click <b>Internet Options</b> . Open the <b>Security</b> tab and click the <b>Custom level</b> button. In the <b>Downloads</b> section, set <b>File download</b> to enabled.                                                                                                    |  |  |  |  |
|            | Keywords for automatic reports won't be copied to the clipboard.                                             | On the <b>Tools</b> menu, click <b>Internet Options</b> . Open the <b>Security</b> tab and click the <b>Custom level</b> button. In the <b>Scripting</b> section, set <b>Allow Programmatic clipboard access</b> to enabled.                                                                                                 |  |  |  |  |
|            | There are noPrincipal Toolbox reporting toolbars in the Excel template available.                            | Make sure you have saved the file before opening. On the <b>Tools</b><br>menu, click <b>Macro</b> > <b>Security</b> . When the Security dialog is<br>opened, click the tab <b>Security Level</b> and set the security level to<br><b>Medium</b> . Re-open the Excel template. Excel should ask to<br>accept to run macros.   |  |  |  |  |
|            | Nothing happens when the Save list as RTF button is clicked                                                  | On the <b>Tools</b> menu, click <b>Internet Options</b> . Open the <b>Security</b> tab and click the <b>Custom level</b> button. In the <b>Downloads</b> section, set <b>File download</b> to enabled.                                                                                                    |  |  |  |  |
| Edit Proje | ct Plan                                                                                                    |                                                                                                    |  |  |  |  |
|            | Drag and drop in Edit Project Plan window won't work.                                                        | On the <b>Tools</b> menu, click <b>Internet Options</b> . Open the <b>Security</b> tab and click the <b>Custom level</b> button. In the <b>Scripting</b> section, set <b>Active scripting</b> to enabled.                                                                                                    |  |  |  |  |
|            | Internet Explorer blocks a pop-up after adding the first product on the Edit project plan page.              | On the <b>Tools</b> menu, click <b>Internet Options</b> . Open the <b>Security</b> tab and click the <b>Custom level</b> button. In the <b>Miscellaneous</b> section, set <b>Use Pop-up Blocker</b> to disabled (make sure there are no other Pop-up blockers active).                                                       |  |  |  |  |
|            | The Edit Project Plan window hangs while message "Processing please wait" is displayed.                      | On the <b>Tools</b> menu, click <b>Internet Options</b> . Open the <b>Security</b> tab and click the <b>Custom level</b> button. In the <b>ActiveX controls and plug-ins</b> section, set <b>Script ActiveX controls marked safe for scripting</b> to enabled (make sure there is no other script blocking software active). |  |  |  |  |
| Gantt cha  | tt chart editing                                                                                             |                                                                                                    |  |  |  |  |
|            | Can't drag bars in edit Gantt dialog.                                                                        | On the <b>Tools</b> menu, click <b>Internet Options</b> . Open the <b>Security</b> tab and click the <b>Custom level</b> button. In the <b>Scripting</b> section, set <b>Active scripting</b> to enabled.                                                                                                    |  |  |  |  |
| Miscellane | eous                                                                                                    |                                                                                                    |  |  |  |  |
|            | Internet Explorer reports Script errors on different pages.                                                  | On the <b>Tools</b> menu, click <b>Internet Options</b> . Open the <b>Security</b><br>tab and click the <b>Custom level</b> button. In the <b>ActiveX controls</b><br><b>and plug-ins</b> section, set <b>Initialize and script ActiveX controls</b><br><b>not marked as safe for scripting</b> enabled                      |  |  |  |  |
|            | Links to projects and programmes on the homepage doesn't work.                                               | On the <b>Tools</b> menu, click <b>Internet Options</b> . Open the <b>Security</b> tab and click the <b>Custom level</b> button. In the <b>Scripting</b> section, set <b>Active scripting</b> to enabled.                                                                                                    |  |  |  |  |
|            | Pack Project Offline window hangs while message "Processing please wait" is displayed.                       | On the <b>Tools</b> menu, click <b>Internet Options</b> . Open the <b>Security</b> tab and click the <b>Custom level</b> button. In the <b>Downloads</b> section, set <b>Automatic prompting for file downloads</b> to enabled.                                                                                              |  |  |  |  |
|            | No pop-up windows are opening while clicking links.                                                          | On the <b>Tools</b> menu, click <b>Internet Options</b> . Open the <b>Security</b> tab and click the <b>Custom level</b> button. In the <b>Miscellaneous</b> section, set <b>Use Pop-up Blocker</b> to disabled (make sure there are no other Pop-up blockers active).                                                       |  |  |  |  |

| Sort | Issue                                        | Solution                                                                                                    |
|------|----------------------------------------------|----------------------------------------------------------------------------------------------------|
|      | Can't download the MS Project Client add-in. | On the <b>Tools</b> menu, click <b>Internet Options</b> . Open the <b>Security</b> tab and click the <b>Custom level</b> button. In the <b>Miscellaneous</b> section, set <b>Launching applications and unsafe files</b> to enabled. |
|      | Functions in drop down menus won't work.     | On the <b>Tools</b> menu, click <b>Internet Options</b> . Open the <b>Security</b> tab and click the <b>Custom level</b> button. In the <b>Scripting</b> section, set <b>Active scripting</b> to enabled.                            |

# Index

### - A -

Action log 68 Active stage 18 Add custom fields 159 Add project 31 103 Add resources Add stages 34 Add work packages 36 Adding data 18 Adding documents 59 Adding products 32 Adding stages 32 Advanced customization & Workflow 152 **Advanced Settings** 167 Allocating resource 102 Appointing skills 103 Approval 53 Approval of hours 53 Approvers 52 Archive 13, 71 Archiving 71 Assign non-project activities 106 Assigning approvers 52 Author 15 Automated reports 55, 128, 130 Availability 106

### - B -

Baseline42Breadcrumbs10Budgets46Built-in views23

# - C -

Change log 67 Changes 62 Changing data 18 Chart 136 Colours 18 Column selection 21 Column width 21 **Conditional Formatting** 142 Configuration 154 18 Conflicting dependencies

Copy to clipboard 54 Cost types 46 Costing 46 Create stages 34 Create work packages 36 Creating model 75 75 Creating project model Creating projects 31 Current 42 Custom fields 159 Custom page layout 152

### - D -

Define project plan 32 Defining portfolio 85 Delete stages 34 Delete work packages 36 Deleting products 32 **Deleting stages** 32 Dependencies 47 Document approval 60 Document management 24 Documents & knowledge 13 Download 8

### - E -

Edit model 74 Edit project model 74 Edit project plan 32, 38 Editing data 18 Eenterprise manager 15 Email 24 Email notification 155 Enter License key 162 Enterprise 8 Enterprise dashboard 13 Enterprise model 76 Enterprise reader 15 Excel 130 Excel report 134 Excel template 132, 139 External 47 External dependencies 47

### - F -

Filter 21 Find 25 Finish-to-finish 47

© 2015 Fortes Solutions BV

171

Finish-to-start 47 Folders 8 Formulas 140

### - G -

Gantt 40, 42 General views 23 Generic models 76 Global view 21 Graphical 34

# - H -

Hardware requirements9Hide column names21Home page12Hour rate163Hour registration52Hour types46Hours registration52

# - | -

Import views23Initial42Internet explorer settings10Inter-project dependencies47Issue log63

# - K -

Keyword reference128, 130Keywords128, 130, 134Knowledge repository13

# - L -

Lag 47 Lessons learned 69 License key 161 Local and personal views 23 Local view 21 Log on 11

### - M -

Manage resources 101 Manage views 23 Managing a resource pool 102 Managing views 23 Mandatory 38 Mandatory products 38 Merge template 128, 130 Merge template keywords 128, 130 Milestones 39 Minutes of the meeting 61 Models 13 Move products 32 Move stages 34 36 Move work packages Moving project 75 Moving project model 75

# - N -

Navigation 10 New portfolio 85 Non project activities 106 Non-project activities 106, 155

# - 0 -

Outdated license key 161 Owner 15, 44

# - P -

Participant 44 PDF 8 Permissions 15 Person details 164 Personal view 21 Pivot table 137 Plan 42 Plan tab 40 Planning products 38 Portfolio 8 Portfolio management 83 Primary 103 Principal Toolbox settings 155 Product based budgeting 46 Product based planning 32 Product breakdown 34 Product breakdown structure 32, 33 Product page 43 Programme 8 Programme dashboard 14 Programme manager 15 Programme reader 15

Progress: Planning 51 Project based budgeting 46 Project board member 15 Project dashboard 27 30, 51, 71 Project management Project management products 18 Project manager 15 Project model 25, 74 Project plan 32, 38 Project planning 30 Project team 44

### - Q -

Quality review 65

# - R -

**RAG** indicators 18, 20 Removal of projects 72 Rename products 32 Report 55 144 Reports over time Requesting resource 50, 110 **Resource allocation** 101 106 Resource availability 50, 101 Resource management Resource manager 101 Resource pool 102, 103 Resources 44 Reviewer 15, 44 Risk log 65 Roles 15 RTF 54

# - S -

Search 25 Secundary 103 154 Settings Setup 154 Show column names 21 Skills 103 Software requirements 9 Specialist products 18.32 Stage colour 18 Starting up a project 31 Start-to-finish 47 Start-to-start 47 Status indicators 20 Structure 8

System Administrator 154

## - T -

Team member 15 Time based budgeting 46 Time entry 52, 113 Time entry group 118 Time registration 52 Time sheet 52 Timeline reporting 144 Timeline reports 144 Tolerances 20, 56 Traffic lights 20 Troubleshooting 168 Types of products 18

# - U -

Update 59, 161 Updating the software 162 User 163 User administration 163 User login settings 165 User rights 15

### - V -

Views 21, 23

### - W -

Word 128 Work area 8 Work packages 36

© 2015 Fortes Solutions BV

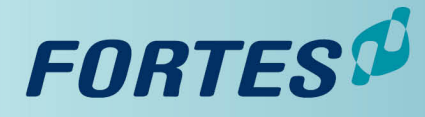

**SIMPLY FORTES.** 

Copyright © 2008 Fortes Solutions BV Principal Toolbox® is a registered trademark of Fortes Solutions BV. PRINCE2® is a registered trademark of Office of Government Commerce.

 Fortes
 Solutions
 BV
 Tel:
 +31
 (0)53
 4317
 450
 Fax:
 +31
 (0)53
 4345
 578
 E-mail:
 info@fortes.nl
 Internet:
 www.fortes.nl